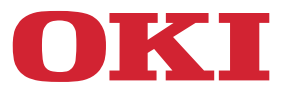

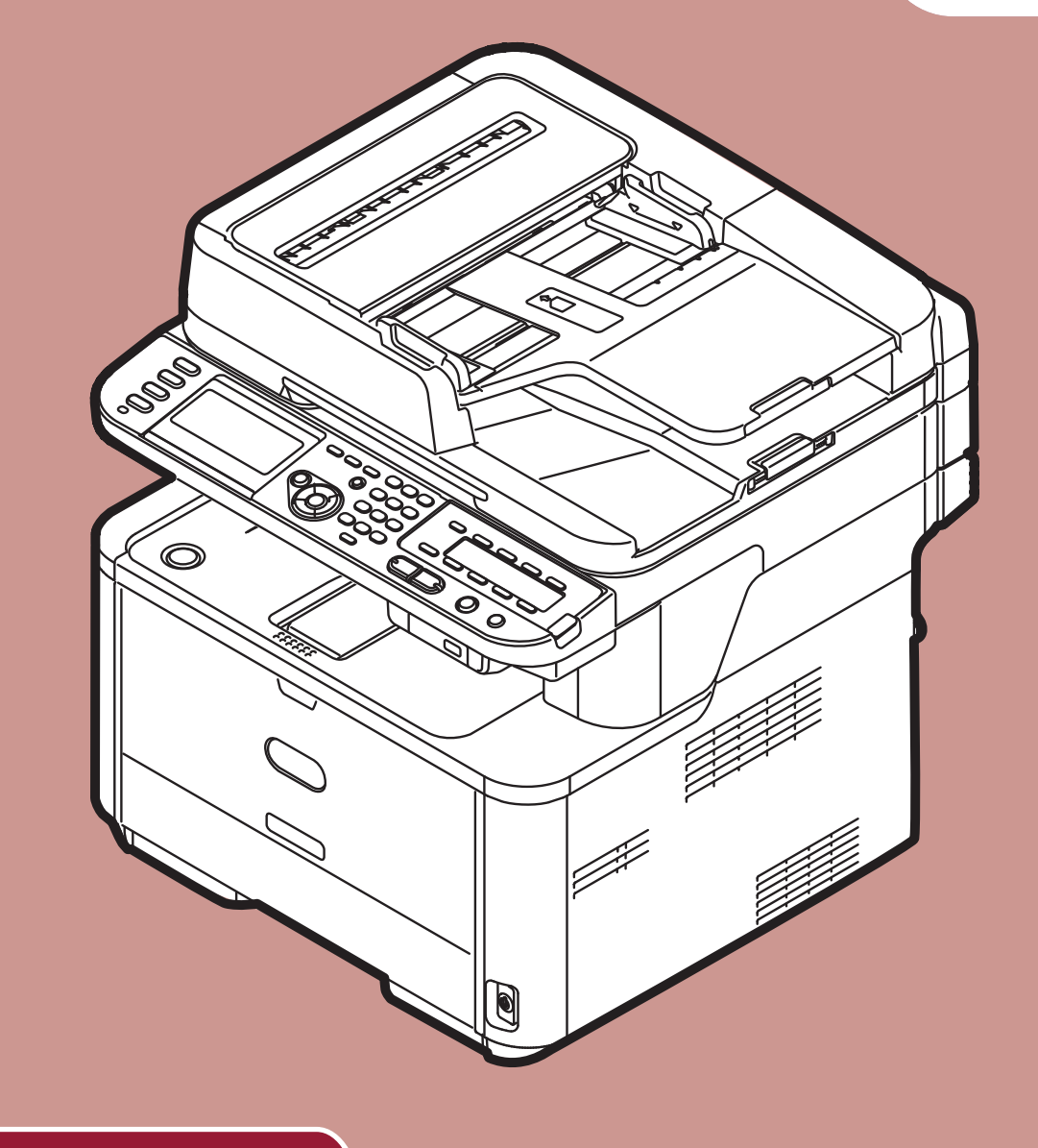

Kullanım kılavuzu

# İleri seviye

Bu kılavuz şu modeller içindir:

MB441, MB451, MB451w, MB461, MB461+LP, MB471 MB471w, MB491, MB491+, MB491+LP, ES4161 MFP ES4191 MFP, MPS4200mb, MPS4700mb

# İçindekiler

|   | Bu Kılavuz Hakkında                                            |
|---|----------------------------------------------------------------|
|   | Bu belgedeki terimler                                          |
|   | Bu belgedeki simgeler                                          |
|   | Bu kılavuzda kullanılan göstergeler                            |
| 1 | Kopyalama                                                      |
|   | Faydalı İşlevler                                               |
|   | Kopyaları Sıralama (Sort)                                      |
|   | Birden Fazla Sayfayı Bir Kağıt Sayfasında Birleştirme (N-in-1) |
|   | Bir Kağıt Sayfasında Birden Fazla Kopya Çıkarma (Tekrarlama)   |
|   | Kimlik Kartlarını Kopyalama (Kimlik Kartı Kopyalama) 12        |
|   | Kenar Gölgelerini Silme (Kenar Silme) 12                       |
|   | Boşlukları Ayarlama (Boşluk) 12                                |
|   | Farklı Boyuttaki Belgeleri Kopyalama (Karışık Boyut)           |
|   | Birden Fazla İşlevi Kullanmaya İlişkin Notlar                  |
|   | Aynı Anda Kullanılamayan İşlevler                              |
|   | Bir İşlevi Devre Dışı Bırakma                                  |
| 2 | Faks Gönderme                                                  |
|   | Gönderime Yönelik Faydalı İşlemler15                           |
|   | Dupleks Belgeleri Gönderme (DuplexScan)                        |
|   | Belgelerin Nereye Yüklendiğini Değiştirme                      |
|   | Gönderen Adını Değiştirme                                      |
|   | Alan Kodunu Ayarlama (Alan Kodu)                               |
|   | Alan Kodunu Kaydetme                                           |
|   | Faks Gönderirken Bir Alan Kodu Kullanma                        |
|   | Bir Numarayı Hızlı Aramaya Kaydederken Alan Kodu Kullanma      |
|   | Gönderime Yönelik Farklı İşlevler                              |
|   | Yeniden Arama                                                  |
|   | Otomatik Yeniden Arama                                         |
|   | Elle Tekrar Arama                                              |
|   | Gerçek Zamanlı Gönderim                                        |
|   | El İle Gönderim                                                |
|   | Birden Fazla Hedefe Gönderim (Yayın) 19                        |
|   | Belirlenen Bir Sürede Gönderim (Tx süresini ayarlama)          |
|   | Fcode Gönderimi                                                |
|   | Fcode Kutularını Kaydetme                                      |
|   | Bir Alt Adres Kullanarak Gönderme (Fcode Gönderimi)            |
|   | Bir Alt Adres Kullanarak Alma (Fcode Yoklama) 22               |
|   | Bülten Kutusunda Belge Kaydetme                                |

| Kaydedilmiş Belgeleri Yazdırma                                                                                       | 3 |
|----------------------------------------------------------------------------------------------------|---|
| Kaydedilmiş Bülten Belgelerini Silme 23                                                                              | 3 |
| Fcode Kutularını Silme                                                                                               | 4 |
| Güvenlik İslevleri                                                                                                   | 5 |
| Gönderimde Güvenlik İslevleri                                                                                        | 5 |
| Kimlik kontrol gönderimi                                                                                             | 5 |
| Yayın Hedefini Kontrol Etme                                                                                          | 5 |
| م<br>Aramaya İki Defa Basma (Aramayı Onaylama) معانية معانية معانية معانية معانية معانية معانية معانية معانية معانية | 6 |
| Faks Alımına Yönelik Cesitli Avarlar                                                                                 | 7 |
| Alınan Görüntü Kağıt Boyutundan Büyük İse                                                                            | 7 |
| Bir Kücültme Oranı Belirtme                                                                                          | 7 |
| Bir Kücültme Oranı Belirtme                                                                                          | 7 |
| Yumusak Zil Sesini Dečistirme                                                                                        | 7 |
| Alınan Faksları Faks Belgeleri Olarak Yönlendirme                                                                    | 3 |
| Yönlendirme Hedefini Kaydetme                                                                                        | 8 |
| Bir cevap için bekleme süresini ayarlama                                                                             | 3 |
| Bir Bilgisavardan Faks Gönderme                                                                                      | 9 |
| Bir Bilgisayardan Faks Gönderme                                                                                      | 9 |
| Telefon Defterine Bir Faks Numarası Ekleme                                                                           | 9 |
| Girişleri Gruplama                                                                                                   | ) |
| Bir Bilgisayara Faks Gönderme                                                                                        | ) |
| Bir Kapak Sayfası Ekleme                                                                                             | ) |
| Bir Bilgisayardan Gelen Faksı İptal Etme                                                                             | 1 |
| Telefon Defteri Verilerini Dışa ve İçe Aktarma    3                                                                  | 1 |
| Yeni Tanımı Telefon Defteri Formatıyla İlişkilendirme 3                                                              | 1 |
| FaxServer'a Tarama                                                                                                   | 2 |
| FaxServer İşlevine Taramayı Etkinleştirme                                                                            | 2 |
| Hedefi özelleştirme e-posta adresi                                                                                   | 2 |
| e-posta metnini özelleştirme                                                                                         | 2 |
| Terreme                                                                                                    |   |
| Tarama                                                                                                    | 5 |
| E-postaya Tarama İçin Gelişmiş İşlemler                                                                              | 3 |
| Göndereni Ayarlama ve Alıcılara Cevap (Gönderen/Alıcı)                                                               | 3 |
| Şablon Oluşturma                                                                                                    | 3 |
| Konuyu Kaydetme                                                                                                    | 3 |
| Gövde Metnini Kaydetme                                                                                               | 4 |
| Bir Şablon Kullanma                                                                                                  | 4 |
| Tarama, İnternetten Faks Gönderme ve Fax Server'a Tarama için Gelişmiş İşlemler 38                                   | 5 |
| Dosya Adını Belirleme                                                                                                | 5 |
| Tarama Boyutunu Değiştirme (Tarama Boyutu)    3                                                                      | 5 |

| Çözüni                                                                                                    | rlüğü Değiştirme (Belo                                                                                                    | ge Türü)                              |                                           |              |               |              |                   |                                       |
|----------------------------------------------------------------------------------------------------|----------------------------------------------------------------------------------------------------|---------------------------------------|-------------------------------------------|--------------|---------------|--------------|-------------------|---------------------------------------|
|                                                                                                    | 0 03 ( 0                                                                                                    |                                       |                                           |              |               |              |                   |                                       |
| Yoğunl                                                                                                    | ığu Ayarlama (Yoğunl                                                                                                    | uk)                                   |                                           |              |               |              |                   |                                       |
| Dosya                                                                                                    | Biçimini Belirleme                                                                                                    |                                       |                                           |              |               |              |                   |                                       |
| PDF'yi                                                                                                    | Şifreleme                                                                                                    |                                       |                                           |              |               |              |                   |                                       |
| Sıkıştır                                                                                                    | ma Düzeyini Ayarlama                                                                                                    |                                       |                                           |              |               |              |                   |                                       |
| Gri Tor                                                                                                    | lamayı Ayarlama                                                                                                    |                                       |                                           |              |               |              |                   |                                       |
| Sürücüle                                                                                                    | ri ve Yazılımı Kulla                                                                                                    | inma                                  |                                           |              |               |              |                   |                                       |
| TWAIN                                                                                                    | Sürücüsünü Kullanma                                                                                                    |                                       |                                           |              |               |              |                   |                                       |
| WIA Si                                                                                                    | rücüsünü Kullanma                                                                                                    |                                       |                                           |              |               |              |                   |                                       |
| ICA Sü                                                                                                    | ücüsünü Kullanma                                                                                                    |                                       |                                           |              |               |              |                   |                                       |
| ActKey                                                                                                    | Yazılımını Kullanma .                                                                                                    |                                       |                                           |              |               |              |                   |                                       |
| Internett                                                                                                    | en Faks Gönderme                                                                                                    | ve E-posta                            | ava Tarar                                 | nava Yön     | nelik Favd    | lalı İslevle |                   |                                       |
| MDN v                                                                                                    | DSN Taleplerini Etkir                                                                                                    | nlestirme                             | .,                                        | ····, -···   |               | 3            |                   |                                       |
| MDN C                                                                                                    | evabını Etkinleştirme .                                                                                                    |                                       |                                           |              |               |              |                   |                                       |
| Vorol vo                                                                                                    | l Izak Biloisavarlar                                                                                                    | a Tarama ir                           | rin Favda                                 | lı İslavlar  |               |              |                   |                                       |
|                                                                                                    |                                                                                                    |                                       | çin r ayua                                | iii işievler |               |              |                   |                                       |
|                                                                                                    |                                                                                                    | 1                                     |                                           |              |               |              |                   |                                       |
|                                                                                                    | Alın Ayarlarını Etkinleş                                                                                                    |                                       |                                           |              |               |              |                   |                                       |
|                                                                                                    |                                                                                                    |                                       |                                           |              |               |              | • • • • • • • • • | • • • • •                             |
| WSD T                                                                                                    | aramayı Etkinleştirme                                                                                                    |                                       |                                           |              |               |              |                   |                                       |
| WSD T<br>WSD T                                                                                                    | aramayı Etkinleştirme<br>arama İşlevinin Çift-Ta                                                                                                    | ıraflı Tarama                         | Özelliğini S                              | eçme         |               |              |                   |                                       |
| wsd t<br>wsd t<br>Wsd t                                                                                                    | aramayı Etkinleştirme<br>arama İşlevinin Çift-Ta<br><b>na</b>                                                                                                    | ıraflı Tarama                         | Özelliğini S                              | eçme         |               |              |                   |                                       |
| WSD T<br>WSD T<br>WSD T<br>Yazdırr                                                                                                    | aramayı Etkinleştirme<br>arama İşlevinin Çift-Ta<br><b>na</b>                                                                                                    | uraflı Tarama                         | Özelliğini S                              |              | •••••         |              | ••••              | ••••                                  |
| WSD T<br>WSD T<br><b>Yazdırr</b><br>Bir Bilgis                                                                                                    | aramayı Etkinleştirme<br>arama İşlevinin Çift-Ta<br><b>na</b><br>ayardan Yazdırma                                                                                                    | ıraflı Tarama<br>ya Yönelik           | Özelliğini S<br>Faydalı İş                | seçme        |               |              | ••••              | ••••                                  |
| WSD T<br>WSD T<br><b>Yazdırı</b><br>Bir Bilgis<br>El İle Y                                                                                                    | aramayı Etkinleştirme<br>arama İşlevinin Çift-Ta<br><b>na<br/>ayardan Yazdırma</b><br>azdırma                                                                                                    | ıraflı Tarama<br>ya Yönelik           | Özelliğini S<br>Faydalı İş                | seçme        | • • • • • • • |              | ••••              | ••••                                  |
| WSD T<br>WSD T<br><b>Yazdırı</b><br>Bir Bilgis<br>El İle Y<br>Zarfları                                                                                                    | aramayı Etkinleştirme<br>arama İşlevinin Çift-Ta<br><b>na<br/>ayardan Yazdırma</b><br>azdırma<br>n Üzerine Yazdırma                                                                                                    | ya Yönelik                            | Özelliğini S<br>Faydalı İş                | şlemler      |               |              | ••••              |                                       |
| WSD T<br>WSD T<br><b>Yazdırı</b><br>Bir Bilgis<br>El İle Y<br>Zarfları<br>Etiketle                                                                                                    | aramayı Etkinleştirme<br>arama İşlevinin Çift-Ta<br><b>na<br/>ayardan Yazdırma</b><br>azdırma<br>n Üzerine Yazdırma .<br>rin Üzerine Yazdırma .                                                                                                    | ya Yönelik                            | Özelliğini S<br>Faydalı İş                | şlemler      |               |              | •••••             |                                       |
| WSD T<br>WSD T<br><b>Yazdırı</b><br>Bir Bilgis<br>El İle Y<br>Zarfları<br>Etiketle<br>Özel Bo                                                                                                    | aramayı Etkinleştirme<br>arama İşlevinin Çift-Ta<br><b>na</b><br>ayardan Yazdırma<br>azdırma<br>n Üzerine Yazdırma<br>rin Üzerine Yazdırma .<br>oyutlu Kağıda Yazdırma                                                                                                    | ya Yönelik                            | Özelliğini S<br>Faydalı İş                | siemier      |               |              | •••••             | · · · · · · · · · · · · · · · · · · · |
| WSD T<br>WSD T<br>WSD T<br>Yazdırı<br>Bir Bilgis<br>El İle Y<br>Zarfları<br>Etiketle<br>Özel Bo<br>Birden                                                                                                    | aramayı Etkinleştirme<br>arama İşlevinin Çift-Ta<br><b>na</b><br>ayardan Yazdırma<br>azdırma<br>n Üzerine Yazdırma<br>rin Üzerine Yazdırma<br>oyutlu Kağıda Yazdırm<br>Fazla Sayfayı Bir Kağı                                                                                                    | ya Yönelik<br>at<br>Sayfasında        | Özelliğini S<br>Faydalı İş<br>Birleştirme | şlemler      |               |              |                   |                                       |
| WSD T<br>WSD T<br>WSD T<br><b>Yazdırı</b><br>Bir Bilgis<br>El İle Y<br>Zarfları<br>Etiketle<br>Özel Bo<br>Birden<br>Duplek                                                                                                    | aramayı Etkinleştirme<br>arama İşlevinin Çift-Ta<br><b>na</b><br>ayardan Yazdırma<br>azdırma<br>n Üzerine Yazdırma .<br>rin Üzerine Yazdırma .<br>oyutlu Kağıda Yazdırma<br>Fazla Sayfayı Bir Kağı<br>s Yazdırma                                                                                                    | ya Yönelik<br>a                       | Özelliğini S<br>Faydalı İş<br>Birleştirme | slemler      |               |              |                   |                                       |
| WSD T<br>WSD T<br>WSD T<br>Yazdırı<br>Bir Bilgis<br>El İle Y<br>Zarfları<br>Etiketle<br>Özel Bo<br>Birden<br>Duplek<br>Sayfala                                                                                                    | aramayı Etkinleştirme<br>arama İşlevinin Çift-Ta<br><b>na</b><br>ayardan Yazdırma<br>azdırma<br>n Üzerine Yazdırma .<br>rin Üzerine Yazdırma .<br>oyutlu Kağıda Yazdırm<br>Fazla Sayfayı Bir Kağı<br>s Yazdırma<br>ra Ölçekleme                                                                                                    | ya Yönelik<br>at<br>Sayfasında        | Özelliğini S<br>Faydalı İş<br>Birleştirme | şlemler      |               |              |                   |                                       |
| WSD T<br>WSD T<br>WSD T<br><b>Yazdırı</b><br>Bir Bilgis<br>El İle Y<br>Zarfları<br>Etiketle<br>Özel Bo<br>Birden<br>Duplek<br>Sayfala<br>Sayfala                                                                                                    | aramayı Etkinleştirme<br>arama İşlevinin Çift-Ta<br><b>na</b><br>ayardan Yazdırma<br>azdırma<br>n Üzerine Yazdırma .<br>rin Üzerine Yazdırma .<br>oyutlu Kağıda Yazdırm<br>Fazla Sayfayı Bir Kağı<br>s Yazdırma<br>ra Ölçekleme<br>rı Sıralama                                                                                                    | ya Yönelik<br>at<br>Sayfasında        | Özelliğini S<br>Faydalı İş<br>Birleştirme | şlemler      |               |              |                   |                                       |
| WSD T<br>WSD T<br>WSD T<br><b>Yazdırı</b><br>Bir Bilgis<br>El İle Y<br>Zarfları<br>Etiketle<br>Özel Bo<br>Birden<br>Duplek<br>Sayfala<br>Sayfala                                                                                                    | aramayı Etkinleştirme<br>arama İşlevinin Çift-Ta<br><b>na</b><br>ayardan Yazdırma<br>azdırma<br>n Üzerine Yazdırma .<br>n Üzerine Yazdırma .<br>rin Üzerine Yazdırma .<br>ra Ölçekleme<br>rı Sıralama<br>Sırasını Ayarlama                                                                                                    | ya Yönelik<br>a Sayfasında            | Özelliğini S<br>Faydalı İş<br>Birleştirme | slemler      |               |              |                   |                                       |
| WSD T<br>WSD T<br>WSD T<br><b>Yazdırı</b><br>Bir Bilgis<br>El İle Y<br>Zarfları<br>Etiketle<br>Özel Bo<br>Birden<br>Duplek<br>Sayfala<br>Sayfala<br>Sayfala<br>Sayfala                                                                                                    | aramayı Etkinleştirme<br>arama İşlevinin Çift-Ta<br><b>na</b><br>ayardan Yazdırma<br>azdırma<br>n Üzerine Yazdırma .<br>ın Üzerine Yazdırma .<br>ış Yazdırma Yazdırm<br>Fazla Sayfayı Bir Kağı<br>s Yazdırma<br>ırı Sıralama<br>sırasını Ayarlama                                                                                                    | ya Yönelik<br>a<br>t Sayfasında       | Özelliğini S<br>Faydalı İş<br>Birleştirme | şlemler      |               |              |                   |                                       |
| WSD T<br>WSD T<br>WSD T<br><b>Yazdırı</b><br>Bir Bilgis<br>El İle Y<br>Zarfları<br>Etiketle<br>Özel Bo<br>Birden<br>Duplek<br>Sayfala<br>Sayfala<br>Sayfala<br>Sayfala                                                                                                    | aramayı Etkinleştirme<br>arama İşlevinin Çift-Ta<br><b>na</b><br>ayardan Yazdırma<br>azdırma<br>n Üzerine Yazdırma<br>n Üzerine Yazdırma<br>n Üzerine Yazdırma<br>n Üzerine Yazdırma<br>ayutlu Kağıda Yazdırm<br>Fazla Sayfayı Bir Kağı<br>s Yazdırma<br>Gırasını Ayarlama<br>Yazdırma                                                                                                    | ya Yönelik<br>a Sayfasında            | Özelliğini S<br>Faydalı İş<br>Birleştirme | slemler      |               |              |                   |                                       |
| WSD T<br>WSD T<br>WSD T<br><b>Yazdırr</b><br>Bir Bilgis<br>El İle Y<br>Zarfları<br>Etiketle<br>Özel Bo<br>Birden<br>Duplek<br>Sayfala<br>Sayfala<br>Sayfala<br>Sayfala<br>Sayfa                                                                                                    | aramayı Etkinleştirme<br>arama İşlevinin Çift-Ta<br><b>na</b><br>ayardan Yazdırma<br>azdırma<br>n Üzerine Yazdırma .<br>n Üzerine Yazdırma .<br>n Üzerine Yazdırma .<br>syutlu Kağıda Yazdırm<br>Fazla Sayfayı Bir Kağı<br>ş Yazdırma<br>Gırasını Ayarlama<br>Yazdırma<br>na Kalitesini Değiştirm                                                                                                    | ya Yönelik<br>a<br>t Sayfasında       | Özelliğini S<br>Faydalı İş<br>Birleştirme | şlemler      |               |              |                   |                                       |
| WSD T<br>WSD T<br>WSD T<br><b>Yazdırr</b><br>Bir Bilgis<br>El İle Y<br>Zarfları<br>Etiketle<br>Özel Bo<br>Birden<br>Duplek<br>Sayfala<br>Sayfala<br>Sayfala<br>Sayfala<br>Sayfala<br>Sayfala                                                                                         | aramayı Etkinleştirme<br>arama İşlevinin Çift-Ta<br><b>na</b><br>ayardan Yazdırma<br>azdırma<br>n Üzerine Yazdırma<br>n Üzerine Yazdırma<br>oyutlu Kağıda Yazdırm<br>Fazla Sayfayı Bir Kağı<br>s Yazdırma<br>ra Ölçekleme<br>rı Sıralama<br>sırasını Ayarlama<br>fazdırma<br>Yazdırma<br>fazdırma                                                                                                    | ya Yönelik<br>aa<br>t Sayfasında      | Özelliğini S<br>Faydalı İş<br>Birleştirme | şlemler      |               |              |                   |                                       |
| WSD T<br>WSD T<br>WSD T<br><b>Yazdırı</b><br>Bir Bilgis<br>El İle Y<br>Zarfları<br>Etiketle<br>Özel Bo<br>Birden<br>Duplek<br>Sayfala<br>Sayfala<br>Sayfala<br>Sayfala<br>Sayfala<br>Sayfala<br>Sayfala<br>Sayfala<br>Sayfala                                                        | aramayı Etkinleştirme<br>arama İşlevinin Çift-Ta<br><b>na</b><br>ayardan Yazdırma<br>azdırma<br>n Üzerine Yazdırma .<br>n Üzerine Yazdırma .<br>n Üzerine Yazdırma .<br>n Üzerine Yazdırma .<br>n Üzerine Yazdırma .<br>n Ölçekleme .<br>rı Sıralama .<br>rı Sıralama .<br>rı Sıralama .<br>n Ayarlama .<br>fazdırma .<br>n Ayarlama .<br>fazdırma .<br>fazdırma .<br>f | ya Yönelik<br>a                       | Özelliğini S<br>Faydalı İş<br>Birleştirme | şlemler      |               |              |                   |                                       |
| WSD T<br>WSD T<br>WSD T<br><b>Yazdırı</b><br>Bir Bilgis<br>El İle Y<br>Zarfları<br>Etiketle<br>Özel Bo<br>Birden<br>Duplek<br>Sayfala<br>Sayfala<br>Sayfala<br>Sayfala<br>Sayfala<br>Sayfala<br>Sayfala<br>Sayfala<br>Sayfala<br>Sayfala<br>Sayfala                                  | aramayı Etkinleştirme<br>arama İşlevinin Çift-Ta<br><b>na</b><br>ayardan Yazdırma<br>azdırma<br>n Üzerine Yazdırma .<br>n Üzerine Yazdırma .<br>ın Üzerine Yazdırma .<br>ın Üzerine Yazdırma .<br>ın Üzerine Yazdırma .<br>ın Ölçekleme .<br>ın Sıralama .<br>ın Sıralama .                                                                                                    | ya Yönelik<br>at<br>Sayfasında<br>e   | Özelliğini S<br>Faydalı İş<br>Birleştirme | şlemler      |               |              |                   |                                       |
| WSD T<br>WSD T<br>WSD T<br><b>Yazdırı</b><br>Bir Bilgis<br>El İle Y<br>Zarfları<br>Etiketle<br>Özel Bo<br>Birden<br>Duplek<br>Sayfala<br>Sayfala<br>Sayfala<br>Sayfala<br>Sayfala<br>Sayfala<br>Sayfala<br>Sayfala<br>Sayfala<br>Sayfala<br>Sayfala<br>Sayfala<br>Sayfala<br>Sayfala | aramayı Etkinleştirme<br>arama İşlevinin Çift-Ta<br><b>na</b><br>ayardan Yazdırma<br>azdırma<br>n Üzerine Yazdırma<br>n Üzerine Yazdırma<br>n Üzerine Yazdırma<br>oyutlu Kağıda Yazdırm<br>Fazla Sayfayı Bir Kağı<br>s Yazdırma<br>ra Ölçekleme<br>ra Ölçekleme<br>rı Sıralama<br>sırasını Ayarlama<br>fazdırma<br>fazdırma<br>fazdırma<br>fa Kalitesini Değiştirm<br>zgileri Vurgulama<br>ik Tepsi Seçimi<br>ik Tepsi Değiştirme<br>foruma                                                                                                    | ya Yönelik<br>aa<br>t Sayfasında<br>e | Özelliğini S<br>Faydalı İş<br>Birleştirme | şlemler      |               |              |                   |                                       |

|   | Filigran Yazdırma                                                                                                    | 65             |
|---|----------------------------------------------------------------------------------------------------|----------------|
|   | Şablon Yazdırma                                                                                                    | 65             |
|   | Yazdırma Verilerini Kaydetme (Yalnızca MB491/MB491+LP/ES4191 MFP/MPS4200mb/<br>MPS4700mb için)                                                                                                    | 66             |
|   | Sürücü Ayarlarını Kaydetme                                                                                                    | 66             |
|   | Sürücünün Varsayılan Ayarlarını Değiştirme                                                                                                    | 67             |
|   | Yazıcı Fontlarını Kullanma                                                                                                    | 68             |
|   | Bilgisayar Fontlarını Kullanma                                                                                                    | 68             |
|   | Dosyaya Yazdırma                                                                                                    | 69             |
|   | Ekli E-postayı Yazdırma                                                                                                    | 69             |
|   | PS Dosyalarını Karşıdan Yükleme                                                                                                    | 69             |
|   | PS Hatalarını Yazdırma                                                                                                    | 70             |
|   | Emülasyon Modunu Değiştirme                                                                                                    | 70             |
| 5 | İş Makrosu (Yalnızca MB471/MB471w/MB491/MB491+/MB491+LP/<br>ES4191 MFP/MPS4200mb/MPS4700mb için)                                                                                                    | 71             |
|   | İŞ MAKROSU                                                                                                    | 71             |
|   | Bir Makro Oluşturma                                                                                                    | 71             |
|   | Makroları Kullanma                                                                                                    | 72             |
|   | Başlığı Düzenleme                                                                                                    | 72             |
|   |                                                                                                    |                |
|   | Bir Makroyu Silme                                                                                                    | 72             |
|   | Bir Makroyu Silme                                                                                                    | 72             |
| 6 | Bir Makroyu Silme                                                                                                    | 72<br>73       |
| 6 | Bir Makroyu Silme      İşletim Panelinden Yapılandırma      Donanım Ayarlarını Değiştirme                                                                                                    | 72<br>73<br>73 |
| 6 | Bir Makroyu Silme      İşletim Panelinden Yapılandırma      Donanım Ayarlarını Değiştirme      Yönetici Kurulum veya Kolay Kurulum                                                                                                    |                |
| 6 | Bir Makroyu Silme<br><b>İşletim Panelinden Yapılandırma</b> .<br>Donanım Ayarlarını Değiştirme<br>Yönetici Kurulum veya Kolay Kurulum<br>Diğer Menüler                                                                                                    |                |
| 6 | Bir Makroyu Silme         İşletim Panelinden Yapılandırma         Donanım Ayarlarını Değiştirme         Yönetici Kurulum veya Kolay Kurulum         Diğer Menüler         Geçerli Ayarları Kontrol Etme                                                                                                    |                |
| 6 | Bir Makroyu Silme   İşletim Panelinden Yapılandırma   Donanım Ayarlarını Değiştirme   Yönetici Kurulum veya Kolay Kurulum   Diğer Menüler   Geçerli Ayarları Kontrol Etme   Yazdırma Paporları                                                                                                    |                |
| 6 | Bir Makroyu Silme<br>işletim Panelinden Yapılandırma<br>Donanım Ayarlarını Değiştirme<br>Yönetici Kurulum veya Kolay Kurulum<br>Diğer Menüler<br>Geçerli Ayarları Kontrol Etme<br>Yazdırma Raporları                                                                                                    |                |
| 6 | Bir Makroyu Silme   İşletim Panelinden Yapılandırma   Donanım Ayarlarını Değiştirme   Yönetici Kurulum veya Kolay Kurulum   Diğer Menüler   Geçerli Ayarları Kontrol Etme   Yazdırma Raporları   Aygıt Ayarları Menü Öğeleri Listesi                                                                                                    |                |
| 6 | Bir Makroyu Silme     İşletim Panelinden Yapılandırma     Donanım Ayarlarını Değiştirme   Yönetici Kurulum veya Kolay Kurulum   Diğer Menüler     Geçerli Ayarları Kontrol Etme   Yazdırma Raporları   Aygıt Ayarları Menü Öğeleri Listesi   Aygıt Ayar Menüsü                                                                                                    |                |
| 6 | Bir Makroyu Silme     İşletim Panelinden Yapılandırma     Donanım Ayarlarını Değiştirme   Yönetici Kurulum veya Kolay Kurulum   Diğer Menüler   Geçerli Ayarları Kontrol Etme   Yazdırma Raporları   Aygıt Ayarları Menü Öğeleri Listesi   Aygıt Ayar Menüsü   Her bir Kurulum Menüsünün Listesi                                                                                                    |                |
| 6 | Bir Makroyu Silme <b>İşletim Panelinden Yapılandırma</b> Donanım Ayarlarını Değiştirme Yönetici Kurulum veya Kolay Kurulum Diğer Menüler Geçerli Ayarları Kontrol Etme Yazdırma Raporları Aygıt Ayarları Menü Öğeleri Listesi Aygıt Ayar Menüsü Her bir Kurulum Menüsünün Listesi Raporlar                                                                                                    |                |
| 6 | Bir Makroyu Silme <b>İşletim Panelinden Yapılandırma</b> Donanım Ayarlarını Değiştirme Yönetici Kurulum veya Kolay Kurulum Diğer Menüler Geçerli Ayarları Kontrol Etme Yazdırma Raporları Aygıt Ayarları Menü Öğeleri Listesi Aygıt Ayar Menüsü Her bir Kurulum Menüsünün Listesi Raporlar Kağıt Ayarı                                                                                                    |                |
| 6 | Bir Makroyu Silme.<br>işletim Panelinden Yapılandırma.<br>Donanım Ayarlarını Değiştirme<br>Yönetici Kurulum veya Kolay Kurulum<br>Diğer Menüler .<br>Geçerli Ayarları Kontrol Etme.<br>Yazdırma Raporları .<br>Aygıt Ayarları Menü Öğeleri Listesi<br>Aygıt Ayar Menüsü<br>Her bir Kurulum Menüsünün Listesi<br>Raporlar .<br>Kağıt Ayarı .<br>Adres Defteri.                                                                                                    |                |
| 6 | Bir Makroyu Silme.<br><b>İşletim Panelinden Yapılandırma</b> .<br>Donanım Ayarlarını Değiştirme<br>Yönetici Kurulum veya Kolay Kurulum<br>Diğer Menüler<br>Geçerli Ayarları Kontrol Etme.<br>Yazdırma Raporları<br>Aygıt Ayarları Menü Öğeleri Listesi<br>Aygıt Ayarları Menüsü<br>Her bir Kurulum Menüsünün Listesi<br>Raporlar<br>Kağıt Ayarı<br>Adres Defteri.<br>Telefon Defteri                                                                                 |                |
| 6 | Bir Makroyu Silme<br>işletim Panelinden Yapılandırma<br>Donanım Ayarlarını Değiştirme<br>Yönetici Kurulum veya Kolay Kurulum<br>Diğer Menüler<br>Geçerli Ayarları Kontrol Etme<br>Yazdırma Raporları<br>Aygıt Ayarları Menü Öğeleri Listesi<br>Aygıt Ayarları Menü Öğeleri Listesi<br>Aygıt Ayar Menüsü<br>Her bir Kurulum Menüsünün Listesi<br>Raporlar                                                                                                    |                |
| 6 | Bir Makroyu Silme .                                                                                                    |                |
| 6 | Bir Makroyu Silme.<br>işletim Panelinden Yapılandırma.<br>Donanım Ayarlarını Değiştirme<br>Yönetici Kurulum veya Kolay Kurulum<br>Diğer Menüler<br>Geçerli Ayarları Kontrol Etme.<br>Yazdırma Raporları.<br>Aygıt Ayarları Menü Öğeleri Listesi<br>Aygıt Ayar Menüsü<br>Her bir Kurulum Menüsünün Listesi<br>Raporlar<br>Kağıt Ayarı<br>Adres Defteri.<br>Telefon Defteri<br>Profil<br>Ağ tarama hedefi<br>Dok.Ayarları Kaydet.                                      |                |
| 6 | Bir Makroyu Silme .                                                                                                    |                |
| 6 | Bir Makroyu Silme.<br>işletim Panelinden Yapılandırma.<br>Donanım Ayarlarını Değiştirme<br>Yönetici Kurulum veya Kolay Kurulum<br>Diğer Menüler<br>Geçerli Ayarları Kontrol Etme.<br>Yazdırma Raporları<br>Aygıt Ayarları Menü Öğeleri Listesi<br>Aygıt Ayar Menüsü<br>Her bir Kurulum Menüsünün Listesi<br>Raporlar<br>Kağıt Ayarı<br>Adres Defteri.<br>Telefon Defteri<br>Profil<br>Ağ tarama hedefi<br>Dok.Ayarları Kaydet<br>Bilgi Görüntüleme.<br>Kolay Kurulum |                |

|   | Yönetici Kurulum                                                                                                    | 86         |
|---|----------------------------------------------------------------------------------------------------|------------|
| 7 | Faydalı Yazılım                                                                                                    | 106        |
|   | Yardımcı Program Listesi                                                                                                    | 106        |
|   | Yardımcı Programları Yükleme                                                                                                 | 108        |
|   | Windows/Mac OS X'te yaygın olan Yardımcı Programlar                                                                          | 109        |
|   | Web sayfası                                                                                                    | 109        |
|   | PS Gama Ayarlayıcısı Yardımcı Programı (MB451/MB451w/MB471/MB471w/MB<br>MB491+/MB491+LP/ES4191 MFP/MPS4200mb/MPS4700mb için) | 3491/      |
|   | Yarım Tonu Kaydetme                                                                                                    | 111        |
|   | Ayarlanan Gama Eğrisiyle bir Dosya Yazdırma                                                                                  | 112        |
|   | Windows Yardımcı Programları                                                                                                 | 113        |
|   | Configuration Tool                                                                                                    | 113        |
|   | PDF'yi Doğrudan Yazdırma (MB451/MB451w/MB471/MB471w/MB491/MB491+/MB491+LP/<br>ES4191 MFP/MPS4200mb/MPS4700mb için)           | 122        |
|   | Yazdırma İşi Hesaplama İstemcisi                                                                                             | 122        |
|   | İşletme Paneli Dilini Ayarlama                                                                                               |            |
|   | Ağ Kartı Kurulumu                                                                                                    | 125        |
|   | OKI LPR Yardımcı Programı                                                                                                    | 127        |
|   | Ağ Genişletme<br>TELNET                                                                                                    | 129<br>130 |
|   | Mac OS X Yardımcı Programları                                                                                                | 131        |
|   | Panel Dil Ayarları.                                                                                                    |            |
|   | Yazdırma İşi Hesaplama İstemcisi                                                                                             | 131        |
|   | Ağ Kartı Kurulumu                                                                                                    | 132        |
|   | Ağ Tarayıcısı Kurulum Aracı                                                                                                  | 133        |
| 8 | Ağ Ayarları                                                                                                    | 135        |
|   | Ağ Ayarları Öğeleri                                                                                                    | 135        |
|   | Kablosuz LAN'ı Web Sayfasından Yapılandırma (yalnızca MB451w/MB471w).                                                        | 153        |
|   | IEEE802.1X ayarları                                                                                                    |            |
|   | Kablosuz LAN ayarları                                                                                                    | 154        |
|   | Web Sayfasından Ağ Ayarlarını Değiştirme                                                                                     | 156        |
|   | SSL/TLS ile İletişimi Şifreleme                                                                                              |            |
|   | IPSec ile İletişimi Şifreleme                                                                                                |            |
|   | IP Adresini Kullanarak Erişimi Kontrol Etme (IP Filtreleme)                                                                  |            |
|   | MAC Adresini Kullanarak Erişimi Kontrol Etme (MAC Adresi Filtreleme)                                                         |            |
|   | E-posta ile Hata Bildirimi (E-posta Uyarısı)                                                                                 | 161        |
|   |                                                                                                    |            |
|   | II VO YI INUIGHIHG                                                                                                    | 102        |

|    | IEEE802.1X'i Kullanma                                                                                                    | 163                                                                                            |
|----|----------------------------------------------------------------------------------------------------|------------------------------------------------------------------------------------------------|
|    | LDAP Sunucusunu Yapılandırma                                                                                                    | 164                                                                                            |
|    | Güvenli Protokolleri Yapılandırma                                                                                                    | 164                                                                                            |
|    | Yazıcı Sürücüsü Olmadan Yazdırma (Doğrudan Yazdırma)                                                                                                    | 165                                                                                            |
|    | EtherTalk'da Ayarları Değiştirme (yalnızca Mac OS için) (Yalnızca MB451/MB451w/MB471/<br>MB471w/MB491/MB491+/MB491+LP/ES4191 MFP/MPS4200mb/MPS4700mb)                                                                                                    | 165                                                                                            |
|    | Diğer İşlemler                                                                                                    | 167                                                                                            |
|    | Ağ Ayarlarını Başlatma                                                                                                    | 167                                                                                            |
|    | DHCP'yi Kullanma                                                                                                    | 167                                                                                            |
| 9  | Otomatik Teslim ve Gönderim Verilerini Kaydetme İşlevlerine Yön<br>Ayarlar (yalnızca MB491/MB491+LP/ES4191 MFP/MPS4200mb/<br>MPS4700mb için).                                                                                                    | elik<br>169                                                                                    |
|    | Alınan Verileri Dijital Veriler Olarak Yönlendirme (Otomatik Teslim)                                                                                                    | 169                                                                                            |
|    | Otomatik Teslim İşlevi için Yapılandırma                                                                                                    | 169                                                                                            |
|    | Gönderim ve Alım Verilerini Kaydetme (Gönderim Verilerini Kaydetme).         Gönderim Verilerini Kaydetme İşlevi için Yapılandırma                                                                                                    | 173<br>173                                                                                     |
|    |                                                                                                    |                                                                                                |
| 10 | Hata Giderme                                                                                                    | 175                                                                                            |
| 10 | Hata Giderme                                                                                                    | <b> 175</b>                                                                                    |
| 10 | Hata Giderme.         Başlatma         Bir SD hafıza kartını başlatma (Yalnızca MB491/MB491+LP/ES4191 MFP/MPS4200mb/                                                                                                    | <b> 175</b><br>175                                                                             |
| 10 | Hata Giderme.         Başlatma         Bir SD hafıza kartını başlatma (Yalnızca MB491/MB491+LP/ES4191 MFP/MPS4200mb/<br>MPS4700mb için)                                                                                                    | <b> 175</b><br>175<br>175                                                                      |
| 10 | Hata Giderme.         Başlatma         Bir SD hafıza kartını başlatma (Yalnızca MB491/MB491+LP/ES4191 MFP/MPS4200mb/<br>MPS4700mb için)         Flash Belleği Başlatma                                                                                                    | <b> 175</b><br>175<br>175<br>176                                                               |
| 10 | Hata Giderme.         Başlatma         Bir SD hafiza kartını başlatma (Yalnızca MB491/MB491+LP/ES4191 MFP/MPS4200mb/<br>MPS4700mb için)         Flash Belleği Başlatma         Makine Ayarlarını Sıfırlama                                                                                                    | <b> 175</b><br>175<br>175<br>176<br>176                                                        |
| 10 | Hata Giderme.         Başlatma         Bir SD hafıza kartını başlatma (Yalnızca MB491/MB491+LP/ES4191 MFP/MPS4200mb/         MPS4700mb için)         Flash Belleği Başlatma         Makine Ayarlarını Sıfırlama         Sürücüleri Silme veya Güncelleme                                                                                                    | <b> 175</b><br>175<br>175<br>176<br>176<br>177                                                 |
| 10 | Hata Giderme.         Başlatma         Bir SD hafıza kartını başlatma (Yalnızca MB491/MB491+LP/ES4191 MFP/MPS4200mb/         MPS4700mb için)         Flash Belleği Başlatma         Makine Ayarlarını Sıfırlama         Sürücüleri Silme veya Güncelleme         Bir Yazıcı veya Faks Sürücüsünü Silme                                                                                                    | <b> 175</b><br>175<br>175<br>176<br>176<br>177<br>177                                          |
| 10 | Hata Giderme.         Başlatma         Bir SD hafıza kartını başlatma (Yalnızca MB491/MB491+LP/ES4191 MFP/MPS4200mb/         MPS4700mb için)         Flash Belleği Başlatma         Makine Ayarlarını Sıfırlama         Sürücüleri Silme veya Güncelleme         Bir Yazıcı veya Faks Sürücüsünü Silme         Bir Yazıcı veya Faks Sürücüsünü Güncelleme                                                                                                    | <b> 175</b><br>175<br>175<br>176<br>176<br>177<br>177<br>178                                   |
| 10 | Hata Giderme.         Başlatma         Bir SD hafiza kartını başlatma (Yalnızca MB491/MB491+LP/ES4191 MFP/MPS4200mb/         MPS4700mb için)         Flash Belleği Başlatma         Makine Ayarlarını Sıfırlama         Sürücüleri Silme veya Güncelleme         Bir Yazıcı veya Faks Sürücüsünü Silme         Bir Yazıcı veya Faks Sürücüsünü Güncelleme         Bir Tarayıcı Sürücüsünü Silme                                                                                                    | <b>175</b> 175175176176176177177178178178                                                      |
| 10 | Hata Giderme.         Başlatma         Bir SD hafiza kartını başlatma (Yalnızca MB491/MB491+LP/ES4191 MFP/MPS4200mb/         MPS4700mb için)         Flash Belleği Başlatma         Makine Ayarlarını Sıfırlama         Sürücüleri Silme veya Güncelleme         Bir Yazıcı veya Faks Sürücüsünü Silme         Bir Yazıcı veya Faks Sürücüsünü Güncelleme         Bir Tarayıcı Sürücüsünü Silme         Bir Tarayıcı Sürücüsünü Güncelleme                                                                                                    | <b>175</b> 175175176176176176177178178178178179                                                |
| 10 | Hata Giderme.         Başlatma         Bir SD hafiza kartını başlatma (Yalnızca MB491/MB491+LP/ES4191 MFP/MPS4200mb/         MPS4700mb için)         Flash Belleği Başlatma         Makine Ayarlarını Sıfırlama         Sürücüleri Silme veya Güncelleme         Bir Yazıcı veya Faks Sürücüsünü Silme         Bir Yazıcı veya Faks Sürücüsünü Güncelleme         Bir Tarayıcı Sürücüsünü Güncelleme         Bir Tarayıcı Sürücüsünü Güncelleme                                                                                                    |                                                                                                |
| 10 | Hata Giderme.         Başlatma         Bir SD hafıza kartını başlatma (Yalnızca MB491/MB491+LP/ES4191 MFP/MPS4200mb/         MPS4700mb için)         Flash Belleği Başlatma         Makine Ayarlarını Sıfırlama         Sürücüleri Silme veya Güncelleme         Bir Yazıcı veya Faks Sürücüsünü Silme         Bir Yazıcı veya Faks Sürücüsünü Güncelleme         Bir Tarayıcı Sürücüsünü Güncelleme         Bir Tarayıcı Sürücüsünü Güncelleme         Bir Tarayıcı Sürücüsünü Güncelleme         Kullanılanabilecek İş Hesabı Kimliklerinin ve kayıtlarının sayısı. | 175<br>175<br>175<br>175<br>176<br>176<br>176<br>177<br>178<br>178<br>180<br>180<br>180<br>180 |

# Bu Kılavuz Hakkında

# Bu belgedeki terimler

Bu kılavuzda aşağıdaki terimler kullanılmaktadır:

## ! Not

• İşlemlere ilişkin önemli bilgileri gösterir. Okuduğunuzdan emin olun.

#### 🖉 Kısa Not

• İşlemlere ilişkin ilave bilgileri gösterir. Bunları okumanız tavsiye edilir.

#### Referans

• Daha detaylı bilgiye erişmek istediğinizde nereye bakacağınızı gösterir.

# **UYARI**

• Uyulmaması halinde ölümcül yaralanmalara veya ölümlere neden olabilecek ilave bilgileri gösterir.

# <u>Л</u> DİKKAT

• Uyulmaması halinde yaralanmaya neden olabilecek ilave bilgileri gösterir.

# Bu belgedeki simgeler

Bu kılavuzda aşağıdaki simgeler kullanılmaktadır:

| Simgeler | Açıklama                                                                                                    |
|----------|----------------------------------------------------------------------------------------------------|
| []       | <ul> <li>Ekrandaki menü adlarını gösterir.</li> <li>Bilgisayardaki menü, pencere, diyalog adlarını gösterir.</li> </ul> |
| " "      | ● Bilgisayardaki dosya adlarını gösterir.<br>● Referans başlıklarını gösterir.                                          |
| < > tuşu | İşletme panelindeki bir donanım tuşunu veya bilgisayarın<br>klavyesindeki bir tuşu gösterir.                            |
| >        | Makine veya bilgisayar menüsünde istediğiniz menüye nasıl erişeceğinizi gösterir.                                       |

# Bu kılavuzda kullanılan göstergeler

Bu belgede, aşağıdaki şekilde yazılmış olabilir.

- PostScript3 Emülasyonu  $\rightarrow$  PSE, POSTSCRIPT3 Emülasyonu, POSTSCRIPT3 EMÜLASYONU
- $Microsoft^{(R)}$   $Windows^{(R)}$  8 64-bit Sürümü işletim sistemi  $\rightarrow$  Windows 8 (64bit sürümü)  $\times$
- Microsoft<sup>®</sup> Windows Server<sup>®</sup> 2012 64-bit sürümü işletim sistemi  $\rightarrow$  Windows Server 2012
- Microsoft<sup>®</sup> Windows<sup>®</sup> 7 64-bit Sürümü işletim sistemi  $\rightarrow$  Windows 7 (64bit sürümü)  $\times$
- Microsoft<sup>®</sup> Windows Vista<sup>®</sup> 64-bit sürümü işletim sistemi  $\rightarrow$  Windows Vista (64bit sürümü)  $\times$
- Microsoft<sup>®</sup> Windows Server<sup>®</sup> 2008 R2 64-bit sürümü işletim sistemi  $\rightarrow$  Windows Server 2008 R2  $\times$
- Microsoft<sup>®</sup> Windows Server<sup>®</sup> 2008 64-bit Sürümü işletim sistemi  $\rightarrow$  Windows Server 2008 (64bit sürümü)  $\times$
- Microsoft<sup>®</sup> Windows<sup>®</sup> XP x64 Sürümü işletim sistemi  $\rightarrow$  Windows XP (x64 sürümü)  $\times$
- Microsoft<sup>®</sup> Windows Server<sup>®</sup> 2003 x64 Sürümü işletim sistemi  $\rightarrow$  Windows Server 2003 (x64 sürümü)  $\times$
- Microsoft<sup>®</sup> Windows<sup>®</sup> 8 işletim sistemi  $\rightarrow$  Windows 8  $\times$
- $Microsoft^{(\!R\!)}$  Windows  $^{(\!R\!)}$  7 işletim sistemi  $\rightarrow$  Windows 7  $\times$
- Microsoft<sup>®</sup> Windows Vista<sup>®</sup> işletim sistemi  $\rightarrow$  Windows Vista  $\times$
- Microsoft<sup>®</sup> Windows Server<sup>®</sup> 2008 işletim sistemi  $\rightarrow$  Windows Server 2008  $\times$
- Microsoft<sup>®</sup> Windows<sup>®</sup> XP işletim sistemi  $\rightarrow$  Windows XP  $\times$
- Microsoft<sup>®</sup> Windows Server<sup>®</sup> 2003 işletim sistemi  $\rightarrow$  Windows Server 2003  $\times$
- Windows 8, Windows Server 2012, Windows 7, Windows Vista, Windows Server 2008, Windows XP, ve Windows Server 2003 için jenerik ad → Windows
- Aygıtlardaki Web Hizmetleri  $\rightarrow$  WSD
- X Özel bir açıklama yoksa 64bit sürümü Windows 8, Windows 7, Windows Vista, Windows Server 2008, Windows XP, ve Windows Server 2003 işletim sistemine dahildir. (64bit sürümü ve Windows Server 2008 R2 Windows Server 2008'e dahildir.)

Özel bir açıklama yoksa Windows 7 Windows olarak, Mac OS X 10.7 Mac OS X olarak kullanılır MB491 ise bu belgedeki örneklere ilişkin makine olarak kullanılır.

İşletim sistemi veya modelinize bağlı olarak, bu belgedeki açıklamalar farklı olabilir.

# 1. Kopyalama

Bu bölüm makineninizin çeşitli kopyalama işlevlerini açıklar.

# Faydalı İşlevler

Bu bölüm makineninizin faydalı kopyalama işlevlerini açıklar. Aşağıda belirtilen işlevler kopyalama başlama ekranı menüsündeki [**Change settings**] seçeneğinden etkinleştirilir.

#### 🖉 Kısa Not

• Aşağıdaki prosedürler [Devamlı Tara] seçeneğinin devre dışı bırakıldığı varsayımına göre açıklanır. [Devamlı Tara] seçeneği etkin olduğu zaman izlenmesi gereken temel prosedürler için Temel Kullanım Kılavuzuna bakın.

# Kopyaları Sıralama (Sort)

Sıralama işlevi etkin olduğu zaman, veriler sayfa numarasına göre bir kopya hazırlanarak çıkarılır. Makine kopyaları sıraladığı için, bu işlev sizi kopyaları el ile sıralama zahmetinden kurtarır. Varsayılan fabrika ayarlarında, sıralama etkin değildir.

- 1 <COPY (KOPYALA)> tuşuna basın.
- 2 Belgelerinizi metin içeren yüzü YUKARI gelecek şekilde ADF'ye veya AŞAĞI gelecek şekilde belge camının üzerine yerleştirin.
- 3 [Change settings] menüsüne girmek için ► tuşuna basın.
- 4 [Sırala] seçeneğini seçmek için ▼ tuşuna ardından ⊛ tuşuna basın.
- **5** [**ON**] seçeneğini seçmek için ▼ tuşuna ardından tuşuna basın.
- 6 Kopya bekleme ekranı görüntülenene kadar ◀ tuşuna basın.
- 7 Gerekli kopya sayısını girin.
- 8 🐁 든 tuşuna basın.

#### Referans

 Sürekli tarama modu bir seferde birden fazla belgeyi kopyalamanıza imkan tanır. Sürekli tarama modunu kullanıyorsanız tek bir iş için hem ADF'yi hem de belge camını kullanabilirsiniz. Detaylar için, Temel Kullanım Kılavuzuna bakın.

# Birden Fazla Sayfayı Bir Kağıt Sayfasında Birleştirme (N-in-1)

Bu işlev tek bir kağıt sayfasının bir yüzüne birden fazla belgeyi kopyalamanıza olanak sağlar. Kağıdın bir yüzüne iki veya dört sayfa yazdırılabilir.

İki sayfa

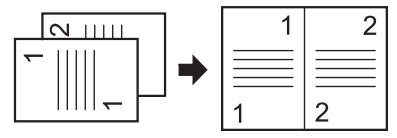

∠ Bir belgeyi yerleştirme yönü

• Dört sayfa  $\rightarrow \mu$  Dikey ayar

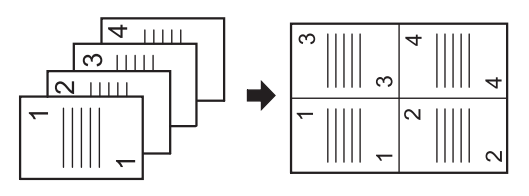

🖯 Bir belgeyi yerleştirme yönü

● Dört sayfa → **苯** Yatay ayar

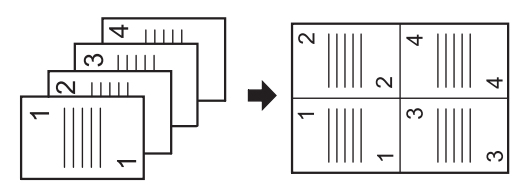

C Bir belgeyi yerleştirme yönü

#### ! Not

- Belgenizi ilk olarak üst kısım taranacak şekilde yerleştirin.
- İstediğiniz kopyalama sonucuna ulaşmak için [Doğrultu] seçeneğinden görüntünün uygun yönünü belirtin.
- [N-in-1] özelliği etkinleştirildiğinde [Büyütme] otomatik olarak
   [Auto] seçeneğine ayarlanır. İstenilen büyütme oranını belirtmek için, ilk olarak [N-in-1] seçeneğini ardından [Büyütme] seçeneğini ayarlayın.

- Kağıda, belgeye ve büyütme oranına göre belge görüntüsünün bir kısmı eksik olabilir.
- [N-in-1] seçeneği etkinleştirildiğinde kağıt tepsisi otomatik olarak seçilir.

#### Referans

- Belgenizi nasıl yükleyeceğinize ilişkin bilgiler için, Temel Kullanım Kılavuzuna bakın.
- 1 <COPY (KOPYALA)> tuşuna basın.
- 2 Belgelerinizi metin içeren yüzü YUKARI gelecek şekilde ADF'ye veya AŞAĞI gelecek şekilde belge camının üzerine yerleştirin.
- 3 [Change settings] menüsüne girmek için ► tuşuna basın.
- 4 [N-in-1] seçeneğini seçmek için ▼ tuşuna ardından ⊛ tuşuna basın.
- 5 Bir değer seçmek için ▼ tuşuna ardından ⊛ tuşuna basın.
- 6 Kopya bekleme ekranı görüntülenene kadar ◀ tuşuna basın.
- 7 Gerekli kopya sayısını girin.
- 8 🔹 🚺 tuşuna basın.

#### 🖉 Kısa Not

• Belge camını kullanırken, sürekli tarama modu otomatik olarak etkinleştirilir. Ekranda görüntülünen talimatları izleyin.

#### Referans

 Sürekli tarama modu bir seferde birden fazla belgeyi kopyalamanıza imkan tanır. Sürekli tarama modunu kullanıyorsanız tek bir iş için hem ADF'yi hem de belge camını kullanabilirsiniz. Detaylar için, Temel Kullanım Kılavuzuna bakın.

# Bir Kağıt Sayfasında Birden Fazla Kopya Çıkarma (Tekrarlama)

Bu işlev tek bir kağıt sayfasının bir yüzüne sürekli olarak görüntüyü kopyalamanıza olanak sağlar. Görüntüler iki veya dört sefer tekrarlanılabilir.

• İki tekrar

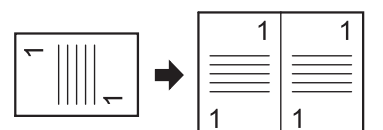

#### Dört tekrar

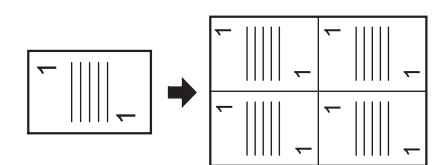

### ! Not

- [Tekrarla] özelliği etkinleştirildiğinde [Büyütme] otomatik olarak [Auto] seçeneğine ayarlanır. İstenilen büyütme oranını belirtmek için, ilk olarak [Tekrarla] seçeneğini ardından [Büyütme] seçeneğini ayarlayın.
- İstediğiniz kopyalama sonucuna ulaşmak için [Doğrultu] seçeneğinden görüntünün uygun yönünü belirtin.
- Kağıda, belgeye ve büyütme oranına göre belge görüntüsünün bir kısmı eksik olabilir.
- Bu işlev etkinleştirildiğinde kağıt tepsisi otomatik olarak seçilir.
- 1 <COPY (KOPYALA)> tuşuna basın.
- 2 Belgelerinizi metin içeren yüzü YUKARI gelecek şekilde ADF'ye veya AŞAĞI gelecek şekilde belge camının üzerine yerleştirin.
- 3 [Change settings] menüsüne girmek için ► tuşuna basın.
- 4 [**Tekrarla**] seçeneğini seçmek için ▼ tuşuna ardından ⊛ tuşuna basın.
- 5 Bir değer seçmek için ▼ tuşuna ardından ⊛ tuşuna basın.
- 6 Kopya bekleme ekranı görüntülenene kadar ◀ tuşuna basın.
- 7 Gerekli kopya sayısını girin.
- 8 💑 🚺 tuşuna basın.

#### Referans

 Sürekli tarama modu bir seferde birden fazla belgeyi kopyalamanıza imkan tanır. Sürekli tarama modunu kullanıyorsanız tek bir iş için hem ADF'yi hem de belge camını kullanabilirsiniz. Detaylar için, Temel Kullanım Kılavuzuna bakın.

# Kimlik Kartlarını Kopyalama (Kimlik Kartı Kopyalama)

# Bu işlev ehliyet gibi bir kimlik kartını bir kağıt parçasının bir yüzüne kopyalamanızı sağlar.

#### ! Not

- Bu Kimlik Kartı Kopyalama işlevi için ADF'yi kullanamazsınız.
- Belge camının kenarından itibaren 2 mm'lik alan tarama kenar boşluğudur.
- Makine belirtilen kağıdın yarısı boyutunda bir alanı tarar. Şayet belge kağıt boyutunun yarısından fazlaysa, fazla kısım atılır.
- 1 <COPY (KOPYALA)> tuşuna basın.
- 2 [Change settings] menüsüne girmek için ► tuşuna basın.
- 3 [Kim.Kartı Kopyalama] seçeneğini seçmek
   için ▼ tuşuna ardından <sup>⊙</sup> tuşuna basın.
- 4 [ON] seçeneğini seçmek için ▼ tuşuna ardından tuşuna basın.
- 5 Kopya başlatma ekranı görüntülenene kadar ◀ tuşuna basın.
- **6** Kartınızı ön yüzü belge camına yüz aşağı gelecek şekilde yerleştirin.
- 7 Gerekli kopya sayısını girin.
- 8 🔬 tuşuna basın.
- 9 [Dokümanın arka yüzünü yerleştirin] ekranı görüntülendiğinde, kartınızı arka yüzü belge camına yüz aşağı gelecek şekilde yerleştirin.

# **10** [**Tarama Başlat**] seçeneğinin seçili olup olmadığını kontrol edin ve ardından <sup>(k)</sup> tuşuna basın.

# Kenar Gölgelerini Silme (Kenar Silme)

Belgenin kapağı açık bir şekilde bir belgeyi kopyalarken veya bir kitabı kopyalarken, kenarlar siyah gölge şeklinde yazdırılabilir.

Bu işlev bu tür gölgeleri silmenize imkan tanır.

#### Referans

- Her kopyalama yaptığınızda aşağıdaki prosedürü gerçekleştirmek zorunda kalmamak için [Kenar Silme] seçeneğini varsayılan olarak ayarlayabilirsiniz. Detaylı bilgi için, "Bilgi Görüntüleme" P. 82 sayfasına bakın.
- 1 <COPY (KOPYALA)> tuşuna basın.

- 2 Belgelerinizi metin içeren yüzü YUKARI gelecek şekilde ADF'ye veya AŞAĞI gelecek şekilde belge camının üzerine yerleştirin.
- 3 [Change settings] menüsüne girmek için ► tuşuna basın.
- 4 [Kenar Silme] seçeneğini seçmek için ▼ tuşuna ardından ∞ tuşuna basın.
- **5** [**ON**] seçeneğini seçmek için ▼ tuşuna ardından ≪ tuşuna basın.
- 7 Kopya bekleme ekranı görüntülenene kadar ◀ tuşuna basın.
- 8 Gerekli kopya sayısını girin.
- 9 💑 🚺 tuşuna basın.

# Boşlukları Ayarlama (Boşluk)

Bu kenar boşluğu işlevi kenar boşluklarını ayarlamanıza imkan tanır. Bu kopyaları zımbalamak veya kopyalarda delik açmak istediğinizde işe yarar. [**Top**] ve [**Sol**] değerlerini belirterek üst, sağ, alt veya sol kenar boşluğunu ayarlayabilirsiniz.

# ! Not

- Bir kopya üzerinde belge görüntüsünün bir kısmı eksik olabilir.
- Büyütme oranını değiştirdiğinizde dahi belirtilen kenar boşluğu değerleri aynı kalır.
- İstediğiniz kopyalama sonucuna ulaşmak için [Doğrultu] seçeneğinden görüntünün uygun yönünü belirtin.

#### Referans

 Her kopyalama yaptığınızda aşağıdaki prosedürü gerçekleştirmek zorunda kalmamak için [Kenar Boş.] seçeneğini varsayılan olarak ayarlayabilirsiniz. Detaylar için, "Bilgi Görüntüleme" P. 82 sayfasına bakın.

# Tek Yüz Kopyalama Yaparken

- 1 <COPY (KOPYALA)> tuşuna basın.
- 2 Belgelerinizi metin içeren yüzü YUKARI gelecek şekilde ADF'ye veya AŞAĞI gelecek şekilde belge camının üzerine yerleştirin.
- 3 [Change settings] menüsüne girmek için ► tuşuna basın.
- 4 [Kenar Boş.] seçeneğini seçmek için ▼ tuşuna ardından <sup>®</sup> tuşuna basın.
- 5 [ON] seçeneğini seçmek için ▼ tuşuna ardından tuşuna basın.

- [Ön] için Top kenar boşluğunu belirtmek için ▼
   veya ▲ tuşuna basın ve ardından ▶ tuşuna basın.
  - Çıktının üst kısmında bir kenar boşluğu oluşturmak için, pozitif bir değer belirtin.
  - Çıktının alt kısmında bir kenar boşluğu oluşturmak için, negatif bir değer belirtin.
- 7 [Ön] için [Sol] kenar boşluğunu belirtmek için
   ▼ veya ▲ tuşuna basın ve ardından ∞ tuşuna basın.
  - Çıktının sol tarafında bir kenar boşluğu oluşturmak için, pozitif bir değer belirtin.
  - Çıktının sağ tarafında bir kenar boşluğu oluşturmak için, negatif bir değer belirtin.

#### 🖉 Kısa Not

- Tek taraflı kopyalama yaparken [Arka] kenar boşluğunu belirtmeniz gerekmez.
- 8 Kopya başlatma ekranı görüntülenene kadar ◀ tuşuna basın.
- 9 Gerekli kopya sayısını girin.

10 號 🚺 tuşuna basın.

### 🖉 Kısa Not

• Tüm değerler [0] değerine ayarlıyken [Kenar Boş.] etkin değildir.

# Dupleks Kopyalama Yaparken

[Kenar Boş.] etkin bir şekilde dupleks kopyalama yaparken, [Arka] kenar boşluğunu belirtmeniz gerekir.

- 1 <COPY (KOPYALA)> tuşuna basın.
- 2 Belgelerinizi metin içeren yüzü YUKARI gelecek şekilde ADF'ye veya AŞAĞI gelecek şekilde belge camının üzerine yerleştirin.
- **3** [Dubleks Kopya] seçeneğini istediğiniz şekilde belirtin.

• Detaylar için, Temel Kullanım Kılavuzuna bakın.

- 4 [Change settings] menüsüne girmek için ► tuşuna basın.
- 5 [Kenar Boş.] seçeneğini seçmek için ▼ tuşuna ardından ⊛ tuşuna basın.
- 6 [ON] seçeneğini seçmek için ▼ tuşuna ardından ⊛ tuşuna basın.

- 7 [Ön] için [Top] kenar boşluğunu belirtmek için
   ▼ veya ▲ tuşuna basın ve ardından ► tuşuna basın.
  - Çıktının üst kısmında bir kenar boşluğu oluşturmak için, pozitif bir değer belirtin.
  - Çıktının alt kısmında bir kenar boşluğu oluşturmak için, negatif bir değer belirtin.
- 8 [Ön] için [Sol] kenar boşluğunu belirtmek için
   ▼ veya ▲ tuşuna basın ve ardından ► tuşuna basın.
  - Çıktının sol tarafında bir kenar boşluğu oluşturmak için, pozitif bir değer belirtin.
  - Çıktının sağ tarafında bir kenar boşluğu oluşturmak için, negatif bir değer belirtin.
- 9 [Arka] için [Top] kenar boşluğunu belirtmek için
   ▼ veya ▲ tuşuna basın ve ardından ► tuşuna basın.
  - Çıktının üst kısmında bir kenar boşluğu oluşturmak için, negatif bir değer belirtin.
  - Çıktının alt kısmında bir kenar boşluğu oluşturmak için, pozitif bir değer belirtin.

#### 🖉 Kısa Not

 Hem [Ön] kenar boşluğu hem de [Arka] kenar boşluğu için [Top] seçeneğinde belirtilen değerin aynısı belirtin.

- 10 [Arka] için [Sol] kenar boşluğunu belirtmek için
  - ▼ veya ▲ tuşuna basın ve ardından tuşuna basın.
  - Çıktının sol tarafında bir kenar boşluğu oluşturmak için, negatif bir değer belirtin.
  - Çıktının sağ tarafında bir kenar boşluğu oluşturmak için, pozitif bir değer belirtin.

#### 🖉 Kısa Not

 Hem [Ön] kenar boşluğu hem de [Arka] kenar boşluğu için [Sol] seçeneğinde belirtilen değerin aynısı belirtin.

- Kopya bekleme ekranı görüntülenene kadar 

   tuşuna basın.
- 12 Gerekli kopya sayısını girin.
- 13 🙇 🚺 tuşuna basın.

#### 🖉 Kısa Not

• Kenar boşluğunun konumu belgenin [**Doğrultu**] seçeneğine uygundur.

Şayet belge görüntüsünün [**Doğrultu**] seçeneği [**Portrait**] ise, kısa kenarlar üst ve alt kenarlara, uzun kenarlar ise sağ ve sol kenarlara yerleştirilir. Şayet belge görüntüsünün [**Doğrultu**] seçeneği [**Landscape**] ise, uzun kenarlar sağ ve sol kenarlara, kısa kenarlar ise üst ve alt kenarlara yerleştirilir.

- Belge camını kullanırken, sürekli tarama modu otomatik olarak etkinleştirilir. Ekranda görüntülünen talimatları izleyin.
- Tüm değerler [0] değerine ayarlıyken [Kenar Boş.] etkin değildir.

Referans

# Farklı Boyuttaki Belgeleri Kopyalama (Karışık Boyut)

ADF'yi kullanırken aynı genişliğe ancak farklı uzunluğa sahip birden fazla belgeyi aynı anda ilgili kağıt boyutlarına kopyalayabilirsiniz.

# ! Not

- Bu işlevi yalnızca belge letter ve legal 13.5 veya letter ve legal 14 kombinasyonundaysa kullanabilirsiniz.
- [Karma Boyutlu Dokümanlar], [Kağıt Besleme] seçeneğini etkinleştirme [Auto] seçeneğine ayarlıyken, belgeye karşılık gelen bir kağıt tepsisi beslenir ve [Kağıt Besleme] seçilemez.
- [Karma Boyutlu Dokümanlar] seçeneği yalnızca [Büyütme] seçeneği [Kağıda Sığdır(%98)] veya [100%] seçeneğine ayarlıyken kullanılabilir.
- Aynı anda [Kenar Silme] ve [Karma Boyutlu Dokümanlar] seçeneği ayarlanamaz.
- Bu işlevi kullanmak için <SETTING (AYARLAR)> tuşuna basıp [Kağıt Ayarı]>[Tepsi Seç]>[Kopya] seçeneğini seçerek birden fazla kağıt tepsisini etkinleştirin.
- MP tepsisini kullanırken, ilk olarak MP tepsisine kağıt yükleyin, ardından [Karma Boyutlu Dokümanlar] menüsüne girin.

#### 🖉 Kısa Not

- Bu işlev için yalnızca standart kağıt kullanabilirsiniz.
- Bu bölümde, Tepsi1 ve MP tepsisi kullanılmaktadır, örnek olarak Tepsi1'de Legal 14, MP tepsisinde ise Letter yüklüdür.
- **1** Tepsi1'e Legal 14 MP tepsisine ise Letter yükleyin.
- **2 SETTING** (AYARLAR)> tuşuna basın.
- 3 [Kağıt Ayarı] seçeneğini seçmek için ▼ tuşuna ardından ⊛ tuşuna basın.
- 4 Tepsi1'in [Kağıt Boyutu] seçeneği için [Legal 14] seçeneğini MP tepsisinin [Kağıt Boyutu] seçeneği için [LETTER] seçeneğini seçin.
- 5 Üst ekran görünene kadar ◀ tuşuna basın.
- **6 <COPY** (KOPYALA)> tuşuna basın.
- 7 ADF'de Letter ve Legal 14 boyutlarını karıştırarak belgelerinizi yerleştirin.
- 8 [Change settings] menüsüne girmek için ► tuşuna basın.
- 9 [Karma Boyutlu Dokümanlar] seçeneğini seçmek için ▼ tuşuna ardından ⊛ tuşuna basın.
- **10** [**ON**] seçeneğini seçmek için ▼ tuşuna ardından tuşuna basın.
- 11 Kopya bekleme ekranı görüntülenene kadar < tuşuna basın.
- **12** Başlangıç ekranında aşağıdaki ayarların görüntülenip görüntülenmediğini kontrol edin.

| [Karma Boyutlu<br>Dokümanlar]: | ON (AÇIK) |
|--------------------------------|-----------|
| [Kağıt Besleme]:               | Oto.      |
| [Büyütme]:                     | 100%      |
| [Tarama boyutu]:               | Legal 14  |

13 Gerekli kopya sayısını girin.

14 🚴 든 tuşuna basın.

# Birden Fazla İşlevi Kullanmaya İlişkin Notlar

# Aynı Anda Kullanılamayan İşlevler

Bazı işlevler diğer işlevlerle kombinasyon halinde kullanılamaz. Uyumsuz işlevleri seçmeye çalışırsanız, işlevi seçemeyeceğinizi gösteren bir mesaj görüntülenir.

Örneğin, [Kenar Boş.] değerini belirttiğinizde, [N-in-1] ve [Tekrarla] seçeneklerini belirtemezsiniz.

[Kenar Boş.] değerini seçerken [N-in-1]/[Tekrarla] seçeneklerini belirtemezsiniz.

Mesajda görüntülenen işlevler arasından, gereksiz işlevleri devre dışı bırakın, ardından tekrar kullanmak istediğiniz bir işlevi ayarlamaya çalışın.

#### 🖉 Kısa Not

• Bazı işlevler diğerleriyle birlikte kullanılamaz.

# Bir İşlevi Devre Dışı Bırakma

İşlevlerden birini devre dışı bırakmak için, işlev ayarlarını varsayılan ayarlara döndürün.

- 1 <COPY (KOPYALA)> tuşuna basın.
- 2 [Change settings] menüsüne girmek için ► tuşuna basın.
- 3 Devre dışı bırakmak istediğiniz işlevi seçmek
   için ▼ tuşuna basın, ardından ∞ tuşuna basın.
- 4 Varsayılan değeri seçmek için ▼ tuşuna ardından ⊛ tuşuna basın.
- 5 Kopya bekleme ekranı görüntülenene kadar ◀ tuşuna basın.

#### 🖉 Kısa Not

 Varsayılan fabrika ayarlarından varsayılan ayarlar değiştirildikten sonra, değişiklikten sonra varsayılan ayarları seç seçilmelidir.

#### Referans

 Her bir işlevin varsayılan değeri için "Bilgi Görüntüleme" P. 82 sayfasına bakın.

# 2. Faks Gönderme

Bu bölüm makineninizin faydalı faks işlevlerini ve işlemlerini açıklar.

# Gönderime Yönelik Faydalı İşlemler

Bu bölüm faks gönderimi için faydalı işlemleri açıklar.

#### 🖉 Kısa Not

• [Yönetici Kurulum] menüsüne girmek için, yönetici parolası gereklidir. Varsayılan parola "aaaaaa"dır.

#### Referans

- Hedefin nasıl belirleneceğine ilişkin bilgiler için, Temel Kullanım Kılavuzuna bakın.
- Belgelerinizi ADF'ye veya belge camına nasıl yükleyeceğinize ilişkin bilgileri için Temel Kullanım Kılavuzuna bakın.

# Dupleks Belgeleri Gönderme (DuplexScan)

ADF'yi kullanarak dupleks belgeleri gönderebilirsiniz.

### ! Not

- Bu işlem için belge camını kullanamazsınız.
- **1** Belgenizi ADF'ye yerleştirin.
- 2 <FAX/HOOK (FAKSLA/HATTA KAL)> tuşuna basın.
- 3 [Faks] seçeneğinin seçili olduğundan emin olun, ardından faks başlangıç ekranını açmak için 📧 tuşuna basın.
- 4 [FAKS işlevleri] seçeneğini seçmek için ▼ tuşuna ardından <sup>∞</sup> tuşuna basın.
- 5 [Dubleks Tara] seçeneğini seçmek için ▼ tuşuna ardından <sup>®</sup> tuşuna basın.
- 6 Bir tarama yöntemi seçmek için ▼ tuşuna ardından ⊙k tuşuna basın.

[Uzun kenar cilt] seçeneğini veya [Short edge bind] seçeneğini belirtebilirsiniz.

- Faks bekleme ekranı görüntülenene kadar 

   tuşuna basın.
- 8 Bir hedef belirtin.
- **9** Gönderime başlamak için 🚵 든 tuşuna basın.

# Belgelerin Nereye Yüklendiğini Değiştirme

Bir faks işi için belgeleri tararken hem ADF'yi hem de belge camını kullanabilirsiniz.

Bu işlem hem belgeyi hem de bir kitabın bir bölümünü bir faks olarak göndermenize imkan tanır.

- 1 <FAX/HOOK (FAKSLA/HATTA KAL)> tuşuna basın.
- 3 [FAKS işlevleri] seçeneğini seçmek için ▼ tuşuna ardından <sup>™</sup> tuşuna basın.
- 4 [Devamlı Tara] seçeneğini seçmek için ▼ tuşuna ardından <sup>®</sup> tuşuna basın.
- **5** [**ON**] seçeneğini seçmek için ▼ tuşuna ardından ≪ tuşuna basın.
- 6 Faks bekleme ekranı görüntülenene kadar ◀ tuşuna basın.
- 7 Belgelerinizi metin içeren yüzü YUKARI gelecek şekilde ADF'ye veya AŞAĞI gelecek şekilde belge camının üzerine yerleştirin.
- 8 Bir hedef belirtin.
- 9 💑 🚺 tuşuna basın.
- 10 [Tarama Başlat] ekranı görüntülendiğinde, bir sonraki belgeyi metni içeren yüzü YUKARI gelecek şekilde ADF'ye veya AŞAĞI gelecek şekilde belge camının üzerine yerleştirin.

- **11** [**Tarama Başlat**] seçeneğinin seçili olup olmadığını kontrol edin ve ardından 💌 tuşuna basın.
- **12** Faksla göndermek istediğiniz her bir belge için adım 10 ve 11'yi tekrarlayın.

#### Referans

 Taramayı nasıl durduracağınız ve gönderimi nasıl iptal edeceğinize ilişkin bilgiler için, Temel Kullanım Kılavuzuna bakın.

# Gönderen Adını Değiştirme

Gönderen adının gönderdiğiniz fakslara yazdırılmasını belirtebilirsiniz. İlk olarak bir Gönderen adı kaydetmeniz gerekir.

#### Referans

 Aşağıdaki işlevleri kullanmadan önce [Sender name] seçeneğinin etkin olduğundan emin olun. Detaylar için, Temel Kullanım Kılavuzuna bakın.

# Bir Gönderen Adı Kaydetme

En fazla üç gönderen adı kaydedebilirsiniz.

#### 🖉 Kısa Not

- Temel Kullanım Kılavuzunda belirtilen ilk faks ayarlarında, [Gönderici Kimliği] seçeneğini belirtin, bu otomatik olarak [Sender name 1] seçeneğine kaydedilir.
- **1 SETTING** (AYARLAR)> tuşuna basın.
- 2 [Yönetici Kurulum] seçeneğini seçmek için ▼ tuşuna ardından ⊛ tuşuna basın.
- 3 Yönetici parolasını girin.
- 4 [Enter] seçeneğini seçin ve ardından <sup>∞</sup> tuşuna basın.
- 6 [TTI Kayıt/Düzelt] seçeneğini seçmek için ▼ tuşuna ardından ⊛ tuşuna basın.
- 7 Gönderen numrasını seçmek için ▼ tuşuna ardından ⊛ tuşuna basın.
- 8 En fazla 22 karakterden oluşan bir isim girin.
- 9 [Enter] seçeneğini seçin ve ardından 🔍 tuşuna basın.
- **10** Başlangıç ekranı görüntülenene kadar ◀ tuşuna basın.

# Bir Faksın Üzerine Yazdırılan Gönderen Adını Değiştirme

Varsayılan olarak, [**Sender name**] seçeneğini etkinleştirdiğinizde faksların üzerine gönderen adı yazdırılır. Standart gönderen adından farklı bir gönderen adı kullanmak için, aşağıdaki işlemleri gerçekleştirin.

- 1 <FAX/HOOK (FAKSLA/HATTA KAL)> tuşuna basın.
- 2 [Faks] seçeneğinin seçili olduğundan emin olun, ardından faks başlangıç ekranını açmak için 🔍 tuşuna basın.
- 3 [FAKS işlevleri] seçeneğini seçmek için ▼ tuşuna ardından ≪ tuşuna basın.
- 4 [TTI Seç] seçeneğini seçmek için ▼ tuşuna ardından ⊛ tuşuna basın.
- 5 Kullanmak istediğiniz gönderen adını seçmek
   için ▼ tuşuna basın ardından <sup>®</sup> tuşuna basın.
- 6 Faks bekleme ekranı görüntülenene kadar ◀ tuşuna basın.

# Standart Gönderen Adını Değiştirme

Bir gönderen adını sıkça kullanıyorsanız, bu adı standart gönderen adı olarak belirlemenizi tavsiye ederiz.

#### 🖉 Kısa Not

- Temel Kullanım Kılavuzunda belirtilen ilk faks ayarlarında, [Gönderici Kimliği] seçeneğini belirtin. Varsayılan olarak, bu değer standart gönderen adı olarak kullanılır.
- 1 <SETTING (AYARLAR)> tuşuna basın.
- 2 [Yönetici Kurulum] seçeneğini seçmek için ▼ tuşuna ardından ⊛ tuşuna basın.
- 3 Yönetici parolasını girin.
- 4 [Enter] seçeneğini seçin ve ardından 💌 tuşuna basın.
- 5 [Kullanıcı Kurulum] seçeneğini seçmek için
   ▼ tuşuna ardından <sup>(</sup>sk) tuşuna basın.
- 6 [Standart TTI] seçeneğini seçmek için ▼ tuşuna ardından ≪ tuşuna basın.
- Başlangıç ekranı görüntülenene kadar ◄ tuşuna basın.

# Alan Kodunu Ayarlama (Alan Kodu)

Hedef numaraya bir alan kodu ekleyebilirsiniz. aynı zamanda hızlı aramaya bir numara kaydederken de alan kodu ekleyebilirsiniz.

# Alan Kodunu Kaydetme

Önce alan kodunu [**PreFix**] kısmına kaydetmeniz gerekir. 40 basamağa kadar kaydedebilirsiniz.

- 1 **SETTING** (AYARLAR)> tuşuna basın.
- 2 [Yönetici Kurulum] seçeneğini seçmek için ▼ tuşuna ardından tuşuna basın.
- 3 Yönetici parolasını girin.
- 4 [Enter] seçeneğini seçin ve ardından ⊛ tuşuna basın.
- 5 [Faks Kurulum] seçeneğini seçmek için ▼ tuşuna ardından <sup>(</sup>) tuşuna basın.
- 6 [Diğer Ayarlar] seçeneğini seçmek için ▼ tuşuna ardından <sup>®</sup> tuşuna basın.
- 7 [**PreFix**] seçeneğini seçmek için ▼ tuşuna ardından ⊛ tuşuna basın.
- 8 Bir alan kodu girin.
- 9 [Enter] seçeneğini seçin ve ardından 💌 tuşuna basın.
- *10* Üst ekran görünene kadar ◀ tuşuna basın.

#### Referans

 # ve \* gibi simgeler kullanabilirsiniz. Detaylar için, Temel Kullanım Kılavuzuna bakın.

# Faks Gönderirken Bir Alan Kodu Kullanma

Onlu tuş takımını kullanarak bir hedef numara girerken bir alan kodu ekleyebilirsiniz. Onlu tuş takımını kullanarak bir hedef belirlerken aşağıdaki işlemleri gerçekleştirin.

- Hedef giriş ekranındayken, [PreFix:N] seçeneğini seçmek için ▲ ve ◄ tuşlarına ardından tuşuna basın. Alan kodu "N" şeklinde görüntülenir.
- 2 Hedef numarası girin.

**3** [Enter] seçeneğini seçin ve ardından e tuşuna basın.

### 🖉 Kısa Not

• Bir alan kodu girip ardından hızlı aramayı kullanamazsınız.

# Bir Numarayı Hızlı Aramaya Kaydederken Alan Kodu Kullanma

Hızlı arama numarasına bir alan kodu ekleyebilirsiniz. Hızlı aramaya bir alan kodu kaydetmek için aşağıdaki işlemleri gerçekleştirin.

### Referans

- Bir numaranın hızlı aramaya nasıl kaydedileceğine ilişkin bilgiler için, Temel Kullanım Kılavuzuna bakın.
- Faks numarası giriş ekranındayken hızlı aramaya bir numara kaydetmek amacıyla [PreFix:N] seçeneğini seçmek için ▲ ve ◀ tuşlarına ve ardından tuşuna basın. Alan kodu "N" şeklinde görüntülenir.
- 2 Bir faks numarası girin.
- 3 [Enter] seçeneğini seçin ve ardından 👁 tuşuna basın.

# Gönderime Yönelik Farklı İşlevler

Bu bölüm faks gönderimi için çeşitli işlevleri açıklar.

#### 🖉 Kısa Not

• [Yönetici Kurulum] menüsüne girmek için, yönetici parolası gereklidir. Varsayılan parola "aaaaaa"dır.

#### Referans

• Hedefin nasıl belirleneceğine ilişkin bilgiler için, Temel Kullanım Kılavuzuna bakın.

# Yeniden Arama

# **Otomatik Yeniden Arama**

Şayet ilk faks gönderimi başarısız olursa makine tekrar arama yapar. Alıcının makinesi meşgulse veya yanıt vermiyorsa veya bağlantı hatası meydana gelirse otomatik arama yapılır.

Yeniden arama denemelerinin sayısını ve aralığını belirlemek için, aşağıdaki işlemleri gerçekleştirin.

#### 🖉 Kısa Not

- Makine belirtilen defa kadar denemesine rağmen gönderim başarısız olursa, bellekte saklanan belge silinir ve bir hata mesajı yazdırılır.
- **1 SETTING** (AYARLAR)> tuşuna basın.
- 3 Yönetici parolasını girin.
- 4 [Enter] seçeneğini seçin ve ardından basın.
- 5 [Faks Kurulum] seçeneğini seçmek için ▼ tuşuna ardından ≪ tuşuna basın.
- 6 [Diğer Ayarlar] seçeneğini seçmek için ▼ tuşuna ardından <sup>®</sup> tuşuna basın.
- 7 [Tkrar.Arama Sayısı] seçili olduğundan emin olun ve ardından 🞯 tuşuna basın.
- 8 İstediğiniz tekrar arama denemesi sayısını belirtmek için basın ardından is tuşuna basın.
- 9 [Tekrar çevirme aralığı] seçeneğini seçmek için ▼ tuşuna ardından ≪ tuşuna basın.
- **10** Onlu tuş takımını kullanarak istediğiniz tekrar arama aralığını belirtilen ve 💿 tuşuna basın.
- 11 Üst ekran görünene kadar ◀ tuşuna basın.

# Elle Tekrar Arama

El ile tekrar aramak için, gönderim geçmişinden istediğiniz hedefi belirtin.

Hedef TEKRAR ARA tuşuna basarak da seçilebilir.

#### Referans

• Gönderim geçmişi hakkında daha detaylı bilgi için, Temel Kullanım Kılavuzuna bakın.

# Gerçek Zamanlı Gönderim

Taranan faks verileri makine gönderime başlamadan önce belleğe kaydedilir. Buna bellek gönderimi adı verilir. Faks verileri taranırken gönderilir. Buna gerçek zamanlı gönderim adı verilir.

• Gerçek zamanlı gönderim

Gerçek zamanlı gönderim verileri belge verilerini belleğe kaydetmeden hedefe gönderme yöntemidir. Bu modda, gönderim gönderim işleminin hemen ardından başlar, bu da faksın hedefe gönderilip gönderilmediğini kontrol etmenize imkan tanır.

Bellek gönderimi

Bellek gönderimi belge verileri belleğe kaydedildikten sonra gönderme yöntemidir.

Bu modda, makinenin gönderimi bitirmesi için beklemeniz gerekmez.

Varsayılan fabrika ayarları bellek gönderimine ayarlıdır.

Gerçek zamanlı gönderimi etkinleştirmek için, aşağıdaki işlemleri gerçekleştirin.

#### ! Not

- Gerçek zamanlı gönderim için belgeyi kullanırken yalnızca tek bir sayfayı kullanabilirsiniz.
- Gerçek zamanlı gönderimi kullanarak bir faks gönderirken, ADF ve belge camını kullanan diğer işler gerçekleştirilemez.
- 1 <**FAX/HOOK** (FAKSLA/HATTA KAL)> tuşuna basın.
- 2 [Faks] seçeneğinin seçili olduğundan emin olun, ardından faks başlangıç ekranını açmak için 🔍 tuşuna basın.
- 3 [FAKS işlevleri] seçeneğini seçmek için ▼ tuşuna ardından ⊛ tuşuna basın.

- 4 [Bellek TX] seçeneğini seçmek için ▼ tuşuna ardından ⊛ tuşuna basın.
- 5 [KAPALI] seçeneğini seçmek için ▼ tuşuna ardından ⊛ tuşuna basın.
- 6 Faks bekleme ekranı görüntülenene kadar ◀ tuşuna basın.
- 7 Belgelerinizi metin içeren yüzü YUKARI gelecek şekilde ADF'ye veya AŞAĞI gelecek şekilde belge camının üzerine yerleştirin.
- 8 Bir hedef belirtin.
- 9 📩 🚺 tuşuna basın.

# El İle Gönderim

El İle Gönderim (Ahizeyi kaldırmadan arama)

<**FAX/HOOK** (FAKSLA/HATTA KAL)> tuşuna basın ve hedefin alma tonunu teyit edin, ardından gönderin.

- 1 Mavi renkte ışıklandırmak için <**FAX/HOOK** (FAKSLA/HATTA KAL)> tuşuna basın.
- 2 Belgeyi otomatik belge besleyicisine veya belge camına yerleştirin.
- **3 <FAX/HOOK** (FAKSLA/HATTA KAL)**>** tuşuna basın ve hedefin faks numarasını girin.
- 4 Faks işlevini gerektiği şekilde ayarlayın.
- 5 Hedefin alış tonu (bip) duyulduktan sonra, göndermeye başlamak için Mono başlangıç tuşuna basın.

Alıcı el ile alım modu kullanıyorsa veya faksı telefonla konuştuktan sonra göndermek istiyorsanız faksları el ile modunda da gönderebilirsiniz.

# ! Not

- El ile gönderim için belgeyi kullanırken yalnızca tek bir sayfayı kullanabilirsiniz.
- Faksları el ile gönderebilmek için makineye harici bir telefon bağlamanız gerekir.
- El ile gönderimde aşağıdaki işlevler kullanılamaz:
  - yayın
  - belirtilen sürede gönderim
  - Fcode gönderimi
  - Kimlik kontrol gönderimi
  - yayın hedeflerini kontrol et
  - (Pressing Dial Twice confirm dial)

# 🖉 Kısa Not

- Bellek gönderimini devre dışı bırakmanız gerekmez.
- Faks işlevleri haricindeki başlangıç ekranı dahi makinede görüntülense, ahizeyi kaldırarak el ile gönderim yapabilirsiniz.

- 1 Ahizeyi kaldırma.
- 2 Bir numara çevirme.
- 3 Belgelerinizi metin içeren yüzü YUKARI gelecek şekilde ADF'ye veya AŞAĞI gelecek şekilde belge camının üzerine yerleştirin.
- 4 Faks işlevlerini gerektiği şekilde yapılandırın.
- 5 Bir Faks tonu duyduğunuzda, gönderime başlamak için tuşuna basın.
   Ahizeyi indirebilirsiniz.

#### 🖉 Kısa Not

 Gönderim tamamlandıktan sonra ahizeyi indirirken, makinenin ekranı el ile gönderimden önce görüntülenen ekrana döner. Ahizeyi tutmaya devam ederseniz, faks gönderdiğiniz hedefinizle konuşabilirsiniz.

# Birden Fazla Hedefe Gönderim (Yayın)

Bu işlev, aynı anda birden çok alıcıya faks göndermenize olanak sağlar. Onlu tuş takımını kullanarak en fazla 100 hedef belirtebilirsiniz, hızlı arama yapabilirsiniz ve hedefleri gruplar halinde listeleyebilirsiniz.

- 1 Belgelerinizi metin içeren yüzü YUKARI gelecek şekilde ADF'ye veya AŞAĞI gelecek şekilde belge camının üzerine yerleştirin.
- 2 <FAX/HOOK (FAKSLA/HATTA KAL)> tuşuna basın.
- 3 [Faks] seçeneğinin seçili olduğundan emin olun, ardından faks başlangıç ekranını açmak için 📧 tuşuna basın.
- 4 [Hedef ekle] seçeneğinin seçili olup olmadığını kontrol edin ve ardından 🞯 tuşuna basın.
- **5** Bir hedef belirtin.
- **6** Tüm hedefleri girmek için adım 4 ve 5'i tekrarlayın.
- 7 Tüm hedefleri belirttikten sonra, 🔬 💭 tuşuna basın.
- 8 [Aktarmayı başlatmak için, Start tuşuna basın. Silmek için, kutuyu işaretleyin ve İşlet seçimini yapın.] görüntülenir.
- 9 Eğer belirtilen tüm hedefler görünürse, 🔬 🗧 tuşuna basın.

#### 🖉 Kısa Not

• İşlemi iptal etmek için <**SIFIRLA/ÇIKIŞ**> tuşuna basın.

#### Referans

- [Yayın yeri kontrol] etkin olduğunda hedef numaraları gönderimden önce görüntülenir. Detaylar için, "Yayın Hedefini Kontrol Etme" P. 25 sayfasına bakın.
- Gönderimi nasıl iptal edeceğinize ilişkin bilgiler için, Temel Kullanım Kılavuzuna bakın.

## Grup Listesinden Kullanım

Grup listesi yayın gönderimi için faydalıdır. Hedef grup listelerini önceden kaydedin.

#### Referans

• Grup listesini kullanarak gönderim hakkında daha fazla bilgi için, Temel Kullanım Kılavuzuna bakın.

# Belirlenen Bir Sürede Gönderim (Tx süresini ayarlama)

Bu işlev makinenize faksları belirlenen bir sürede gönderme talimatı vermenize imkan tanır. Makineyi bir faks işinin daha sonra gönderilmesi için ayarladığınızda, faks verileri bellekte depolanır ve belirtilen sürede otomatik olarak gönderilir.

En fazla bir ay önceden en fazla 20 iş programlanabilir.

- 1 Belgelerinizi metin içeren yüzü YUKARI gelecek şekilde ADF'ye veya AŞAĞI gelecek şekilde belge camının üzerine yerleştirin.
- 2 <**FAX/HOOK** (FAKSLA/HATTA KAL)> tuşuna basın.
- 3 [Faks] seçeneğinin seçili olduğundan emin olun, ardından faks başlangıç ekranını açmak için 🐵 tuşuna basın.
- 4 [FAKS işlevleri] seçeneğini seçmek için ▼ tuşuna ardından ⊛ tuşuna basın.
- 5 [Gecikmeli TX] seçeneğini seçmek için ▼ tuşuna ardından <sup>®</sup> tuşuna basın.
- 6 [ON] seçeneğini seçmek için ▼ tuşuna ardından ⊛ tuşuna basın.
- 7 İstediğiniz tarih ve saati seçmek için ▲ veya
   ▼ tuşuna basın, ardından tuşuna basın.
  - Bir sonraki kutucuğa geçmek için, ▶ tuşuna basın.
  - Tarihler [Date/Month] şeklinde gösterilir.
- 8 Başlangıç ekranı görüntülenene kadar ◀ tuşuna basın.
- **9** [Hedef ekle] seçeneğini seçmek için ▲ tuşuna ardından ⊛ tuşuna basın.
- 10 Bir hedef belirtin.
- 11 📩 든 tuşuna basın.

#### 🖉 Kısa Not

- Bir rezervasyona ilişkin belirlenen süreyi değiştirmek istediğinizde, rezervasyonu iptal edin ve başka bir rezervasyon yapın.
- Makine gönderim yaparken diğer faks işleri için rezervasyon yapabilirsiniz.

#### Referans

 Bir faksı nasıl iptal edeceğinize ilişkin bilgiler için, Temel Kullanım Kılavuzuna bakın.

# Fcode Gönderimi

Fcode gönderimi ITU-T standardına göre iletişim için alt adresler kullanır. Fcode kutucuklarını oluşturup kaydederek, gizli iletişim ve bülten tablosu iletişimi gerçekleştirebilirsiniz.

En fazla 20 Fcode kutusu kaydedebilirsiniz.

Bir Fcode kutusunu kaydederken, Fcode kutusunu tanımlamak için kullanılan bir alt adres kaydettiğinize emin olun.

# Fcode Gizli İletişimi

Alıcının faks makinesinde bir Fcode gizli kutusu ayarladığınızda, kutunun alt adresini belirterek gizli iletişim gerçekleştirebilirsiniz.

Belirtilen ID kodu girilmezse alınan veriler yazdırılamaz. Dolayısıyla, bu işlev güvenlik koruması gerektiren verileri gönderirken faydalıdır.

#### Referans

- Fcode gizli iletişimi kullanarak faks göndermek için, "Bir Alt Adres Kullanarak Gönderme (Fcode Gönderimi)" P. 22 sayfasına bakın.
- Fcode gizli iletişimi kullanarak alınan faksları yazdırmak için, "Kaydedilmiş Belgeleri Yazdırma" P. 23 sayfasına bakın.

# F-Code Bülten Tablosu İletişimi

Alıcının makinesinde bir Fcode bülten kutusu ayarlandığında, alt adresini belirterek bir bülten kutusuna veri gönderebilir veya bülten kutusundan verileri silebilirsiniz.

#### Referans

- Alıcının makinesinin bülten kutusunda saklanan verileir almak için, "Bir Alt Adres Kullanarak Alma (Fcode Yoklama)" P. 22 sayfasına bakın.
- Verileri kendi makinenizin bülten kutusunda saklamak için, "Bülten Kutusunda Belge Kaydetme" P. 23 sayfasına bakın.

# Fcode Kutularını Kaydetme

Fcode iletişimi yapmak için, bir Fcode kutusunu kaydedin. Her bir Fcode kutusuna bir alt adres ve PİN numarası kaydedin. (Yalnızca Fcode gizli iletişimi)

#### 🖉 Kısa Not

- Maksimum karakter sayısı şöyledir:
  - Kutu Adı: En fazla 16 karakter.
  - Alt Adres: # ve \* dahil en fazla 20 basamak.
  - PIN numarası: 4 basamak.

#### Referans

 Metni nasıl gireceğinize ilişkin bilgiler için, Temel Kullanım Kılavuzuna bakın.

- Fcode Gizli İletişimi İçin
- 1 <SETTING (AYARLAR)> tuşuna basın.
- 3 Yönetici parolasını girin.
- 4 [Enter] seçeneğini seçin ve ardından 📧 tuşuna basın.
- 5 [Faks Kurulum] seçeneğini seçmek için ▼ tuşuna ardından <sup>⊙</sup> tuşuna basın.
- 6 [F-Code kutusu] seçeneğini seçmek için ▼ tuşuna ardından ≪ tuşuna basın.
- 7 Bir kutu numarası seçmek için ▼ tuşuna ardından ⊛ tuşuna basın.
- **9** [**Gizli Kutu**] seçeneğinin seçili olduğundan emin olun ve ardından ≪ tuşuna basın.
- 10 [Kutu adı] seçili olduğundan emin olun ve ardından ► tuşuna basın.
- 11 Bir kutu adı girin.
- **12** [Enter] seçeneğini seçin ve ardından e tuşuna basın.
- **13** [**Alt-Adres**] seçeneğini seçmek için ▼ tuşuna ardından ► tuşuna basın.
- 14 Bir alt adres girin.
- **15** [Enter] seçeneğini seçin ve ardından e tuşuna basın.
- **16** [**I.D.Kod**] seçeneğini seçmek için ▼ tuşuna ardından ► tuşuna basın.
- 17 Bir PIN numarası girin ve 🞯 tuşuna basın.

#### ! Not

• Girilen PİN numarası görüntülenmez. PİN numarasını not aldığınızdan ve güvenle sakladığınızdan emin olun.

- 18 Gerekliyse, verileri almak için bir süre ayarlamak amacıyla [Tutma zamanı] seçeneğini belirtin.
  - a) [Tutma zamanı] seçeneğini seçmek için ▼ tuşuna ardından ► tuşuna basın.

b) 0 ile 31 (gün) arasında bir değer girin ve ardından 🔍 tuşuna basın.

🖉 Kısa Not

• [00] (gün) ayarlandıktan sonra, veriler belirsiz bir süre tutulur.

19 💌 tuşuna basın.

# F-Code Bülten Tablosu İletişimi

- 1 <SETTING (AYARLAR)> tuşuna basın.
- 2 [Yönetici Kurulum] seçeneğini seçmek için ▼ tuşuna ardından tuşuna basın.
- 3 Yönetici parolasını girin.
- 4 [Enter] seçeneğini seçin ve ardından 💌 tuşuna basın.
- **5** [Faks Kurulum] seçeneğini seçmek için ▼ tuşuna ardından <sup>(</sup> tuşuna basın.
- 6 [F-Code kutusu] seçeneğini seçmek için ▼ tuşuna ardından ≪ tuşuna basın.
- 7 Bir kutu numarası seçmek için ▼ tuşuna ardından ⊛ tuşuna basın.
- 8 [Kayıt] seçili olduğundan emin olun ve ardından <sup>∞</sup> tuşuna basın. Kaydedilen Fcode Gizli Kutusunu düzenlemek için, [Düzenle] seçeneğini seçin.
- 9 [Bülten Kutusu] seçeneğini seçmek için ▼ tuşuna ardından ≪ tuşuna basın.
- **10** [Kutu adı] seçeneğinin seçili olduğundan emin olun ve ardından ► tuşuna basın.
- 11 Bir kutu adı girin.
- **12** [Enter] seçeneğini seçin ve ardından e tuşuna basın.
- **13** [**Alt-Adres**] seçeneğini seçmek için ▼ tuşuna ardından ► tuşuna basın.
- **14** Bir alt adres girin.
- **15** [Enter] seçeneğini seçin ve ardından e tuşuna basın.
- 16 💌 tuşuna basın.

# Bir Alt Adres Kullanarak Gönderme (Fcode Gönderimi)

Bir alt adres girerek, Fcode gizli gönderim ve Fcode bülten tablosu gönderimi yapılabilir.

### 🖉 Kısa Not

- Bir hedef alt adresini kontrol ettiğinizden emin olun.
- Belgelerinizi metin içeren yüzü YUKARI gelecek şekilde ADF'ye veya AŞAĞI gelecek şekilde belge camının üzerine yerleştirin.
- 2 <FAX/HOOK (FAKSLA/HATTA KAL)> tuşuna basın.
- 3 [Faks] seçeneğinin seçili olduğundan emin olun, ardından faks başlangıç ekranını açmak için 📧 tuşuna basın.
- **4** [FAKS işlevleri] seçeneğini seçmek için ▼ tuşuna ardından ∞ tuşuna basın.
- 5 [F-Code Tx] seçeneğini seçmek için ▼ tuşuna ardından ⊛ tuşuna basın.
- 6 [ON] seçeneğini seçmek için ▼ tuşuna ardından ≪ tuşuna basın.
- 7 Alıcı makinesine kaydedilen kutunun alt adresini girin.
- 8 [Enter] seçeneğini seçin ve ardından 💌 tuşuna basın.
- 9 Başlangıç ekranı görüntülenene kadar ◀ tuşuna basın.
- **10** [Hedef ekle] seçeneğini seçmek için ▲ tuşuna ardından tuşuna basın.
- **11** Bir hedef belirtin.
- 12 🔬 tuşuna basın.

# Bir Alt Adres Kullanarak Alma (Fcode Yoklama)

Gönderene ait makinenin bülten kutusunun alt adresini girerek Fcode yoklaması gerçekleştirebilirsiniz. Bu işlev bir uzak faks makinesinin makinenizden aldığı talimatlara karşılık olarak bir faks göndermesini sağlar.

! Not

- Gönderen bülten kutusunda bir şifreye sahipse verileri alamazsınız.
- 1 <FAX/HOOK (FAKSLA/HATTA KAL)> tuşuna basın.

- [Faks] seçeneğinin seçili olduğundan emin olun, ardından faks başlangıç ekranını açmak için is tuşuna basın.
- 3 [FAKS işlevleri] seçeneğini seçmek için ▼ tuşuna ardından 

   w tuşuna basın.
- 4 [Fcode Polling] seçeneğini seçmek için ▼ tuşuna ardından <sup>⊙</sup> tuşuna basın.
- **5** [**ON**] seçeneğini seçmek için ▼ tuşuna ardından ≪ tuşuna basın.
- **6** Gönderen makinesine kaydedilen bülten kutusunun alt adresini girin.
- 7 [Enter] seçeneğini seçin ve ardından 👁 tuşuna basın.
- 8 Başlangıç ekranı görüntülenene kadar ◀ tuşuna basın.
- 9 [Hedef ekle] seçeneğini seçmek için ▲ tuşuna ardından ⊛ tuşuna basın.
- 10 Bir hedef belirtin.

11 🔬 든 tuşuna basın.

🖉 Kısa Not

• Alınan veriler otomatik olarak yazdırılır.

# Bülten Kutusunda Belge Kaydetme

Makinenizin bülten kutusuna yalnızca bir belge kaydedebilirsiniz.

#### Referans

- İlk olarak bir bülten kutusunu kaydetmeniz gerekir. Bir bülten kutusunu kaydetme hakkında ayrıntılar için bkz. "Fcode Kutularını Kaydetme" P. 21.
- Belgelerinizi metin içeren yüzü YUKARI gelecek şekilde ADF'ye veya AŞAĞI gelecek şekilde belge camının üzerine yerleştirin.
- 2 **SETTING** (AYARLAR)> tuşuna basın.
- 4 [Kaydet] seçili olduğundan emin olun ve ardından 🞯 tuşuna basın.
- **5** [Fcode Bülten Tablosu] seçili olduğundan emin olun ve ardından ≪ tuşuna basın.
- 6 Bir kutu numarası seçmek için ▼ tuşuna ardından ⊛ tuşuna basın.

- 7 [Üzerine yaz] seçili olduğundan emin olun ve ardından ex tuşuna basın.
   [Üzerine yaz] kutudaki bir belgenin yerine geçer.
- 8 [Evet] seçeneğini seçmek için ◄ veya ► tuşuna ardından <sup>™</sup> tuşuna basın.

#### 🖉 Kısa Not

 Alıcı Fcode bülten kutusunda kayıtlı verileri aldığı zaman bu veriler silinmez.

# Kaydedilmiş Belgeleri Yazdırma

Alınan gizli belgeleri yazdırabilirsiniz.

Bir Fcode kutusunda bir belge alındığında, Fcode alındı bildirimi yazdırılır. F code kutu numarasını kontrol edin ve saklanan belgeyi yazdırın.

- 1 <SETTING (AYARLAR)> tuşuna basın.
- **3** [**Yazdır**] seçeneğini seçmek için ▼ tuşuna ardından ⊛ tuşuna basın.
- 4 [F-Code kutusu] seçili olduğundan emin olun ve ardından 🐵 tuşuna basın.
- 5 İstediğiniz kutu numarasını seçmek için ▼ tuşuna ardından <sup></sup> tuşuna basın.
- **6** Gerekirse, bir PIN numarası girin ve 👁 tuşuna basın.
- 8 [Evet] seçeneğini seçmek için ◄ veya ► tuşuna ardından ∞ tuşuna basın.

#### 🖉 Kısa Not

• Gizli alınan belgeler yazdırmadan sonra otomatik olarak silinir.

# Kaydedilmiş Bülten Belgelerini Silme

Bir bülten kutusunda kayıtlı belgeleri silebilirsiniz.

#### 🖉 Kısa Not

- Bir Fcode gizli kutusunda kayıtlı verileri yazdırdığınız zaman bu veriler otomatik olarak silinir.
- Alıcı Fcode bülten kutusunda kayıtlı verileri aldığı zaman bu veriler silinmez.
- **1 SETTING** (AYARLAR)> tuşuna basın.
- 2 [Dok.Ayarları Kaydet] seçeneğini seçmek için
   ▼ tuşuna ardından <sup>™</sup> tuşuna basın.

- 3 [Sil] seçeneğini seçmek için ▼ tuşuna ardından ⊛ tuşuna basın.
- 5 Silmek istediğiniz belgenin kutu numarasını seçmek için ▼ tuşuna basın ve ardından iki defa ok tuşuna basın.
- 6 [Evet] seçeneğini seçmek için ◀ veya ► tuşuna ardından tuşuna basın.

# Fcode Kutularını Silme

Gereksiz bir Fcode Gizli kutusunu ve Fcode bülten kutusunu silebilirsiniz.

- 1 **SETTING** (AYARLAR)> tuşuna basın.
- 2 [Yönetici Kurulum] seçeneğini seçmek için ▼ tuşuna ardından ⊛ tuşuna basın.
- 3 Yönetici parolasını girin.
- 4 [Enter] seçeneğini seçin ve ardından ⊛ tuşuna basın.
- 5 [Faks Kurulum] seçeneğini seçmek için ▼ tuşuna ardından ≪ tuşuna basın.
- 6 [F-Code kutusu] seçeneğini seçmek için ▼ tuşuna ardından ⊛ tuşuna basın.
- **8** Gerekirse, bir PIN numarası girin ve 👀 tuşuna basın.

Fcode bülten kutusunu silmek için PİN numarası gerekli değildir.

- 9 [Sil] seçeneğini seçmek için ▼ tuşuna ardından ⊛ tuşuna basın.
- **10** [Evet] seçeneğini seçmek için ◀ veya ► tuşuna ardından tuşuna basın.

# Güvenlik İşlevleri

Bu bölüm faks gönderimindeki güvenlik işlevlerini açıklar.

#### 🖉 Kısa Not

• [Yönetici Kurulum] menüsüne girmek için, yönetici parolası gereklidir. Varsayılan parola "aaaaaa"dır.

#### Referans

Hedefin nasıl belirleneceğine ilişkin bilgiler için, Temel Kullanım Kılavuzuna bakın.

# Gönderimde Güvenlik İşlevleri

Makine aşağıdaki üç güvenlik işlevine sahiptir:

- Kimlik kontrol gönderimi
- Yayın hedefini kontrol etme
- Aramaya iki defa basma

Bu işlevler faksları yanlış hedefe göndermenizi engeller.

# Kimlik kontrol gönderimi

Bu işlev hedef faks numaralarının son dört basamağını kontrol eder ve hedefle kayıtlı olanlarla eşleştirir. Bu işlev etkinleştirilirse, makine faksları yalnızca eşleşdiklerinde gönderir.

#### 🖉 Kısa Not

- Hedef makinede kayıtlı faks numarası yoksa, makine faksı göndermez.
- Kimlik kontrolü gönderimi faksları el ile gönderirken kullanılamaz.

# Yapılandırma

- 1 **SETTING** (AYARLAR)> tuşuna basın.
- 3 Yönetici parolasını girin.
- 4 [Enter] seçeneğini seçin ve ardından e tuşuna basın.
- 5 [Faks Kurulum] seçeneğini seçmek için ▼ tuşuna ardından ≪ tuşuna basın.
- 6 [Güvenlik işlevi] seçeneğini seçmek için ▼ tuşuna ardından <sup>∞</sup> tuşuna basın.
- 7 [ID kontrol Tx] seçili olduğundan emin olun ve ardından 🐵 tuşuna basın.
- 8 [ON] seçeneğini seçmek için ▼ tuşuna ardından tuşuna basın.
- 9 Üst ekran görünene kadar ◀ tuşuna basın.

## Kullanım

- Belgelerinizi metin içeren yüzü YUKARI gelecek şekilde ADF'ye veya AŞAĞI gelecek şekilde belge camının üzerine yerleştirin.
- 2 <FAX/HOOK (FAKSLA/HATTA KAL)> tuşuna basın.
- Faks] seçeneğinin seçili olduğundan emin olun, ardından faks başlangıç ekranını açmak için is tuşuna basın.
- 4 [Hedef ekle] seçili olduğundan emin olun ve ardından 🐵 tuşuna basın.
- 5 Bir hedef belirtin.
- 6 🐁 🚺 tuşuna basın.

# Yayın Hedefini Kontrol Etme

Bu işlev etkinleştirildiğinde, gönderim başlamadan önce bir faks numarası doğrulama ekranı görüntülenir. Varsayılan fabrika ayarı olarak, bu işlev etkindir.

#### 🖉 Kısa Not

- Yayın hedef kontrol işlevi yalnızca birden fazla hedef belirtildiğinde kullanılabilir.
- [Çevirme Onay] seçeneği etkinleştirildiğinde, ilk olarak bu işlem gerçekleştirilir.
- Yayın hedef kontrolü işlevi el ile gönderimde kullanılamaz.

# Yapılandırma

- 1 <SETTING (AYARLAR)> tuşuna basın.
- 3 Yönetici parolasını girin.
- 4 [Enter] seçeneğini seçin ve ardından 💌 tuşuna basın.
- 5 [Faks Kurulum] seçeneğini seçmek için ▼ tuşuna ardından ∞ tuşuna basın.

- 6 [Güvenlik işlevi] seçeneğini seçmek için ▼ tuşuna ardından ⊛ tuşuna basın.
- 7 [Yayın yeri kontroln] seçeneğini seçmek için
   ▼ tuşuna, ardından ⊙ tuşuna basın.
- 8 [ON] seçeneğini seçmek için ▼ tuşuna ardından ⊛ tuşuna basın.
- 9 Üst ekran görünene kadar ◀ tuşuna basın.

# Kullanım

- Belgelerinizi metin içeren yüzü YUKARI gelecek şekilde ADF'ye veya AŞAĞI gelecek şekilde belge camının üzerine yerleştirin.
- 2 <FAX/HOOK (FAKSLA/HATTA KAL)> tuşuna basın.
- 3 [Faks] seçeneğinin seçili olduğundan emin olun, ardından faks başlangıç ekranını açmak için 📧 tuşuna basın.
- 4 [Hedef ekle] seçili olduğundan emin olun ve ardından 🐵 tuşuna basın.
- 5 Tüm hedefleri belirtin.
- 6 tuşuna basın.
   Bir faks numarası doğrulama ekranı görüntülenir.
- 7 [Aktarmayı başlatmak için, Start tuşuna basın. Silmek için, kutuyu işaretleyin ve İşlet seçimini yapın.] görüntülenir.
- 8 Eğer belirtilen tüm hedefler görünürse, 🔬 🚺 tuşuna basın.

Gerekirse, silmek istediğiniz hedefi seçmek için tuşuna basın ardından ► tuşuna basın. [Adres sil] seçeneğini seçin ve ardından tuşuna basın.

**9** Gönderime başlamak için 🔬 든 tuşuna basın.

## 🖉 Kısa Not

- Onlu tuş takımı ile girilen hedef numarası yanlışsa, bu numarayı silin ve doğru olan numarayı tekrardan belirtin.
- Birden fazla hedef belirtildiği zaman, aynı anda bu hedeflerin hepsini kontrol edemeyebilirsiniz. Tüm hedefleri kontrol etmek için, ekranda gezinmek için ▼ tuşuna basın.

# Aramaya İki Defa Basma (Aramayı Onaylama)

Bu işlev onlu tuş takımını kullanarak bir hedef girerken hedef numarasını tekrar girmenizi gerektirir. Yalnızca iki numara eşleştiğinde faks gönderilir.

# 🖉 Kısa Not

- Hızlı aramayı kullanarak hedefi belirttiğinizde aramayı onaylama işlevi kullanılamaz.
- Hedef numarada semboller kullanıyorsanız, sembolleri de tekrardan girin.
- Aramayı onaylama işlevi ilk olarak [Check broadcast dest.] seçeneği etkinleştirildiğinde gerçekleştirilir.
- El ile gönderme olmadan aramak için çift basma işlevini kullanamazsınız.
- Yapılandırma
- 1 **SETTING** (AYARLAR)> tuşuna basın.
- 2 [Yönetici Kurulum] seçeneğini seçmek için ▼ tuşuna ardından tuşuna basın.
- 3 Yönetici parolasını girin.
- 4 [Enter] seçeneğini seçin ve ardından ⊛ tuşuna basın.
- 5 [Faks Kurulum] seçeneğini seçmek için ▼ tuşuna ardından <sup>⊙</sup> tuşuna basın.
- 6 [Güvenlik işlevi] seçeneğini seçmek için ▼ tuşuna ardından <sup>⊙</sup> tuşuna basın.
- 7 [Çevirme Onay] seçeneğini seçmek için ▼ tuşuna ardından ∞ tuşuna basın.
- 8 [ON] seçeneğini seçmek için ▼ tuşuna ardından ⊛ tuşuna basın.
- **9** Üst ekran görünene kadar **◄** tuşuna basın.

# Kullanım

- Belgelerinizi metin içeren yüzü YUKARI gelecek şekilde ADF'ye veya AŞAĞI gelecek şekilde belge camının üzerine yerleştirin.
- 2 <FAX/HOOK (FAKSLA/HATTA KAL)> tuşuna basın.
- **3** Onlu tuş takımını kullanarak bir hedef girin.
- 4 [Enter] seçeneğini seçin ve ardından ∞ tuşuna basın.

Hedef numarasını tekrar girmenizi gerektiren bir ekran görüntülenir.

- **5** Tekrar onlu tuş takımını kullanarak bir hedef girin.
- 6 [Enter] seçeneğini seçin ve ardından 💌 tuşuna basın.

Faks başlangıç ekranı görüntülenir.

7 Gönderime başlamak için 🔬 💭 tuşuna basın.

# Faks Alımına Yönelik Çeşitli Ayarlar

Bu bölüm faks alımı için çeşitli işlevleri açıklar.

#### 🖉 Kısa Not

• [Yönetici Kurulum] menüsüne girmek için, yönetici parolası gereklidir. Varsayılan parola "aaaaaa"dır.

# Alınan Görüntü Kağıt Boyutundan Büyük İse

Belirtilen kağıdın yazdırılabilir alanına sığmayan görüntü bölümleri küçültülebilir, atılabilir veya sonraki kağıt sayfasına yazdırılabilir. Örneğin, belirtilen kağıt boyutu A4 boyutundayken A4 boyutundan büyük bir faks alınıyorsa, görüntünün alt kısmı bir sonraki sayfaya yazdırılır.

Bir küçültme oranı ve kenar boşluğu belirterek bu durumunun önüne geçebilirsiniz.

# Bir Küçültme Oranı Belirtme

Küçültme oranı makinenin alınan belgeyi belirtilen kağıt boyutuna otomatik olarak küçültüp küçültmeyeceğini belirler. [Auto] seçeneği görüntüyü otomatik olarak küçültür, [100%] seçeneği küçültme olmadan yazdırır. Varsayılan fabrika ayarı olarak, [Rx küçültme oranı] seçeneği [Auto] seçeneğine ayarlıdır.

- **1 SETTING** (AYARLAR)> tuşuna basın.
- 2 [Yönetici Kurulum] seçeneğini seçmek için ▼ tuşuna ardından <sup></sup> tuşuna basın.
- **3** Yönetici parolasını girin.
- 5 [Faks Kurulum] seçeneğini seçmek için ▼ tuşuna ardından <sup>∞</sup> tuşuna basın.
- 6 [Diğer Ayarlar] seçeneğini seçmek için ▼ tuşuna ardından ⊛ tuşuna basın.
- 7 [Rx küçültme oranı] seçeneğini seçmek için
   ▼ tuşuna ardından stuşuna basın.
- 8 [Auto] veya [100%] seçeneğini seçmek için ▼ tuşuna, ardından <sup>™</sup> tuşuna basın.
- 9 Üst ekran görünene kadar ◀ tuşuna basın.

# Bir Küçültme Oranı Belirtme

Küçültme kenar boşluğu alınan görüntünün bölümünün sonraki sayfaya ne zaman yazdırılacağını belirleyen eşik düzeyidir.

- 1 **SETTING** (AYARLAR)> tuşuna basın.
- 2 [Yönetici Kurulum] seçeneğini seçmek için ▼ tuşuna ardından ⊛ tuşuna basın.
- 3 Yönetici parolasını girin.
- 4 [Enter] seçeneğini seçin ve ardından 👁 tuşuna basın.
- **5** [Faks Kurulum] seçeneğini seçmek için ▼ tuşuna ardından <sup>™</sup> tuşuna basın.
- 6 [Diğer Ayarlar] seçeneğini seçmek için ▼ tuşuna ardından ⊛ tuşuna basın.
- 7 [Kenarlık Azalt] seçeneğini seçmek için ▼ tuşuna ardından ⊛ tuşuna basın.
- **8** 0 ile 100 (mm) arasında bir değer girin ve ardından ⊛ tuşuna basın.
- 9 Üst ekran görünene kadar ◀ tuşuna basın.

#### 🖉 Kısa Not

- Fazla olan bölüm belirtilen küçültme kenar boşluğundan büyükse, fazla olan bölüm sonraki sayfaya yazdırılır.
- Fazla olan bölge belirtilen küçültme kenar boşluğundan küçük ise, alınan belge tek bir sayfaya küçültülür.
- [Rx küçültme oranı] oranını [100%] şeklinde ayarladıysanız ve fazla olan bölge belirtilen küçültme kenar boşluğundan küçük ise, fazla olan bölüm atılır.

# Yumuşak Zil Sesini Değiştirme

Gelen faks veya arama olduğunda yumuşak zil sesini değiştirebilirsiniz.

- 1 <SETTING (AYARLAR)> tuşuna basın.
- 3 Yönetici parolasını girin.

- 4 [Enter] seçeneğini seçin ve ardından ≪ tuşuna basın.
- 5 [Faks Kurulum] seçeneğini seçmek için ▼ tuşuna ardından ≪ tuşuna basın.
- 6 [Faks ayarları] seçeneğini seçmek için ▼ tuşuna ardından ≪ tuşuna basın.
- 7 [Yazılımsal Zil Seviyesi] seçeneğini seçmek için ▼ tuşuna ardından tuşuna basın.
- 8 Ses düzeyiniseçmek için ▼ tuşuna ardından
   is tuşuna basın.
- 9 Üst ekran görünene kadar ◀ tuşuna basın.

## 🖉 Kısa Not

 Yumuşak Zil Sesini ses düzeyini ayarlama seçeneği yalnızca [Alım Modu] seçeneği [Tel/Faks Hazır Modu] seçeneğine ayarlı olduğunda kullanılabilir.

# Alınan Faksları Faks Belgeleri Olarak Yönlendirme

Eğer [**Yönlendirme Ayarları**] seçeneği etkinse makineyi alınan faksların otomatik olarak belirtilen hedefe gönderilmesi için ayarlayabilirsiniz.

#### 🖉 Kısa Not

- [Yönlendirme Ayarları] seçeneği etkinse, alınan fakslar makine tarafından yazdırılmaz.
- [Alım Modu] seçeneği [Tel. Hazır Modu] seçeneğine ayarlı olduğunda yönlendirme işlevi devre dışıdır.

# Yönlendirme Hedefini Kaydetme

- 1 <SETTING (AYARLAR)> tuşuna basın.
- 3 Yönetici parolasını girin.
- **4** [Enter] seçeneğini seçin ve ardından ⊛ tuşuna basın.
- 6 [Faks ayarları] seçeneğini seçmek için ▼ tuşuna ardından <sup>∞</sup> tuşuna basın.
- 7 [Yönlendirme Ayarları] seçeneğini seçmek için ▼ tuşuna ardından ⊙ tuşuna basın.
- 8 [ON] seçeneğini seçmek için ▼ tuşuna ardından ⊛ tuşuna basın.

- 9 Bir yönlendirme numarası girin.
- **10** [Enter] seçeneğini seçin ve ardından e tuşuna basın.
- **11** Üst ekran görünene kadar ◀ tuşuna basın.

# Bir cevap için bekleme süresini ayarlama

Bu işlev ile, gelen bir aramaya yanıt vermek ve makinede faks almaya başlamak için bekleme süresini ayarlayabilirsiniz.

- 1 <SETTING (AYARLAR)> tuşuna basın.
- 2 [Yönetici Kurulum] seçeneğini seçmek için ▼ tuşuna ardından ⊛ tuşuna basın.
- **3** Yönetici parolasını girin.
- 4 [Enter] seçeneğini seçin ve ardından 💌 tuşuna basın.
- **5** [Faks Kurulum] seçeneğini seçmek için ▼ tuşuna ardından <sup>(</sup>w) tuşuna basın.
- 6 [Diğer Ayarlar] seçeneğini seçmek için ▼ tuşuna ardından ⊛ tuşuna basın.
- 7 [Ring response] seçeneğini seçmek için ▼ tuşuna ardından ∞ tuşuna basın.
- 8 Süre seçmek için ▼ tuşuna ardından ≪ tuşuna basın.
- 9 Üst ekran görünene kadar ◀ tuşuna basın.

# Bir Bilgisayardan Faks Gönderme

Bu bölüm bir bilgisayardan bir faksın nasıl gönderileceğini ve telefon defterine ait verilerin nasıl düzenleneceğini açıklar. Faks sürücüsü, belgeyi yazdırmadan faksları doğrudan makineniz vasıtasıyla bilgisayarınızdan bir hedefe göndermenize olanak sağlar.

Bu işlev aşağıdaki Windows işletim sistemlerinde kullanılabilir:

 Windows 8/Windows Server 2012/Windows 7/Windows Vista/Windows Server 2008 R2/Windows Server 2008/Windows XP/ Windows Server 2003

Aşağıdaki işlemleri gerçekleştirmeden önce MB451, MB451w, MB471, MB471w, MB491, MB491+, MB491+LP, ES4191 MFP, MPS4200mb, MPS4700mb için faks sürücüsünü kurduğunuzdan emin olun.

#### Referans

• Faks sürücüsünü nasıl kuracağınıza ilişkin bilgiler için, Temel Kullanım Kılavuzuna bakın.

#### 🖉 Kısa Not

• Aşağıdaki işlemler örneğin MB491'i, NotePad'i kullanır. İşlemler ve menüler, kullandığınız işletim sistemine ve yazılıma göre farklılık gösterebilir.

# Bir Bilgisayardan Faks Gönderme

- Faks olarak göndermek istediğiniz dosyayı açın.
- 2 [Dosya] menüsünden, [Yazdır] seçeneğini seçin.
- 3 [Yazıcı Seç] seçeneğinden [OKI MB491 (FAX)] seçeneğini seçin ve [Yazdır] tuşuna basın.
- [Alıcıları Seç] diyalog kutusunun
   [Numaraların belirlenmesi] sekmesinden,
   [İsim] sekmesine hedef adını girin.
- **5** [**FAKS Numarası**] sekmesine hedef faks numarasını girin.
- 6 [Ekle->] öğesine tıklayın.
- **7** Gerekiyorsa, telefon defterinden bir hedef ekleyin.
  - a) [Telefon Defteri] sekmesini seçin.
  - b) Bir hedef seçin ve [Ekle<-] seçeneğine tıklayın.
- **8** Tüm hedefleri belirtmek için adım 4 ile 7 arasındaki adımları tekrarlayın.
- **9** Gönderime başlamak için [**OK**] öğesine tıklayın.

# Telefon Defterine Bir Faks Numarası Ekleme

### ! Not

• İki benzer isim kaydedemezsiniz. İsimler farklıysa aynı faks numaraları kaydedilebilir.

### 🖉 Kısa Not

• 1000 hedefe kadar kaydedebilirsiniz.

- 1 [Başlat] öğesine tılayın ve [Aygıtlar ve Yazıcılar] seçeneğini seçin
- 2 OKI MB491 ikonuna sağ tıklayın ve [Yazdırma terciheri]>[OKI MB491 (FAX)] öğesini seçin.
- 3 [Ayarlar] sekmesinde [Telefon Defteri] öğesine tıklayın.
- 4 [FAKS numarası] menüsünden, [Yeni (FAKS numarası)] seçeneğini seçin.
- 5 [Yeni (FAKS numarası)] diyalog kutusundan, [İsim] sekmesine hedef adını girin.
- 6 [FAKS numarası] sekmesine hedef faks numarasını girin.
- 7 Gerekiyorsa [**Comments**] sekmesine yorum girin.
- 8 [-OK] öğesine tıklayın.
- 9 [FAKS numarası] menüsünden, [Kaydet] seçeneğini seçin.
- **10** Doğrulama penceresinde [**OK**] seçeneğine tıklayın.
- 11 [FAKS numarası] menüsünden, [Exit] seçeneğini seçin.

#### 🖉 Kısa Not

<sup>•</sup> Bu işlemde girilen ad ve faks numarası kapak sayfasına yazdırılır.

# Girişleri Gruplama

Kaydedilen hedefleri gruplayarak, aynı anda birden fazla hedefe faks gönderebilirsiniz.

- 1 [Başlat] öğesine tıklayın ve [Aygıtlar ve Yazıcılar] seçeneğini seçin.
- 2 OKI MB491 ikonuna sağ tıklayın ve [Yazdırma terciheri]>[OKI MB491 (FAX)] öğesini seçin.
- **3** [Ayarlar] sekmesinde [Telefon Defteri] öğesine tıklayın.
- 4 [FAKS numarası] menüsünden, [Yeni (Grup)] seçeneğini seçin.
- 5 [Yeni (Grup)] diyalog kutusundan, [Group Name] değerini girin.
- **6** Gerekiyorsa [**Comments**] sekmesine yorum girin.
- 7 Bir gruba kaydetmek için bir girişi seçin ve [Ekle->] öğesine tıklayın.
- **8** Gerekiyorsa, doğrudan bir faks numarası kaydedin.
  - a) [-Yeni (FAKS numarası)] öğesine tıklayın.
  - b) "Telefon Defterine Bir Faks Numarası Ekleme" P. 29 sekmesinden adım 5 ile 8 arasındaki adımları tekrarlayın.
  - c) Bir girişi seçin ve [Ekle->] seçeneğine tıklayın.
- 9 Kaydetmek için [OK] öğesine tıklayın.

[Telefon Defteri] diyalog kutusunun sol sütunundan, yeni bir grup eklenir. Bir grup seçtiğinizde, grupta kayıtlı faks numaraları diyalog kutusunun sağındaki sütunda gösterilir.

- **10** [FAKS numarası] menüsünden [Kaydet] seçeneğini seçin.
- **11** Doğrulama penceresinde [**OK**] seçeneğine tıklayın.
- 12 [FAKS numarası] menüsünden [Exit] seçeneğini seçin.

# Bir Bilgisayara Faks Gönderme

Bir grubu kullanmak suretiyle, bir işlemde birden fazla hedef belirtebilirsiniz.

- 1 Faks olarak göndermek istediğiniz dosyayı açın.
- 2 [Dosya] menüsünden, [Yazdır] seçeneğini seçin.

- 3 [Yazıcı Seç] sekmesinden [OKI MB491 (FAX)] öğesini seçin ve [Yazdır] tuşuna basın.
- 4 [Alıcıları Seç] diyalog kutusundan, [Telefon Defteri] sekmesini seçin.
- **5** Sağ sütundan bir grup seçin ve ardından [**Ekle**<-] öğesine tıklayın.
- **6** Gönderime başlamak için [**OK**] öğesine tıklayın.

# Bir Kapak Sayfası Ekleme

- **1** Faks olarak göndermek istediğiniz dosyayı açın.
- 2 [Dosya] menüsünden, [Yazdır] seçeneğini seçin.
- 3 [Yazıcı Seç] sekmesinden, [OKI MB491 (FAX)] öğesini seçin.
- 4 [Preferences] öğesine tıklayın.
- 5 [Kapak Sayfası] sekmesini seçin.
- 6 [Print all recipients' information on each cover sheet] öğesini veya [Print all recipients' information on each cover sheet] öğesini seçin.
- 7 Biçim listesinden, istediğiniz biçimi seçin.
  - [Büyütme] öğesine tıklayarak her bir biçimin büyütülmüş görüntüsünü görüntüleyebilirsiniz.
  - [Add the recipient's FAX number] onay kutusu seçildiğinde kapak sayfasına alıcının faks numarası yazdırılır.
  - [Add the recipient's comments] onay kutusu seçildiğinde kapak sayfasına telefon defterinde kayıtlı yorumlar yazdırılır.
  - [Özel Kapak Sayfası] öğesine tıklayarak özel bir kapak sayfası ekleyebilirsiniz.
- **8** Gerekiyorsa, [**Gönderici**] sekmesinden kapak sayfasına yazdırılacak gönderenin adı, faks numarası ve yorum girebilirsiniz.
- 9 [OK] öğesine tıklayın.
- **10** "Bir Bilgisayardan Faks Gönderme" P. 29 sekmesinden adım 3 ile 9 arasındaki adımları tekrarlayın.

## ! Not

[Her bir kapak sayfasına tüm alıcı bilgilerini yazdır] seçeneği seçilip birden fazla hedefe gönderildiğinde (yayınlama), aynı kapak sayfasının üzerinde tüm hedeflerin adları, faks numaraları (yalnızca ayarlanmışsa) ve telefon defterindeki yorumlar (yalnızca ayarlanmışsa) tanımlanır ve tüm hedeflere gönderilir. Birden fazla dış hedefe gönderim yapılırken dikkatli olmak gerekir.

# Bir Bilgisayardan Gelen Faksı İptal Etme

Veriler makineye gönderilirken bir işi iptal edebilirsiniz.

- 1 Araç çubuğundaki yazıcı simgesini çift tıklatın.
- 2 Yazdırma sırasında iptal etmek için işi seçin.
- 3 [Document] menüsünden, [Dur] seçeneğini seçin.

#### Referans

 Veriler makineye kaydedildikten sonra, bilgisayarınızdan işi iptal edemezsiniz. Bir faksı nasıl iptal edeceğinize ilişkin bilgiler için, Temel Kullanım Kılavuzuna bakın.

# Telefon Defteri Verilerini Dışa ve İçe Aktarma

İçe ve dışa aktarma işlevleri başka bir bilgisayarda oluşturulan bir telefon rehberindeki faks numaralarını yönetmenize olanak sağlar. Aşağıdaki işlem bilgisayarınızdan telefon defterini nasıl dışa aktaracağınızı ve başka bir bilgisayara nasıl aktaracağınızı açıklamaktadır.

#### ! Not

- Grupları dışa aktaramazsınız. Ancak, bir gruptaki her bir giriş dışa aktarılabilir.
- Halihazırda kayıtlı girişler içe aktarılmaz.
- 1 öğesine tıklayın ve [**Başlat**] öğesine tıklayın ve [**Aygıtlar ve Yazıcılar**] seçeneğini seçin.
- 2 OKI MB491 ikonuna sağ tıklayın ve [Yazdırma terciheri]>[OKI MB491 (FAX)] öğesini seçin.
- **3** [Ayarlar] sekmesinde [Telefon defteri] öğesine tıklayın.
- 4 [Tools] menüsünden, [Export] seçeneğini seçin.
- 5 [Dosyaya ver] diyalog kutusunda, dosyanın nereye kaydedileceğini belirtin.
- 6 [Dosya Adı] sekmesinden dosya için bir ad girin ve [Kaydet] öğesine tıklayın.

Telefon defterindeki veriler CSV dosyası şeklinde dışa aktarılır ve girişler bu dosyada bir virgülle ayrılmak suretiyle görüntü sırasına konur. İlk olarak isim gelir ardından faks numarası ve yorum görüntülenir.

- 7 Telefon defterini kapatın.
- **8** Oluşturulan dosyayı başka bir bilgisayara kopyalayın.
- **9** Telefon defterine girmek için 1.-3. adımı tekrarlayın.

- **10** [Tools] menüsünden [Import] seçeneğini seçin.
- **11** [**Telefon Defterini AI**] diyalog kutusundan, kopyaladığınız dosyayı belirleyin.
- 12 [Next] öğesine tıklayın.
- **13** [FAKS numarası] menüsünden [Kaydet] seçeneğini seçin.
- **14** Doğrulama penceresinde [**OK**] seçeneğine tıklayın.
- **15** [FAKS numarası] menüsünden [Exit] seçeneğini seçin.

# Yeni Tanımı Telefon Defteri Formatıyla İlişkilendirme

Telefon defterinin biçiminden farklı bir CSV dosyasını içe aktarmak istiyorsanız, bir CSV tanım dosyası seçin ve tanımı telefon defterininkiyle ilişkilendirin.

- Telefon defterine girmek için "Telefon Defteri Verilerini Dışa ve İçe Aktarma" sekmesindeki 1.-3. adımı tekrarlayın.
- 2 [Tools] menüsünden, [Import] seçeneğini seçin.
- [Telefon Defterini AI] diyalog kutusunda,
   [Choose a CSV File] sekmesinden CSV dosyasının nereye kaydedileceğini belirtin.
- 4 [Setup relationship between the fields imported and phone book.] onay kutusunu seçin ve gerekiyorsa bir CSV tanım dosyası belirtin.

[Comma (,)] sekmesinden, [Field Delimiter] öğesini seçin.

#### 🖉 Kısa Not

- Eğer bir tanım dosyası belirtilmemişse işleme devam edilebilir.
   Eğer tanım dosyası belirtilmemişse, adım 6'da gösterilen diyalog kutusundan yeni bir tanım dosyası kaydetmeyi seçin.
- 5 [Next] öğesine tıklayın.
- 6 İçe aktardığınız tanımı telefon defterinin tanımıyla ilişkilendirin ve [OK] öğesine tıklayın.
- 7 [FAKS numarası] menüsünden [Kaydet] seçeneğini seçin.
- 8 Doğrulama penceresinde [**OK**] seçeneğine tıklayın.
- 9 [FAKS numarası] menüsünden [Exit] seçeneğini seçin.

# FaxServer'a Tarama

Bu bölüm bir e-posta bu bilgisayardan faks sunucusuna gönderildiğinde bu e-postanın nasıl özelleştirileceğini açıklar. TO alanından ayarlanan e-posta adresinin biçimini de seçebilirsiniz. Ayrıca, e-posta metni de ekleyebilirsiniz.

# FaxServer İşlevine Taramayı Etkinleştirme

FaxSerer İşlevine Taramayı etkinleştirmek için, Yönetici menüsünden aşağıdakileri seçin:

[Yönetici Kurulum]>[Faks Sunucu İşlevi]> [Environmental Setting]. [Faks Sunucu İşlevi] seçeneğini AÇIN ve MFP'yi yeniden başlatın.

# ! Not

• Eğer işlem yapılırsa, faks işlevi devre dışı bırakılır.

# Hedefi özelleştirme e-posta adresi

Alan Kodu ve Son Ek ayarları aşağıdaki biçimde kullanılır. Bu biçimin "FAKS numarası" özelliği "Hedef ekle" alanında seçilen bir sayı anlamına gelir.

## "Alan Kodu + Faks Numarası + Son Ek"

Örneğin, Alan kodu olarak "FAKS=" ve Son ek olarak "@faxserver" şeklinde ayarlarsanız FaxServer'a tara işlevini kullandığınızda posta hedefi (Kime:) "FAKS=012-345-6789@faxserver" biçiminde ayarlanır.

# ! Not

- FaxServer'ınız için posta alma özelliklerine dayanarak Alan Kodu ve Son eki ayarlayın. FaxServer çalışma ortamına bağlı olarak posta sunucusunu ayarlamak için Sanal Alan ve diğerleri gerekebilir.
- **1 SETTING** (AYARLAR)> tuşuna basın.
- **2** [Yönetici Kurulum] (Admin Setup) seçeneğini seçmek için ▼ tuşuna ardından suşuna basın.
- **3** Yönetici parolasını girin.
- 5 [Faks Sunucu İşlevi] (FaxServer Function)
   seçeneğini seçmek için ▼ tuşuna ardından ∞
   tuşuna basın.

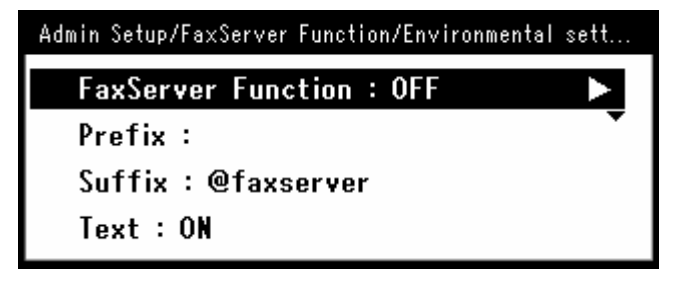

- **6** "PreFix (PreFix\_nontrans)" kolonundan bir karakter dizisi girin.
- 7 "Suffix (Suffix)" kolonundan bir karakter dizisi girin.
- 8 Üst ekran görünene kadar ◀ tuşuna basın.

# e-posta metnini özelleştirme

[**Text (Metin)**] seçeneği AÇIK ise, metin postaya eklenir. FaxServer yazılımınız posta metni gönderimini destekliyorsa, metin faks gönderim verilerine eklenir.

- 1 <SETTING (AYARLAR)> tuşuna basın.
- **2** [Yönetici Kurulum] (Admin Setup) seçeneğini seçmek için ▼ tuşuna ardından w tuşuna basın.
- 3 Yönetici parolasını girin.
- **4** [Faks Sunucu İşlevi] (FaxServer Function) seçeneğini seçmek için ▼ tuşuna ardından ∞ tuşuna basın.
- 5 [Faks Sunucu İşlevi] (FaxServer Function)
   seçeneğini seçmek için ▼ tuşuna ardından ∞
   tuşuna basın

## Admin Setup/FaxServer Function/Environmental sett...

FaxServer Function : OFF Prefix : Suffix : @faxserver Text : ON

- 6 "Text (Metin)" sekmesi ON (ON) seçeneğine ayarlıysa, metin eklenir. Eğer KAPALI (OFF) seçeneğine ayarlıysa, metin eklenmez.
- 7 Üst ekran görünene kadar ◀ tuşuna basın.

# 3. Tarama

Bu bölüm makineninizin faydalı Tarama işlevlerini açıklar.

# E-postaya Tarama İçin Gelişmiş İşlemler

Bu bölüm e-postaya tarama için faydalı işlemleri açıklar. Bu işlev hem İnternet Faksa Tarama ve FaxServer'a Tarama için geçerlidir.

#### 🖉 Kısa Not

- Aşağıdaki prosedürler [**Devamlı Tara**] seçeneğinin devre dışı bırakıldığı varsayımına göre açıklanır. [**Devamlı Tara**] seçeneği etkin olduğu zaman izlenmesi gereken temel prosedürler için Temel Kullanım Kılavuzuna bakın.
- [Yönetici Kurulum] menüsüne girmek için, yönetici parolası gereklidir. Varsayılan parola "aaaaaa"dır.

# Göndereni Ayarlama ve Alıcılara Cevap (Gönderen/Alıcı)

E-postaların gönderildiği e-posta adresini ve cevapların gönderildiği e-posta adresini ayarlayabilirsiniz.

- **1 SETTING** (AYARLAR)> tuşuna basın.
- 3 Yönetici parolasını girin.
- **4** [Enter] öğesini seçin ve ardından <sup>⊛</sup> tuşuna basın.
- 5 [Tarayıcı Kurulumu] öğesini seçmek için ▼ tuşuna ardından <sup>®</sup> tuşuna basın.
- 6 [Eposta Kurulum] öğesini seçmek için ▼ tuşuna ardından <sup>™</sup> tuşuna basın.
- 7 [From/Reply to] öğesini seçmek için ▼ tuşuna ardından ⊛ tuşuna basın.
- 9 E-posta adreslerini girin.
   Adım 8'de [Yanıtla] öğesi seçildikten sonra, bir hedef girmek için bir yöntem seçin ve bir hedef belirtin. Adım 11'e geçin.
- **10** [Enter] öğesini seçin ve ardından 💌 tuşuna basın.
- 11 Üst ekran görünene kadar ◀ tuşuna basın.

#### 🖉 Kısa Not

• Adres defterinden bir e-posta adresi seçin.

# Şablon Oluşturma

Farklı konu başlıklı ve gövde metinli beş e-posta şablonu oluşturabilirsiniz.

## Konuyu Kaydetme

- **1 SETTING** (AYARLAR)> tuşuna basın.
- **2** [Yönetici Kurulum] öğesini seçmek için ▼ tuşuna ardından <sup>(</sup>) tuşuna basın.
- 3 Yönetici parolasını girin.
- **4** [Enter] öğesini seçin ve ardından <sup>⊛</sup> tuşuna basın.

- 7 [Şablon] öğesini seçmek için ▼ tuşuna ardından tuşuna basın.
- 8 [Konu düzenle] seçeneğinin seçili olduğundan emin olun ve ardından 🞯 tuşuna basın.
- 9 Bir numara seçmek için ▼ tuşuna ardından ⊛ tuşuna basın.
- **10** En fazla 80 karakterden oluşan bir konu girin.
- 11 [Enter] öğesini seçin ve ardından 💌 tuşuna basın.
- 12 Üst ekran görünene kadar ◀ tuşuna basın.

# Gövde Metnini Kaydetme

- "Konuyu Kaydetme" P. 33 sekmesinden adım 1 ile 7 arasındaki adımları tekrarlayın.
- [Gövde Düzenle] öğesini seçmek için ▼ tuşuna ardından <sup>™</sup> tuşuna basın.
- 3 Bir kutu numarası seçmek için ▼ tuşuna ardından ⊛ tuşuna basın.
- **4** En fazla 256 karakterden oluşan gövde metnini girin.
- 5 [Enter] öğesini seçin ve ardından 🞯 tuşuna basın.
- 6 Üst ekran görünene kadar ◀ tuşuna basın.

# Bir Şablon Kullanma

"Şablon Oluşturma" P. 33 sekmesinde kayıtlı şablonları veya standart hale getirilmiş e-postaları kullanabilirsiniz.

- Belgelerinizi metin içeren yüzü YUKARI gelecek şekilde ADF'ye veya AŞAĞI gelecek şekilde belge camının üzerine yerleştirin.
- 2 <SCAN (TARA)> tuşuna basın. İnternet Faks veya FaxServer seçeneğini kullanmak için, <FAX/HOOK (FAKSLA/HATTA KAL)> tuşuna basın.
- 3 [Eposta] seçeneğinin seçili olduğundan emin olun ve ardından 🔍 tuşuna basın.

Adım 2'de <**FAX/HOOK** (FAKSLA/HATTA KAL)> tuşuna bastıysanız, [**Faks**] öğesini veya [**Internet Faks**] öğesini seçin.

- 4 [Tarama ayarı] öğesini seçmek için ▼ tuşuna ardından ⊛ tuşuna basın.
- 5 [E-mail Düzenle] öğesini seçmek için ▼ tuşuna ardından tuşuna basın.
- 6 [Konu] veya [Eposta gövdesi] öğesini seçmek
   için ▼ tuşuna basın, ardından w tuşuna basın.
- [Konu seç] veya [Yazıyı Seçin] öğesinin seçili olup olmadığını kontrol edin ve ardından et uşuna basın.

FaxServer etkinse ve [**Metin**] açıksa ve Adım 2'de [**FAX**] öğesini seçtiyseniz, "Yazıyı Seçin" sekmesi görüntülenmez.

- 9 [Hedef ekle] öğesini seçmek için ◀ tuşuna ardından tuşuna basın.
- **10** Bir giriş yöntemi seçmek için ▼ tuşuna ardından ⊛ tuşuna basın.
- 11 Bir hedef seçin ve 🔍 tuşuna basın.
- 12 teşuna basın.
   Adım 2'de <FAX/HOOK (FAKSLA/HATTA KAL)> tuşuna bastıysanız, yalnızca MONO etkindir.

# Tarama, İnternetten Faks Gönderme ve Fax Server'a Tarama için Gelişmiş İşlemler

Bu bölüm tarama, internetten faks gönderme ve Fax Server'a taramaya ilişkin faydalı işlemleri açıklar. Tarama, internetten faks gönderme ve fax server işlevlerini ihtiyaçlarınıza göre yapılandırabilirsiniz. Yerel PC'ye tarama ve uzak PC'ye tarama aşağıdaki işlevler için kullanılamaz.

Bu bölümde, prosedürler bir örnek olarak tarama menüsünden açıklanır. İnternet faks işlevini kullanıyorsanız, her bir ayar [Internet FAX Standby] veya [Scan to Fax Server Standby] ekranındaki [Tarama ayarı] menüsünden yapılandırılabilir.

#### 🖉 Kısa Not

• [Yönetici Kurulum] menüsüne girmek için, yönetici parolası gereklidir. Varsayılan parola "aaaaaa"dır.

#### Referans

• Bir tarama işini nasıl başlatacağınıza ilişkin bilgiler için, Temel Kullanım Kılavuzuna bakın.

# Dosya Adını Belirleme

Taranan belgelerin dosya adını belirleyebilirsiniz.

 [Tarama menüsü] ekranında, istediğiniz tarama modunu seçin ve ardından ok tuşuna basın.
 Fărr [USP Ballağa] öğepini seperapriz, adım 2'a geçin

Eğer [USB Belleğe] öğesini seçerseniz, adım 3'e geçin.

- 2 [Tarama ayarı] öğesini seçmek için ▼ tuşuna ardından ⊛ tuşuna basın.
- 3 [Dosya Adı] öğesini seçmek için ▼ tuşuna ardından tuşuna basın.
- **4** En fazla 64 karakterden oluşan bir dosya adı girin.
- 5 [Enter] öğesini seçin ve ardından 🔍 tuşuna basın.

#### 🖉 Kısa Not

• Dosya adını belirlemezseniz, varsayılan fabrika ayarlarıyla belirlenen adı kullanılır.

# Tarama Boyutunu Değiştirme (Tarama Boyutu)

Belgeniz için uygun tarama boyutunu belirleyebilirsiniz.

1 [Tarama menüsü] ekranında, istediğiniz tarama modunu seçin ve ardından ≪ tuşuna basın.

Eğer [USB Belleğe] öğesini seçerseniz, adım 3'e geçin.

- 2 [Tarama ayarı] seçeneğinin seçili olduğundan emin olun ve ardından 🔍 tuşuna basın.
- 3 [Tarama Boyutu] seçeneğinin seçili olup olmadığını kontrol edin ve ardından etuşuna basın.
- 4 Bir değer seçmek için ▼ tuşuna ardından tuşuna basın.

# Çözünürlüğü Değiştirme (Belge Türü)

En uygun görüntü kalitesini elde etmek amacıyla belgenizi taramak için uygun çözünürlüğü değiştirebilirsiniz.

 [Tarama menüsü] ekranında, istediğiniz tarama modunu seçin ve ardından istuşuna basın.

Eğer [**USB Belleğe**] öğesini seçerseniz, adım 3'e geçin.

- 2 [Tarama ayarı] öğesini seçmek için ▼ tuşuna ardından ⊛ tuşuna basın.
- 3 [Görüntü Ayarları] öğesini seçmek için ▼ tuşuna ardından <sup>()</sup> tuşuna basın. İnternetten faks göndermek için, [Çözünürlük] öğesini seçin ve <sup>()</sup> tuşuna bastıktan sonra adım 5'e geçin.
- 4 [Doküman Tipi] öğesini seçmek için ▼ tuşuna ardından ⊛ tuşuna basın.
- **5** Bir tür seçmek için ▼ tuşuna ardından ⊛ tuşuna basın.

#### 🖉 Kısa Not

• [Foto] modunda taramalar daha uzun sürer.

# Yoğunluğu Ayarlama (Yoğunluk)

Yoğunluğu yedi seviyede ayarlayabilirsiniz.

Eğer [**USB Belleğe**] öğesini seçerseniz, adım 3'e geçin.

- 2 [Tarama ayarı] öğesini seçmek için ▼ tuşuna ardından ⊛ tuşuna basın.
- 3 [Görüntü Ayarları] öğesini seçmek için ▼ tuşuna ardından ∞k tuşuna basın. İnternetten faks göndermek için, [Yoğunluk] öğesini seçin ve ∞k tuşuna bastıktan sonra adım 5'e geçin.
- 4 [Yoğunluk] seçili olduğundan emin olun ve ardından (ex) tuşuna basın.
- 5 Bir yoğunluk değeri seçmek için ▲ veya ▼ tuşuna ardından ≪ tuşuna basın.

#### 🖉 Kısa Not

[0] standart değerdir. Belge görüntüsünü koyulaştırmak için, [+1],
 [+2] veya [+3] öğesini seçin (en yoğun). Aksine, belge görüntüsünü açık renk yapmak için, [-1], [-2] veya [-3] öğesini seçin (en az yoğun).

# Dosya Biçimini Belirleme

Taranan belgelerin dosya biçimini belirleyebilirsiniz. PDF, TIFF, JPEG veya XPS arasından bir dosya biçimi seçebilirsiniz.

#### ! Not

- Bu işlev yalnızca taramaya yöneliktir. Internetten FAKS gönderme ve Fax Server'a Tarama kullanılamaz.
- [Tarama menüsü] ekranında, istediğiniz tarama modunu seçin ve ardından <sup>(i)</sup> tuşuna basın.

Eğer [USB Belleğe] öğesini seçerseniz, adım 3'e geçin.

- 2 [Tarama ayarı] öğesini seçmek için ▼ tuşuna ardından ⊛ tuşuna basın.
- 3 [Dosya Biçim] öğesini seçmek için ▼ tuşuna ardından tuşuna basın.
- 4 [Renkli], [Mono (Gritonlama)], veya [Mono (Binari)] sekmesinden renk türünü seçmek için
   ▼ tuşuna ardından w tuşuna basın.
- 5 Bir dosya biçimi seçmek için ▼ tuşuna ardından tuşuna basın.

#### 🖉 Kısa Not

 Adım 4'te [Mono (Binari)] öğesini seçtiyseniz, [JPEG] öğesi seçilemez.

# PDF'yi Şifreleme

Taranan bir belgeyi şifreleyebilirsiniz. Bir şifreleme düzeyi, belgeyi açmak bir parola, bir doğrulama parolası ve bu işlev ile oluşturulan PDF dosyaları için izini ayarlayabilirsiniz.

Bir dosyayı açmak için gerekli parola şifrelenmiş bir PDF dosyasını açmak için kullanılan paroladır. Doğrulama parolası ile aynı olamaz. Bu parola en fazla 32 1-byte karakter olmalıdır.

Doğrulama parolası şifreli PDF dosyasını yazdırma, çıkarma ve düzenlemeyi içeren işlemleri kontrol etmek için kullanılan bir paroladır. Bir belgeyi açmak için kullanılan parola ile aynı olamaz. Bu parola en fazla 32 1-byte karakter olmalıdır.

#### (! Not

- Bu işlev yalnızca taramaya yöneliktir. Bu işlevi internetten faks gönderme veya Fax Server için kullanamazsınız.
- [Şifrelenmiş PDF] yalnızca [PDF] seçeneği [Renkli], [Mono (Gritonlama)] ve [Mono (Binari)] veya [Dosya Biçim] öğelerinden birine ayarlı ise görüntülenir.
- Bir PDF dosyasını şifrelemek için, dosyayı açarken kullanılacak bir parola ve bir doğrulama parolası belirlemek gerekir.

## Bir belge için bir parola ve doğrulama parolası ayarlama

#### 🖉 Kısa Not

- Bu bölüm bir belgeyi açmak için parola ve örnek olarak ayarlamak için bir doğrulama parolası kullanır.
- 2 [Tarama ayarı] öğesini seçmek için ▼ tuşuna ardından tuşuna basın.
- 3 [Şifrelenmiş PDF] öğesini seçmek için ▼ tuşuna ardından ≪ tuşuna basın.

- 6 [Devredışı], [Etkin] ve [Varsayılan parolayı uygula] sekmesinden [Etkin] öğesini seçmek için ▼ tuşuna ardından w tuşuna basın.
   Belgeyi açmak için bir parola belirleyin.
- 7 Parolayı girmek için ▶ tuşuna basın.
- 8 [Enter] öğesini seçin ve ardından 👁 tuşuna basın.
- 9 Parolayı tekrardan girin.
- **10** [Enter] öğesini seçin ve ardından 📧 tuşuna basın.
- 11 [Devredışı], [Etkin] ve [Varsayılan parolayı uygula] sekmesinden [Etkin] öğesini seçmek için ▼ tuşuna ardından w tuşuna basın.
   Doğrulama parolasını ayarlayın.
- 12 ► tuşuna basın ardından parolayı girin.
- **13** [Enter] öğesini seçin ve ardından 💌 tuşuna basın.
- 14 Parolayı tekrardan girin.
- **15** [Enter] öğesini seçin ve ardından 👁 tuşuna basın.
- **16** Belgeyi yazdırmak için izni seçin ve ardından w tuşuna basın.
  - Adım 5'te şifreleme düzeyi [Düşük] sekmesine ayarlanmışsa, [İzin verilmiyor] veya [High Resolution] öğesini seçebilirsiniz.
  - Adım 5'te şifreleme düzeyi [Orta] sekmesine veya [High] sekmesine ayarlanmışsa, [İzin verilmiyor] [low resolution (150dpi)] veya [High Resolution] öğesini seçebilirsiniz.
- **17** Metni ve nesneyi kopyalamak için izni seçin ve ardından 🞯 düğmesine basın.
- **18** PDF dosyasını değiştirmek için izni seçin ve ardından 💿 tuşuna basın.
  - Adım 5'te şifreleme düzeyi [Düşük] sekmesine ayarlanmışsa, [İzin verilmiyor] [Allow To Make A Comment], [Allow To Swap Page] veya [Allow all op. except pg extract.] öğesini seçebilirsiniz
  - Adım 5'te şifreleme düzeyi [ORTA] sekmesine veya
     [High] sekmesine ayarlanmışsa, [İzin verilmiyor] [Allow To Make A Comment] veya [Allow Ins., Del. or Rotate Page.] ya da [Allow all op. except pg extract.] öğesini seçebilirsiniz
- **19** Güvenlik ayarlarını kontrol edin ve ek düğmesine basın.

#### ! Not

 [İzin parolası] seçeneği [Etkin] veya [Varsayılan parolayı uygula öğesine ayarlıysa, adım 16 ile 18 arasındaki her bir kimlik doğrulama ayarı görüntülenir.

#### Varsayılan parolayı kullanın

Adım 6 veya 11'de "Bir belge için bir parola ve doğrulama parolası ayarlama" P. 36 sekmesinde [**Use the default password**] öğesi seçildiğinde, önceden kaydedilmiş varsayılan parolayı kullanabilirsiniz.

İlk parolayı kaydetmek için aşağıdaki işlemleri yapın.

- 1 **SETTING** (AYARLAR)> tuşuna basın.
- [Yönetici Kurulum] öğesini seçmek için ▼ tuşuna ardından <sup>(</sup>) tuşuna basın.
- 3 Yönetici parolasını girin.
- 4 [Enter] öğesini seçin ve ardından 💌 tuşuna basın.
- 5 [Tarayıcı Kurulumu] öğesini seçmek için ▼ tuşuna ardından ∞ tuşuna basın.
- 6 [Varsayılan Ayarlar] öğesini seçmek için ▼ tuşuna ardından ≪ tuşuna basın.
- 7 [PDF şifreleme ayarı] öğesini seçmek için ▼ tuşuna ardından <sup>∞</sup> tuşuna basın.
- 8 [Doküman Açma Parolası]/[İzin parolası] ▼ tuşuna ardınan tuşuna basın.
- **9** En fazla 32 karakterden oluşan bir parola girin.
- **10** [Enter] öğesini seçin ve ardından 🔍 tuşuna basın.
- 11 Üst ekran görünene kadar ◀ tuşuna basın.

Tarama

# Sıkıştırma Düzeyini Ayarlama

Uygun sıkıştırma düzeyini belirleyebilirsiniz.

 [Tarama menüsü] ekranında, istediğiniz tarama modunu seçin ve ardından <sup>⊙</sup> tuşuna basın.

Eğer [USB Belleğe] öğesini seçerseniz, adım 3'e geçin.

- 2 [Tarama ayarı] öğesini seçmek için ▼ tuşuna ardından ⊛ tuşuna basın.
- 3 [Sıkıştırma Oranı] öğesini seçmek için ▼ tuşuna ardından <sup>™</sup> tuşuna basın.
   İnternetten faks gönderme işlevini kullanıyorsanız adım 5'e geçin.

#### 🖉 Kısa Not

 [Mono (Binari)] öğesini seçerseniz, [High], [ORTA] veya [Raw] sekmesinden bir sıkıştırma düzeyi seçebilirsiniz.

# Gri Tonlamayı Ayarlama

Gri tonlama etkinleştirildiğinde, 🚵 🔙 ile taranan veriler siyah beyaz değil (binari) gri renktedir (255 ton).

#### ! Not

- Bu işlev yalnızca taramaya yöneliktir. Internetten FAKS gönderme ve Fax Server'a Tarama kullanılamaz.
- [Tarama menüsü] ekranında, istediğiniz tarama modunu seçin ve ardından <sup>⊙</sup>k tuşuna basın.

Eğer [USB Belleğe] öğesini seçerseniz, adım 3'e geçin.

- 2 [Tarama ayarı] öğesini seçmek için ▼ tuşuna ardından tuşuna basın.
- 3 [GriTonlama] öğesini seçmek için ▼ tuşuna ardından ⊛ tuşuna basın.
- 4 [ON] öğesini seçmek için ▼ tuşuna ardından
   is tuşuna basın.

# Sürücüleri ve Yazılımı Kullanma

Bu bölüm tarayıcının sürücü ve yardımcı programlarının nasıl kullanılacağını açıklar. Bilgisarınızdan belgeleri taramanıza ve ayarları değiştirmenize olanak sağlar.

# TWAIN Sürücüsünü Kullanma

#### 🖉 Kısa Not

- Bu bölümdeki açıklamalar örnek olarak Windows'ta PaperPort, Mac OS X'de ise Photoshop CS3 kullanır.
- Bu bölümde, USB bağlantısıyla Uzak PC'ye Tarama seçeneğini kullanma prosedürleri açıklanır. Ağa nasıl bağlanacağız ve Yerel PC'ye taramaya nasıl başlayacağınızı öğrenmek için, Temel Kullanım Kılavuzuna bakın.

#### ! Not

- Mac OS X için Twain sürücüsü, Mac OS X 10.4 ila 10.7'yi destekler.
- Bu işlevi kullanmak için, bilgisayarınıza TWAIN (PaperPort veya Adobe Photoshop CS3, vs.) sürücüsünü destekleyen uygulamalar yüklenmelidir.

#### Referans

- Bir tarama işini nasıl başlatacağınıza ilişkin bilgiler için, Temel Kullanım Kılavuzuna bakın.
- PaperPort hakkında ayrıntılar için bkz. "Yardımcı Programları Yükleme" P. 108.

# Bir Tarama İşini Başlatma (Windows için)

- 1 Belgelerinizi metin içeren yüzü YUKARI gelecek şekilde ADF'ye veya AŞAĞI gelecek şekilde belge camının üzerine yerleştirin. Aygıtın Tarama Modu "Basit Mod"dayken lütfen Adım 4'e geçin. Aksi durumda adım 2 ve 3'ü uygulayın.
- 2 <SCAN (TARA)> tuşuna basın.
- 3 [Uzaktan Tarama] öğesini seçmek için ▼ tuşuna ardından <sup>™</sup> tuşuna basın.
- 4 Bilgisayarınızdan PaperPort'u başlatın.
- 5 [Seç] öğesine tıklayın ardından makinenin tarayıcı sürücüsünü seçin.
   Bir pencere görünür.
- 6 [Tarama] öğesine tıklayın.

7 Tarama düğmelerine tıklayın. Tarama işi başlar.

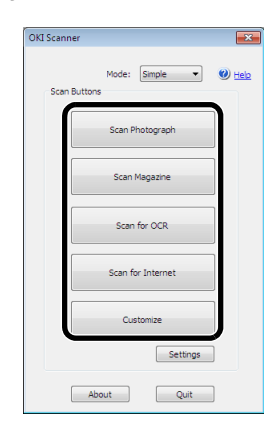

- 8 [Quit (Quit)] öğesine tıklayın.
- 9 Devam eden sayfa yoksa veya arka taraf taranmıyorsa, [Quit (Quit)] öğesine tıklayın.

#### 🖉 Kısa Not

 Aşağıdaki beş düğme varsayılan ayarlar olarak kaydedilir. Fotoğraf Tarama
 Dergi Tarama
 OCR için Tarama
 İnternet için Tarama
 Özelleştir

# Ayarları Değiştirme

Sürücü ayarlarını değiştirerek belgenin nasıl taranacağını ayarlayabilirsiniz.

Aşağıda ayarlama öğeleri açıklanmaktadır.

#### Basit Mod

Kayıtlı beş düğmenin ayarlarını değiştirebilirsiniz.

- Adım 6'da yer alan "Bir Tarama İşini Başlatma (Windows için)" öğesine ilişkin prosedürü izleyin.
- 2 [Basit] sekmesinden, [Mod] öğesini seçin.

**3** [Settings (Settings)] öğesine tıklayın. Bir pencere görünür.

| OKI Scanner       | ×             |
|-------------------|---------------|
| Mode: Simple      | () <u>Heb</u> |
| Scan Photograph   | ]             |
| Scan Magazine     | ]             |
| Scan for OCR      | ]             |
| Scan for Internet | ]             |
| Customize         |               |
| Settings          | )             |
| About Quit        |               |

- **4** Ayarları değiştirmek için tara düğmesine tıklayın.
- 5 [OK] öğesine tıklayın.
- **6** Bir tarama işine başlarsanız, tara düğmesine tıklayın.

Ayarlamayı bitirmek isterseniz, [Quit (Quit)] öğesine tıklayın.

#### Gelişmiş Mod

Bir belgenin nasıl taranacağını detaylı bir şekilde ayarlayabilirsiniz.

- Adım 6'da yer alan "Bir Tarama İşini Başlatma (Windows için)" P. 39 öğesine ilişkin prosedürü izleyin.
- 2 [Gelişmiş] sekmesinden, [Mod] öğesini seçin.
- 3 Ayarları gerektiği şekilde değiştirin.
- 4 Tarmaya başlamak için [Tarama] öğesine tıklayın.

Ayarlamayı bitirmek isterseniz, [Quit] öğesine tıklayın.

#### Referans

 Her bir ayarın nasıl değiştirileceğine ilişkin bilgiler için, çevrimiçi yardıma bakın.

#### Bir Tarama İşine Başlama (Mac OS X için) (MB441, MB451, MB451w, MB461, MB471, MB471w, MB491, MB491+, ES4161 MFP, ES4191 MFP, MPS4200mb)

- 1 Belgelerinizi metin içeren yüzü YUKARI gelecek şekilde ADF'ye veya AŞAĞI gelecek şekilde belge camının üzerine yerleştirin. Aygıtın Tarama Modu "Basit Mod"dayken lütfen Adım 4'e geçin. Aksi durumda adım 2 ve 3'ü uygulayın.
- 2 <SCAN (TARA)> tuşuna basın.

- 3 [Uzaktan Tarama] öğesini seçmek için ▼ tuşuna ardından ≪ tuşuna basın.
- **4** Bilgisayarınızda Adobe Photoshop CS3 programını başlatın.
- 5 [Dosya] sekmesinden [Import] öğesini seçin ve [OKI MB4x1\_ES41x1\_MPS42x USB] veya [OKI MB4x1\_ES41x1\_MPS42x Network] tuşuna basın.
  - [OKI MB4x1\_ES41x1\_MPS42x USB] öğesi seçildiğinde, adım 9'a geçin.
  - [OKI MB4x1\_ES41x1\_MPS42x Network] öğesi seçildiğinde, ağ tarama ikinci olarak veya daha sonra yapılır, adım 9'a geçin.
- 6 İlk ağ tarama işlemi için, bir bağlantı hedefinin başlatıldığını seçmeye yönelik aracın başlatıldığını gösteren diyalog kutusu görüntülenir. Ardından, [OK] öğesine tıklayın.
- 7 [Tarama ayarı] sekmesinin diyalog kutusundan, gerekiyorsa ana bilgileri kaydetmek için bir bağlantı hedefi seçin ve ardından [OK] öğesine tıklayın.
- Adobe Photoshop CS3'ün [Dosya] sekmesinden [Import] öğesini seçin, sonra [OKI MB4x1\_ES41x1\_MPS42x Network] öğesini seçin.
   Pencere görüntülenir.
- **9** Tarama düğmelerine tıklayın. Tarama başlar.
- **10** [Quit Photoshop] sekmesinden, [Photoshop] öğesini seçin.

#### Bir Tarama İşine Başlama (Mac OS X için) (MB461+LP, MB491+LP, MPS4700mb)

- 1 Belgelerinizi metin içeren yüzü YUKARI gelecek şekilde ADF'ye veya AŞAĞI gelecek şekilde belge camının üzerine yerleştirin. Aygıtın Tarama Modu "Basit Mod"dayken lütfen Adım 4'e geçin. Aksi durumda adım 2 ve 3'ü uygulayın.
- 2 <SCAN (TARA)> tuşuna basın.
- **4** Bilgisayarınızda Adobe Photoshop CS3 programını başlatın.
- 5 [Dosya] sekmesinden [Import] öğesini seçin ve [OKI MB4x1+LP\_MPS47x USB] veya [OKI MB4x1+LP\_MPS47x Network] tuşuna basın.

- [OKI MB4x1+LP\_MPS47x USB] öğesi seçildiğinde, adım 9'a geçin.
- [OKI MB4x1+LP\_MPS47x Network] öğesi seçildiğinde, ağ tarama ikinci olarak veya daha sonra yapılır, adım 9'a geçin.
- 6 İlk ağ tarama işlemi için, bir bağlantı hedefinin başlatıldığını seçmeye yönelik aracın başlatıldığını gösteren diyalog kutusu görüntülenir. Ardından, [OK] öğesine tıklayın.
- 7 [Tarama ayarı] sekmesinin diyalog kutusundan, gerekiyorsa ana bilgileri kaydetmek için bir bağlantı hedefi seçin ve ardından [**OK**] öğesine tıklayın.
- 8 Adobe Photoshop CS3'ün [Dosya] sekmesinden [Import] öğesini seçin, sonra [OKI MB4x1+LP\_MPS47x Network] öğesini seçin.

Pencere görüntülenir.

- Tarama düğmelerine tıklayın. Tarama başlar.
- **10** [Quit Photoshop] sekmesinden, [Photoshop] öğesini seçin.

# Ayarları Değiştirme (Macintosh için)

Sürücü ayarlarını değiştirerek belgenin nasıl taranacağını ayarlayabilirsiniz.

Aşağıda ayarlama öğeleri açıklanmaktadır.

#### Basit Mod

Kayıtlı beş düğmenin ayarlarını değiştirebilirsiniz.

- Adım 8'da yer alan "Bir Tarama İşine Başlama (Mac OS X için) (MB441, MB451, MB451w, MB461, MB471, MB471w, MB491, MB491+, ES4161 MFP, ES4191 MFP, MPS4200mb)" veya "Bir Tarama İşine Başlama (Mac OS X için) (MB461+LP, MB491+LP, MPS4700mb)" öğesine ilişkin prosedürü izleyin.
- 2 [Basit] sekmesinden, [Mod] öğesini seçin.
- 3 [Settings] öğesine tıklayın. Bir pencere görünür.
- **4** Ayarları değiştirmek için tara düğmesine tıklayın.
- 5 [OK] öğesine tıklayın.
- **6** Bir tarama işine başlarsanız, tara düğmesine tıklayın.

Ayarlamayı bitirmek isterseniz, [Quit] öğesine tıklayın.

#### Gelişmiş Mod

Bir belgenin nasıl taranacağını detaylı bir şekilde ayarlayabilirsiniz.

- Adım 8'da yer alan "Bir Tarama İşine Başlama (Mac OS X için) (MB441, MB451, MB451w, MB461, MB471, MB471w, MB491, MB491+, ES4161 MFP, ES4191 MFP, MPS4200mb)" veya "Bir Tarama İşine Başlama (Mac OS X için) (MB461+LP, MB491+LP, MPS4700mb)" P. 40 öğesine ilişkin prosedürü izleyin.
- 2 [Gelişmiş] sekmesinden, [Mod] öğesini seçin.
- 3 Ayarları gerektiği şekilde değiştirin.
- **4** Tarmaya başlamak için [**Tarama**] öğesine tıklayın.

Ayarlamayı bitirmek isterseniz, [Quit] öğesine tıklayın.

# WIA Sürücüsünü Kullanma

WIA sürücüsü ağ tarama işlevini desteklemez. USB veya WSD tarama vasıtasıyla makineyi bilgisayara bağlayın.

WIA sürücüsü Mac OS X'i desteklemez.

WIA 2.0 sürücüsü Windows 8/Windows Server 2012/ Windows 7/ Windows Server 2008 R2'yi destekler.

WIA 1.0 sürücüsü Windows Vista/ Windows Server 2008/ Windows XP/ Windows Server 2003 işletim sistemlerini destekler.

# Bir Tarama İşine Başlama

#### 🖉 Kısa Not

- Bu bölümdeki açıklamalar örnek olarak PaperPort'u kullanır ve uygulamanıza bağlı olarak açıklamalara kıyasla farklılık gösterebilir.
- 1 Belgelerinizi metin içeren yüzü YUKARI gelecek şekilde ADF'ye veya AŞAĞI gelecek şekilde belge camının üzerine yerleştirin. Aygıtın Tarama Modu "Basit Mod"dayken lütfen Adım 4'e geçin. Aksi durumda adım 2 ve 3'ü uygulayın.
- 2 <SCAN (TARA)> tuşuna basın.
- 4 Bilgisayarınızdan PaperPort'u başlatın.
- 5 [Seç] seçeneğini seçin ve ardından tıklayın [WIA: MB4x1/ES41x1/MPS42x] (için MB441, MB451, MB451w, MB461, MB471, MB471w, MB491, MB491+, ES4161 MFP, ES4191 MFP, MPS4200mb) veya [WIA: MB4x1+LP/MPS47x] (için MB461+LP, MB491+LP, MPS4700mb).

Tarama

- 6 [Tarama] öğesine tıklayın.
- 7 Bir kağıt besleme yöntemi seçin.
- 8 Bir belge türü seçin.
- 9 Taranacak alanı belirleyin.
- 10 [Tarama] öğesine tıklayın.
- 11 Tarama bittiğinde [Dur] öğesine tıklayın.
- 12 Devam eden sayfa yoksa veya arka taraf taranmıyorsa, [Finish] öğesine tıklayın. Taranan görüntü PaperPort uygulamasında görüntülenir.

#### Windows FAKS ve Taramayı kullanma

"Windows FAKS ve Tarama" Windows Vista/ 7'de kullanılan bir işlevdir.

- 1 Belgelerinizi metin içeren yüzü YUKARI gelecek şekilde ADF'ye veya AŞAĞI gelecek şekilde belge camının üzerine yerleştirin. Aygıtın Tarama Modu "Basit Mod"dayken lütfen Adım 4'e geçin. Aksi durumda adım 2 ve 3'ü uygulayın.
- 2 <SCAN (TARA)> tuşuna basın.
- 3 [Uzaktan Tarama] öğesini seçmek için ▼ tuşuna ardından <sup>™</sup> tuşuna basın.
- 4 [Başlat] öğesine tıklayın ve [Tüm Programlar]>[Windows Faks ve Tarama] seçeneğini seçin.
- 5 [New Scan (New Scan)]. öğesine tıklayın.
- 6 [MB4x1/ES41x1/MPS42x] (için MB441, MB451, MB451w, MB461, MB471, MB471w, MB491, MB491+, ES4161 MFP, ES4191 MFP, MPS4200mb) veya [MB4x1+LP/MPS47x] (için MB461+LP, MB491+LP, MPS4700mb) öğesine tıklayın ve [OK] seçeneğini seçin.
- 7 Gerekiyorsa diğer ayarları da yapın.

| lew Scan          |                          |         |      | ×      |
|-------------------|--------------------------|---------|------|--------|
| Scanner: MB4x1/ES | 11x1/MPS42x Change       |         |      |        |
| Profile:          | Photo (Default)          |         |      |        |
| Source:           | Flatbed 💌                |         |      |        |
| Paper size:       | •                        |         |      |        |
| Color format:     | Color                    |         |      |        |
| File type:        | JPG (JPEG image)         |         |      |        |
| Resolution (DPI): | 300                      |         |      |        |
| Brightness:       | 0                        |         |      |        |
| Contrast:         | O                        |         |      |        |
|                   |                          |         |      |        |
| Preview or scan   | images as separate files |         |      |        |
|                   |                          | Preview | Scan | Cancel |

- 8 [Tarama (Scan)] öğesine tıklayın.
- 9 [Windows Faks ve Tarama] uygulamasından çıkış yapın.

# ICA Sürücüsünü Kullanma

ICA sürücüsü Windows İşletim Sistemi ile uyumlu değildir.

ICA sürücüsü Mac OS X 10.6 - 10.8 işletim sistemini destekler.

#### Okumaya başlama

#### (! Not

- Görüntü yakalamanın bazı örnekleri aşağıdaki prosedürde kullanılmıştır. Adımlar ve menüler, kullandığınız uygulamaya göre farklılık gösterebilir.
- 1 Belgelerinizi metin içeren yüzü YUKARI gelecek şekilde ADF'ye veya AŞAĞI gelecek şekilde belge camının üzerine yerleştirin. Aygıtın Tarama Modu "Basit Mod"dayken lütfen Adım 4'e

geçin. Aksi durumda adım 2 ve 3'ü uygulayın.

- 2 <SCAN (TARA)> tuşuna basın.
- 3 [Uzaktan Tarama] öğesini seçmek için ▼ tuşuna ardından <sup>™</sup> tuşuna basın.
- 4 Bilgisayarınızda görüntü yakalamaya başlayın.
- **5** Görüntü yakalama ekranının solundaki listeden makineyi seçin.
- 6 <SCAN (TARA)> öğesine tıklayın. Tarama başlayacaktır.
- 7 [Image Capturel], menüsünden, [Close Image Capture] seçeneğini seçin.

# Ayarları değiştirme

Mevcut sürücü ayarlarını değiştirerek belge taramasını ayarlayabilirsiniz.

Aşağıda her bir öğenin nasıl ayarlanacağı açıklanmaktadır.

#### Detaylı bilgileri görüntüleyin

Belge taramayı detaylı olarak ayarlayabilirsiniz.

- "Okumaya başla" bölümünde yer alan 1 ile 5. adımlar arasını izleyin.
- 2 [Display the detailed information] öğesine tıklayın.
- 3 Ayarları gerektiği şekilde değiştirin.
- 4 Belgeyi taramak için [Tarama] öğesine tıklayın.

# ActKey Yazılımını Kullanma

ActKey yazılımını kullanarak, bir düğmeye tıklamak suretiyle belirtilen ayarlarla tarama işine başlayabilirsiniz.

#### 🖉 Kısa Not

- ActKey Mac OS X'i desteklemez.
- ActKey kurulduğunda, aynı anda Ağ Yapılandırma da kurulur. Ağ Yapılandırması için, "Ağ Yapılandırmasını Kullanma" P. 44 kısmına bakın.

#### Referans

 Bir tarama işini nasıl başlatacağınıza ilişkin bilgiler için, Gelişmiş Kullanım Kılavuzuna bakın.

# Yazılımı Kurma

- 1 "Yazılım DVD-ROM" unu bilgisayarınıza takın. Bir pencere görünür.
- 2 [ActKey] sekmesinden, [Software] öğesini seçin.
- 3 Belirtildiği şekilde yazılımı kurun.
- 4 [Finish] öğesine tıklayın.

#### Yazılımı Başlatma

1 [Tüm Programlar] > [Okidata] > [ActKey] > [ActKey] öğesini seçmek için [Başlat] seçeneğine tıklayın.

# Bir Yerel PC'ye Tarama Yaparken ActKey'i başlatma

ActKey'i makinede [**PCye'**] öğesini seçtiğinizde başlayacak şekilde ayarlayabilirsiniz.

- 1 [Başlat] öğesine tıklayın ve [Denetim Masası] seçeneğini seçin.
- 2 [Search Control Panel] sekmesinde yer alan [View scanners and cameras] öğesine girin.
- 3 [Aygıtlar ve Yazıcılar] sekmesinin altındaki [View scanners and cameras] öğesine tıklayın.
- 4 [MB4x1/ES41x1/MPS42x] (için MB441, MB451, MB451w, MB461, MB471, MB471w, MB491, MB491+, ES4161 MFP, ES4191 MFP, MPS4200mb) veya [MB4x1+LP/MPS47x] (için MB461+LP, MB491+LP, MPS4700mb) öğesine tıklayın ve [Özellikler] seçeneğini seçin.

Eğer [**User Account Control**] diyalog kutusu görüntülenirse, [**Evet**] öğesine tıklayın.

- 5 [Events] sekmesine tıklayın.
- 6 [Select an event] için bir olay seçin.
- 7 [Start this program] onay kutusunu seçin ardından [ActKey] öğesini seçin.
- 8 [ActKey] tüm olaylara ayarlanacak şekilde adım 6 ve 7'yi seçin.
- 9 [OK] öğesine tıklayın.

# Taranan Belgelerin Faks Gönderimi

Windows bileşeninin faks hizmetini kullanarak, taranmış bir belgeyi gönderebilirsiniz.

#### ! Not

- Kağıt yükleme yönü belgeler tarandıktan sonra değiştirilemez.
- Bu işlev Windows bileşeninin faks hizmetini kullanır.

#### 🖉 Kısa Not

- PC-FAX işlevi için, çözünürlük 200dpi'a ayarlanır renk modu siyah ve beyaza sabitlenir.
- **1** Bilgisayarınızdan ActKey'i başlatın.
- 2 Belgelerinizi metin içeren yüzü YUKARI gelecek şekilde ADF'ye veya AŞAĞI gelecek şekilde belge camının üzerine yerleştirin. Aygıtın Tarama Modu "Basit Mod"dayken lütfen Adım 5'e geçin. Aksi durumda adım 3 ve 4'ü uygulayın.
- Makinenizin işletim panelinden <SCAN (TARA)> tuşuna basın.
- 4 [Uzaktan Tarama] öğesini seçmek için ▼ tuşuna ardından ≪tuşuna basın.
- 5 Bilgisayarınızdaki ActKey'in [PC-Fax] tarama düğmesine tıklayın.
   [Faks Kurulum] işlemi başlar.
- **6** Faks göndermek için ekrandaki talimatları uygulayın.

# Tarama Düğmesini Ayarlama

Dört tarama düğmesinin ayarlarını değiştirebilirsiniz.

- **1** ActKey'i başlat.
- 2 [Opsiyonlar] menüsünden [Button settings] seçeneğini seçin.
- **3** Ayarlamak istediğiniz düğmeye tıklayın.
- 4 Ayarları gerektiği şekilde değiştirin.
- 5 [OK] öğesine tıklayın.

# Ağ Yapılandırmasını Kullanma

Ağ yapılandırması Yerel PC'ye Tarama yapılırken ayarlanacak bir araçtır. Ayrıca, bilgisayarınızın aygıtını ve IP adresini vs. içeren bilgiler ağ taraması yapılırken değiştirilirse, ayarlama değeri bu araç ile değiştirilebilir.

ActKey kurulduğunda, aynı anda Ağ Yapılandırma da kurulur.

Görev menüsünden Ağ Yapılandırmasını seçerseniz windows'a girdiğiniz zaman Ağ Yapılandırması otomatik olarak başlar.

Ağ Yapılandırmasını başlatırken, bilgisayarda kurulu tarayıcı görüntülenir.

#### ! Not

 Kablosuz LAN kullanılarak bağlanıldığında da görüntülenen MAC adresi kablolu LAN'ın MAC adresi olur.

| IP Address  | MAC Address               |
|-------------|---------------------------|
| 192.168.0.2 | 008087858E2F              |
|             |                           |
|             |                           |
|             |                           |
|             | IP Address<br>192.168.0.2 |

#### ■ Yeni bir ağ tarayıcısı ekleme yöntemi

Yeni bir ağ tarayıcısı eklemek için, [**Scanner** (Scanner)] menüsünden [**Add Scanner** (Add Scanner)] öğesini seçin, eklenen tarayıcının tarayıcı sürücü adını seçin.

#### Tarayıcı sürücüsü adını değiştirme yöntemi

Tarayıcı sürücüsünün adı değiştirildiğinde, [**Scanner** (Scanner)] menüsünden [**Edit Driver Name** (Edit Driver Name)] öğesini seçin, eklenen tarayıcının tarayıcı sürücü adını değiştirin.

#### Makinenin ayar bilgilerini değiştirme yöntemi

Makinenin IP adresi ve port numarası değiştirildiğinde, Ağ Yapılandırmasını başlatın ve [**Scanner** (Scanner)] menüsünden [**Edit Scanner** (Edit Scanner)] öğesini seçin.

| 🐴 Networ  | k Configuration                                                          |                           | - • ×                       |
|-----------|--------------------------------------------------------------------------|---------------------------|-----------------------------|
| File Scar | nner Help                                                                |                           |                             |
| Sca<br>OK | Add Scanner<br>Edit Driver Name<br>Edit Scanner<br>Refresh<br>Properties | IP Address<br>192.168.0.2 | MAC Address<br>008087858E2F |

Mevcut bilgisayarda ayarlı ayarlama değeri görüntülenir, ardından makinenin IP adresini ve port numarasını değiştirin.

| Scanner Properties |                               | × |
|--------------------|-------------------------------|---|
| Driver Name:       | OKI MB4x1/ES41x1/MPS42x858E2F |   |
| Scanner IP:        | 192.168.0.2                   |   |
| Scanner Port:      | 9967                          |   |
| OK                 | Cancel                        |   |

#### ■ Yerel PC'ye Taramayı ayarlama yöntemi

Yerel PC'ye Tarama yapmak için, makineye bilgisayar adını, IP adresini ve port numarasını kaydetmeniz gerekir.

Tarayıcı sürücüsünü kurduktan sonra, Ağ Yapılandırmasını başlatın ve kullanılacak sürücüyü seçin. Ardından, [**Scanner** (Scanner)] menüsünen [**Özellikler** (Properties)] öğesini seçin ve [**Kayıt** (Register)] sekmesini seçin. Bilgisayar bilgileri olarak, bilgisayar adı, IP adresi ve port numarası görüntülenir. Bilgisayarın ana adı otomatik olarak alındığından bilgisayar adının ayarlanması gerekmez.

Bilgisayarın ayarlama değeri IP adresi için otomatik olarak görünmesine rağmen, eğer bilgisayarda birden fazla ağ kartı kuruluysa, birden fazla IP adresi görüntülenir. Şu anda kullanılan ağ karıtının IP adresini seçin. Ayrıca, port numarası için mevcut ayar görüntülenir. Değiştirmeniz gerekiyorsa, ayarları değiştirin.

Tüm ayarlar tamamlandıktan sonra. Makinedeki ayarları kaydetmek için [**Kayıt** (Register)] düğmesine tıklayın.

Makine kapatılır ve bağlanamazsa, kaydederken bir hata meydana gelir. Kayıt işlemi tamamlandıktan sonra, bilgisayar adı, IP adresi veya port numarası değiştirilirse, yukarıdaki işleme göre tekrar kayıt etmeniz gerekir.

| Properties             | operties 🗾                               |  |  |
|------------------------|------------------------------------------|--|--|
| General Register Unreg | gister                                   |  |  |
| -PC Information        |                                          |  |  |
| Host Name:             | Care coate in the an                     |  |  |
| IP Address:            | Local Area Connection(192.168.0 🔻        |  |  |
| Port Number:           | 9968 👻                                   |  |  |
| Register your PC infor | Register your PC information to scanner. |  |  |
|                        | Register                                 |  |  |
|                        | Close                                    |  |  |

# Makinedeki ağa bağlı PC'leri silme yöntemi

Makineye bağlı birden fazla PC kaydettiyseniz, bunları silebilirsiniz.

[**Scanner** (Scanner)] menüsünen [**Özellikler** (Properties)] öğesini seçin ve [**Unregister** (Unregister)] sekmesini seçin. Kaydedilen bilgiler görüntülenir. Makineden silinecek kayıtlı bilgileri seçin, ve [**Unregister** (Unregister)] düğmesine tıklayın.

| Proper | roperties 🗾                                  |             |             |  |
|--------|----------------------------------------------|-------------|-------------|--|
| Gene   | General Register Unregister                  |             |             |  |
| Re     | Registered PC Information                    |             |             |  |
|        | Host Name                                    | IP Address  | Port Number |  |
|        | 00.04667888.544                              | 192.168.0.2 | 9968        |  |
|        |                                              |             |             |  |
|        |                                              |             |             |  |
|        |                                              |             |             |  |
|        | Unregister your PC information from scanner. |             |             |  |
|        |                                              |             |             |  |
| L      | Refresh                                      |             |             |  |
|        |                                              |             |             |  |
|        | Close                                        |             |             |  |
| L      |                                              |             |             |  |

# İnternetten Faks Gönderme ve E-postaya Taramaya Yönelik Faydalı İşlevler

Bu bölüm internetten faks gönderme ve e-postaya tarama işlevlerine yönelik faydalı işlevleri açıklar.

MDN alıcı belgeyi aldıktan sonra durum hakkında gönderen kişiyi bilgilendiren bir mesajdır.

DSN gönderilen belgenin alıcıya ulaşması halinde teslimat durumu hakkında gönderen kişiyi bilgilendiren bir mesajdır.

Makine bir DSN talebi alırsa, cevap göndermeyecektir.

#### 🖉 Kısa Not

• [Yönetici Kurulum] menüsüne girmek için, parola gereklidir. Varsayılan parola "aaaaaa"dır.

#### ! Not

• MDN veya DSN'den cevap almak için, MDN ve DSN talepleri ayarını etkinleştirin, önceden e-posta alma ayarlarını yapın.

#### Referans

• E-postaların alınma ayarları için, "E-postalara Ekli Dosyaları Yazdırmak İçin Sunucuyu Yapılandırma" P. 165 bölümüne bakın.

# MDN ve DSN Taleplerini Etkinleştirme

İnternetten faks ve e-posta gönderirken MDN ve DSN talebinde bulunmak için aşağıdaki prosedürü izleyin.

- **1 SETTING** (AYARLAR)> tuşuna basın.
- **2** [Yönetici Kurulum] öğesini seçmek için ▼ tuşuna ardından <sup>(</sup>) tuşuna basın.
- 3 Yönetici parolasını girin.
- **4** [Enter] öğesini seçin ve ardından <sup>⊛</sup> tuşuna basın.
- 6 [Eposta Kurulum] öğesini seçmek için ▼ tuşuna ardından <sup>™</sup> tuşuna basın.
- 7 [MCF Raporu] seçeneğini seçmek için ▼ tuşuna ardından ≪ tuşuna basın.
- 8 [ON] öğesini seçmek için ▼ tuşuna ardından
   ∞ tuşuna basın.
- 9 Üst ekran görünene kadar ◀ tuşuna basın.

# MDN Cevabını Etkinleştirme

Makinenin MDN talepleri aldığında MDN cevabı gönderebilmesi için aşağıdaki işlemleri yapın.

- **1 SETTING** (AYARLAR)> tuşuna basın.
- **3** Yönetici parolasını girin.
- 4 [Enter] öğesini seçin ve ardından 💌 tuşuna basın.
- 5 [Tarayıcı Kurulumu] öğesini seçmek için ▼ tuşuna ardından <sup>®</sup> tuşuna basın.
- 6 [Eposta Kurulum] öğesini seçmek için ▼ tuşuna ardından <sup>®</sup> tuşuna basın.
- 7 [MDN Cevabı] öğesini seçmek için ▼ tuşuna ardından tuşuna basın.
- 8 [ON] öğesini seçmek için ▼ tuşuna ardından
   ∞ tuşuna basın.
- 9 Üst ekran görünene kadar ◀ tuşuna basın.

# Yerel ve Uzak Bilgisayarlara Tarama için Faydalı İşlevler

Bu bölüm yerel ve uzak bilgisayarlara taramaya ilişkin faydalı işlevleri açıklar.

#### 🖉 Kısa Not

• [Yönetici Kurulum] menüsüne girmek için, parola gereklidir. Varsayılan parola "aaaaaa"dır.

# PC Tarama Modunu Ayarlama

Yerel PC'ye tarama işlevi için basit tarama modunu veya güvenli tarama modunu seçebilirsiniz.

- **1 SETTING** (AYARLAR)> tuşuna basın.
- **2** [Yönetici Kurulum] öğesini seçmek için ▼ tuşuna ardından <sup>(</sup>) tuşuna basın.
- **3** Yönetici parolasını girin.
- 4 [Enter] öğesini seçin ve ardından 📧 tuşuna basın.
- 5 [Tarayıcı Kurulumu] öğesini seçmek için ▼ tuşuna ardından tuşuna basın.
- 6 [PC Tarama Modu] öğesini seçmek için ▼ tuşuna ardından <sup>™</sup> tuşuna basın.
- 7 Bir mod seçmek için ▼ tuşuna ardından ≪ tuşuna basın.
- 8 Üst ekran görünene kadar ◀ tuşuna basın.

# Ağ TWAIN Ayarlarını Etkinleştirme

Yerel PC'ye tarama ve ağa bağlanarak uzak PC'ye tarama işlevlerini kullanmak için aşağıdaki işlemi gerçekleştirin.

#### ! Not

- Bu işlevde [Devredışı] öğesini seçerseniz, ağ vasıtasıyla yerel PC'ye tarama ve uzak PC'ye tarama işlevlerini kullanamazsınız.
- 1 **SETTING** (AYARLAR)> tuşuna basın.
- 2 [Yönetici Kurulum] öğesini seçmek için ▼ tuşuna ardından tuşuna basın.
- 3 Yönetici parolasını girin.
- 4 [Enter] öğesini seçin ve ardından 🔍 tuşuna basın.
- 5 [Tarayıcı Kurulumu] öğesini seçmek için ▼ tuşuna ardından <sup>(</sup>stuşuna basın.
- 6 [TWAIN Kurulum] öğesini seçmek için ▼ tuşuna ardından tuşuna basın.
- 7 [Ağ TWAIN Kur] seçeneğinin seçili olduğundan emin olun ve ardından 🞯 tuşuna basın.
- 8 [ON] öğesini seçmek için ▼ tuşuna ardından
   ∞ tuşuna basın.
- 9 Üst ekran görünene kadar ◀ tuşuna basın.

Tarama

# WSD Taramayı Etkinleştirme

WSD Tarama bağlantısı vasıtasıyla hem Yerel PC'ye Tara (WSD Tarama) hem de Uzak PC'ye Tara (WSD Tara) işlevini kullanmak için, aşağıdaki adımları izleyin.

- **1 SETTING** (AYARLAR)> tuşuna basın.
- 2 [Yönetici Kurulum] seçeneğini seçmek için ▼ tuşuna ardından ≪ tuşuna basın.
- 3 Yönetici parolasını girin.
- 4 [Enter] öğesini seçin ve 🞯 tuşuna basın.
- **5** [Tarayıcı Kurulumu] seçeneğini seçmek için
   ▼ tuşuna ardından stuşuna basın.
- 7 [Web Hizmeti] öğesinin seçili olduğundan emin olun ve ardından 🔍 tuşuna basın.
- 8 [ON] seçeneğini seçmek için ▼ tuşuna ardından ⊛ tuşuna basın.
- 9 Üst ekran görünene kadar ◀ tuşuna basın.

# WSD Tarama İşlevinin Çift-Taraflı Tarama Özelliğini Seçme

Yerel PC'ye Tara (WSD Tarama) ve Uzak PC'ye Tara (WSD Tarama) işlevlerinin Çift-Taraflı Tarama Özelliğini etkinleştirmek için, aşağıdaki adımları izleyin.

- **1 SETTING** (AYARLAR)> tuşuna basın.
- 2 [Yönetici Kurulum] seçeneğini seçmek için ▼ tuşuna ardından tuşuna basın.
- 3 Yönetici parolasını girin.
- 4 [Enter] öğesini seçin ve 🞯 tuşuna basın.
- **5** [Tarayıcı Kurulumu] seçeneğini seçmek için
   ▼ tuşuna ardından stuşuna basın.
- 6 [Web Hizmeti Kurulumu] seçeneğini seçmek için ▼ tuşuna ardından tuşuna basın.
- 7 [Ciltleme] seçeneğini seçmek için ▼ tuşuna ardından ⊛ tuşuna basın.
- 8 Tarama belgesine göre [Uzun kenar cilt] veya
   [Kısa kenar cilt] öğesini seçin ve <sup>™</sup> tuşuna basın.
- 9 Üst ekran görünene kadar ◀ tuşuna basın.

# 4. Yazdırma

Bu bölüm gelişmiş yazdırma işlemlerini açıklar.

# Bir Bilgisayardan Yazdırmaya Yönelik Faydalı İşlemler

Bu bölüm bilgisayardan bir belge yazdırırken işinize yarayacak işlemleri açıklar.

#### 🖉 Kısa Not

- Görünüm ve prosedür kullandığınız işletim sistemine, uygulamalara ve yazıcı sürücüsü versiyonuna göre farklılık gösterebilir. Bu bölüm örnek olarak Windows ve Mac OS X'de Wordpad ve TextEdit programlarını kullanır.
- MB441, MB461, MB461+LP ve ES4161 MFP için "Mp tepsi" "Manuel Besleyici" anlamına gelir.

#### Referans

• Yazıcı sürücüsü üzerindeki ayarlama öğelerine ilişkin ilave bilgi için, çevrimiçi yardıma başvurun.

# El İle Yazdırma

MP tepsisinde bir belge besleme kağıdını yazdırabilirsiniz. Makine bir seferde bir kağıt sayfasına yazdırır. Her bir sayfa yazdırılığında, MP tepsisine kağıt yüklenmesini isteyen bir mesaj görüntülenir. Yazdırmaya devam etmek için mesajda [**Başlat**] öğesini seçin.

- **1** MP tepsisine kağıt yükleyin.
- 2 Yazdırmak istediğiniz dosyayı açın.
- **3** Yazıcı sürücüsünde yazdırma ayarlarını yapılandırın ve yazdırmaya başlayın.

#### MB441/MB461/MB461+LP/ES4161 MFP Windows PCL/PCL XPS Yazıcı Sürücüsü için

- 1 [Dosya] menüsünden, [Yazdır] seçeneğini seçin.
- 2 [Tercihler] öğesine tıklayın.
- 3 [Ayarlar] sekmesinde iken, [Kaynak] sekmesinden [Elle] öğesine tıklayın.
- **4** Gerekirse diğer ayarları da yapılandırın ve yazdırmaya başlayın.
- 5 MP tepsisine kağıt yüklemek için işletme panelinde bir mesaj görüntülendiği zaman, [Başlat] öğesini seçmek ◄ veya ► tuşuna ardından <sup>⊙</sup> tuşuna basın.

Birden fazla sayfadan oluşan bir belge yazdırıyorsanız, her bir sayfa yazdırılırken aynı mesaj görüntülenir.

# MB451/MB451w/MB471/MB471w/MB491/ MB491+/MB491+LP/ES4191 MFP/ MPS4200mb/MPS4700mb Windows PCL/ PCL XPS Yazıcı Sürücüsü için

- 1 [Dosya] menüsünden, [Yazdır] seçeneğini seçin.
- 2 [Tercihler] öğesine tıklayın.
- 3 [Ayarlar] sekmesinde iken, [Kaynak] sekmesinden [Çok Amaçlı Kaset] öğesine tıklayın.
- 4 [Kağıt besleme opsiyonları...] öğesine tıklayın.
- 5 [MP kasetini manuel besleme olarak kullan] onay kutusunu seçin ardından [OK] öğesine tıklayın.
- **6** Gerekirse diğer ayarları da yapılandırın ve yazdırmaya başlayın.
- 7 MP tepsisine kağıt yüklemek için işletme panelinde bir mesaj görüntülendiği zaman, [Başlat] öğesini seçmek için ◄ veya ► tuşuna ardından tuşuna basın. Birden fazla sayfadan oluşan bir belge yazdırıyorsanız, her bir sayfa yazdırılırken aynı mesaj görüntülenir.

# Windows PS Yazıcı Sürücüsü İçin

- 1 [Dosya] menüsünden, [Yazdır] seçeneğini seçin.
- 2 [Tercihler] öğesine tıklayın.
- 3 [Paper/Quality] sekmesini seçin.
- 4 [Multi-Purpose Tray] sekmesinden, [Kağıt Kaynağı] öğesini seçin.

razdırma

- 5 [Gelişmiş] öğesine tıklayın.
- 6 [Multipurpose tray is handled as manual feed] öğesine tıklayın ve açılır menüden [Evet] öğesini seçin.
- 7 [OK] öğesine tıklayın.
- 8 Gerekirse diğer ayarları da yapılandırın ve yazdırma diyalogu üzerinden yazdırmaya başlayın.
- 9 MP tepsisine kağıt yüklemek için işletme panelinde bir mesaj görüntülendiği zaman, [Başlat] öğesini seçmek için ◄ veya ► tuşuna ardından <sup>(ak)</sup> tuşuna basın.

Birden fazla sayfadan oluşan bir belge yazdırıyorsanız, her bir sayfa yazdırılırken aynı mesaj görüntülenir.

# MB441/MB461/MB461+LP/ES4161 MFP Mac OS X PCL Yazıcı Sürücüsü için

- 1 [Dosya] menüsünden, [Yazdır] seçeneğini seçin.
- 2 Menüden [Setup] seçeneğini seçin.
- 3 [Manuel Besleme] sekmesinden, [Kağıt Kaynağı] öğesini seçin.
- **4** Gerekirse diğer ayarları da yapılandırın ve yazdırmaya başlayın.
- 5 El ile tepsiye kağıt yüklemek için işletme panelinde bir mesaj görüntülendiği zaman, [Başlat] öğesini seçmek için ◄ veya ► tuşuna ardından ∞ tuşuna basın.

Birden fazla sayfadan oluşan bir belge yazdırıyorsanız, her bir sayfa yazdırılırken aynı mesaj görüntülenir.

# For MB451/MB451w/MB471/MB471w/ MB491/MB491+/MB491+LP/ES4191 MFP/ MPS4200mb/MPS4700mb Mac OS X PCL Yazıcı Sürücüsü için

- 1 [Dosya] menüsünden, [Yazdır] seçeneğini seçin.
- 2 Menüden [Setup] seçeneğini seçin.
- 3 [Çok Amaçlı Kaset] sekmesinden, [Kaynak] öğesini seçin.
- 4 [Kağıt besleme opsiyonları...] öğesine tıklayın.
- 5 [MPT is Manual feed] onay kutusunu seçin ardından [OK] öğesine tıklayın.

- **6** Gerekirse diğer ayarları da yapılandırın ve yazdırmaya başlayın.
- 7 MP tepsisine kağıt yüklemek için işletme panelinde bir mesaj görüntülendiği zaman, [Başlat] öğesini seçmek için ◄ veya ► tuşuna ardından ∞ tuşuna basın.

Birden fazla sayfadan oluşan bir belge yazdırıyorsanız, her bir sayfa yazdırılırken aynı mesaj görüntülenir.

# Mac OS X PS Yazıcı Sürücüsü için

- 1 [Dosya] menüsünden, [Yazdır] seçeneğini seçin.
- 2 Panel menüsünden [Kağıt Besleme] seçeneğini seçin.
- **3** [Hepsi] seçeneğini seçin ve ardından [Multi-Purpose Tray] düğmesine basın.
- 4 Panel menüsünden [Yazıcı Özellikleri] seçeneğini seçin.
- 5 [Insert Options] sekmesinden, [Feature Sets] öğesini seçin.
- 6 [Multipurpose tray is handled as manual feed] onay kutusunu seçin.
- 7 Gerekirse diğer ayarları da yapılandırın ve yazdırmaya başlayın.
- 8 MP tepsisine kağıt yüklemek için işletme panelinde bir mesaj görüntülendiği zaman, [Başlat] öğesini seçmek için ◄ veya ► tuşuna ardından () tuşuna basın.

Birden fazla sayfadan oluşan bir belge yazdırıyorsanız, her bir sayfa yazdırılırken aynı mesaj görüntülenir.

#### 🖉 Kısa Not

 Max OS X 10.7 - 10.8'de [Show Details] düğmesine basarak veya Max OS X 10.5 - 10.6 arası sürümlerde [Yazıcı] menüsünün yan tarafındaki üçgen simgesine tıklayarak Detaylı Ayar Menüsünü açın.

# Zarfların Üzerine Yazdırma

Kağıt boyutu ayarlarını değiştirerek ve MP tepsisi (MB441/MB461/MB461+LP/ES4161 MFP: El İle Besleyici) ve ön yüz yukarı yığıcıyı kullanarak zarfların üzerine baskı yapabilirsiniz.

İşletme panelinde MP tepsisinin kağıt boyutunu ayarlayın ve kağıt boyutu ve kağıt tepsisi dahil yazdırma ayarlarını yapın.

#### ! Not

- Yazdırma işleminden sonra yamukluk veya kırışıklık oluşabilir. Test amacıyla bir şeyler yazdırarak sorun olup olmadığını kontrol edin.
- Zarflar adres kısmı üst tarafa gelecek şekilde yüklenmelidir.
  - Zarflarınız (Monarch, Com-9, Com-10, DL, C5, C6) zarf kapağı beslenme yönünün sağ tarafında olacak şekilde yüklenmelidir.

#### 🖉 Kısa Not

• Zarf için dupleks yazdırmayı seçmeyin.

#### Referans

- Detaylar için, Temel Kullanım Kılavuzuna bakın.
- Zarflara yazdırma için el ile yazdırma da mümkündür. El ile yazdırma konusunda bilgi için, bkz "El İle Yazdırma" P. 49.
- 1 MP tepsisine kağıt yükleyin ve düğmesine basın.
- 2 Makinenin arka tarafındaki ön yüz yukarı yığıcıyı açın.
- **3** İşletim panelinde **SETTING** (AYARLAR)> tuşuna basın.
- 4 [Kağıt Ayarı] seçeneğini seçmek için ▼ tuşuna ardından ⊛ tuşuna basın.
- 5 [MP tepsi] seçeneğini seçmek için ▼ tuşuna ardından tuşuna basın.

- 8 Üst ekran görünene kadar ◀ tuşuna basın.
- 9 Yazdırmak istediğiniz dosyayı açın.
- **10** Kağıt boyutunu, kağıt kaynağı ve yazıcı sürücüsünün üzerindeki kağıt yönünü yapılandırın ve yazdırmaya başlayın.

## Windows PCL/PCL XPS Yazıcı Sürücüsü için

- 1 [Dosya] menüsünden, [Yazdır] seçeneğini seçin.
- 2 [Tercihler] öğesine tıklayın.
- 3 [Ayarlar] sekmesindeyken, [Boyut] sekmesinden [Zarf\*] seçeneklerinden birini seçin.

\*Bir zarf türü seçin.

- 4 [Kaynak] sekmesindeyken [Çok Amaçlı Kaset] öğesini seçin.
- 5 [Ayarlar] sekmesini seçin.
- 6 [Yönelim] alanından yönü belirleyin.
  - Chou zarfları için [Portrait] öğesini seçin.
  - You zarfları için [Landscape] öğesini seçin.
- 7 Gerekirse diğer ayarları da yapılandırın ve yazdırmaya başlayın.

# Windows PS Yazıcı Sürücüsü İçin

- 1 [Dosya] menüsünden, [Yazdır] seçeneğini seçin.
- 2 [Tercihler] öğesine tıklayın.
- **3** [Yönelim] sekmesinde iken, [Yönelim] sekmesinden yönü seçin.
  - Chou zarfları için [Portrait] öğesini seçin.
  - Zarflarınız için [Landscape] öğesini seçin. [Gelişmiş]
     öğesine tıklayın ve gelişmiş seçenekler ekranında
     [Rotate] seçeneğini [Page Rotate] olarak belirleyin.
- 4 [Paper/Quality] sekmesini seçin.
- 5 [Multi-Purpose Tray] sekmesinden, [Kaynak] öğesini seçin.
- 6 [Gelişmiş] öğesine tıklayın.
- 7 [Kağıt Boyutu] öğesine tıklayın ve açılır listeden [Zarf\*] öğesini seçin.
   \*Bir zarf türü seçin.
- 8 [-OK] öğesine tıklayın.
- **9** Gerekirse diğer ayarları da yapılandırın ve yazdırmaya başlayın.

# Mac OS X PCL Yazıcı Sürücüsü için

- 1 [Dosya] menüsünden, [Sayfa Düzeni] seçeneğini seçin.
- 2 [Kağıt Boyutu] sekmesinden [Zarf\*] öğesini seçin.

\*Bir zarf türü seçin.

- **3** [Yönelim] sekmesinden [OK] öğesini seçin.
- 4 [Dosya] menüsünden, [Yazdır] seçeneğini seçin.
- 5 Panel menüsünden [Setup] seçeneğini seçin.
- 6 [Kağıt Kaynağı] öğesini seçin ve ardından [Çok Amaçlı Kaset] düğmesine basın.
- 7 Gerekirse diğer ayarları da yapılandırın ve yazdırmaya başlayın.

#### 🖉 Kısa Not

 Max OS X 10.7 - 10.8'de [Show Details] düğmesine basarak veya Max OS X 10.5 - 10.6 arası sürümlerde [Yazıcı] menüsünün yan tarafındaki üçgen simgesine tıklayarak Detaylı Ayar Menüsünü açın.

# Mac OS X PS Yazıcı Sürücüsü için

- 1 [Dosya] menüsünden, [Sayfa Düzeni] seçeneğini seçin.
- 2 [Kağıt Boyutu] sekmesinden [Zarf\*] öğesini seçin.

\*Bir zarf türü seçin.

- **3** [Yönelim] sekmesinden yönü seçin ve [OK] öğesine tıklayın.
  - Chou zarfları için [Portrait] öğesini seçin, [Yazıcı Özellikleri] panelinde ayarlı [İş Opsiyonları] işlevinde [Page Rotate] onay kutusunu seçin.
  - You zarfları için [Landscape] öğesini seçin.
- 4 [Dosya] menüsünden, [Yazdır] seçeneğini seçin.
- 5 Panel menüsünden [Kağıt Besleme] seçeneğini seçin.
- 6 [Hepsi] seçeneğini seçin ve ardından [Multi-Purpose Tray] düğmesine basın.
- 7 Gerekirse diğer ayarları da yapılandırın ve yazdırmaya başlayın.

#### 🖉 Kısa Not

 Max OS X 10.7 - 10.8'de [Show Details] düğmesine basarak veya Max OS X 10.5 - 10.6 arası sürümlerde [Yazıcı] menüsünün yan tarafındaki üçgen simgesine tıklayarak Detaylı Ayar Menüsünü açın.

# Etiketlerin Üzerine Yazdırma

Ortam türü ayarlarını değiştirerek ve MP tepsisi ve ön yüz yukarı yığıcıyı kullanarak etiketlerin üzerine baskı yapabilirsiniz.

İşletme panelinden kağıt boyutunu ve MP tepsisi türünü ayarlayın. Ardından, kağıt boyutu ve yazıcı sürücüsüyle kağıt tepsisi dahil yazdırma ayarlarını yapın.

🖉 Kısa Not

• Etiketlerde dupleks yazdırmayı seçmeyin.

#### Referans

- Kullanılabilir etiketler için, Temel Kullanım Kılavuzuna bakın.
- Etiketlere yazdırma için el ile yazdırma da mümkündür. El ile yazdırma konusunda bilgi için, bkz "El İle Yazdırma" P. 49.
- **1** MP tepsisine kağıt yükleyin ve ayar düğmeye basın.
- 2 Makinenin arka tarafındaki ön yüz yukarı yığıcıyı açın.
- **3** İşletim panelinde **SETTING** (AYARLAR)> tuşuna basın.
- 4 [Kağıt Ayarı] seçeneğini seçmek için ▼ tuşuna ardından <sup>®</sup> tuşuna basın.
- **5** [**MP tepsi**] seçeneğini seçmek için ▼ tuşuna ardından ≪ tuşuna basın.
- 6 [Kağıt Boyutu] seçeneğinin seçili olup olmadığını kontrol edin ve ardından 👁 tuşuna basın.
- 7 [A4] veya [LETTER] seçeneğini seçmek için ▼ tuşuna, ardından ∞ tuşuna basın.
- 8 [Medya Tipi] seçeneğini seçmek için ▼ tuşuna ardından ⊛ tuşuna basın.
- 9 [ETIKET] seçeneğini seçmek için ▼ tuşuna ardından ⊛ tuşuna basın.
- *10* Üst ekran görünene kadar ◀ tuşuna basın.
- 11 Yazdırmak istediğiniz dosyayı açın.
- **12** Yazıcı sürücüsünde kağıt boyutunu ve tepsisini yapılandırın.

# Windows PCL/PCL XPS Yazıcı Sürücüsü için

- 1 [Dosya] menüsünden, [Yazdır] seçeneğini seçin.
- 2 [Tercihler] öğesine tıklayın.
- 3 [Ayarlar] sekmesindeki [Boyut] öğesinden [A4] veya [LETTER] öğesini seçin.
- 4 [Çok Amaçlı Kaset] sekmesinden, [Kaynak] öğesini seçin.
- **5** Gerekirse diğer ayarları da yapılandırın ve yazdırmaya başlayın.

# Windows PS Yazıcı Sürücüsü İçin

- 1 [Dosya] menüsünden, [Yazdır] seçeneğini seçin.
- 2 [Tercihler] öğesine tıklayın.
- 3 [Paper/Quality] sekmesini seçin.
- 4 [Multi-Purpose Tray] sekmesinden, [Kağıt Kaynağı] öğesini seçin.
- 5 [Gelişmiş] öğesine tıklayın.
- 6 [Kağıt Boyutu] öğesine tıklayın ve açılır listeden [A4] veya [LETTER] öğesini seçin.
- 7 [OK] öğesine tıklayın.
- **8** Gerekirse diğer ayarları da yapılandırın ve yazdırmaya başlayın.

# Mac OS X PCL/PS Yazıcı Sürücüsü için

- 1 [Dosya] menüsünden, [Sayfa Düzeni] seçeneğini seçin.
- 2 [Kağıt Boyutu] sekmesinden, [A4] veya [LETTER] öğesini seçin.
- 3 [Dosya] menüsünden [Yazdır] seçeneğini seçin.
- 4 Eğer PS yazıcı sürücüsüyse: Panel menüsünden [Feed Paper] öğesini seçin. Eğer PCL yazıcı sürücüsüyse: Panel menüsünden [Ayarlar] öğesini seçin.
- 5 Eğer PS yazıcı sürücüsüyse: [Hepsi] seçeneğini seçin ve ardından [Multi-Purpose Tray] düğmesine basın.
   Eğer PCL yazıcı sürücüsüyse: [Kağıt Kaynağı] seçeneğini seçin ve ardından [Çok Amaçlı Kaset] düğmesine basın.

**6** Gerekirse diğer ayarları da yapılandırın ve yazdırmaya başlayın.

#### 🖉 Kısa Not

 Max OS X 10.7 - 10.8'de [Show Details] düğmesine basarak veya Max OS X 10.5 - 10.6 arası sürümlerde [Yazıcı] menüsünün yan tarafındaki üçgen simgesine tıklayarak Detaylı Ayar Menüsünü açın.

# Özel Boyutlu Kağıda Yazdırma

Afiş gibi standart olmayan kağıtlara yazdırma yapabilmek için bir özel kağıt boyutu kaydedebilirsiniz.

• Ayarlanabilir özel boyut aralığı

Genişlik: 86 - 216mm

Uzunluk: 140 - 1.321mm

Beslenebilecek kağıt boyutu tepsiye dayanarak farklıdır.

#### ! Not

- Bir kağıt boyutu kaydedin ve düşey yönü seçin.
- Bu işlev bazı uygulamalarda kullanılamayabilir.
- Kağıt uzunluğu 356mm'yi aşarsa, yazdırma kalitesini garanti etmiyoruz.
- Eğer kağıt MP tepsisinin kağıt desteklerini aşacak kadar uzunsa, el ile destekleyin.
- Tepsi 1 veya 2'yi kullanırken, aşağıdaki prosedürü gerçekleştirmeden önce >[Kağıt Ayarı]>[Tepsi 1] veya [Tepsi 2]> [Kağıt Boyutu]>[ÖZEL] operatör panelinden <SETTING (AYARLAR)> tuşunu seçin.
- Görüntü PS yazıcı sürücüsünde büyük boyutlu kağıda doğru şekilde yazdırılmazsa, [Print Quality] için [Standard (600x600dpi)] öğesi seçilerek görüntü doğru bir şekilde yazdırılabilir.
- Genişliği 100mm'den düşük kağıt kullanılması tavsiye edilmez, çünkü kağıt sıkışmasına neden olabilir.

#### Referans

- Her bir tepsiye beslenebilecek, dupleks yazdırma için kullanılabilecek veya özel kağıt boyutları için kaydedilebilecek kağıt boyutları hakkında bilgi için Temel Kullanım Kılavuzuna bakın.
- Varsayılan ayar olarak [Otomatik Tepsi Değişimi] onay kutusu seçilir. Yazdırma sırasında tepside kağıt biterse, makine otomatik olarak başka bir tepsi yerleştirir ve bu tepsiden kağıt beslemeye başlar. Yalnızca belli bir tepsiden özel kağıt beslemek istiyorsanız, [Otomatik Tepsi Değişimi] onay kutusunu temizleyin. Otomatik tepsi değişimi için, bkz "Otomatik Tepsi Değiştirme" P. 61.

# Windows PCL Yazıcı Sürücüsü İçin

- 1 [Başlat] öğesine tıklayın ve [Aygıtlar ve Yazıcılar] seçeneğini seçin.
- 2 OKI MB491 ikonuna sağ tıklayın ve [Yazdırma terciheri]>[OKI MB491(PCL)] öğesini seçin.
- 3 [Ayarlar] sekmesinde [Kağıt besleme opsiyonları...] öğesine tıklayın.
- 4 [Özel Boyut] öğesine tıklayın.

- **5** Bir ad ve boyutları girin.
  - a) [**İsim**] kutusunda yeni boyut için bir ad girin.
  - b) [**Genişlik**] ve [**Uzunluk**] kutularında boyutları girin.
- 6 Özel kağıt boyutunu listeye kaydetmek için [Ekle] öğesine tıklayın, ardından [OK] öğesine tıklayın.

32 özel boyuta kadar kaydedebilirsiniz.

- 7 [Printing Preferences] diyalog kutusu kapanana kadar [OK] düğmesine basın.
- 8 Yazdırmak istediğiniz dosyayı açın.
- **9** Kayıtlı kağıt boyutunu seçin ve yazdırma diyaloğunda yazdırmaya başlayın.
- Referans
- Yazıcı sürücüsünde kağıdı nasıl belirteceğinize ilişkin bilgi için, bkz Temel Kullanım Kılavuzu.

# Windows PS Yazıcı Sürücüsü İçin

- 1 [Başlat] öğesine tıklayın ve [Aygıtlar ve Yazıcılar] seçeneğini seçin.
- 2 OKI MB491 ikonuna sağ tıklayın ve [Yazdırma terciheri]>[OKI MB491(PS)] öğesini seçin.
- **3** [Yönelim] sekmesinde [Gelişmiş] öğesine tıklayın.
- 4 [Kağıt Boyutu] öğesine tıklayın ve açılır menüden [PostScript Custom Page Size] öğesini seçin.
- 5 [Genişlik] ve [Boyut] kutularında boyutları girin ve [OK] düğmesine basın.

#### ! Not

• [Offset for Paper Feeder Size] kullanılamaz.

- 6 [Yazıcı Kurulumu] diyalog kutusu kapanana kadar [OK] düğmesine basın.
- 7 Uygulamadan yazdırmak istediğiniz dosyayı açın.
- 8 Bir kağıt boyutu için [PostScript Custom Page Size] öğesini seçin ve yazıcı sürücüsünden yazdırmaya başlayın.

#### Referans

 Yazıcı sürücüsünde kağıdı nasıl belirteceğinize ilişkin bilgi için, bkz Temel Kullanım Kılavuzu.

# Windows PCL XPS Yazıcı Sürücüsü İçin

- 1 [Başlat] öğesine tıklayın ve [Aygıtlar ve Yazıcılar] seçeneğini seçin.
- 2 [Yazıcı ve Fakslar] sekmesinde yazıcı ikonuna tıklayın ve üstteki çubuktan [Print server properties] öğesine tıklayın.
- 3 [Forms] sekmesini seçin.
- 4 [Create a new form] onay kutusunu seçin.
- 5 [Form name], [Kağıt Boyutu] ve [Printer area margins] kutularında değerleri girin. [Save Form] öğesine tıklayın.
- 6 [Kapat] öğesine tıklayın.
- 7 Uygulamadan yazdırmak istediğiniz dosyayı açın.
- 8 Kayıtlı kağıt boyutunu seçin ve yazıcı sürücüsünden yazdırmaya başlayın.

#### Referans

 Yazıcı sürücüsünde kağıdı nasıl belirteceğinize ilişkin bilgi için, bkz Temel Kullanım Kılavuzu.

# Mac OS X PCL/PS Yazıcı Sürücüsü için

#### ! Not

- Mac OS X yazıcı sürücüsünde, mevcut aralıkta kağıt boyutu ayarlanabilir, ancak, görüntü doğru yazdırılmız. Mevcut aralıkta kağıt boyutunu ayarlayın.
- 1 Yazdırmak istediğiniz dosyayı açın.
- 2 [Dosya] menüsünden, [Sayfa Düzeni] seçeneğini seçin.
- 3 [Kağıt Boyutu] sekmesinden, [Manage Custom Sizes] öğesini seçin
- **4** Özel kağıt boyutları listesine bir öğe eklemek için [**+**] sekmesini seçin.
- **5** [**Başlıksız**] öğesine çift tıklayın ve özel kağıt boyutu için bir ad girin.
- 6 [Genişlik] ve [Boyut] kutularında boyutları girin.
- 7 [OK] öğesine tıklayın.
- 8 [OK] öğesine tıklayın.
- 9 [Dosya] menüsünden, [Yazdır] seçeneğini seçin.
- **10** Gerekirse diğer ayarları da yapılandırın ve yazdırmaya başlayın.

Max OS X 10.7 - 10.8'de [Show Details] düğmesine basarak veya Max OS X 10.5 - 10.6 arası sürümlerde [Yazıcı] menüsünün yan tarafındaki üçgen simgesine tıklayarak Detaylı Ayar Menüsünü açın.

# Birden Fazla Sayfayı Bir Kağıt Sayfasında Birleştirme

Bir belgenin birden fazla sayfasını bir kağıt sayfasının tek tarafına yazdırabilirsiniz.

#### ! Not

- Bu işlev yazdırma için belgenizin sayfa boyutunu küçültür. Yazdırılan görüntünün merkezi kağıdın merkezinde olamaz.
- Bu işlev bazı uygulamalarda kullanılamayabilir.

# Windows PCL/PCL XPS Yazıcı Sürücüsü için

- 1 Yazdırmak istediğiniz dosyayı açın.
- 2 [Dosya] menüsünden, [Yazdır] seçeneğini seçin.
- 3 [Tercihler] öğesine tıklayın.
- 4 [Ayarlar] sekmesinde, [Bitirme Modu] öğesinden her bir sayfaya yazdırılacak sayfa sayısını seçin.
- 5 [Opsiyonlar] öğesine tıklayın.
- 6 [Page Borders], [Page layout], ve [Cilt Payı] öğesinde her bir ayarı belirtin ve ardından [OK] seçeneğine tıklayın.
- 7 Gerekirse diğer ayarları da yapılandırın ve yazdırmaya başlayın.

# Windows PS Yazıcı Sürücüsü İçin

- 1 Yazdırmak istediğiniz dosyayı açın.
- 2 [Dosya] menüsünden, [Yazdır] seçeneğini seçin.
- 3 [Tercihler] öğesine tıklayın.
- 4 [Yönelim] sekmesinde, [Pages per Sheet] öğesinden her bir sayfaya yazdırılacak sayfa sayısını seçin.
- 5 Aşağıdaki ayarları belirtin.
  - Her bir sayfadaki sayfalar arasındaki sınırları çizmek için
     [Draw Borders]
     onay kutusunu seçin.
  - Her bir sayfadaki sayfaların düzenini ayarlamak için [Gelişmiş]>[Pages per Sheet Layout] öğesini seçin.

#### ! Not

- [Draw Borders] ve [Pages per Sheet Layout] öğeleri Windows Server 2003, ve Windows XP'de mevcut değildir.
- **6** Gerekirse diğer ayarları da yapılandırın ve yazdırmaya başlayın.

# Mac OS X PCL/PS Yazıcı Sürücüsü için

- 1 Yazdırmak istediğiniz dosyayı açın.
- 2 [Dosya] menüsünden, [Yazdır] seçeneğini seçin.
- **3** Panel menüsünden [**Yönelim**] seçeneğini seçin.
- 4 [Pages per Sheet] öğesinden her bir sayfaya yazdırılacak sayfa sayısını seçin
- **5** [Border] ve [Layout Direction] sekmelerinde her bir ayarı belirtin.
- **6** Gerekirse diğer ayarları da yapılandırın ve yazdırmaya başlayın.

#### 🖉 Kısa Not

 Max OS X 10.7 - 10.8'de [Show Details] düğmesine basarak veya Max OS X 10.5 - 10.6 arası sürümlerde [Yazıcı] menüsünün yan tarafındaki üçgen simgesine tıklayarak Detaylı Ayar Menüsünü açın.

# **Dupleks Yazdırma**

Bir kağıt sayfasının her iki tarafına yazdırabilirsiniz.

• Dupleks yazdırma için kullanılabilecek kağıt boyutu

A4, B5, Letter, Legal 13, Legal 13,5, Legal 14, Executive, 16K (197x273mm, 195x270mm, 184x260mm) Özel boyut

A5, A6, Statement, DL, C5, C6, Com-9, Com-10, Monarch dupleks yazdırma için kullanılamaz.

• Dupleks yazdırma için kullanılabilecek kağıt ağırlığı

60~122g/m<sup>2</sup>

Yukarıda belirtilenlerden farklı ortam ağırlığı kullanmak kağıt sıkışmalarına neden olur, dolayısıyla farklı ağırlıkta kağıt kullanmayın.

#### ! Not

 Ön yüz yukarı yığıcı açıkken dupleks yazdırma yaparken, işletme panelinde ön yüz yukarı yığıcının kapanması gerektiğini belirten bir mesaj görünür.

Bu sırada, ön yüz yukarı yığıcı kapatılarak, yazdırma yeniden başlatılabilir.

Bu işlev bazı uygulamalarda kullanılamayabilir.

- Dupleks yazdırma için kullanabilecek özel boyut genişliği ve uzunluğu aşağıdaki şekildedir.
  - Genişlik: 182 215,9mm (7,2 8,5 inç)
  - Uzunluk: 257 356mm (10,1 14,0 inç)
- **1** Makinenin arkada tarafındaki ön yüz yukarı yığıcının kapalı olup olmadığını kontrol edin.
- 2 Bilgisayarın yazıcı sürücüsüyle dupleks yazdırma için yazıcı ayarlarını yapın ve yazdırmaya başlayın.

# Windows PCL/PCL XPS Yazıcı Sürücüsü için

- **1** Yazdırmak istediğiniz dosyayı açın.
- 2 [Dosya] menüsünden, [Yazdır] seçeneğini seçin.
- 3 [Tercihler] öğesine tıklayın.
- 4 [Ayarlar] sekmesinde iken, [Çift Yönlü] sekmesinden [Uzun Kenar] veya [Kısa Kenar] öğesine tıklayın.
- **5** Gerekirse diğer ayarları da yapılandırın ve yazdırmaya başlayın.

# Windows PS Yazıcı Sürücüsü İçin

- **1** Yazdırmak istediğiniz dosyayı açın.
- 2 [Dosya] menüsünden, [Yazdır] seçeneğini seçin.
- 3 [Tercihler] öğesine tıklayın.
- 4 [Yönelim] sekmesinde iken, [Print on Both Sides] sekmesinden [Flip on Long Edge] veya [Flip on Short Edge] öğesine tıklayın.
- **5** Gerekirse diğer ayarları da yapılandırın ve yazdırmaya başlayın.

# Mac OS X PCL/PS Yazıcı Sürücüsü için

- 1 Yazdırmak istediğiniz dosyayı açın.
- 2 [Dosya] menüsünden, [Yazdır] seçeneğini seçin.
- 3 Eğer PS yazıcı sürücüsüyse: Panel menüsünden [Yönelim] seçeneğini seçin. Eğer PCL yazıcı sürücüsüyse: Panel menüsünden [Ayarlar] seçeneğini seçin.
- 4 Eğer PS yazıcı sürücüsüyse: [Yönelim] panelindeki [Two-Sided] sekmesinden [Long-Edge binding] veya [Short-Edge binding] öğesini seçin. Eğer PCL yazıcı sürücüsüyse: [Dupleks] sekmesindeyken [Long-Edge Binding] veya [Short-Edge Binding] öğesini seçin.
- **5** Gerekirse diğer ayarları da yapılandırın ve yazdırmaya başlayın.

#### 🖉 Kısa Not

# Sayfalara Ölçekleme

Bir sayfa boyutu için biçimlendirilen verileri yazdırma verilerini değiştirmeden farklı boyuttaki bir sayfaya yazdırabilirsiniz.

#### ! Not

- Bu işlev bazı uygulamalarda kullanılamayabilir.
- Bu işlev Windows PS yazıcı sürücüsüyle kullanılamaz.

# Windows PCL/PCL XPS Yazıcı Sürücüsü için

- 1 Yazdırmak istediğiniz dosyayı açın.
- 2 [Dosya] menüsünden, [Yazdır] seçeneğini seçin.
- 3 [Tercihler] öğesine tıklayın.
- 4 [Ayarlar] sekmesinde [Kağıt besleme opsiyonları...] öğesine tıklayın.
- 5 [Sayfaya Sığdır] onay kutusundan [Resize document to fit printer page] öğesini seçin.
- 6 [Conversion] sekmesinden bir ölçekleme değeri seçin ve [OK] öğesine tıklayın.
- 7 Gerekirse diğer ayarları da yapılandırın ve yazdırmaya başlayın.

# Mac OS X PCL/PS Yazıcı Sürücüsü için

- 1 Yazdırmak istediğiniz dosyayı açın.
- 2 [Dosya] menüsünden, [Yazdır] seçeneğini seçin.
- **3** Panel menüsünden [**Paper Handling**] seçeneğini seçin.
- 4 [Scale to fit paper size] onay kutusunu seçin.
- 5 [Destination paper Size] sekmesinden kullanmak istediğiniz kağıt boyutunu seçin. (Mac OS X 10.5 - 10.8 için)
   [Scale to fit Paper Size] sekmesinden kullanmak istediğiniz kağıt boyutunu seçin. (Mac OS X10.4 için)
- **6** Gerekirse diğer ayarları da yapılandırın ve yazdırmaya başlayın.

#### 🖉 Kısa Not

 Max OS X 10.7 - 10.8'de [Show Details] düğmesine basarak veya Max OS X 10.5 - 10.6 arası sürümlerde [Yazıcı] menüsünün yan tarafındaki üçgen simgesine tıklayarak Detaylı Ayar Menüsünü açın.

Max OS X 10.7 - 10.8'de [Show Details] düğmesine basarak veya Max OS X 10.5 - 10.6 arası sürümlerde [Yazıcı] menüsünün yan tarafındaki üçgen simgesine tıklayarak Detaylı Ayar Menüsünü açın.

# Sayfaları Sıralama

Birden fazla sayfadan oluşan bir belgeden birden fazla dizi halinde kopyalar yazdırabilirsiniz.

#### ! Not

- Bu işlev bazı uygulamalarda kullanılamayabilir.
- Bu fonksiyonu Windows PS ve Mac OS X PS yazıcı sürücüsüyle kullandığınızda, uygulamada sayfa harmanlama modunu kapatın.
- Bu işlev Windows PCL yazıcı sürücüsüyle kullanılamaz.

# Windows PCL XPS/PS Yazıcı Sürücüsü İçin

- 1 Yazdırmak istediğiniz dosyayı açın.
- 2 [Dosya] menüsünden, [Yazdır] seçeneğini seçin.
- 3 [Tercihler] öğesine tıklayın.
- 4 [İş Opsiyonları] sekmesini seçin.
- 5 [Kopyalar] sekmesinden yazdırılacak kopya sayısını seçin, ve [Collate] kutusunu işaretleyin.
- **6** Gerekirse diğer ayarları da yapılandırın ve yazdırmaya başlayın.

# Mac OS X PCL Yazıcı Sürücüsü için

- 1 Yazdırmak istediğiniz dosyayı açın.
- 2 [Dosya] menüsünden, [Yazdır] seçeneğini seçin.
- Panel menüsünden [Paper Handling] seçeneğini seçin. (Mac OS X 10.7 - 10.8 için) Panel menüsünden [Copies & Pages] seçeneğini belirleyin. (Mac OS X 10.4)
- [Collate Pages] onay kutusunu seçin. (Mac OS X 10.7 - 10.8 için)
   [Collated] kutusunu işaretleyin. (Mac OS X 10.4 - 10.6 için)

#### 🖉 Kısa Not

 Max OS X 10.7 - 10.8'de [Show Details] düğmesine basarak veya Max OS X 10.5 - 10.6 arası sürümlerde [Yazıcı] menüsünün yan tarafındaki üçgen simgesine tıklayarak Detaylı Ayar Menüsünü açın.

#### Mac OS X PS Yazıcı Sürücüsü için

- 1 Yazdırmak istediğiniz dosyayı açın.
- 2 [Dosya] menüsünden [Yazdır] seçeneğini belirleyin.
- **3** Panel menüsünden [**Yazıcı Özellikleri**] seçeneğini belirleyin.
- 4 [Feature Sets] alanından [İş Opsiyonları] seçeneğini belirleyin.
- 5 [Collated] kutusunu işaretleyin.

#### 🖉 Kısa Not

 Mac OS X 10.7 - 10.8'de [Show Details]düğmesine basarak veya Mac OS X 10.5 ila 10.6 arası sürümlerde [Yazıcı] öğesinin tarafında bulunan üçgen sembolüne basarak Ayrıntılı Kurulum Menüsünü açın.

# Sayfa Sırasını Ayarlama

İhtiyaçlarınıza göre sayfaların ileri veya geri sırada yazdırılıo yazdırılmasını ayarlayabilirsiniz.

Sayfaların sayısal bir düzende sıralanmasını istiyorsanız, ön yüz aşağı yığıcıyla genellike ileri düzen uygundur, ön yüz yukarı yığıcıyla geri düzen uygundur.

Şayet ön yüz yukarı yığıcıyı kullanıyorsanız, kağıdı sayfaların düzeninde yığınlamak için yazdırmayı geri düzende çalışacak şekilde ayarlayın.

#### ! Not

- Bu işlev Windows PCL/PCL XPS yazıcı sürücüsüyle kullanılamaz.
- Eğer ön yüz yukarı yığıcı açık değilse, sayfalar ön yüz aşağı yığıcıya çıkarılır.

# Windows PS Yazıcı Sürücüsü İçin

- **1** Yazdırmak istediğiniz dosyayı açın.
- 2 [Dosya] menüsünden, [Yazdır] seçeneğini seçin.
- 3 [Tercihler] öğesine tıklayın.
- 4 [Yönelim] sekmesinde iken, [Page Order] sekmesinden [Front to Back] veya [Back to Front] öğesine tıklayın.
- **5** Gerekirse diğer ayarları da yapılandırın ve yazdırmaya başlayın.

#### 🖉 Kısa Not

 [Page Order] öğesi görüntülenmezse, [Başlat]>[Aygıtlar ve Yazıcılar]> sekmesine tıklayın, OKI MB491 ikonuna tıklayın > [Yazıcı özellikeri]>[OKI MB491(PS)]>[Gelişmiş] >[Enable advanced printing features] öğesini seçin.

# Mac OS X PCL/PS Yazıcı Sürücüsü için

- **1** Yazdırmak istediğiniz dosyayı açın.
- 2 [Dosya] menüsünden, [Yazdır] seçeneğini seçin.
- **3** Panel menüsünden [**Paper Handling**] seçeneğini seçin.
- 4 [Paper Handling] panelindeki [Page Order] sekmesinden [Normal] veya [Reverse] öğesini seçin.
- **5** Gerekirse diğer ayarları da yapılandırın ve yazdırmaya başlayın.

#### 🖉 Kısa Not

# Kitapçık Yazdırma

Nihai olarak yazdırılan belge bir kitapçık olarak katlanacak şekilde birden fazla sayfadan oluşan belgeleri sayfaları sıralanmış ve düzenlenmiş bir şekilde yazdırabilirsiniz.

#### ! Not

- Bu işlev bazı uygulamalarda kullanılamayabilir.
- Bu işlev Windows PCL yazıcı sürücüsü ve Mac OS X yazıcı sürücüsüyle kullanılamaz.
- Bu işlevle birlikte filigranlar düzgün bir şekilde yazdırılmaz.
- Yazdırma sunucusu vasıtasıyla ağda makineyi paylaşan istemci bilgisayarından yazdırma yaparken şifreli kimlik doğrulama kullanırken bu işlev kullanılamaz.

# Windows PCL XPS Yazıcı Sürücüsü İçin

- 1 Yazdırmak istediğiniz dosyayı açın.
- 2 [Dosya] menüsünden, [Yazdır] seçeneğini seçin.
- 3 [Tercihler] öğesine tıklayın.
- 4 [Ayarlar] sekmesinde iken, [Bitirme Modu] sekmesinden [Kitap] öğesine tıklayın.
- **5** [**Opsiyonlar**] sekmesine tıklayın ve ciltleme ve yazdırma seçeneklerini gerektiği şekilde ayarlayın.

| ●[Signature]:     | Ciltlenecek sayfa birimini belirtir.              |
|-------------------|---------------------------------------------------|
| ●[Right to Left]: | Kitapçığı sağ tarafa açılacak şekilde<br>vazdırın |
|                   | yazdırın.                                         |

- 6 [OK] öğesine tıklayın.
- 7 Gerekirse diğer ayarları da yapılandırın ve yazdırmaya başlayın.
- A4 boyutundaki kağıt kullanarak A5 boyutunda kitapçık yaparken, [Ayarlar] sekmesinden [Boyut] seçeneğini [A4] öğesine ayarlayın.

# Windows PS Yazıcı Sürücüsü İçin

- 1 Yazdırmak istediğiniz dosyayı açın.
- 2 [Dosya] menüsünden, [Yazdır] seçeneğini seçin.
- 3 [Tercihler] öğesine tıklayın.
- 4 [Yönelim] sekmesinde iken, [Page Format] sekmesinden [Kitap] öğesine tıklayın. Sınırları yazdırmak istiyorsanız, sınırları çizmek için [Draw Borders] onay kutusunu seçin.
- **5** Gerekirse diğer ayarları da yapılandırın ve yazdırmaya başlayın.

Max OS X 10.7 - 10.8'de [Show Details] düğmesine basarak veya Max OS X 10.5 - 10.6 arası sürümlerde [Yazıcı] menüsünün yan tarafındaki üçgen simgesine tıklayarak Detaylı Ayar Menüsünü açın.

<sup>•</sup> A4 kağıdı kullanarak bir A5 kitapçık yapmak istediğiniz zaman, kağıt boyutu için [**A4**] öğesini seçin.

- Sağ tarafı ciltlenen bir kitapçık yaparken (İlk sayfa ön tarafken sağ taraf ciltlenir), [Yönelim] sekmesinde [Gelişmiş] öğesine tıklayın ve [Booklet binding] için [Right edge] öğesini seçin.
   Windows XP/ Windows Server 2003 işletim sistemlerinde [Booklet binding] kullanılamaz.
- Bu işlevi kullanamıyorsanız, [Başlat]>[Aygıtlar ve Yazıcılar]> sekmesine tıklayın, OKI MB491 ikonuna tıklayın > [Yazıcı özellikeri]>[OKI MB491(PS)]>[Gelişmiş] >[Enable advanced printing features] onay kutusunu seçin.

# Kapak Yazdırma

Bir yazdırma işinin ilk sayfasını bir tepsiden, kalan sayfaları başka bir tepsiden besleyebilirsiniz. Bu işlev yalnızca kapat için bir çeşit kağıt, gövde sayfaları için başka bir çeşit kağıt kullanmak istediğinizde işe yarar.

#### ! Not

• Bu işlev Windows PCL/PS yazıcı sürücüsüyle kullanılamaz.

# Windows PCL XPS Yazıcı Sürücüsü İçin

- 1 Yazdırmak istediğiniz dosyayı açın.
- 2 [Dosya] menüsünden, [Yazdır] seçeneğini seçin.
- 3 [Tercihler] öğesine tıklayın.
- 4 [Ayarlar] sekmesinde [Kağıt besleme opsiyonları...] öğesine tıklayın.
- 5 [Use different source for first page] öğesini işaretleyin.
- **6** [Kaynak] sekmesinden bir kağıt tepsisi seçin, ve [OK] öğesine tıklayın.
   [Weight] sekmesinden gerekli kağıt kalınlığını seçin.
- 7 Gerekirse diğer ayarları da yapılandırın ve yazdırmaya başlayın.

# Mac OS X PCL/PS Yazıcı Sürücüsü için

- 1 Yazdırmak istediğiniz dosyayı açın.
- 2 [Dosya] menüsünden, [Yazdır] seçeneğini seçin.
- **3** Panel menüsünden [**Cover Page**] seçeneğini seçin.
- 4 [Print Cover Page] menüsünden, [Before document] seçeneğini seçin.
- **5** Gerekirse diğer ayarları da yapılandırın ve yazdırmaya başlayın.

#### 🖉 Kısa Not

 Max OS X 10.7 - 10.8'de [Show Details] düğmesine basarak veya Max OS X 10.5 - 10.6 arası sürümlerde [Yazıcı] menüsünün yan tarafındaki üçgen simgesine tıklayarak Detaylı Ayar Menüsünü açın.

# Yazdırma Kalitesini Değiştirme

#### Yazdırma kalitesini ihtiyaçlarınıza göre değiştirebilirsiniz.

#### 🖉 Kısa Not

 [Normal (600X600)] seçeneği PS yazıcı sürücüsüyle daha büyük boyuttaki bir kağıda yazıdrmak için daha iyi sonuçlar sağlayabilir.

# Windows Yazıcı Sürücüsü İçin

- 1 Yazdırmak istediğiniz dosyayı açın.
- 2 [Dosya] menüsünden, [Yazdır] seçeneğini seçin.
- 3 [Tercihler] öğesine tıklayın.
- 4 [İş Opsiyonları] sekmesini seçin.
- **5** [Kalite] sekmesinden bir yazdırma kalitesi düzeyi seçin.
- **6** Gerekirse diğer ayarları da yapılandırın ve yazdırmaya başlayın.

#### Mac OS X PCL Yazıcı Sürücüsü için

- 1 Yazdırmak istediğiniz dosyayı açın.
- 2 [Dosya] menüsünden, [Yazdır] seçeneğini seçin.
- **3** Panel menüsünden [**İş Opsiyonları**] seçeneğini seçin.
- 4 [**Print Quality**] sekmesinden bir yazdırma kalitesi düzeyi seçin.
- **5** Gerekirse diğer ayarları da yapılandırın ve yazdırmaya başlayın.

#### 🖉 Kısa Not

 Max OS X 10.7 - 10.8'de [Show Details] düğmesine basarak veya Max OS X 10.5 - 10.6 arası sürümlerde [Yazıcı] menüsünün yan tarafındaki üçgen simgesine tıklayarak Detaylı Ayar Menüsünü açın.

# Mac OS X PS Yazıcı Sürücüsü için

- 1 Yazdırmak istediğiniz dosyayı açın.
- 2 [Dosya] menüsünden, [Yazdır] seçeneğini seçin.
- **3** Panel menüsünden [**Yazıcı Özellikleri**] seçeneğini seçin.
- 4 [İş Opsiyonları] sekmesinden, [Feature Sets] öğesini seçin.

- 5 [Kalite] sekmesinden bir yazdırma kalitesi düzeyi seçin.
- **6** Gerekirse diğer ayarları da yapılandırın ve yazdırmaya başlayın.

#### 🖉 Kısa Not

 Max OS X 10.7 - 10.8'de [Show Details] düğmesine basarak veya Max OS X 10.5 - 10.6 arası sürümlerde [Yazıcı] menüsünün yan tarafındaki üçgen simgesine tıklayarak Detaylı Ayar Menüsünü açın.

# İnce Çizgileri Vurgulama

İnce çizgileri ve küçük karakterleri daha net bir şekilde yazdırabilirsiniz.

#### 🖉 Kısa Not

- Bu işlev varsayılan ayar olarak açılır.
- Bu işlev Windows PCL yazıcı sürücüsüyle kullanılamaz.
- Bazı uygulamalarda, bu işlev açıksa, çubuk kodlarındaki boşluklar çok dar olabilir. Eğer böyle olursa, bu işlevi kapatın.

#### Windows PS/PCL XPS Yazıcı Sürücüsü için

- 1 Yazdırmak istediğiniz dosyayı açın.
- 2 [Dosya] menüsünden, [Yazdır] seçeneğini seçin.
- 3 [Tercihler] öğesine tıklayın.
- 4 [İş Opsiyonları] sekmesini seçin.
- 5 [Gelişmiş] öğesine tıklayın.
- 6 [Adjust ultra fine lines] onay kutusunu seçin ardından [OK] öğesine tıklayın.
- 7 Gerekirse diğer ayarları da yapılandırın ve yazdırmaya başlayın.

## Mac OS X PS Yazıcı Sürücüsü için

- 1 Yazdırmak istediğiniz dosyayı açın.
- 2 [Dosya] menüsünden, [Yazdır] seçeneğini seçin.
- **3** Panel menüsünden [**Yazıcı Özellikleri**] seçeneğini seçin.
- 4 [Job Option] sekmesinden, [Feature Sets] öğesini seçin.
- 5 [Adjust ultra fine lines] onay kutusunu seçin.
- **6** Gerekirse diğer ayarları da yapılandırın ve yazdırmaya başlayın.

#### 🖉 Kısa Not

 Max OS X 10.7 - 10.8'de [Show Details] düğmesine basarak veya Max OS X 10.5 - 10.6 arası sürümlerde [Yazıcı] menüsünün yan tarafındaki üçgen simgesine tıklayarak Detaylı Ayar Menüsünü açın.

# Otomatik Tepsi Seçimi

Yazıcı sürücüsünde yapılandırılan aynı boyuttaki kağıt ile kağıt besleme tepsilerini otomatik olarak değiştirebilirsiniz.

İlk olarak, işletim panelinden otomatik seçim için bir hedef tepsi belirleyin. Ardından, yazıcı sürücüsüyle tepsinin otomatik seçimini ayarlayın.

#### ! Not

- Tepsi1, Tepsi2 (isteğe bağlı) ve MP tepsisi için bir kağıt boyutu ayarlayın. Her bir tepsiye bağlı olarak kullanılabilir kağıt boyu değişiklik gösterir. Detaylar için, Temel Kullanım Kılavuzuna bakın.
- Tepsi2 (isteğe bağlı) yalnızca MB461/MB461+LP/MB471/MB471w/ MB491/MB491+/MB491+LP/ES4161 MFP/ES4191 MFP/ MPS4200mb/MPS4700mb ile kullanılabilir.

- Varsayılan ayarlarda, [MP tray Usage] öğesi [Kullanmayın] şeklindedir. Bu durumda, MP tepsisi otomatik tepsi değiştirme işlevi tarafından desteklenmez.
- [Yönetici Kurulum] menüsüne girmek için yönetici parolasına ihtiyacınız olacaktır. Varsayılan parola "aaaaaa"dır.
- İşletim panelinde <SETTING (AYARLAR)> tuşuna basın.
- 2 [Yönetici Kurulum] seçeneğini seçmek için ▼ tuşuna ardından ⊛ tuşuna basın.
- **3** Yönetici parolasını girin.
- 4 [Enter] seçeneğini seçin ve ardından e tuşuna basın.
- 5 [Yazıcı Kurulumu] seçeneğini seçmek için ▼ tuşuna ardından ≪ tuşuna basın.
- 6 [Baskı menüsü] seçili olduğundan emin olun ve ardından 🛞 tuşuna basın.

- 7 [Tepsi Yapılandırma] seçili olduğundan emin olun ve ardından 🞯 tuşuna basın.
- 8 [Elle Besleme Kullanımı] öğesini seçmek için
   ▼ tuşuna ardından is tuşuna basın.
- *10* Üst ekran görünene kadar ◀ tuşuna basın.
- **11** Yazıcı sürücüsünde bir kağıt tepsisi belirtin ve yazdırmaya başlayın.

#### Windows PCL/PCL XPS Yazıcı Sürücüsü için

- 1 Yazdırmak istediğiniz dosyayı açın.
- 2 [Dosya] menüsünden, [Yazdır] seçeneğini seçin.
- 3 [Tercihler] öğesine tıklayın.
- 4 [Ayarlar] sekmesinde iken, [Kaynak] sekmesinden [Auto] öğesine tıklayın.
- **5** Gerekirse diğer ayarları da yapılandırın ve yazdırmaya başlayın.

# Windows PS Yazıcı Sürücüsü İçin

- **1** Yazdırmak istediğiniz dosyayı açın.
- 2 [Dosya] menüsünden, [Yazdır] seçeneğini seçin.
- 3 [Tercihler] öğesine tıklayın.
- 4 [Paper/Quality] sekmesini seçin.
- 5 [Automatically Select] sekmesinden, [Kağıt Kaynağı] öğesini seçin.
- **6** Gerekirse diğer ayarları da yapılandırın ve yazdırmaya başlayın.

# Mac OS X PCL Yazıcı Sürücüsü için

- 1 Yazdırmak istediğiniz dosyayı açın.
- 2 [Dosya] menüsünden, [Yazdır] seçeneğini seçin.
- 3 Panel menüsünden [Ayarlar] seçeneğini seçin.
- 4 [Kağıt Kaynağı] sekmesinden, [Auto] öğesini seçin.

#### 🖉 Kısa Not

 Max OS X 10.7 - 10.8'de [Show Details] düğmesine basarak veya Max OS X 10.5 - 10.6 arası sürümlerde [Yazıcı] menüsünün yan tarafındaki üçgen simgesine tıklayarak Detaylı Ayar Menüsünü açın.

# Mac OS X PS Yazıcı Sürücüsü için

- 1 Yazdırmak istediğiniz dosyayı açın.
- 2 [Dosya] menüsünden, [Yazdır] seçeneğini seçin.
- **3** Panel menüsünden [Kağıt Besleme] seçeneğini seçin.
- 4 [Tüm sayfalar] öğesini seçin ve [Auto Select] öğesini seçin.
- **5** Gerekirse diğer ayarları da yapılandırın ve yazdırmaya başlayın.

#### 🖉 Kısa Not

 Max OS X 10.7 - 10.8'de [Show Details] düğmesine basarak veya Max OS X 10.5 - 10.6 arası sürümlerde [Yazıcı] menüsünün yan tarafındaki üçgen simgesine tıklayarak Detaylı Ayar Menüsünü açın.

# Otomatik Tepsi Değiştirme

Kağıt tepsilerini otomatik olarak değiştirebilirsiniz.

Yazdırma sırasında tepsideki kağıt biterse, makine yazıcı sürücüsünde yapılandırılmış aynı boyuttaki kağıdın olduğu başka bir tepsi yerleştirir ve bu tepsiden kağıt beslemeye başlar.

Bu işlev büyük yazdırma işleri için verimli değildir.

İlk olarak, işletim panelinden otomatik değiştirme için bir hedef tepsi belirleyin. Ardından, yazıcı sürücüsüyle tepsinin otomatik değiştirme işlevini ayarlayın.

#### ! Not

 Otomatik tepsi değiştirme için kullanılan her bir tepsi için aynı değerleri ayarlayın (kağıt boyutu, ortam türü, ortam ağırlığı). Her bir tepsiye bağlı olarak kullanılabilir kağıt boyu değişiklik gösterir. Detaylar için, Temel Kullanım Kılavuzuna bakın.

- Varsayılan ayarlarda, [Elle Besleme Kullanımı] öğesi [Kullanmayın] şeklindedir. Bu durumda, MP tepsisi otomatik tepsi değiştirme işlevi tarafından desteklenmez.
- [Yönetici Kurulum] menüsüne girmek için yönetici parolasına ihtiyacınız olacaktır. Varsayılan parola "aaaaaa"dır.
- **1 <SETTING** (AYARLAR)**>** tuşuna basın.
- 2 [Yönetici Kurulum] seçeneğini seçmek için ▼ tuşuna ardından ⊛ tuşuna basın.
- 3 Yönetici parolasını girin.
- 4 [Enter] seçeneğini seçin ve ardından tuşuna basın.

- 5 [Yazıcı Kurulumu] seçeneğini seçmek için ▼ tuşuna ardından ⊛ tuşuna basın.
- 6 [Baskı menüsü] seçili olduğundan emin olun ve ardından ∞ tuşuna basın.
- 7 [Tepsi Yapılandırma] seçili olduğundan emin olun ve ardından 🔍 tuşuna basın.
- 8 [Elle Besleme Kullanımı] seçeneğini seçmek için ▼ tuşuna ardından tuşuna basın.
- 9 [Eşleşmezse] seçeneğini seçmek için ▼ tuşuna ardından <sup>∞</sup> tuşuna basın.
- *10* Üst ekran görünene kadar ◀ tuşuna basın.
- **11** Yazdırma diyaloğunda kağıt kaynağı ayarlarını yapılandırın.

# Windows PCL/PCL XPS Yazıcı Sürücüsü için

- 1 Yazdırmak istediğiniz dosyayı açın.
- 2 [Dosya] menüsünden, [Yazdır] seçeneğini seçin.
- 3 [Tercihler] öğesine tıklayın.
- 4 [Ayarlar] sekmesinden [Kağıt besleme opsiyonları...] öğesine tıklayın.
- 5 [Otomatik Tepsi Değişimi] onay kutusunu seçin ardından [OK] öğesine tıklayın.
- **6** Gerekirse diğer ayarları da yapılandırın ve yazdırmaya başlayın.

# Windows PS Yazıcı Sürücüsü İçin

- 1 Yazdırmak istediğiniz dosyayı açın.
- 2 [Dosya] menüsünden, [Yazdır] seçeneğini seçin.
- 3 [Tercihler] öğesine tıklayın.
- 4 [Yönelim] sekmesinden [Gelişmiş] öğesine tıklayın.
- 5 [Tray Switch] alanından [On] seçeneğini belirleyin.
- 6 [OK] öğesine tıklayın.
- 7 Gerekirse diğer ayarları da yapılandırın ve yazdırmaya başlayın.

# Mac OS X PCL Yazıcı Sürücüsü için

- 1 Yazdırmak istediğiniz dosyayı açın.
- 2 [Dosya] menüsünden, [Yazdır] seçeneğini seçin.
- **3** Panel menüsünden [**Ayarlar**] seçeneğini seçin.
- 4 [Printer Options] öğesine tıklayın.
- 5 [Oto.Tepsi Değiştirme] onay kutusunu seçin.

#### 🖉 Kısa Not

 Max OS X 10.7 - 10.8'de [Show Details] düğmesine basarak veya Max OS X 10.5 - 10.6 arası sürümlerde [Yazıcı] menüsünün yan tarafındaki üçgen simgesine tıklayarak Detaylı Ayar Menüsünü açın.

# Mac OS X PS Yazıcı Sürücüsü için

#### ■ Mac OS X 10.5 - 10.8 için

- 1 Yazdırmak istediğiniz dosyayı açın.
- 2 [Dosya] menüsünden, [Yazdır] seçeneğini seçin.
- **3** Panel menüsünden [**Yazıcı İşlevi**] seçeneğini seçin.
- 4 [Kağıt besleme opsiyonları...] sekmesinden, [Feature Sets] öğesini seçin.
- 5 [Tray Switch] onay kutusunu seçin.
- **6** Gerekirse diğer ayarları da yapılandırın ve yazdırmaya başlayın.

- Max OS X 10.7 10.8'de [Show Details] düğmesine basarak veya Max OS X 10.5 - 10.6 arası sürümlerde [Yazıcı] menüsünün yan tarafındaki üçgen simgesine tıklayarak Detaylı Ayar Menüsünü açın.
- Mac OS X 10.4.0 10.4.11 için
- 1 Yazdırmak istediğiniz dosyayı açın.
- 2 [Dosya] menüsünden, [Yazdır] seçeneğini seçin.
- **3** Panel menüsünden [**Error handling**] seçeneğini seçin.
- 4 [Switch to another cassette with the same paper size] öğesini seçin.
- **5** Gerekirse diğer ayarları da yapılandırın ve yazdırmaya başlayın.

# Toneri Koruma

Daha az toner kullanarak belgeleriniz yazdırabilirsiniz. Aşağıdaki seçeneği seçebilirsiniz.

| Yazıcı ayarı:    | Cihaz ayarlarına uygundur                      |
|------------------|------------------------------------------------|
| Off:             | Toneri korumadan normal<br>yoğunlukta yazdırma |
| Save Level Low:  | Biraz daha düşük<br>yoğunlukta yazdırma        |
| Save Level High: | Çok düşük yoğunlukta<br>yazdırma               |

#### 🖉 Kısa Not

• Bu işlev ile yazdırılan görüntülerin yoğunluğu yazdırılan belgeye bağlı olarak derece açısından değişkenlik gösterebilir.

# Windows PCL/PCL XPS Yazıcı Sürücüsü için

- 1 Yazdırmak istediğiniz dosyayı açın.
- 2 [Dosya] menüsünden, [Yazdır] seçeneğini seçin.
- 3 [Tercihler] öğesine tıklayın.
- 4 [İş Opsiyonları] sekmesini seçin.
- 5 [Toner Saving:] sekmesinden seçim yapın.
- **6** Gerekirse diğer ayarları da yapılandırın ve yazdırmaya başlayın.

# Mac OS X PCL Yazıcı Sürücüsü için

- 1 Yazdırmak istediğiniz dosyayı açın.
- 2 [Dosya] menüsünden, [Yazdır] seçeneğini seçin.
- Panel menüsünden [İş Opsiyonları] seçeneğini seçin.
- 4 [Toner save] sekmesinden seçim yapın.
- **5** Gerekirse diğer ayarları da yapılandırın ve yazdırmaya başlayın.

# Mac OS X PS Yazıcı Sürücüsü için

- 1 Yazdırmak istediğiniz dosyayı açın.
- 2 [Dosya] menüsünden, [Yazdır] seçeneğini seçin.
- **3** Panel menüsünden [**Yazıcı Özellikleri**] seçeneğini seçin.
- 4 [İş Opsiyonları] sekmesinden, [Feature Sets] öğesini seçin.
- 5 [Toner Tasarruf] onay kutusunu seçin.
- **6** Gerekirse diğer ayarları da yapılandırın ve yazdırmaya başlayın.

#### 🖉 Kısa Not

 Max OS X 10.7 - 10.8'de [Show Details] düğmesine basarak veya Max OS X 10.5 - 10.6 arası sürümlerde [Yazıcı] menüsünün yan tarafındaki üçgen simgesine tıklayarak Detaylı Ayar Menüsünü açın.

# Yazdırma

4

# Güvenli Yazdırma (Yalnızca MB491/ MB491+LP/ES4191 MFP/ MPS4200mb/MPS4700mb için)

Yalnızca işletim panelinde parola girildiğinde belgenin yazdırılması için yazdırma işine bir parola tayin edebilirsiniz.

Bu işlevi kullanmak için, makine bir SD hafıza kartıyla donatılmalıdır.

#### ! Not

- Veriler için SD hafıza kartında yeterli yer yoksa, dosya sisteminin dolu olduğunu belirten bir mesaj görüntülenir ve yazdırma işi başlamaz.
- Bu işlev Windows PCL XPS yazıcı sürücüsü ve Mac OS X yazıcı sürücüsüyle kullanılamaz.

# Windows PCL/PS Yazıcı Sürücüsü İçin

- 1 Yazdırmak istediğiniz dosyayı açın.
- 2 [Dosya] menüsünden, [Yazdır] seçeneğini seçin.
- 3 [Tercihler] öğesine tıklayın.
- 4 [İş Opsiyonları] sekmesini seçin.
- 5 [Job Type] sekmesinde [Şifreli Baskı] öğesini seçin.
- 6 [Job Name] kutusuna bir iş adı girin [Kişisel Şifrenizi Girin] kutusuna ise bir parola girin.

[Request Job Name for each print job] onay kutusunu seçerseniz, yazdırma işini makine gönderdiğinizde iş adı için bir komut istemi görüntülenir.

- 7 [OK] öğesine tıklayın.
- 8 Gerekirse diğer ayarları da yapılandırın ve yazdırmaya başlayın. İş adı makineye gönderilir, ancak yazdırılmaz.
- **9** İşletim panelinde **<PRINT** (YAZDIR)**>** tuşuna basın.
- **10** [**Baskı İşi**] seçeneğini seçmek için ▼ tuşuna ardından ⊛ tuşuna basın.
- **11** [Bellekteki İş] seçeneğini seçmek için ▼ tuşuna ardından ≪ tuşuna basın.
- **12** Adım 6'da ayarladığınız parolanızı [**Parola**] kutusuna girin ve iş aramaya başlamak için ⊛ tuşuna basın.
  - Eğer yanlış bir sayı girerseniz <CLEAR (TEMİZLE)> tuşuna basın.
  - İş arama işlemini durdurmak isterseniz <**STOP** (DUR)> tuşuna basın.
- **13** [Yazdır] seçeneğinin seçili olup olmadığını kontrol edin ve ardından ist tuşuna basın.
   [Sil] öğesini seçerseniz, yazdırma işini iptal edebilirsiniz.
- **14** Kopya sayısını girin ve 🞯 tuşuna basın.

#### ! Not

- Bir iş için ayarlanan parolayı unutursanız ve makineye gönderilen işi yazdırmazsanız, iş SD hafıza kartında kalmaya devam eder.
- SD bellek kartında saklanan yazdırma işi, yazdırma işleminden sonra otomatik olarak silinir.

# Şifreli Güvenli Yazdırma (Yalnızca MB491/MB491+LP/ES4191 MFP/MPS4200mb/MPS4700mb için)

Belgelerinizi bir bilgisayardan makineye göndermeden önce belgelerinizi şifreleyebilirsiniz. Böylelikle, gizli bilgilere yetkisiz erişimi engelleyebilirsiniz.

Belge yazdırılmaz ve işletim panelinde kayıtlı parolayı girene kadar makinede şifreli biçimde SD hafıza kartında kalır.

SD hafıza kartında saklanan yazdırma işi yazdırmanın ardından veya belli bir süre yazılmazsa otomatik olarak silinir. Veriler gönderildiği zaman veya işe erişmeye çalışan yetkisiz bir kişi saptanırsa, otomatik olarak silinir.

#### ! Not

- Veriler için SD hafıza kartında yeterli yer yoksa, dosya sisteminin dolu olduğunu belirten bir mesaj görüntülenir ve yazdırma işi başlamaz.
- Bu işlev Windows 8, Windows Server 2012, Windows 7, Windows Vista, Windows Server 2008 R2, Windows Server 2008, Windows Server 2003, ve Windows XP'nin 64 bit sürümleri için yazıcı sürücüleriyle kullanılamaz.

- Bu işlev Windows PCL XPS yazıcı sürücüsü ve Mac OS X yazıcı sürücüsüyle kullanılamaz.
- Makineyi bir yazdırma sunucusuyla paylaşıyorsanız, bu işlevi Windows PCL yazıcı sürücüsünde poster yazdırma modunda ve kitapçık modunda kullanamazsınız.
- Bu işlevi kullanırken, [Give Priority to the host release] onay kutusunu temizleyin.
- [Masaüstü] > [Düğme çubuğu](fare, ekranın sağ üst köşesine getirildiğinde veya ekranın sağına tıklatıldığında görüntülenir) > [Kurulum] > [Denetim Masası] > [Aygıt ve Yazıcıların Görüntülenmesi] > OKI MB491 ikonu > [Yazıcı özellikleri] > [OKI MB491(PS)] > [Aygıt Ayarları] > [Yalnız şifreli verileri yazdır] Windows 8 ve Windows Server 2012'de etkinleştirilemez.
- [Başlat] > [Aygıtlar ve Yazıcılar] > OKI MB491 ikonu > [Yazıcı özellikeri] > [OKI MB491(PS)] > [Device Settings] > [Yalnızca şifreli verileri yazdır] Windows 7 ve Windows Server 2008 R2'de etkinleştirilemez.
- [Başlat] > [Operator panel] > [Yazıcılar] > OKI MB491 ikonu > [Özellikler] > [OKI MB491(PS)] > [Varsayılan Ayarlar] > [Yalnızca şifreli verileri yazdır] Windows Server 2008 ve Windows Vista'da etkinleştirilemez.

# Windows PCL/PS Yazıcı Sürücüsü İçin

- 1 Yazdırmak istediğiniz dosyayı açın.
- 2 [Dosya] menüsünden, [Yazdır] seçeneğini seçin.
- 3 [Tercihler] öğesine tıklayın.
- 4 [İş Opsiyonları] sekmesini seçin.
- 5 [Şifreli Güvenli Yazdırma] öğesini seçin.
- 6 [Parola] kutusuna bir parola girin ve diğer seçenekleri gerektiği şekilde yapılandırın.

#### 💷 Referans

- Seçeneklere ilişkin bilgiler için, sürücünün ekranda yer alan açıklamalarına bakın.
- 7 [OK] öğesine tıklayın.
- 8 Gerekirse diğer ayarları da yapılandırın ve yazdırmaya başlayın.
   İş adı makineye gönderilir, ancak yazdırılmaz.
- **9** İşletim panelinde **<PRINT** (YAZDIR)**>** tuşuna basın.
- **10** [**Baskı İşi**] seçeneğini seçmek için ▼ tuşuna ardından <sup>⊙</sup> tuşuna basın.
- **11** [**Şifreli İş**] seçeneğini seçmek için ▼ tuşuna ardından <sup>⊙</sup> tuşuna basın.
- 12 Adım 6'da ayarladığınız parolanızı [Parola] kutusuna girin ve iş aramaya başlamak için tuşuna basın.

- Eğer yanlış bir sayı girerseniz <CLEAR (TEMİZLE)> tuşuna basın.
- İş arama işlemini durdurmak isterseniz <**STOP** (DUR)> tuşuna basın.
- **13** [**Yazdır**] seçeneğinin seçili olup olmadığını kontrol edin ve ardından 🔍 tuşuna başın.

[Sil] öğesini seçerseniz, yazdırma işini silebilirsiniz ve aynı zamanda şifreli işlerin tamamı aynı paraloyla silinir.

# Filigran Yazdırma

Bir filigran veya metinle sayfaları yazdırabilirsiniz.

#### ! Not

- Mac OS X yazıcı sürücüsüyle bu işlev kullanılamaz.
- Kitapçık yazdırma için filigranlar düzgün şekilde yazdırılmaz.

# Windows Yazıcı Sürücüsü İçin

- 1 Yazdırmak istediğiniz dosyayı açın.
- 2 [Dosya] menüsünden, [Yazdır] seçeneğini seçin.
- 3 [Tercihler] öğesine tıklayın.
- 4 [İş Opsiyonları] sekmesini seçin.
- 5 [-Fligran] öğesine tıklayın.
- 6 [New] öğesine tıklayın.
- 7 Filigran için bir metin, bir boyut ve bir açı belirleyin ve [**OK**] sekmesine tıklayın.
- 8 [OK] öğesine tıklayın.
- **9** Gerekirse diğer ayarları da yapılandırın ve yazdırmaya başlayın.

#### ! Not

 Windows PS yazıcı sürücüsüyle varsayılan ayarlarda belgelerin metninin veya görüntülerinin üzerine filigran yazdırılmaz. Belgelerin arka planına yazdırmak için, [Fligran] penceresinden [In Background] kutusunu işaretleyin.

[**Fligran**] penceresinde [**Background**] öğesi seçildiğinde kullandığınız uygulamaya bağlı olarak filigran yazdırılamayabilir. Bu durumda, [**Background**] işaretini kaldırın.

# Şablon Yazdırma

Belgelere logo veya form gibi şablonlar yazdırabilirsiniz.

Bu işlev için makine bir SD hafıza kartıyla donatılmalıdır.

#### ! Not

- Bu işlev Windows PCL XPS yazıcı sürücüsü ve Mac OS X yazıcı sürücüsüyle kullanılamaz.
- Bir Windows PS yazıcı sürücüsünde bu işlevi kullanmak için, bilgisayara yönetici olarak giriş yapmanız gerekir.
- 1 Yapılandırma Aracıyla bir şablon oluşturun ve makineye kaydedin.

2 Yazıcı sürücüsünde şablonu tanımlayın ve yazdırmaya başlayın.

# Windows PCL Yazıcı Sürücüsü İçin

#### 🖉 Kısa Not

- Şablon bir form grubudur. Bir şablona üç form kaydedilebilir.
   Formlar kayıtlı düzende yazdırılır. Kaydedilen son form en üste yazdırılır.
- 1 Yazdırmak istediğiniz dosyayı açın.
- 2 [Dosya] menüsünden, [Yazdır] seçeneğini seçin.
- 3 [Tercihler] öğesine tıklayın.
- 4 [İş Opsiyonları] sekmesini seçin.
- 5 [Baskı Modu] seçeneğinde [Vektör Grafikleri]'ü tıklatın.
- 6 [Şablon] öğesine tıklayın.
- 7 [Print Using Active Overlays] onay kutusunu seçin.
- 8 [Şablon Tanımla] öğesine tıklayın.
- **9** [**Overlay Name**] kutusunda şablon için bir ad girin.
- **10** [Kimlik Değer(ler)i] sekmesine Yapılandırma Aracına kaydettiğiniz formun kimliğini girin.
- **11** [**Print on Pages**] açılır listesinden şablonu üzerine yazdırmak istediğiniz belge sayfalarını seçin.
- 12 [Ekle] öğesine tıklayın.
- 13 [Kapat] öğesine tıklayın.
- **14** [**Tanımlı Şablonlar**] sekmesinden kullanılacak şablonu seçin ve [**Ekle**] öğesine tıklayın.
- **15** [OK] öğesine tıklayın.
- **16** Gerekirse diğer ayarları da yapılandırın ve yazdırmaya başlayın.

# Windows PS Yazıcı Sürücüsü İçin

- Bir şablon bir form grubudur. Bir şablona üç form kaydedebilirsiniz.
- 1 [Başlat] öğesine tıklayın ve [Aygıtlar ve Yazıcılar] seçeneğini seçin.
- 2 OKI MB491 ikonuna sağ tıklayın ve [Yazdırma terciheri]>[OKI MB491(PS)] öğesini seçin.
- 3 [İş Opsiyonları] sekmesini seçin.
- 4 [Yer paylaşımları] öğesine tıklayın.

- 5 [Use Overlay] açılır listesinden seçim yapın ve [New] sekmesine tıklayın.
- 6 [Form Name] kutusuna Yapılandırma Aracına kaydettiğiniz şablonun tam adını girin ve [Ekle] sekmesine tıklayın.
- 7 [Overlay Name] kutusuna şablon için bir ad girin
- 8 [Print on Pages] açılır listesinden şablonu üzerine yazdırmak istediğiniz belge sayfalarını seçin.
- 9 [OK] öğesine tıklayın.
- **10** [**Şablon Tanımla**] sekmesinden kullanılacak şablonu seçin ve [**Ekle**] öğesine tıklayın.
- 11 [OK] öğesine tıklayın.
- **12** Yazdırma ayarları diyalog kutusunu kapatmak için [**OK**] öğesine tıklayın.
- 13 Yazdırmak istediğiniz dosyayı açın.
- 14 Yazdırma diyaloguna yazdırmaya başlayın.

# Yazdırma Verilerini Kaydetme (Yalnızca MB491/MB491+LP/ES4191 MFP/MPS4200mb/MPS4700mb için)

Makineye takılı SD hafıza kartına yazdırma verilerini kaydedebilir ve bir parola girerek işletme panelinden gerektiği şekilde yazdırabilirsiniz.

# ! Not

- Veriler için SD hafıza kartında yeterli yer yoksa, dosya sisteminin dolu olduğunu belirten bir mesaj görüntülenir ve yazdırma işi başlamaz.
- Bu işlev Windows PCL XPS yazıcı sürücüsü ve Mac OS X yazıcı sürücüsüyle kullanılamaz

# Windows PCL/PS Yazıcı Sürücüsü İçin

- 1 Yazdırmak istediğiniz dosyayı açın.
- 2 [Dosya] menüsünden, [Yazdır] seçeneğini seçin.
- 3 [Tercihler] öğesine tıklayın.
- 4 [İş Opsiyonları] sekmesini seçin.
- 5 [SD de Sakla'] öğesini işaretleyin.
- 6 [Job Name] kutusuna bir iş adı girin [Kişisel Şifrenizi Girin] kutusuna ise bir parola girin.

[**Request Job Name for each print job**] kutusunu seçerseniz, yazdırma işini makine gönderdiğinizde iş adı için bir komut istemi görüntülenir.

- 7 [OK] öğesine tıklayın.
- 8 Gerekirse diğer ayarları da yapılandırın ve yazdırmaya başlayın.
   İş adı makineye gönderilir, ancak yazdırılmaz.
- **9** İşletim panelinde <**PRINT** (YAZDIR)> tuşuna basın.
- **10** [**Baskı İşi**] seçeneğini seçmek için ▼ tuşuna ardından ⊙ tuşuna basın.
- **12** Adım 6'da ayarladığınız parolanızı [**Parola**] kutusuna girin ve iş aramaya başlamak için tuşuna basın.
  - Eğer yanlış bir sayı girerseniz <CLEAR (TEMİZLE)> tuşuna basın.
  - İş arama işlemini durdurmak isterseniz <**STOP** (DUR)> tuşuna basın.
- **13** [Yazdır] seçeneğinin seçili olup olmadığını kontrol edin ve ardından ok tuşuna basın.
   [Sil] öğesini seçerseniz, yazdırma işini iptal edebilirsiniz.
- 14 Kopya sayısını girin ve 🞯 tuşuna basın.

#### Referans

- Yapılandırma Aracından kaydedilen yazdırma verilerini silebilirsiniz.
- SD bellek kartında saklanan yazdırma işi, yazdırma işleminden sonra kalır.

# Sürücü Ayarlarını Kaydetme

Yazıcı sürücüsü ayarlarını kaydedebilirsiniz.

#### ! Not

 Bu işlev Windows PS yazıcı sürücüsü ve Mac OS X yazıcı sürücüsü ve Faks sürücüsüyle kullanılamaz.

# Windows PCL/PCL XPS Yazıcı Sürücüsü için

# ■ Ayarları Kaydetme

- 1 [Başlat] öğesine tıklayın ve [Aygıtlar ve Yazıcılar] seçeneğini seçin.
- 2 OKI MB491 ikonuna sağ tıklayın ve [Yazdırma terciheri]>[OKI MB491(\*)] öğesini seçin.
  \*Kullanmak istediğiniz yazıcı türünü seçin.
- **3** Kaydedilecek yazdırma ayarlarını yapılandırın.
- 4 [Ayarlar] sekmesinde iken, [Driver Settings] sekmesinden [Kaydet] öğesine tıklayın.

**5** Kaydedilecek ayarlar için bir ad belirtin ve **[OK]** öğesine tıklayın.

[**Ortam ayarlarını kapsa**] onay kutusunu seçerseniz, [**Ayarlar**] sekmesindeki kağıt yapılandırması da kaydedilir.

6 Yazdırma ayarları diyalog kutusunu kapatmak için [**OK**] öğesine tıklayın.

#### 🖉 Kısa Not

• En fazla 14 form kaydedilebilir.

#### Kayıtlı Ayarların Kullanılması

- 1 Yazdırmak istediğiniz dosyayı açın.
- 2 [Dosya] menüsünden, [Yazdır] seçeneğini seçin.
- 3 [Tercihler] öğesine tıklayın.
- 4 [Ayarlar] sekmesinde, [Driver Settings] öğesinden kullanmak istediğiniz ayarları seçin.
- 5 Yazdırmaya başlayın.

# Sürücünün Varsayılan Ayarlarını Değiştirme

Genellikle yazıcı sürücüsünün varsayılan ayarları olarak kullanılan yazdırma ayarlarını kullanabilirsiniz.

# Windows Yazıcı Sürücüsü İçin

- 1 [Başlat] öğesine tıklayın ve [Aygıtlar ve Yazıcılar] seçeneğini seçin.
- 2 OKI MB491 ikonuna sağ tıklayın ve [Yazdırma terciheri]>[OKI MB491(\*)] öğesini seçin.
  \*Kullanmak istediğiniz yazıcı türünü seçin.
- Yazıcının varsayılan ayarları olarak kullanılacak yazdırma ayarlarını yapılandırın.
- 4 [OK] öğesine tıklayın.

# Mac OS X PCL/PS Yazıcı Sürücüsü için

- **1** Bir dosya açın.
- 2 [Dosya] menüsünden, [Yazdır] seçeneğini seçin.
- **3** Yazıcının varsayılan ayarları olarak kullanılacak yazdırma ayarlarını yapılandırın.
- **4** [Save Current Settings as Preset...] sekmesinden, [Presets] öğesini seçin. (Mac OS X 10.7 - 10.8 için) [Presets] sekmesindeyken [Save As] öğesini seçin. (Mac OS X 10,4 - 10,6 için)
- **5** Ayarlar için bir ad girin ve [**OK**] öğesine tıklayın.
- 6 [Dur] öğesine tıklayın.

#### ! Not

 Kaydedilen ayarları kullanmak için, yazdırma diyaloğunda [Presets] sekmesinden adı seçin. Yazdırma

# Yazıcı Fontlarını Kullanma

Bilgisayardaki TrueType fontları ile değiştirerek önceden kurulu yazıcı fontlarını kullanmak suretiyle belgelerinizi yazdırabilirsiniz.

#### ! Not

- Yazıcı fontları ekranda görülen TrueType fontlarının görünüşünü tam olarak kopyalamayabilir.
- Bu işlev Windows PCL XPS yazıcı sürücüsü ve Mac OS X yazıcı sürücüsüyle kullanılamaz.
- Bir Windows PS yazıcı sürücüsünde bu işlevi kullanmak için, bilgisayara yönetici olarak giriş yapmanız gerekir.
- Bu işlev bazı uygulamalarda kullanılamayabilir.

# Windows PCL Yazıcı Sürücüsü İçin

- **1** Yazdırmak istediğiniz dosyayı açın.
- 2 [Dosya] menüsünden, [Yazdır] seçeneğini seçin.
- 3 [Tercihler] öğesine tıklayın.
- 4 [İş Opsiyonları] sekmesini seçin.
- 5 [Font] öğesine tıklayın.
- 6 [Font Substitution] onay kutusunu seçin.
- 7 [Font Eşleştirme Tablosu] sekmesinde her bir TrueType fontu için değiştirdiğiniz yazdırma fontunu belirtin.
- 8 [OK] öğesine tıklayın.
- **9** Gerekirse diğer ayarları da yapılandırın ve yazdırmaya başlayın.

# Windows PS Yazıcı Sürücüsü İçin

- 1 [Başlat] öğesine tıklayın ve [Aygıtlar ve Yazıcılar] seçeneğini seçin.
- 2 OKI MB491 ikonuna sağ tıklayın ve [Yazıcı özellikeri]>[OKI MB491(PS)] öğesini seçin.
- 3 [Driver Settings] sekmesini seçin.
- **4** [Font Eşleştirme Tablosu] sekmesinde her bir TrueType fontu için değiştirdiğiniz yazdırma fontunu belirtin.

Font değişikliğini belirtmek için, her bir TrueType fontuna tıklayın ve açılır menüden değiştirilecek yazıcı fontunu seçin.

- 5 [OK] öğesine tıklayın.
- 6 Yazdırmak istediğiniz dosyayı açın.

- 7 [Dosya] menüsünden, [Yazdır] seçeneğini seçin.
- 8 [Tercihler] öğesine tıklayın.
- 9 [Yönelim] sekmesinde [Gelişmiş] öğesine tıklayın.
- **10** [TrueType Font] sekmesinden [Substitute Device Font] öğesini seçin ve [OK] tuşuna basın.
- **11** Gerekirse diğer ayarları da yapılandırın ve yazdırmaya başlayın.

# Bilgisayar Fontlarını Kullanma

Ekrandaki font görüntüsü elde etmek için bilgisayarda TrueType fontlarını kullanarak belgelerinizi yazdırabilirsiniz.

#### ! Not

• Bu işlev Windows PCL XPS yazıcı sürücüsü ve Mac OS X PS yazıcı sürücüsüyle kullanılamaz.

# Windows PCL Yazıcı Sürücüsü İçin

- 1 Yazdırmak istediğiniz dosyayı açın.
- 2 [Dosya] menüsünden, [Yazdır] seçeneğini seçin.
- 3 [Tercihler] öğesine tıklayın.
- 4 [İş Opsiyonları] sekmesini seçin.
- 5 [Font] öğesine tıklayın.
- 6 [Font Substitution] onay kutusunu seçin ardından [OK] öğesine tıklayın.
  - [Anahat Fontu Olarak İndirme]
     Yazıcı tarafından font görüntüleri oluşturulur.
  - [**Bit işlem Fontu Olarak İndirme**] Yazıcı tarafından font görüntüleri oluşturulur
- 7 Gerekirse diğer ayarları da yapılandırın ve yazdırmaya başlayın.

# Windows PS Yazıcı Sürücüsü İçin

- 1 Yazdırmak istediğiniz dosyayı açın.
- 2 [Dosya] menüsünden, [Yazdır] seçeneğini seçin.
- 3 [Tercihler] öğesine tıklayın.
- 4 [Yönelim] sekmesinde [Gelişmiş] öğesine tıklayın.

- 5 [TrueType Font] öğesine tıklayın ve açılır listeden [Download as Softfont] öğesini seçin.
- 6 [OK] öğesine tıklayın.
- 7 Gerekirse diğer ayarları da yapılandırın ve yazdırmaya başlayın.

# Dosyaya Yazdırma

Bir belgeyi kağıda yazdırmadan bir dosyaya yazdırabilirsiniz.

#### ! Not

• Bilgisayara yönetici olarak giriş yapmış olmanız gerekir.

# Windows Yazıcı Sürücüsü İçin

- 1 [Başlat] öğesine tıklayın ve [Aygıtlar ve Yazıcılar] seçeneğini seçin.
- 2 OKI MB491 ikonuna sağ tıklayın ve [Yazıcı özellikeri]>[OKI MB491(\*)] öğesini seçin. \*Kullanmak istediğiniz yazıcı türünü seçin.
- 3 [Ports] sekmesini seçin.
- **4** [FILE:] listesinden seçim yapın ve [OK] sekmesine tıklayın.
- 5 Yazdırma diyaloguna yazdırmaya başlayın.
- 6 Dosya için bir ad girin ve [OK] öğesine tıklayın.

# Mac OS X PCL/PS Yazıcı Sürücüsü için

- **1** Yazdırmak istediğiniz dosyayı açın.
- 2 [Dosya] menüsünden, [Yazdır] seçeneğini seçin.
- **3** Yazdırma diyaloğunda [**PDF**] öğesine tıklayın ve bir dosya biçimi seçin.
- 4 Bir dosya adı girin ve dosyanın nereye kaydedileceğini seçin, [Kaydet] öğesine tıklayın.

# Ekli E-postayı Yazdırma

Makine bir e-posta aldığında ekteki dosyaları otomatik olarak yazdırabilir. Bu işlevi kullanmak için, e-posta alma ayarlarını yapılandırmanız gerekir.

#### ! Not

- Aşağıdaki dosya biçimleri desteklenmektedir:
  - TIFF (V6 Baseline)
  - PDF \* (v1.7)
  - JPEG \*

\*Yalnızca MB451/MB451w/MB471/MB471w/MB491/MB491+/ MB491+LP/ES4191 MFP/MPS4200mb/MPS4700mb.

 Dosya sayfa boyutuna ve dosya biçimine göre ekteki dosyanın hangi boyutta kağıda yazdırılacağı ve sığdırma işlevinin etkinleştirilip etkinleştirilmeyeceği farklılık gösterir. Kopya sayısına veya dupleks yazdırma yapılıp yapılmayacağının belirlenmesine ilişkin diğer yazdırma ayarları için, [Yönetici Kurulum] menüsünde yapılandırılmış mevcut ayarlar uygulanır.

#### 🖉 Kısa Not

 En fazla 10 dosya ve her bir dosya için maksimum 8 MB yazdırılabilir.

#### Referans

 Ekli e-posta dosyalarını yazdırma ayarlarının nasıl yapılandırılacağı hakkında bilgi için "E-postalara Ekli Dosyaları Yazdırmak İçin Sunucuyu Yapılandırma" P. 165 sayfasına veya Temel Kullanım Kılavuzuna bakın.

# PS Dosyalarını Karşıdan Yükleme

PostScript dosyalarını makineye indirebilir ve yazdırabilirsiniz.

#### ! Not

• Bu işlev yalnızca TCO/IP ağını kullanırken kullanılabilir.

# OKI LPR Yardımcı Programı için

- **1** OKI LPR Yardımcı Programını çalıştırın.
- 2 [Remote Print] menüsünden [Download] seçeneğini seçin.
- **3** Karşıdan yüklenecek dosyayı seçin ve [**Open**] öğesine tıklayın.

Karşıdan yükleme bittikten sonra, PostScript dosyası yazdırılır.

- 69 -

# PS Hatalarını Yazdırma

# Bir PostScript hatası olduğunda bu hatayı yazdırabilirsiniz.

#### ! Not

• Bu işlev Windows PCL yazıcı sürücüsü ve Windows PCL XPS yazıcı sürücüsüyle kullanılamaz.

# Windows PS Yazıcı Sürücüsü İçin

- 1 Yazdırmak istediğiniz dosyayı açın.
- 2 [Dosya] menüsünden, [Yazdır] seçeneğini seçin.
- 3 [Tercihler] öğesine tıklayın.
- 4 [Yönelim] sekmesinde [Gelişmiş] öğesine tıklayın.
- 5 [Send PostScript Error Handler] sekmesinin altında yer alan [PostScript Options] öğesine tıklayın ve açılır menüden [Evet] öğesini seçin.
- **6** Yazdırma ayarları diyalog kutusu kapanana kadar [**OK**] düğmesine basın.

# Mac OS X PS Yazıcı Sürücüsü için

#### ! Not

- Bu işlev Mac OS X 105 10.8 ile kullanılamaz.
- 1 Yazdırmak istediğiniz dosyayı açın.
- 2 [Dosya] menüsünden, [Yazdır] seçeneğini seçin.
- **3** Panel menüsünden [**Error handling**] seçeneğini seçin.
- 4 [PostScript Errors] sekmesinde [Print detailed report] öğesini seçin.
- 5 [Yazdır] öğesine tıklayın.

# Emülasyon Modunu Değiştirme

Emülasyon modunu seçebilirsiniz.

- [Yönetici Kurulum] menüsüne girmek için yönetici parolasına ihtiyacınız olacaktır. Varsayılan parola "aaaaaa"dır.
- 1 İşletim panelinde **SETTING** (AYARLAR)> tuşuna basın.
- 2 [Yönetici Kurulum] seçeneğini seçmek için ▼ tuşuna ardından tuşuna basın.

- **3** Yönetici parolasını girin.
- 4 [Enter] seçeneğini seçin ve ardından tuşuna basın.
- 5 [Yazıcı Kurulumu] seçeneğini seçmek için ▼ tuşuna ardından ≪ tuşuna basın.
- 6 [Sistem Ayar Menüsü] öğesini seçmek için ▼ tuşuna ardından ⊛ tuşuna basın.
- 7 [Kişilik] seçeneğinin seçili olup olmadığını kontrol edin ve ardından 💌 tuşuna basın.
- 9 Üst ekran görünene kadar ◀ tuşuna basın.

# 5. İş Makrosu (Yalnızca MB471/MB471w/ MB491/MB491+/MB491+LP/ES4191 MFP/ MPS4200mb/MPS4700mb için)

Bu bölüm iş makrosu işlevini açıklar.

# İŞ MAKROSU

Bu bölüm sıkça yaptığınız işler için nasıl makro yapılacağını açıklar.

Makinede kopyalama, tarama, faks gönderme, internetten faks gönderme ve yazdırma gibi sık kullanılan işlevler için makrolar kaydedebilir ve kısayollar oluşturabilirsiniz. Bu "İş Makrosu" işlemleri daha kolay ve hızlı bir şekilde gerçekleştirmenize imkan tanır.

Aşağıdaki işlevleri kullanarak ayarlar için bir makro oluşturabilirsiniz:

Kopyalama

- USB belleğinden yazdırma
- E-postaya tarama

- Sunucuya tarama
- İnternetten Faks Gönderme
- USB Belleğine tarama
  Faks Sunucusuna Tarama
- Faks Gönderme

#### ! Not

• Eğer kullanıcı kimlik doğrulama etkinse, aşağıdaki prosedürleri gerçekleştirmeden önce makineye giriş yapın.

#### 🖉 Kısa Not

• 16 makroya kadar kaydedebilirsiniz.

# Bir Makro Oluşturma

Sık kullanılan ayarlar için makro oluşturabilirsiniz.

# Yeni bir makro kaydetme

- **1** İşletim panelinde kaydetmek istediğiniz ayarları belirtin.
- 2 İş makrosu menüsünü açmak için <**JOB** MACRO (İŞ MAKROSU)> tuşuna basın.
- 3 Kayıtlı bir numarayı seçmek için ▼ tuşuna ardından ⊛ tuşuna basın.
- 5 Yeni makro için bir başlık girin.
- 6 [Enter] seçeneğini seçin ve ardından 👁 tuşuna basın.
- 7 Onay ekranındayken, [Evet] seçeneğini seçmek için ◀ ve ► tuşlarına ardından œ tuşuna basın.

# Üzerine Yazma

- 1 İşletim panelinde kaydetmek istediğiniz ayarları belirtin.
- 2 İş makrosu menüsünü açmak için <**JOB** MACRO (İŞ MAKROSU)> tuşuna basın.
- Yeni bir makro için bir giriş numarası seçmek
   için ▼ düğmesine ve ardından <sup>(</sup>) düğmesine
   basın.
- 4 [Kayıt] seçeneğini seçmek için ▼ tuşuna ardından ⊛ tuşuna basın.
- 5 Ayarları kontrol edin ve ∞ düğmesine basın.
   Ekrandaki ayarlar listesinde gezinti yapmak için ▼
   düğmesine basın.
- 6 Onay ekranındayken, [Evet] seçeneğini seçmek için ◀ ve ► tuşlarına ardından ∞ tuşuna basın.
- 7 Yeni makro için bir başlık girin.
- 8 [Enter] seçeneğini seçin ve ardından 🔍 tuşuna basın.

5

# Makroları Kullanma

Makroları okuyarak kullanabilirsiniz.

- İş makrosu menüsünü açmak için <JOB MACRO (İŞ MAKROSU)> tuşuna basın.
- 2 Kullanmak istediğiniz makroyu seçmek için ▼ tuşuna basın, ardından ⊙ tuşuna basın.
- 3 [Readout] seçeneğini seçin ve ardından e tuşuna basın.
- 5 Onay mesajındaki <sup>∞</sup> [Evet] seçeneğini seçmek için ◀ veya ► tuşuna basın.

Kullanmak istediğiniz işlevlerde erişim kontrolü etkinse, bu işlevleri kullanmaya yetkili olmadığınızı belirten bir mesaj görüntülenir ve ekran onay mesajına geri döner.

Faks sunucusu etkinse, faks gönderme makrosu kullanılamaz. Eğer devre dışıysa, faks sunucusuna tarama makrosu kullanılamaz. Değiştirildiğinde, yeni bir makro kaydedin.

6 İşe başlayın.

# Başlığı Düzenleme

Makronuzun başlığını düzenleyebilirsiniz.

- İş makrosu menüsünü açmak için <JOB MACRO (İŞ MAKROSU)> tuşuna basın.
- 2 Başlığını düzenlemek istediğiniz makroyu seçmek için ▼ tuşuna basın, ardından w tuşuna basın.
- 3 [Etiket Düzenle] seçeneğini seçmek için ▼ tuşuna ardından <sup>⊙</sup> tuşuna basın.
- **5** Yeni bir başlık girin.
- 6 [Enter] seçeneğini seçin ve ardından 💌 tuşuna basın.

# Bir Makroyu Silme

Makroları silebilirsiniz.

- İş makrosu menüsünü açmak için <JOB</li>
   MACRO (İŞ MAKROSU)> tuşuna basın.
- Silmek istediğiniz makroyu seçmek için ▼ tuşuna basın, ardından <sup>⊙</sup> tuşuna basın.
- 3 [Sil] seçeneğini seçmek için ▼ tuşuna ardından ≪ tuşuna basın.
# 6. İşletim Panelinden Yapılandırma

Bu bölüm işletme panelindeki **SETTING** (AYARLAR)> tuşundan donanım ayarlarının nasıl yapılandırılacağını açıklar.

# Donanım Ayarlarını Değiştirme

Bu bölüm donanım ayarlarını değiştirme konusundaki temel prosedürü açıklar.

#### Referans

• Donanım ayarlarının menü yapısına ilişkin bilgi için, bkz "Aygıt Ayar Menüsü" P. 75.

#### 🖉 Kısa Not

• Yeniden ayarlanamayan öğeler [---] şeklinde gösterilmektedir.

# Yönetici Kurulum veya Kolay Kurulum

[Yönetici Kurulum] veya [Kolay Kurulum] menüsüne girmek için, yönetici parolası gereklidir.

#### 🖉 Kısa Not

- Varsayılan parola "aaaaaa"dır.
- 1 Donanım ayarları menüsünü açmak için **SETTING** (AYARLAR)> tuşuna basın.
- **2** [Yönetici Kurulum] veya [Kolay Kurulum] seçeneğini seçmek için ▼ tuşuna, ardından ∞ tuşuna basın.
- **3** Yönetici parolasını girin.
- **4** [Enter] seçeneğini seçin ve ardından ⊛ tuşuna basın.
- 5 Bir ayarı değiştirmek istediğiniz ayar menüsünü seçmek için ▼ tuşuna ve ardından
   ▶ tuşuna basın.
- 6 Ayarları değiştirin ve ok tuşuna basın [Kolay Kurulum] menüsü için, ayarların tamamlandığını belirten mesaj görüntülenene kadar adım 6'yı tekrarlayın.
- 7 [Yönetici Kurulum] menüsü için üst ekran görünene kadar ◄ tuşuna basın.
   [Kolay Kurulum] menüsü için, ayarları tamamlamak için ◄ tuşuna basın.

#### 🖉 Kısa Not

# Diğer Menüler

- 1 Donanım ayarları menüsünü açmak için <SETTING (AYARLAR)> tuşuna basın.
- 2 Bir ayarı değiştirmek istediğiniz ayar menüsünü seçmek için ▼ tuşuna ve ardından
   ow tuşuna basın.
- **3** Ayarları değiştirin ve 🔍 tuşuna basın.
- 4 Üst ekran görünene kadar ◀ tuşuna basın.

<sup>• [</sup>Kolay Kurulum] menüsünün ayarlarını iptal etmek istiyorsanız, <RESET/LOG OUT (SIFIRLA/ÇIKIŞ)> tuşuna basın.

# Geçerli Ayarları Kontrol Etme

Bu bölüm rapor yazdırma için temel işlem prosedürünü açıklar. Rapor yazdırma özelliğiyle, makinenin mevcut ayarlarını kontrol edebilirsiniz.

# Yazdırma Raporları

Yapılandırmayı veya makinenin iş kayıtlarını yazdırabilir ve kontrol edebilirsiniz.

#### Referans

- Yazdırabileceğiniz raporların detayları ve [**Raporlar**] menüsünün yapısı hakkında bilgi için, bkz "Raporlar" P. 75.
- 1 <SETTING (AYARLAR)> tuşuna basın.
- [Raporlar] seçeneğinin seçili olup olmadığını kontrol edin ve ardından ok tuşuna basın.
   [Menu Map] seçeneğini yazdırmak istiyorsanız, işlem 4'ü gerçekleştirin.
- Yazdırmak istediğiniz raporun ait olduğu kategoriyi seçmek için ▼ tuşuna, ardından <sup>™</sup> tuşuna basın.
- Yazdırmak istediğiniz raporu seçmek için ▼ tuşuna basın, ardından tuşuna basın.
   Yönetici parolası için giriş ekranı açılırsa, yönetici parolasını girin ve [Enter] öğesini seçin, ardından stuşuna basın.
- 5 Onay ekranında [Evet] seçeneğini seçmek için
   ◄ veya ► tuşuna ardından ⊛tuşuna basın.

#### ! Not

- [Yönetici Kurulum]>[Yönetim]>[Sistem Kurulumu]>[Tüm rap.baskı.izin ver] seçeneği [Devredışı] ise, aşağıdaki raporları yazdırmak için yönetici parolası gerekir.
  - Kayıtlara Tarama
  - Hızlı Arama Listesi
  - Alıcı Grup Listeleri
  - İletişim Yönetim Raporu (Faks)
  - İletişim Yönetim Raporu (Eposta/İnternet Faks)
  - Eposta Adresi Listesi

# Aygıt Ayarları Menü Öğeleri Listesi

Bu bölüm donanım ayarları menüsünün yapılandırılmasını açıklar.

### ! Not

• Varsayılan fabrika ayarları değerleri makinenin kullanıldığı bölgeye göre farklılık gösterir.

# Aygıt Ayar Menüsü

| Öğeler                             | Açıklama                                                                                                    | Referans |
|------------------------------------|----------------------------------------------------------------------------------------------------|----------|
| Raporlar                           | Yazdırma raporları.                                                                                                    | sayfa 75 |
| Kağıt Ayarı                        | Tepsilerin kağıt ayarlarını gerçekleştirir.                                                                                                    | sayfa 76 |
| Adres Defteri                      | Bir adres defteri oluşturur veya düzenler.                                                                                                    | sayfa 78 |
| Telefon defteri                    | Bir telefon defteri oluşturur veya düzenler.                                                                                                    | sayfa 79 |
| Profil                             | Bir profil oluşturur veya profili düzenler.                                                                                                    | sayfa 80 |
| Ağ tarama hedefi                   | Ağ taramasının hedefini seçer.                                                                                                    | sayfa 82 |
| Dok.Ayarları Kaydet                | Taranan belge verilerinin saklanma ayarlarını gerçekleştirir.                                                                                                    | sayfa 82 |
| Bilgi Görüntüle                    | Makine bilgilerini kontrol eder.                                                                                                    | sayfa 82 |
| Kolay Kurulum                      | Kolay Kurulum Gerçekleştirir. Bu menüye girmek için, yönetici parolası gereklidir.                                                                                                    | sayfa 84 |
| Kablosuz Ayar                      | Yalnız MB451w/MB471w<br>Kablosuz Ayarı gerçekleştirir. Bu menüye girmek için yönetici parolası gereklidir.                                                                            | sayfa 85 |
| Kablolu Bağlantıları Etkinleştirme | Yalnız MB451w/MB471w<br>Bu öğe, Kablosuz etkinleştirildiğinde görünür.<br>Kablolu Bağlantıları Etkinleştirmeyi gerçekleştirir. Bu menüye girmek için yönetici<br>parolası gereklidir. | sayfa 85 |
| Yönetici Kurulum                   | Yönetici Kurulumu Gerçekleştirir. Bu menüye girmek için, yönetici parolası gereklidir.                                                                                                | sayfa 86 |

# Her bir Kurulum Menüsünün Listesi

## Raporlar

| Öğe          |                                                                                                    |  | Açıklama                                                                                                    |
|--------------|----------------------------------------------------------------------------------------------------|--|----------------------------------------------------------------------------------------------------|
| Yapılandırma |                                                                                                    |  | Makinenin yapılandırma bilgilerini yazdırır.                                                                                                    |
| Sistem       | Dosya Listesi                                                                                                    |  | Dosya listesi yazdırır.                                                                                                    |
|              | Demo Sayfası                                                                                                    |  | Demo sayfası yazdırır.                                                                                                    |
|              | Hata Kaydı       Hata Kaydı         Tarama kayıtları       E-işl         İŞİ       [Y         MFP Kullanımı       Kopyalar       İş         Ağ Bilgisi       Ağ |  | Hata kaydını yazdırır.                                                                                                    |
|              |                                                                                                    |  | E-postaya tarama, Ağ PC'ye Tarama veya USB Belleğe Tarama<br>işlerinin sonuçlarını yazdırır. Görüntülenme koşulları:<br>[Yönetici Kurulum]>[Yönetim]>[İş Kayıt Kurulum]>[İş Kayıt<br>Kurulum] öğesi [Etkin] seçeneğine ayarlıdır. |
|              |                                                                                                    |  | İş kayıtlarının tamamını yazdırır. [ <b>Kopyalar</b> ] ekranında yazdırılacak sayfaların sayısını belirtir.                                                                                                    |
|              |                                                                                                    |  | Ağdaki genel bilgileri yazdırır.                                                                                                    |

|         | Öğe                                                                                                    | Açıklama                                                                                                    |
|---------|----------------------------------------------------------------------------------------------------|----------------------------------------------------------------------------------------------------|
| Faks    | Hızlı Arama Listesi                                                                                                   | Hızlı aramalar için kaydedilen faks numaralarının listesini yazdırır.                                                                                                    |
|         | Grup Listesi                                                                                                    | Gruplar altında kaydedilen faks numaralarının listesini yazdırır.                                                                                                    |
|         | Faks Gön/Alm Kyt.                                                                                                    | Alınan veya gönderilen son 50 faks işi için iletişim sonuçlarının<br>listesini yazdırır. <b>[Yönetici Kurulum]&gt;[Faks Sunucu</b><br><b>İşlevi]&gt;[Çevresel ayar]&gt;[Faks Sunucu İşlevi</b> ] öğesi [ <b>ON</b> ]<br>seçeneğine ayarlıysa. Eposta/İnternet Faks için Aktarım Raporu<br>yazdırılır. |
|         | F-Code Kutu Listesi                                                                                                   | F-Code kutularının listesini yazdırır. Görüntülenme koşulları:<br>[Yönetici Kurulum]>[Faks Sunucu İşlevi]>[Çevresel<br>ayar]>[Faks Sunucu İşlevi] öğesi [KAPALI] seçeneğine ayarlıdır.                                                                                                    |
|         | Bloke Faks                                                                                                    | Bloke Faks adres listesini yazdırır. Görüntülenme koşulları: [Yönetici<br>Kurulum]>[Faks Sunucu İşlevi]>[Çevresel ayar]>[Faks Sunucu<br>İşlevi] öğesi [KAPALI] seçeneğine ayarlıdır.                                                                                                    |
| Eposta/ | Akt.rap. Listesi                                                                                                    | Son 50 E-posta/İnternet Faks işinin sonuçlarını yazdırır.                                                                                                    |
| Faks    | Adres Defteri                                                                                                    | Kayıtlı adres listesini yazdırır.                                                                                                    |
| Yazdır  | PCL Font Listesi                                                                                                    | PLC font örneklerinin listesini yazdırır.                                                                                                    |
|         | PSE Font Liste (Yalnızca MB451/MB451w/<br>MB471/MB471w/MB491/MB491+/MB491+LP/<br>ES4191 MFP/MPS4200mb/MPS4700mb için) | PostScript font örneklerinin listesini yazdırır.                                                                                                    |
|         | PPR Font Listesi                                                                                                    | IBMPPR font listesini yazdırır.                                                                                                    |
|         | FX Yazı Tipi Liste                                                                                                    | EPSON X font listesini yazdırır.                                                                                                    |
|         | Makine Durumu                                                                                                    | Motor durumunu yazdırır.                                                                                                    |

# Kağıt Ayarı

|         |                | Öğe      | Fabrika<br>Ayarları   | Açıklama                                                                                                    |
|---------|----------------|----------|-----------------------|----------------------------------------------------------------------------------------------------|
| Tepsi 1 | Kağıt Boyutu   |          | A4 veya<br>LETTER     | Bir kağıt boyutu seçer.                                                                                                    |
|         | ÖZEL           | Genişlik | 210 mm veya<br>216 mm | Özel bir kağıt boyutu için genişliği ve uzunluğu ayarlar.                                                                                 |
|         |                | Uzunluk  | 297 mm veya<br>279 mm | Görüntülenme koşulları: Bir kağıt boyutu olarak<br>[ <b>ÖZEL</b> ] öğesi seçilir.<br>Kullanılabilir aralık:<br>100 - 216mm<br>148 - 356mm |
|         | Medya Tipi     |          | Düz                   | Bir kağıt türü seçer.                                                                                                    |
|         | Medya Ağırlığı |          | ORTA                  | Bir kağıt ağırlığı seçer.                                                                                                    |

| Öğe                                                                              |                |          | Fabrika<br>Ayarları   | Açıklama                                                                                                    |
|----------------------------------------------------------------------------------|----------------|----------|-----------------------|----------------------------------------------------------------------------------------------------|
| Tray2<br>(Yalnızca<br>MB461/                                                     | Kağıt Boyutu   |          | A4 veya<br>LETTER     | Bir kağıt boyutu seçer.<br>Görüntülenme koşulları: ikinci tepsi ünitesi<br>kuruludur.                                                                  |
| MB461+LP/<br>MB471/<br>MB471w/                                                   | ÖZEL           | Genişlik | 210 mm veya<br>216 mm | Özel bir kağıt boyutu için genişliği ve uzunluğu ayarlar.                                                                                              |
| MB491/<br>MB491+/<br>MB491+LP/<br>ES4161 MFP/<br>ES4191 MFP/                     |                | Uzunluk  | 297 mm veya<br>279 mm | Görüntülenme koşulları: Bir kağıt boyutu olarak<br>[ <b>ÖZEL</b> ] öğesi seçilir.<br>Kullanılabilir aralık:<br>148 - 216mm<br>216 - 356mm              |
| MPS4200mb/<br>MPS4700mb)                                                         | Medya Tipi     |          | Düz                   | Bir kağıt türü seçer.<br>Görüntülenme koşulları: İkinci tepsi ünitesi<br>kuruludur.                                                                    |
|                                                                                  | Medya Ağırlığı |          | ORTA                  | Bir kağıt ağırlığı seçer.<br>Görüntülenme koşulları: İkinci tepsi ünitesi<br>kuruludur.                                                                |
| MP Tepsi<br>(Yalnızca                                                            | Kağıt Boyutu   |          | A4 veya<br>LETTER     | Bir kağıt boyutu seçer.                                                                                                    |
| MB451/<br>MB451w/<br>MB471/                                                      | ÖZEL           | Genişlik | 210 mm veya<br>216 mm | Özel bir kağıt boyutu için genişliği ve uzunluğu ayarlar.                                                                                              |
| MB471w/<br>MB491/<br>MB491+/<br>MB491+LP/<br>ES4191 MFP/                         |                | Uzunluk  | 297 mm veya<br>279 mm | Görüntülenme koşulları: Bir kağıt boyutu olarak<br>[ <b>ÖZEL</b> ] öğesi seçilir.<br>Kullanılabilir aralık:<br>86 - 216 mm<br>Uzunluk: 140 - 1321 mm   |
| MPS4700mb                                                                        | Medya Tipi     |          | Düz                   | Bir kağıt türü seçer.                                                                                                    |
| için)                                                                            | Medya Ağırlığı |          | ORTA                  | Bir kağıt ağırlığı seçer.                                                                                                    |
| Manual<br>Feeder<br>(Yalnızca<br>MB441/<br>MB461/<br>MB461+LP/<br>ES4161<br>MFP) | Kağıt Boyutu   |          | A4 veya<br>LETTER     | Bir kağıt boyutu seçer.                                                                                                    |
|                                                                                  | ÖZEL           | Genişlik | 210 mm veya<br>216 mm | Özel bir kağıt boyutu için genişliği ve uzunluğu ayarlar.                                                                                              |
|                                                                                  |                | Uzunluk  | 297 mm veya<br>279 mm | Görüntülenme koşulları: Bir kağıt boyutu olarak<br>[ <b>ÖZEL</b> ] öğesi seçilir.<br>Kullanılabilir aralık:<br>86 - 216 mm<br>Uzunluk: 140 ila 1321 mm |
|                                                                                  | Medya Tipi     |          | Düz                   | Bir kağıt türü seçer.                                                                                                    |
|                                                                                  | Medya Ağırlığı |          | ORTA                  | Bir kağıt ağırlığı seçin.                                                                                                    |

|                                                                                                    |                                                         | Öğe                                                                                                    | Fabrika<br>Ayarları                                                                      | Açıklama                                                                                                    |
|----------------------------------------------------------------------------------------------------|---------------------------------------------------------|----------------------------------------------------------------------------------------------------|------------------------------------------------------------------------------------------|----------------------------------------------------------------------------------------------------|
| Tepsi Seç                                                                                                    | Faks (Yalnızca                                          | Tepsi 1                                                                                                    | ON                                                                                       | Alınan belgeler için kullanılmak üzere bir tepsi                                                                                                    |
| MB451/<br>MB451w/<br>MB471/<br>MB471w/<br>MB491/MB491+/<br>MB491+LP/<br>ES4191 MFP/<br>MPS4200mb/<br>MPS4700mb<br>için) | MB451/<br>MB451w/<br>MB471/<br>MB471w/<br>MB491/MB491+/ | Tray2 (Yalnızca MB471/<br>MB471w/MB491/MB491+/<br>MB491+LP/ES4191 MFP/<br>MPS4200mb/MPS4700mb)                               | ON                                                                                       | seçer.<br>Görüntülenme koşulları: [Yönetici<br>Kurulum]>[Faks Sunucu İşlevi]>[Çevresel<br>ayar]>[Faks Sunucu İşlevi] öğesi [KAPALI]<br>seceneğine avarlıdır.                                                                                                    |
|                                                                                                    | MP Tepsi                                                | KAPALI                                                                                                    | [ <b>Tepsi 2</b> ] öğesi için görüntülenme koşulları: ikinci<br>tepsi ünitesi kuruludur. |                                                                                                    |
|                                                                                                    | Коруа                                                   | Tepsi 1                                                                                                    | ON (Önceki)                                                                              | Bir tepsi otomatik olarak seçildiğinde                                                                                                    |
|                                                                                                    |                                                         | Tray2 (Yalnızca MB461/<br>MB461+LP/MB471/MB471w/<br>MB491/MB491+/MB491+LP/<br>ES4161 MFP/ES4191 MFP/<br>MPS4200mb/MPS4700mb) | ON                                                                                       | kullanılacak tepsiyi belirtir.<br>[ <b>Tepsi 2</b> ] öğesi için görüntülenme koşulları: ikinci<br>tepsi ünitesi kuruludur.                                                                                                    |
|                                                                                                    |                                                         | MP Tepsi (Yalnızca MB451/<br>MB451w/MB471/MB471w/<br>MB491/MB491+/MB491+LP/<br>ES4191 MFP/MPS4200mb/<br>MPS4700mb için)      | KAPALI                                                                                   |                                                                                                    |
| Dubleks so                                                                                                    | n sayfa                                                 |                                                                                                    | Skip Blank<br>Page                                                                       | [Skip Blank Page] öğesi seçiliyse, tek sayılı<br>sayfalar çift taraflı yazdırma modunda<br>yazdırıldığında, son sayfa yalnızca bir tarafa<br>yazdırılır. (*)<br>[Always Print] öğesi seçiliyse, çift taraflı<br>yazdırma modunda tek sayılı sayfa işleri için<br>dahi çift taraflı yazdırma modu. |

\* Bu işlev bazı uygulamalarda kullanılamayabilir.

# Adres Defteri

|                | Ċ                | Öğe            | Açıklama                                                               |
|----------------|------------------|----------------|------------------------------------------------------------------------|
| E-Posta Adresi | Edit/Register    | İsim           | Bir hedefin adını belirler. En fazla 16 karakter.                      |
|                |                  | E-Posta Adresi | Bir e-posta adresi ayarlar. Maksimum 80 karakter.                      |
|                |                  | Grup No.       | Bir grup seçer.                                                        |
|                | Sil              | •              | Kaydedilen adresi siler.                                               |
|                | İsme göre sırala | 1              | E-posta adreslerini ada göre sıralar.                                  |
|                | Numaraya göre    | sırala         | Eposta adreslerini kayıtlı numara sırasına göre<br>sıralar.            |
|                | Ara              |                | Adın başlığını girerek e-posta adresini arar.                          |
| Eposta Grup    | Edit/Register    | İsim           | Grup ismi ayarlar. Maksimum 16 karakter.                               |
|                |                  | Adres No.      | Adres numaralarını seçer. Bir grup için en fazla 100 adres kaydedilir. |
|                | Sil              | •              | Kaydedilen grubu siler.                                                |
|                | İsme göre sırala | 1              | Grupları ada göre sıralar.                                             |
|                | Numaraya göre    | sırala         | Grupları kayıtlı numara sırasına göre sıralar.                         |
|                | Ara              |                | Adın başlığını girerek e-posta grubunu arar.                           |

# **Telefon Defteri**

|             | Ċ                | Açıklama      |                                                                       |
|-------------|------------------|---------------|-----------------------------------------------------------------------|
| Hızlı Arama | Edit/Register    | lsim          | Bir hedefin adını belirler. Maksimum 24 karakter.                     |
|             |                  | FAKS Numarası | Bir faks numarası ayarlar. En fazla 40 basamak.                       |
|             |                  | Grup No.      | Bir grup seçer.                                                       |
|             | Sil              |               | Kaydedilen hızlı aramayı siler.                                       |
|             | İsme göre sırala |               | Hızlı aramaları ada göre sıralar.                                     |
|             | Numaraya göre    | sırala        | Hızlı aramaları kayıtlı numara sırasına göre sıralar.                 |
|             | Ara              |               | Adın başlığını girerek hızlı aramayı arar.                            |
| Grup No.    | Edit/Register    | İsim          | Grup ismi ayarlar. Maksimum 16 karakter.                              |
|             |                  | Hızlı Arama   | Bir hızlı arama ayarlar. Bir grup için en fazla 100 adres kaydedilir. |
|             | Sil              |               | Kaydedilen grubu siler.                                               |
|             | İsme göre sırala |               | Grupları ada göre sıralar.                                            |
|             | Numaraya göre    | sırala        | Grupları kayıtlı numara sırasına göre sıralar.                        |
|             | Ara              |               | Adın başlığını girerek grubu arar.                                    |

### Profil

|           |                                   | Öğe               | Fabrika<br>Ayarları | Açıklama                                                                                                    |
|-----------|-----------------------------------|-------------------|---------------------|----------------------------------------------------------------------------------------------------|
| Giriş/    | Profil İsmi                       |                   | (SIFIR)             | Profil ismi ayarlar. Maksimum 16 karakter.                                                                                                    |
| Düzenle   | USB Protokolü                     | USB Protokolü     |                     | Dosyaları kaydetmek amacıyla kullanması için bir protokol seçer.                                                                                                    |
|           | Hedef URL                         |                   | (SIFIR)             | Taranan verileri kaydetmek için bir sunucu<br>adresi ve dizin ayarlar. En fazla                                                                                                    |
|           | Port No.                          |                   | 445                 | Bağlantı noktası numarası ayarlar.<br>Kullanılabilir aralık: 1 - 65535.                                                                                                    |
|           | PASV Mod                          |                   | KAPALI              | FTP Pasif Modu'nun kullanılıp<br>kullanılmayacağını ayarlar.<br>Görüntülenme koşulları: FTP protokol olarak<br>ayarlanır.                                                                                                    |
|           | Kullanıcı Adı                     |                   | (SIFIR)             | Sunucuda oturum açmak amacıyla kullanılması<br>için kullanıcı adı ayarlar. Maksimum 32 karakter.                                                                                                    |
|           | Parola                            |                   | (SIFIR)             | Kaydederken kullanılacak parolayı ayarlar.<br>Maksimum 32 karakter.                                                                                                    |
|           | Host Kanji-Code                   |                   | EUC                 | Ana bilgisayar tarafında Çince karakter kodunu seçer. Sadece protokol olarak FTP seçildiğinde görüntülenir.                                                                                                    |
|           | CIFS karakter set                 | IFS karakter set  |                     | CIFS'de kullanmak üzere bir karakter seti<br>ayarlar.<br>Görüntülenme koşulları: CIFS protokol olarak<br>ayarlanır.                                                                                                    |
|           | Encode İletişim<br>Tarama Boyutu  |                   | Yok                 | İletişim için bir şifreleme yöntemi seçer. CIFS<br>protokolü ile kullanılamaz. Seçenekler seçilen<br>protokole bağlı olarak değişir.                                                                                                    |
|           |                                   |                   | A4 veya<br>LETTER   | Tarama boyutu seçer.                                                                                                    |
|           | Görüntü Ayarları Yoğunlu<br>Doküm | Yoğunluk          | 0                   | Görüntülerin yoğunluğunu ayarlar.                                                                                                    |
|           |                                   | Doküman Tipi      | Text/Photo          | Belgelerin görüntü kalitesini ayarlar.                                                                                                    |
|           |                                   | ArkaPlan Kaldırma | 3                   | Arka plan kaldırmanın varsayılan kurulumunu<br>ayarlar.                                                                                                    |
|           |                                   | Çözünürlük        | 200 dpi             | Taramam için bir çözünürlük seçer.                                                                                                    |
|           |                                   | Kontrast          | 0                   | Belgelerin kontrastını ayarlar.                                                                                                    |
|           |                                   | Hue               | 0                   | Kırmızı yeşil renk dengesini ayarlar.                                                                                                    |
|           |                                   | Doygunluk         | 0                   | Belgelerin renk doygunluğunu ayarlar.                                                                                                    |
|           |                                   | RGB               | 0                   | RGB kontrastını ayarlar.                                                                                                    |
| Dosya Adı |                                   |                   | (SIFIR)             | Dosya ismi ayarlar. Maksimum 64 karakter.<br>Aşağıdaki seçenekler varsayılan dosya ismi<br>olarak ayarlanabilir: <sup>*1</sup><br>#n: 00000 - 99999 arasında bir seri numarası<br>ekleme<br>#d: dosya oluşturma tarihini ekleme<br>(yyaaggssddss) |
|           | GriTonlama                        |                   | KAPALI              | Siyah beyaz bir işin gri tonlamayla mı (ON) veya<br>siyah ve beyazla mı (KAPALI) taranacağını<br>belirler.                                                                                                    |

|                  | Öğe                          |                                    |                              | Fabrika<br>Ayarları | Açıklama                                                                                                    |
|------------------|------------------------------|------------------------------------|------------------------------|---------------------|----------------------------------------------------------------------------------------------------|
| Edit/            | DosyaBiçim                   | Renkli                             |                              | PDF                 | Tarama için bir dosya biçimi ayarlar.                                                                                                    |
| Register         | er SiyahBeyaz (GriTonlama) F |                                    | PDF                          |                     |                                                                                                    |
|                  |                              | Mono (Binari)                      |                              | PDF                 |                                                                                                    |
|                  | Şifrelenmiş PDF              |                                    |                              | Şifresiz            | PDF şifrelemesini etkinleştirmeyi ayarlar.                                                                                                    |
|                  |                              | Sifreleme seviy                    | esi                          | ORTA                | Şifreleme seviyesini ayarlar.                                                                                                    |
|                  |                              | Doküman Açma Parolası              |                              | Devredışı           | Şifreli bir PDF dosyasını açmak için bir parola<br>ayarlar. Bir belge açma parolası yetki parolası ile<br>aynı olamaz. En fazla 32 karakter.                                           |
|                  |                              | İzin parolası                      |                              | Devredışı           | Şifreli bir PDF dosyasında yazdırma veya<br>düzenlemeyi kontrol etmek için bir parola<br>ayarlar. Bir yetki parolası bir belge açma<br>parolası ile aynı olamaz. En fazla 32 karakter. |
|                  |                              | İzin                               | Baskı izni                   | İzin verilmiyor     | Şifreli bir PDF dosyasında izin ayarlarını belirler.                                                                                                    |
|                  |                              |                                    | Yazı/Grafik<br>çıkartma izni | İzin verilmiyor     | Görüntülenme koşulları: Bir yetki parolası<br>ayarlanır.                                                                                                    |
|                  |                              |                                    | Düzenleme izni               | İzin verilmiyor     |                                                                                                    |
|                  | Sıkıştırma Oranı             | Renkli                             |                              | Düşük               | Tarama için sıkıştırma oranı ayarlar.                                                                                                    |
|                  |                              | Mono (Gritonlama)<br>Mono (Binari) |                              | Düşük               |                                                                                                    |
|                  |                              |                                    |                              | High                |                                                                                                    |
|                  | Kenar Silme                  | Ayarlar                            |                              | KAPALI              | 2 sayfaya dağılan dokümanların çevresinde<br>oluşturulan kenar gölgesinin silinip<br>silinmeyeceğini ayarlar.                                                                          |
|                  |                              | Genişlik                           |                              | 5 mm                | Silme genişliği ayarlar.<br>Kullanılabilir aralık: 5 - 50 mm.                                                                                                    |
| Sil              |                              |                                    |                              |                     | Profilleri siler.                                                                                                    |
| İsme göre sırala |                              |                                    |                              |                     | Profilleri ada göre sıralar.                                                                                                    |
| Numaraya         | Numaraya göre sırala         |                                    |                              |                     | Profilleri kayıtlı numara sırasına göre sıralar.                                                                                                    |
| Ara              |                              |                                    |                              |                     | Adın başlığını girerek profili arar.                                                                                                    |

\*1 Profillerde [**Dosya Adı**] için "#n" veya #d" belirtilebilir.

"#n" belirtildiğinde: 00000 ile 99999 arasında 5 basamaklı bir seri numarası.
"#d" belirtildiğinde: Bir dosya oluşturulduğunda tarih ve saat. yyaaggssddss şeklinde 12 basamak.

| уу: | Oluşturulma yılı (Miladi takvimin son 2 basamağı) | SS: | Oluşturulma saati (00 - 23)    |
|-----|---------------------------------------------------|-----|--------------------------------|
| dd: | Oluşturulma ayı (01 - 12)                         | dd: | Oluşturulma dakikası (00 - 59) |
| gg: | Oluşturulma günü (01 - 31)                        | SS: | Oluşturulma saniyesi (00 - 59) |

\*Bir dosya oluşturulduğunda kaydedilen tarih ve saat MB491'in saatinde belirtilen değerlerdir.

Dosya adı belirleme örneği (dosya biçimi PDF ise)

| "Data#n" belirtilirken:     | Dosya adları "Data0000.pdf" ve "Data00001.pdf",vs. şeklinde kaydedilir.                                                |
|-----------------------------|----------------------------------------------------------------------------------------------------|
| "File#d" belirtildiğinde:   | dosya adları "File090715185045.pdf", vs. şeklinde kaydedilir.                                                          |
| "Scan" belirtildiğinde:     | İlk olarak "Scan.pdf" oluşturulur, ardından veriler "Scan#d.pdf" adıyla kaydedilir.<br>"#d" için, yukarıya bakın.      |
| Hiçbir şey belirtilmemişse: | İlk olarak "Image.pdf" oluşturulur, ardından veriler "Image#d.pdf" adıyla<br>kaydedilir.<br>"#d" için, yukarıya bakın. |

#### ! Not

Profillerde kayıtlı dosya adları Ağ PC'ye Tara işlevi gerçekleştirilirken uygulanır.

Bu dosya adlarıyla profilleri kullanarak Otomatik Teslim işlevi gerçekleştirilirken, yukarıdaki adlar uygulanmaz. Otomatik Teslim işlevinde dosya adı "vyaagossddss" xxxxxxx ndf" olarak avarlanır "vyaagossddss" kışmı "#d" için do

Otomatik Teslim işlevinde dosya adı "yyaaggssddss\_xxxxxx.pdf" olarak ayarlanır. "yyaaggssddss" kısmı "#d" için dosyanın oluşturulduğu tarih ve saattir, "\_xxxxxxxx" kısmı ise diğer dosyaları kopyalamamak için ilave 8 sayısal değerdir (anlamsız değer).

# Ağ tarama hedefi

|                      | Öğe         | Fabrika<br>Ayarları | Açıklama                                                                |
|----------------------|-------------|---------------------|-------------------------------------------------------------------------|
| Edit/<br>Register    | Hedef       | (SIFIR)             | Hedef ismi ayarlar. En fazla 16 karakter.                               |
|                      | Hedef adres | (SIFIR)             | Hedef adresi ayarlar. En fazla 64 karakter.                             |
|                      | Port No.    | 9968                | Bağlantı noktası numarası ayarlar.<br>Kullanılabilir aralık: 1 - 65535. |
| Sil                  |             |                     | Hedefi siler.                                                           |
| İsme göre            | sırala      |                     | Hedefleri ada göre sıralar.                                             |
| Numaraya göre sırala |             |                     | Hedefleri kayıtlı numara sırasına göre sıralar.                         |
| Ara                  |             |                     | Adın başlığını girerek ağ tarama hedefini arar.                         |

# Dok.Ayarları Kaydet

|        | Ö                       | Açıklama    |                                                 |
|--------|-------------------------|-------------|-------------------------------------------------|
| Kaydet | Fcode Bülten<br>Tablosu | Üzerine yaz | Dokümanları bir bülten kutusunda kaydeder.      |
| Sil    | Fcode Bülten Tab        | losu        | Biriken dokümanları siler.                      |
| Yazdır | F-Code kutusu           |             | Fcode Gizli Kutuda birikmiş belgeleri yazdırır. |
|        | Alınan Dokümanl         | ar          | Hafızada birikmiş belgeleri yazdırır.           |

## Bilgi Görüntüleme

| Öğe            |                   | Açıklama                                                                                                    |  |  |  |
|----------------|-------------------|----------------------------------------------------------------------------------------------------|--|--|--|
| Sistem Bilgisi | Seri No.          | Makinenin seri numarasını gösterir.                                                                                                    |  |  |  |
|                | Demirbaş Numarası | Makinenin varlık numarasını gösterir.                                                                                                    |  |  |  |
|                | Lot No.           | Makinenin üretim lot numarasını gösterir.                                                                                                    |  |  |  |
|                | CU Sürüm          | Kontrol ünitesi yazılımının versiyon numarasını gösterir.                                                                                                    |  |  |  |
|                | PU Sürüm          | Yazdırma ünitesi yazılımının versiyon numarasını gösterir.                                                                                                    |  |  |  |
|                | Tarayıcı Sürüm    | Tarayıcı yazılımının versiyon numarasını gösterir.                                                                                                    |  |  |  |
|                | Panel Versiyonu   | Panel yazılımının versiyon numarasını gösterir.                                                                                                    |  |  |  |
|                | Toplam Bellek     | Kurulu tüm RAM'lerin toplam kapasitesini gösterir.                                                                                                    |  |  |  |
|                | Flash Bellek      | Kurulu tüm flash belleklerin toplam kapasitesini gösterir.                                                                                                    |  |  |  |
|                | SD Bellek Kartı   | SD hafıza kartının boyutunu ve dosya sisteminin versiyonunu gösterir. MB441, MB451, MB451w, MB461, MB461+LP, MB471, MB471w ve ES4161 MFP'de [Not Installed] öğesi gösterilir.                                       |  |  |  |
| Ağ             | IPv4 adres        | Makinenin IPv4 adresini gösterir.<br>Görüntülenme koşulları: [Yönetici Kurulum]>[Ağ Menüsü]>[Ağ Kurulumu]><br>[TCP/IP] öğesi [Etkin] seçeğine ayarlıdır [IP Version] öğes [IPv6] seçeneğine ayarlı<br>değildir.     |  |  |  |
|                | Altağ Maskesi     | Makinenin alt ağ maskesini gösterir.<br>Görüntülenme koşulları: [Yönetici Kurulum]>[Ağ Menüsü]>[Ağ Kurulumu]><br>[TCP/IP] öğesi [Etkin] ve [IP Version] seçeneğine ayarlıdır, [IPv6] seçeneğine ayarlı<br>değildir. |  |  |  |

|    | Öğe                                |                               | Açıklama                                                                                                    |  |  |  |
|----|------------------------------------|-------------------------------|----------------------------------------------------------------------------------------------------|--|--|--|
| Ağ | Ağgeçidi Adresi                    |                               | Makinenin ağ geçidi adresini gösterir.<br>Görüntülenme koşulları: <b>[Yönetici Kurulum]&gt;[Ağ Menüsü]&gt;[Ağ Kurulumu</b> ]> <b>[TCP/</b><br><b>IP</b> ] öğesi [ <b>Etkin</b> ] ve [ <b>IP Version</b> ] seçeneğine ayarlıdır, [ <b>IPv6</b> ] seçeneğine ayarlı<br>değildir.  |  |  |  |
|    | MAC Adres                          |                               | Makinenin MAC adresini gösterir.                                                                                                    |  |  |  |
|    | Ağ Progran                         | n Sürümü                      | Ağ yazılımının versiyon numarasını gösterir.                                                                                                    |  |  |  |
|    | IPv6 Adres (Yerel)                 |                               | Makinenin IPv6 adresini gösterir.<br>Görüntülenme koşulları: [ <b>Yönetici Kurulum</b> ]>[ <b>Ağ Menüsü</b> ]>[ <b>Ağ Kurulumu</b> ]>[ <b>TCP</b> /<br>IP] öğesi [ <b>Etkin</b> ] ve [ <b>IP Version</b> ] seçeneğine ayarlıdır, [ <b>IPv4</b> ] seçeneğine ayarlı<br>değildir. |  |  |  |
|    | IPv6 Adres (Küresel)               |                               | Makinenin IPv6 adresini gösterir.<br>Görüntülenme koşulları: [Yönetici Kurulum]>[Ağ Menüsü]>[Ağ Kurulumu]>[TCP/<br>IP] öğesi [Etkin] ve [IP Version] seçeneğine ayarlıdır, [IPv4] seçeneğine ayarlı<br>değildir.                                                                |  |  |  |
|    | Ağ Bilgisi<br>(Sadece<br>MB451w ve | Network<br>Connec-<br>tion    | Etkin ağ bağlantılarını gösterir (kablolu LAN/kablosuz LAN).                                                                                                    |  |  |  |
|    | MB471w için<br>görüntülenir.)      | IPv4<br>adres                 | Bu menü, [ <b>Yönetici Kurulum</b> ]>[ <b>Ağ Menüsü</b> ]>[ <b>Ağ Kurulumu</b> ]>[ <b>TCP/IP</b> ] geçersiz<br>olduğunda veya [ <b>IP Version</b> ] [ <b>IPv6</b> ] olarak ayarlandığında gösterilmez.                                                                          |  |  |  |
|    |                                    | Altağ<br>Maskesi              | Bu menü, [ <b>Yönetici Kurulum</b> ]>[ <b>Ağ Menüsü</b> ]>[ <b>Ağ Kurulumu</b> ]>[ <b>TCP/IP</b> ] geçersiz olduğunda veya [ <b>IP Version</b> ] [ <b>IPv6</b> ] olarak ayarlandığında gösterilmez.                                                                             |  |  |  |
|    |                                    | Ağgeçidi<br>Adresi            | Bu menü, [ <b>Yönetici Kurulum</b> ]>[ <b>Ağ Menüsü</b> ]>[ <b>Ağ Kurulumu</b> ]>[ <b>TCP/IP</b> ] geçersiz<br>olduğunda veya [ <b>IP Version</b> ] [ <b>IPv6</b> ] olarak ayarlandığında gösterilmez.                                                                          |  |  |  |
|    |                                    | MAC<br>Adres                  | MAC adresini gösterir.                                                                                                    |  |  |  |
|    |                                    | Ağ<br>Program<br>Sürümü       | Ağ bellenim sürüm numarasını gösterir.                                                                                                    |  |  |  |
|    |                                    | IPv6<br>Adres<br>(Yerel)      | Bu menü, [ <b>Yönetici Kurulum</b> ]>[ <b>Ağ Menüsü</b> ]>[ <b>Ağ Kurulumu</b> ]>[ <b>TCP/IP</b> ] geçersiz<br>olduğunda veya [ <b>IP Version</b> ] [ <b>IPv4</b> ] olarak ayarlandığında gösterilmez.                                                                          |  |  |  |
|    |                                    | IPv6<br>Adres<br>(Küresel)    | Bu menü, [ <b>Yönetici Kurulum</b> ]>[ <b>Ağ Menüsü</b> ]>[ <b>Ağ Kurulumu</b> ]>[ <b>TCP/IP</b> ] geçersiz<br>olduğunda veya [ <b>IP Version</b> ] [ <b>IPv4</b> ] olarak ayarlandığında gösterilmez.                                                                          |  |  |  |
|    | Kablosuz<br>Bilgileri              | Üretici<br>Yazılımı<br>Sürümü | Bellenim Ana sürümü<br>Bellenim İkincil sürümü                                                                                                    |  |  |  |
|    |                                    | Seri No.                      | Kablosuz LAN Kartı seri numarası                                                                                                    |  |  |  |
|    |                                    | SSID                          | Bağlantı hedef SSID'si                                                                                                    |  |  |  |
|    |                                    | Güvenlik                      | Kablosuz LAN işlevi güvenliği                                                                                                    |  |  |  |
|    |                                    | Aşama                         | Kablosuz bağlantı durumu                                                                                                    |  |  |  |
|    |                                    | Bant                          | Kullanılmakta olan bant                                                                                                    |  |  |  |
|    |                                    | Kanal                         | Kullanılmakta olan kanal numarası                                                                                                    |  |  |  |
|    |                                    | RSSI                          | Alınan sinyalin gücü. Sinyal gücü yüzdesi                                                                                                    |  |  |  |

## Kolay Kurulum

🖉 Kısa Not

- [Kolay Kurulum] menüsüne girmek için, yönetici parolası gereklidir. Varsayılan parola "aaaaaa"dır.
- [Yönetici Kurulum]>[Faks Sunucu İşlevi]>[Çevresel ayar]>[Faks Sunucu İşlevi] öğesi [ON] seçeneğine ayarlıysa, "Faks ayarları" öğesi görüntülenmez.

| Öğe                  |                   |                        | Açıklama                                                                                                    |  |  |
|----------------------|-------------------|------------------------|----------------------------------------------------------------------------------------------------|--|--|
| Tarih/Saat           | Saat Kuşağı       |                        | GMT'ye göre zaman dilimini ayarlar.                                                                                                    |  |  |
| Ayarı                | Daylight Saving   |                        | Yaz saati ayarını ayarlar.                                                                                                    |  |  |
|                      | Sunucu            | SNTP Sunucu (Birincil) | Mevcut tarih ve saat ayarları için kullanmak üzere STNP                                                                                                 |  |  |
|                      |                   | SNTP Sunucu (İkincil)  | sunucusunu ayarlar. En fazla 64 karakter.                                                                                                    |  |  |
|                      | Elle              | Tarih                  | Geçerli tarih ve saati el ile ayarlar.                                                                                                    |  |  |
|                      |                   | Saat                   |                                                                                                    |  |  |
| Faks                 | FAKS Numarası     |                        | Makine için faks numarasını ayarlar. En fazla 20 karakter.                                                                                              |  |  |
| ayarları             | Gönderici Kimliği |                        | Bir gönderen kimliği ayarlar. En fazla 22 karakter.                                                                                                    |  |  |
| Temel Ağ<br>ayarları | Elle Ayarlama     | IP Address             | IP adresini ayarlar. En fazla 15 karakter. (000.000.000.000 ile 255.255.255.255 arasında bir değer girebilirsiniz)                                      |  |  |
|                      |                   | Altağ Maskesi          | Alt ağ maskesini ayarlar. En fazla 15 karakter. (000.000.000 ile 255.255.255.255 arasında bir değer girebilirsiniz)                                     |  |  |
|                      |                   | Default Gateway        | Varsayılan ağ geçidi adresini ayarlar. En fazla 15 karakter.<br>(000.000.000.000 ile 255.255.255.255 arasında bir değer<br>girebilirsiniz)              |  |  |
|                      |                   | DNS Sunucu (Birincil)  | Birincil bir DNS sunucusu için IP adresini ayarlar. En fazla<br>15 karakter. (000.000.000.000 ile 255.255.255.255 arasında bir<br>değer girebilirsiniz) |  |  |
|                      |                   | DNS Sunucu (İkincil)   | İkincil bir DNS sunucusu için IP adresini ayarlar. En fazla<br>15 karakter. (000.000.000.000 ile 255.255.255.255 arasında bir<br>değer girebilirsiniz)  |  |  |
|                      |                   | WINS Sunucu (Birincil) | WINS sunucusu için adı veya IP adresini ayarlar. En fazla<br>15 karakter. (000.000.000.000 ile 255.255.255.255 arasında bir<br>değer girebilirsiniz)    |  |  |
|                      |                   | WINS Sunucu (İkincil)  | WINS sunucusu için adı veya IP adresini ayarlar. En fazla<br>15 karakter. (000.000.000.000 ile 255.255.255.255 arasında bir<br>değer girebilirsiniz)    |  |  |
|                      | Auto setting      |                        | Otomatik olarak bir IP adresi alır.                                                                                                    |  |  |
| Eposta<br>ayarları   | Posta Sunucu Ac   | Iresi                  | STMP sunucusu için IP adresini veya ana bilgisayar adını ayarlayın. En fazla 64 karakter.                                                               |  |  |
|                      | Set Sender's Add  | dress (from)           | Makine için bir e-posta adresi ayarlar.                                                                                                    |  |  |
|                      | Alım Ayarı        |                        | Eposta için alınan ayarları ayarlar.                                                                                                    |  |  |

|          |                  | Öğe              | Açıklama                                                                                                    |
|----------|------------------|------------------|----------------------------------------------------------------------------------------------------|
| Eposta   | Kimlik doğrulama | yöntemi          | Kimlik doğrulama yöntemini ayarlar.                                                                                                    |
| ayarları |                  | SMTP Kull.ID     | SMTP kimlik doğrulaması için kullanılan sunucunun oturum açma adını ayarlayın. Maksimum geçerli karakter sayısı 64'tür.                                                                                                    |
|          |                  | SMTP Parola      | SMTP kimlik doğrulaması için kullanılan sunucunun parolasını<br>ayarlayın. Maksimum geçerli karakter sayısı 64'tür.<br>Varsayılan değer SIFIR'dır.                                                                                                    |
|          |                  | POP3 Sunucu      | POP3 sunucusu için IP adresini veya sunucu adını ayarlayın. Bu,<br>"SMTP öncesi POP" kimlik doğrulaması için gereklidir. Varsayılan<br>değer SIFIR'dır.                                                                                                    |
|          |                  | POP Kullanıcı ID | POP kimlik doğrulaması veya E-posta Yazdırma (alınan E-postayı<br>yazdırma) için kullanılan sunucunun oturum açma adını<br>ayarlayın. Maksimum geçerli karakter sayısı 64'tür.<br>SMTP öncesi POP kimlik doğrulaması kullanıldığında, "@"<br>ardından gelen karakter dizisini gönderenin (Kimden) E-posta<br>adresi olarak ayarlanan E-posta adresinden ayarlamak gerekir.<br>Varsayılan değer SIFIR'dır. |
|          |                  | POP Parola       | POP kimlik doğrulaması veya E-posta Yazdırma (alınan E-postayı<br>yazdırma) için kullanılan sunucunun parolasını ayarlayın. Maksimum<br>geçerli karakter sayısı 16'dır. Varsayılan değer SIFIR'dır.                                                                                                    |

# Kablosuz Ayar

Yalnız kablosuz LAN destek modeli görüntülenir. (Yalnız MB451w/MB471w)

#### 🖉 Kısa Not

• [Yönetici Kurulum] menüsüne girmek için yönetici parolasına ihtiyacınız olacaktır. Varsayılan parola "aaaaaa"dır.

| ÖĞE       | SEÇENEK                         |                                                |                       | SEÇENEK/AÇİKLAMA                                             |
|-----------|---------------------------------|------------------------------------------------|-----------------------|--------------------------------------------------------------|
| Kablo-    | Otomatik ayarlama (WPS)         |                                                | WPS-PBC               | WPS-PBC gerçekleştirilir.                                    |
| suz Aya   |                                 |                                                | WPS-PIN               | WPS-PIN gerçekleştirilir.                                    |
|           | Kablosuz Ağ<br>Seçimi           | Aramada erişim noktası adı<br>listesi bulundu. |                       |                                                              |
|           |                                 | Elle Kurulum                                   | SSID                  | SSID'yi girin.                                               |
|           |                                 |                                                | Güvenlik              | Kablosuz LAN işlevi güvenliği.                               |
|           |                                 |                                                |                       | Web'te yalnızca WPA-EAP ayarlanabilir.                       |
|           |                                 |                                                | WEP Anahtarı          | WEP Anahtarını girin.                                        |
|           |                                 |                                                |                       | [Güvenlik]'te [WEP] seçildiğinde bu öğe görünür.             |
|           |                                 |                                                | WPA Şifreleme<br>Türü | WPA-PSK kodlama yöntemi                                      |
|           |                                 |                                                |                       | [Güvenlik]'te [WPA] veya [WPA2] seçildiğinde bu öğe görünür. |
|           |                                 |                                                | WPA Ön Pay-           | Önceden Paylaşılan Anahtarı girin.                           |
|           |                                 |                                                | laşımlı Anahtar       | [Güvenlik]'te [WPA] veya [WPA2] seçildiğinde bu öğe görünür. |
|           | Kablosuz<br>yeniden<br>iletişim |                                                |                       | Kablosuz yeniden bağlanma gerçekleştirilir.                  |
| Kablolu B | ağlantıları Etkinl              | eştirme                                        |                       | Bu öğe Kablosuz etkin olduğunda görünür.                     |

## Yönetici Kurulum

Aşağıdaki menüde, yönetici yetkisi gerektiren ayarları değiştirebilirsiniz.

- "Kopya Kurulum"
- "Faks Kurulum"
- "Tarayıcı Kurulumu"
- "Ağ Menüsü"

- "USB Bellekten yazdırma kurulum"
- "Yönetim"
- "IFAX Kur"
- "Yazıcı Kurulumu"
- "Kullanıcı Kurulum"

#### 🖉 Kısa Not

- [Yönetici Kurulum] menüsüne girmek için yönetici parolasına ihtiyacınız olacaktır. Varsayılan parola "aaaaaa"dır.
- [Yönetici Kurulum] menüsünden varsayılan ayarları değiştirirseniz ve başlangıç ekranında değiştirilen varsayılan ayarları yansıtmak isterseniz,
   <RESET/LOG OUT (SIFIRLA/ÇIKIŞ)> tuşuna basın veya <Copy (Kopya)>, <Scan (Tarama)>, <Print (Yazdır)> ve <FAX/HOOK (FAKSLA/HATTA KAL)> işlevlerinin yer aldığı işlev değiştirme tuşuna basın.

#### Kopya Kurulum

|                       |                          | Öğe               |                   | Fabrika<br>Ayarları                                                                       | Açıklama                                                                                                    |
|-----------------------|--------------------------|-------------------|-------------------|-------------------------------------------------------------------------------------------|----------------------------------------------------------------------------------------------------|
| Varsayılan<br>Ayarlar | Tarama Boyutu            |                   | A4 veya<br>LETTER | Varsayılan tarama boyutunu ayarlar.                                                       |                                                                                                    |
|                       | Dubleks Kopya            |                   |                   | KAPALI (Her iki<br>tarafı yapmayın)                                                       | Dupleks (2 taraflı) işlevini açar veya kapatır.                                                                           |
|                       | Büyütme                  |                   |                   | 100%                                                                                      | Varsayılan büyütme oranını ayarlar.                                                                                       |
|                       | Sırala                   |                   |                   | ON                                                                                        | Varsayılan ayar olarak kopyalanan belgelerin<br>sıralanıp sıralanmayacağını ayarlar.                                      |
|                       | Görüntü Ayarları         | Yoğunluk          |                   | 0                                                                                         | Görüntülerin varsayılan yoğunluğunu ayarlar.                                                                              |
|                       |                          | Doküman Tipi      |                   | Text/Photo                                                                                | Belgeleri tararken varsayılan yazdırma kalitesini ayarlar.                                                                |
|                       |                          | Çözünürlük        |                   | Normal                                                                                    | Varsayılan çözünürlük ayarlarını ayarlar.                                                                                 |
|                       |                          | ArkaPlan Kaldırma |                   | 3                                                                                         | Arka plan kaldırmanın varsayılan kurulumunu<br>ayarlar.                                                                   |
|                       |                          | Kontrast          |                   | 0                                                                                         | Varsayılan kontrast ayarlarını ayarlar.                                                                                   |
|                       | Doğrultu                 |                   |                   | Portrait                                                                                  | Belgelerin varsayılan sayfa yönünü seçer.                                                                                 |
|                       | Kim.Kartı Kopyalama      |                   | KAPALI            | Varsayılan ayar olarak Kimlik kartı kopyasının<br>kullanılıp kullanılmayacağını belirler. |                                                                                                    |
| Varsayılan<br>Ayarlar | Devamlı Tara             |                   |                   | KAPALI                                                                                    | Sürekli tarama modunun kullanılıp<br>kullanılmayacağını ayarlar.                                                          |
|                       | Karma Boyutlu Dokümanlar |                   |                   | KAPALI                                                                                    | Farklı boyutlardaki belgelerin varsayılan ayar<br>olarak her bir kağıt boyutuna kopyalanıp<br>kopyalanmayacağını ayarlar. |
|                       | Kenar Boş.               | Kenar Boş.        |                   | KAPALI                                                                                    | Varsayılan kenar boşluğu ayarlarını ayarlar.                                                                              |
|                       | Kenar Boş.               | Ön                | Sol               | 0                                                                                         | Kullanılabilir aralık: 0 - ± 25 mm                                                                                        |
|                       |                          |                   | Тор               |                                                                                           | (1 mm/ artış)                                                                                                    |
|                       |                          | Arka              | Sol               |                                                                                           |                                                                                                    |
|                       |                          |                   | Тор               |                                                                                           |                                                                                                    |
|                       | Kenar Silme              | Ayarlar           |                   | ON                                                                                        | 2 sayfaya dağılan dokümanların çevresinde<br>oluşturulan kenar gölgesinin silinip<br>silinmeyeceğini ayarlar.             |
|                       |                          | Genişlik          |                   | 2 mm                                                                                      | Silme genişliği ayarlar.<br>Kullanılanılabilir aralık: 2 - 50 mm.                                                         |

## Faks Kurulum

|                    |                  | Öğe           |              | Fabrika<br>Ayarları | Açıklama                                                                                                    |
|--------------------|------------------|---------------|--------------|---------------------|----------------------------------------------------------------------------------------------------|
| Varsayılan         | Çözünürlük       |               |              | Normal              | Varsayılan görüntü kalitesi ayarlarını ayarlar.                                                               |
| Ayarlar            | Yoğunluk         |               |              | 0                   | Görüntülerin varsayılan yoğunluğunu ayarlar.                                                                  |
|                    | Tarama Boyutu    |               |              | A4 veya<br>LETTER   | Varsayılan tarama boyutunu ayarlar.                                                                           |
|                    | Devamlı Tara     |               |              | KAPALI              | Sürekli Tarama modunun kullanılıp kullanılmayacağını ayarlar.                                                 |
|                    | ТТІ              |               |              | ON                  | Gönderenin adının gönderilen faksın başlığına eklenip eklenmeyeceğini ayarlar.                                |
|                    | Aktarım Onay F   | Raporu (MCF)  |              | ON veya<br>KAPALI   | Gönderim sonucunun otomatik olarak yazdırılıp yazdırılmayacağını ayarlar.                                     |
|                    | Bellek TX        |               |              | ON                  | Hafıza gönderiminin (ON) veya gerçek zamanlı<br>gönderimin (KAPALI) kullanılıp<br>kullanılmayacağını ayarlar. |
| F-Code             | Edit/Register    | Gizli Kutu    | Kutu adı     | (SIFIR)             | Gizli kutuların adını ayarlar. En fazla 16 karakter.                                                          |
| kutusu             |                  |               | Alt-Adres    | (SIFIR)             | Gizli kutunuzun alt adresini ayarlar. En fazla 20 karakter.                                                   |
|                    |                  |               | Tutma zamanı | 0                   | Gizli kutunuzun tutma süresini ayarlar.<br>Kullanılabilir aralık: 00 - 31 gün.                                |
|                    |                  |               | I.D.Kod      | (SIFIR)             | Gizli belge kutusunun parolasını ayarlar. 0 ila<br>9 arasında dört karakter (yalnızca rakam).                 |
|                    |                  | Bülten Kutusu | Kutu adı     | (SIFIR)             | Bir bülten kutusu adı belirleyin. En fazla 16 karakter.                                                       |
|                    |                  |               | Alt-Adres    | (SIFIR)             | Bülten kutunuzun alt adresini ayarlar.<br>En fazla 20 karakter.                                               |
|                    | Sil              |               |              |                     | Bir Fcode kutusunu siler.                                                                                     |
| Güvenlik<br>işlevi | ID kontrol Tx    |               |              | KAPALI              | Kimlik kontrolü gönderiminin kullanılıp kullanılmayacağını belirler.                                          |
|                    | Yayın yeri kontr | ol            |              | ON                  | Yayın gönderimine başlamadan önce hedef numarasının belirtilip belirtilmeyeceğini belirler.                   |
| Güvenlik<br>işlevi | Çevirme Onay     |               |              | KAPALI              | Bir faks göndermeden önce hedef faks<br>numarasının yeniden girilip girilmeyeceğini<br>belirler.              |
|                    | Secure Receive   | ;             | Ayarlar      | KAPALI              | Güvenli alım işlevinin kullanılıp kullanılmayacağını belirler.                                                |
|                    | Parola           |               |              | (SIFIR)             | Bellekte alınan belgelerin yazdırılması için<br>parolayı ayarlar.                                             |

|                  |                          | Öğe           |               | Fabrika<br>Ayarları                                                              | Açıklama                                                                                                    |
|------------------|--------------------------|---------------|---------------|----------------------------------------------------------------------------------|----------------------------------------------------------------------------------------------------|
| Diğer<br>Ayarlar | Tkrar.Arama Sayısı       |               |               | 2 times                                                                          | Tekrar arama girişimlerinin sayısını ayarlar.<br>Kullanılabilir aralık: 0 - 9 defa.                                                                                                    |
|                  | Tekrar çevirme aralığı   |               |               | 1 dakika                                                                         | Tekrar arama girişimleri arasındaki süreyi<br>ayarlar.<br>Kullanılabilir aralık: 1 - 5 dakika.                                                                                                    |
|                  | Bloke Faks               | Ayarlar       |               | KAPALI                                                                           | Bloke Faks modunu ayarlar.                                                                                                    |
|                  |                          | Kayıtlı liste | Giriş/Düzenle | (Giriş Yok)                                                                      | Bloke Faks için adresleri Kaydetme/Düzenleme.<br>Görüntülenme koşulları: <b>[Yönetici</b><br>Kurulum]>[Diğer Ayarlar]>[Bloke<br>Faks]>[Ayarlar] öğesi [Mod2] seçeneğine<br>ayarlıdır.                              |
|                  |                          |               | Sil           | (Hiçbir şey: Öğe<br>hücresini ve<br>Varsayılan<br>fabrika hücresini<br>bağlayın) | Bloke Faks için adresleri Silme. Görüntülenme<br>koşulları: [ <b>Yönetici Kurulum</b> ]>[ <b>Diğer</b><br><b>Ayarlar</b> ]>[ <b>Bloke Faks</b> ]>[ <b>Ayarlar</b> ] öğesi [ <b>Mod2</b> ]<br>seçeneğine ayarlıdır. |
|                  | Zil Sayısı               |               |               | 1 Zil                                                                            | Gelen bir faks alınmadan önce gerekli zil sayısını ayarlar.                                                                                                    |
|                  | Çevirme Duraklama Süresi |               |               | 2 seconds                                                                        | Arama aralık süresini ayarlar.<br>Kullanılabilir aralık: 0 - 10 saniye.                                                                                                    |
|                  | Rx küçültme oranı        |               |               | Auto                                                                             | Alma küçültme oranını ayarlar.                                                                                                    |
|                  | Kenarlık Azalt           |               |               | 24 mm                                                                            | Alma küçültme eşik düzeyini ayarlar.<br>Kullanılabilir aralık: 0 - 100 mm.                                                                                                    |
|                  | ECM Mod                  |               |               | ON                                                                               | Hata düzeltme modunun kullanılıp<br>kullanılmayacağını ayarlar.                                                                                                    |
|                  | PreFix                   |               |               | SIFIR                                                                            | Arama alan kodunu ayarlar. En fazla<br>40 basamak.                                                                                                    |
|                  | Zaman Damgası Alındı     |               |               | KAPALI                                                                           | Zaman mührünün gelen fakslara yazdırılıp<br>yazdırılmayacağını ayarlar.                                                                                                    |
|                  | Kontrol Mesajı Yazdır    |               |               | ON                                                                               | Bir gönderim hatası oluştuğunda hata içeriğinin rapor edilip edilmeyeceğini ayarlar.                                                                                                    |
| Faks<br>ayarları | Service Bit              |               |               | KAPALI                                                                           | Eğer KAPALI olarak ayarlanırsa, panelde bazı<br>menü öğeleri görüntülenmez.                                                                                                    |
|                  | Country Code             |               |               | Uluslar arası<br>veya A.B.D<br>veya<br>Avustralya<br>(Singapur)                  | Ülke kodunu ayarlar.                                                                                                    |
|                  | A/R Tam Baskı            |               |               | ON                                                                               | İletişim sonuçları listesinin her 50 iletişimden<br>sonra otomatik olarak yazdırılıp<br>yazdırılmayacağını ayarlar.                                                                                                |
|                  | Eko için Ton (G          | önderim)      |               | Devredışı                                                                        | Yalnızca ServiceBit = ON ise gösterir.                                                                                                    |
|                  | Eko için Ton (Al         | lma)          |               | Devredışı                                                                        | Yalnızca ServiceBit = ON ise gösterir.                                                                                                    |
|                  | H/Modem Hızı (Tx)        |               |               | 33,6 Kbps                                                                        | Makine bir faks gönderirken modem gönderim hızının varsayılan değerini ayarlar.                                                                                                    |

|                  |                         | Öğe                  | Fabrika<br>Ayarları                                              | Açıklama                                                                                                    |
|------------------|-------------------------|----------------------|------------------------------------------------------------------|----------------------------------------------------------------------------------------------------|
| Faks<br>ayarları | H/Modem Hızı (F         | Rx)                  | 33,6 Kbps                                                        | Makine bir faks alırken modem gönderim hızının varsayılan değerini ayarlar.                                                                                                    |
|                  | Kuvvetlendirici         |                      | tlendirici 10 dBAralık: Zayıflatıcıya g<br>0-15 dB ise gösterir. |                                                                                                    |
|                  | MF Güçlendirici         |                      | 8 dB, Aralık:<br>0-15 dB                                         | MF'e (Ton) girin.Yalnızca Service Bit = AÇIK ise gösterir.                                                                                                    |
|                  | Darbeli Yapma C         | Dranı                | 40 %, Aralık:<br>33, 39, 40%                                     | Arama sırasında DP yapım oranını (10 pps)<br>ayarlar. Service Bit = AÇIK ve Ton/Darbe ayarı =<br>DARBE iken gösterir.                                                                                                    |
|                  | Darbeli Çevirme         | Tipi                 | N, Aralık: N,<br>10-N, N+1                                       | Numara çevirme için darbe tipini ayarlar.<br>Yalnızca Servis Bit = AÇIK<br>ve Ton/Darbe ayarı = DARBE olduğunda<br>görüntülenir.                                                                                                    |
|                  | MF(Ton) Süresi          |                      | 100 m.sn.,<br>Aralık: 75, 85,<br>100 msaniye                     | MF(Ton) Süresini girin. Yalnızca Service Bit =<br>ON ve Ton/Darbe ayarı = TON ise gösterir.                                                                                                    |
|                  | Arama Zamanlay          | /ICI                 | 60 saniye,<br>Aralık: 1-255<br>saniye                            | Yalnızca ServiceBit = ON ise gösterir.                                                                                                    |
|                  | PBX Hat                 |                      | KAPALI                                                           | PBX'e (dahili değişim) bağlanırken, [ <b>ON</b> ]<br>konumuna getirin.                                                                                                    |
|                  | Yönlendirme<br>Ayarları | Yönlendirme Ayarları | KAPALI                                                           | Faks yönlendirme modunun etkinleştirilip etkinleştirilip                                                                                                    |
|                  |                         | Yönlendirme Numarası | (SIFIR)                                                          | Faks yönlendirme modu için kullanılan bir faks numarası ayarlar.                                                                                                    |
|                  | TAD modu                |                      | Tip 3                                                            | Makine cevaplama/faks bekleme modunda<br>eylem türünü ayarlar.<br>[ <b>Tip 3</b> ]: Telesekreter yanıt verdikten 15 saniye<br>sonra bir faks sinyali algılanır.<br>[ <b>Tip 1</b> ]: Telesekreter yanıt verdikten ve alım<br>gerçekleştikten hemen sonra bir faks sinyali<br>algılanır. Bu türe ayarlandığında, faks alımında<br>bir sorun varsa, bu sorun düzeltilebilir.<br>[ <b>Tip 2</b> ]: Telesekreter yanıt verdikten hemen<br>sonra bir faks sinyali algılanır. Çoğunlukla bir<br>telefon kullanıyorsanız bu türe ayarlayın. |
|                  | Tel öncelik modu        |                      | KAPALI                                                           | Telefon/faks beklemede modunda dahili telefon<br>ve bu makine için telefon zillerinin<br>zamanlamasını ayarlar.<br>[ <b>ON</b> ]: tarafın bir arama yaptığını varsayar.<br>Telefon zilleri erken yapılır.<br>[ <b>KAPALI</b> ] tarafın bir faks gönderdiğini varsayar.<br>Tarafın bir faks göndermediği varsayılırsa,<br>telefon zilleri yapılır.                                                                                                    |
|                  | CNG Algılama            |                      | KAPALI                                                           | Telefon/Faks bekleme modunda kurtulma<br>koşulunda tarafın bir faks gönderdiğine karar<br>verip vermemeyi belirler.                                                                                                    |
|                  | T/F Zamanl. Prog        | gramlama             | 35 saniye                                                        | Telefon / faks bekleme modunda gelen<br>aramalardan sonra veya makine / faks bekleme<br>modunu cevaplamadan sonra telefona cevap<br>verilmezken otomatik faks alımına başlama<br>süresini ayarlar.                                                                                                    |
|                  | Yazılımsal Zil Se       | viyesi               | Orta                                                             | Telefon / faks bekleme modunda bir telefon zili ses düzeyi ayarlar.                                                                                                    |
|                  | Karşıdan Alım N         | umarası              | KAPALI                                                           | Bir uzak değiştirme numarası belirler.                                                                                                    |

# ■ Faks Sunucu İşlevi

|                       | Öğe                | Fabrika<br>Ayarları | Açıklama                                                                                         |
|-----------------------|--------------------|---------------------|--------------------------------------------------------------------------------------------------|
| Çevresel<br>ayar      | Faks Sunucu İşlevi | KAPALI              | Faks sunucusuna taramanın kullanıp<br>kullanılmayacağını ayarlar.                                |
|                       | ÖnEk               | (SIFIR)             | Faks sunucuya tarama için alan kodunu ayarlar.                                                   |
|                       | Suffix             | @faxserver          | Faks sunucuya son ek alan kodunu ayarlar.                                                        |
|                       | Metin              | KAPALI              | Gövde metni eklenip eklenmeyeceğini belirler                                                     |
| Varsayılan<br>Ayarlar | Tarama Boyutu      | A4 veya<br>LETTER   | Varsayılan tarama boyutunu ayarlar.                                                              |
|                       | Yoğunluk           | 0                   | Görüntülerin varsayılan yoğunluğunu ayarlar.                                                     |
|                       | Çözünürlük         | Normal              | Varsayılan çözünürlük ayarlarını ayarlar.                                                        |
|                       | ArkaPlan Kaldırma  | 3                   | Arka plan kaldırmanın varsayılan kurulumunu ayarlar.                                             |
|                       | Devamlı Tara       | KAPALI              | Varsayılan ayar olarak Sürekli Tarama modunun kullanılıp kullanılmayacağını belirler.            |
|                       | Sıkıştırma Oranı   | Düşük               | Varsayılan sıkıştırma düzeyini seçer.                                                            |
| Güvenlik<br>işlevi    | Yayın yeri kontrol | ON                  | Yayın gönderimine başlamadan önce hedef numarasının belirtilip belirtilmeyeceğini belirler.      |
|                       | Çevirme Onay       | KAPALI              | Bir faks göndermeden önce hedef faks<br>numarasının yeniden girilip girilmeyeceğini<br>belirler. |

# ■ IFAX Kur

| Öğe                   |                   | Fabrika<br>Ayarları | Açıklama                                                                              |
|-----------------------|-------------------|---------------------|---------------------------------------------------------------------------------------|
| Varsayılan<br>Ayarlar | Tarama Boyutu     | A4 veya<br>LETTER   | Varsayılan tarama boyutunu ayarlar.                                                   |
|                       | Yoğunluk          | 0                   | Görüntülerin varsayılan yoğunluğunu ayarlar.                                          |
|                       | Çözünürlük        | Normal              | Varsayılan çözünürlük ayarlarını ayarlar.                                             |
|                       | ArkaPlan Kaldırma | 3                   | Arka plan kaldırmanın varsayılan kurulumunu ayarlar.                                  |
|                       | Devamlı Tara      | KAPALI              | Varsayılan ayar olarak Sürekli Tarama modunun kullanılıp kullanılmayacağını belirler. |
|                       | Sıkıştırma Oranı  | Düşük               | Varsayılan sıkıştırma düzeyini seçer.                                                 |

# Tarayıcı Kurulumu

|                       |                        | Öğe                         | Fabrika<br>Ayarları | Açıklama                                                                                                    |
|-----------------------|------------------------|-----------------------------|---------------------|----------------------------------------------------------------------------------------------------|
| Varsayılan<br>Ayarlar | Tarama Boyutu          |                             | A4 veya<br>LETTER   | Varsayılan tarama boyutunu ayarlar.                                                                                                    |
|                       | Görüntü Ayarları       | Yoğunluk                    | 0                   | Görüntülerin varsayılan yoğunluğunu ayarlar.                                                                                                    |
|                       |                        | Doküman Tipi                | Text/Photo          | Belgelerin görüntü kalitesini ayarlar.                                                                                                    |
|                       |                        | ArkaPlan Kaldırma           | 3                   | Arka plan kaldırmanın varsayılan kurulumunu ayarlar.                                                                                                    |
|                       |                        | Çözünürlük                  | 200 dpi             | Varsayılan çözünürlük ayarlarını ayarlar.                                                                                                    |
|                       |                        | Kontrast                    | 0                   | Varsayılan kontrast ayarlarını ayarlar.                                                                                                    |
|                       |                        | Hue                         | 0                   | Kırmızı yeşil renk dengesini ayarlar.                                                                                                    |
|                       |                        | Doygunluk                   | 0                   | Varsayılan doygunluk ayarlarını ayarlar.                                                                                                    |
|                       |                        | RGB                         | 0                   | Varsayılan RGB kontrastını ayarlar.                                                                                                    |
|                       | Devamlı Tara           |                             | KAPALI              | Varsayılan ayar olarak Sürekli Tarama modunun kullanılıp kullanılmayacağını belirler.                                                                                                    |
|                       | GriTonlama             |                             | KAPALI              | Siyah beyaz bir işin gri tonlamayla mı veya siyah ve beyazla mı taranacağını belirler.                                                                                                    |
|                       | DosyaBiçim             | Renkli                      | PDF                 | Varsayılan dosya biçimini seçer. [Renkli] /                                                                                                    |
|                       |                        | Mono (Gritonlama)           | PDF                 | ☐ [Mono (Gritonlama)] öğesi PDF, TIFF, JPEG,<br>ve XPS olarak seçilebilir [Mono (Binari)] öğesi                                                                                                    |
|                       |                        | Mono (Binari)               | PDF                 | PDF, TIFF ve XPS olarak seçilebilir.                                                                                                    |
|                       | PDF şifreleme<br>ayarı | Doküman Açma Parolası       | (SIFIR)             | Şifreli bir PDF dosyasını açmak için varsayılan<br>parolayı ayarlar.<br>Kimlik doğrulama parolası ile aynı parola<br>kullanılamaz. En fazla 32 karakter.                                                                                                    |
|                       |                        | İzin parolası               | (SIFIR)             | Şifreli bir PDF dosyasında yazdırma veya<br>düzenlemeyi kontrol etmek için varsayılan<br>parolayı ayarlar. Belge açma parolası ile aynı<br>parola kullanılamaz. En fazla 32 karakter.                                                                                                    |
|                       |                        | Varsayılan Parola Görüntüle | Devredışı           | Kaydedilen parolanın belge açma parolası veya<br>kimlik doğrulama parolası için parola seçim<br>ekranında görüntülenip görüntülenmeyeceğini<br>belirler.<br>[ <b>Devredışı</b> ]: Her bir karakterin yerine *<br>kullanarak kaydedilen varsayılan parolayı<br>gösterir.<br>[ <b>Etkin</b> ]: Kaydedilen varsayılan parolayı olduğu<br>şekliyle gösterir. |
|                       | Sıkıştırma Oranı       | Renkli                      | Düşük               | Bir varsayılan sıkıştırma düzeyini seçer.                                                                                                    |
|                       |                        | Mono (Gritonlama)           | Düşük               |                                                                                                    |
|                       |                        | Mono (Binari)               | High                |                                                                                                    |
|                       | Kenar Silme            | Ayarlar                     | KAPALI              | 2 sayfaya dağılan dokümanların çevresinde<br>oluşturulan kenar gölgesinin silinip<br>silinmeyeceğini ayarlar.                                                                                                    |
|                       |                        | Genişlik                    | 5 mm                | Silme genişliği ayarlar. Kullanılabilir aralık:<br>5 - 50 mm.                                                                                                    |

|                          |                        | Öğe              | Fabrika<br>Ayarları | Açıklama                                                                                                    |
|--------------------------|------------------------|------------------|---------------------|----------------------------------------------------------------------------------------------------|
| Eposta<br>Kurulum        | Dosya Adı              |                  | (SIFIR)             | Taranan görüntülerin dosya adını belirler. En<br>fazla 64 karakter.<br>Aşağıdaki seçenekler varsayılan dosya adı<br>olarak ayarlanabilir <sup>*1</sup> :<br>#n: 00000 - 99999 arasında bir seri numarası<br>ekleme<br>#d: dosya oluşturma tarihini ekleme<br>(yyaaggssddss) |
|                          | Şablon                 | Konu düzenle     | (SIFIR)             | Standart e-posta konu metnini kaydeder veya<br>düzenler. En fazla 80 karakter.                                                                                                    |
|                          |                        | Gövde Düzenle    | (SIFIR)             | Standart e-posta gövde metnini kaydeder veya<br>düzenler. En fazla 256 karakter.                                                                                                    |
|                          | Kimden / İlet          | Kimden           | (SIFIR)             | [ <b>Kimden</b> ] sütununda verilen e-posta adresini ayarlar. En fazla 80 karakter.                                                                                                    |
|                          |                        | E-mail Sender ID | (SIFIR)             | [ <b>Kimden</b> ] sütununda verilen gönderen adını<br>ayarlar. En fazla 32 karakter.                                                                                                    |
|                          |                        | Yanıtla          | (SIFIR)             | [ <b>Yanıtla</b> ] sütununda verilen e-posta adresini ayarlar. En fazla 80 karakter.                                                                                                    |
|                          | Yayın yeri kontr       | ol               | ON                  | E-posta göndermeden önce e-posta adresi onay<br>ekranının görüntülenip görüntülenmeyeceğini<br>belirler.                                                                                                    |
|                          | MDN Cevabı             |                  | KAPALI              | MDN (mesaj iletim bildirimi) yanıtı istenip<br>istenmeyeceğini belirler.                                                                                                    |
|                          | A/R Tam Baskı          |                  | KAPALI              | Gönderim ve alım geçmişi raporlarının otomatik olarak yazdırılıp yazdırılmayacağını belirler.                                                                                                    |
|                          | MCF Raporu             |                  | KAPALI              | Gönderimden sonra bir faks onayı yazdırılıp<br>yazdırılmayacağını belirler.                                                                                                    |
|                          | MCF Raporunu           | n Zamanaşımı     | 15 Dakika           | Gönderimden sonra bir faks onayı yazdırmak için<br>zaman aşımını belirler. Ayar süresi aşılırsa, rapor<br>MDN yanıtı olmadan otomatik olarak yazdırılır.                                                                                                    |
|                          | Kontrol Mesajı `       | /azdır           | KAPALI              | Bir gönderim hatası oluştuğunda hata içeriğinin rapor edilip edilmeyeceğini ayarlar.                                                                                                    |
| USB<br>bellek<br>Kurulum | Dosya Adı              |                  | (SIFIR)             | Dosya adları için varsaılan ayarı belirler. En<br>fazla 64 karakter Aşağıdaki seçenekler<br>varsayılan dosya adı olarak ayarlanabilir <sup>*1</sup> :<br>#n: 00000 - 99999 arasında bir seri numarası<br>ekleme<br>#d: dosya oluşturma tarihini ekleme<br>(yyaaggssddss).   |
| TWAIN<br>Kurulum         | Ağ TWAIN Kur           |                  | ON                  | Ağ TWAIN seçeneğinin kullanılıp<br>kullanılmayacağını belirler.                                                                                                    |
|                          | Port No. <sup>*2</sup> |                  | 9967                | Bağlantı noktası numarasını ayarlar.<br>Kullanılabilir aralık: 1 - 65535.                                                                                                    |
|                          | Zamanaşımı Ay          | arı              | 5 Dakika            | Zaman aşımı süresini belirler.<br>Kullanılabilir aralık: 1 - 30 dakika.                                                                                                    |
| Web<br>Hizmeti           | Web Hizmeti            |                  | Etkin               | WSD Taramanın kullanılıp kullanılmayacağını<br>belirler.                                                                                                    |
| Kurulumu                 | Ciltleme               |                  | Uzun kenar cilt     | Varsayılan ciltleme konumunu ayarlar.                                                                                                    |
| PC<br>Tarama<br>Modu     | Basit Tarama M         | odu              |                     | Varsayılan PC tarama modunu seçer.                                                                                                    |
| Scanner<br>Calibration   | lşletmek               |                  |                     | Tarayıcı kalibrasyonuna başlar.                                                                                                    |

\*1 [Dosya Adı] öğesi için "#n" veya "#d" belirtilebilir.
 "#n" belirtildiğinde: 00000 ile 99999 arasında 5 basamaklı bir seri numarası.
 "#d" belirtildiğinde: Bir dosya oluşturulduğunda tarih ve saat. yyaaggssddss şeklinde 12 basamak.

| уу: | Oluşturulma yılı (Miladi takvimin son | SS: | Oluşturulma saati (00 - 23)    |
|-----|---------------------------------------|-----|--------------------------------|
|     | 2 basamağı)                           |     |                                |
| dd: | Oluşturulma ayı (01 - 12)             | dd: | Oluşturulma dakikası (00 - 59) |

gg: Oluşturulma günü (01 - 31) ss: Oluşturulma saniyesi (00 - 59)

\*Bir dosya oluşturulduğunda kaydedilen tarih ve saat MB491'in saatinde belirtilen değerlerdir.

Dosya adı belirleme örneği (dosya biçimi PDF ise)

| "Data#n" belirtilirken:     | Dosya adları "Data0000.pdf" ve "Data00001.pdf",vs. şeklinde kaydedilir.                                             |
|-----------------------------|----------------------------------------------------------------------------------------------------|
| "File#d" belirtildiğinde:   | dosya adları "File090715185045.pdf", vs. şeklinde kaydedilir.                                                       |
| "Scan" belirtildiğinde:     | İlk olarak "Scan.pdf" oluşturulur, ardından veriler "#d" için "Scan#d.pdf" adıyla kaydedilir, yukarıya bakınız.     |
| Hiçbir şey belirtilmemişse: | İlk olarak "Image.pdf" oluşturulur, ardından veriler "Image#d.pdf" adıyla<br>kaydedilir. "#d" için, yukarıya bakın. |

\*2 Değiştirilen ayarları etkinleştirmek için, ağ kartı yeniden başlatılmalıdır. Ayarları değiştirirken onay ekranındaki talimatları izleyin ve ağ kartını yeniden başlatın.

#### ■ USB Bellekten yazdırma kurulum

| Öğe                   |               | Fabrika<br>Ayarları | Açıklama                                                                                                    |
|-----------------------|---------------|---------------------|----------------------------------------------------------------------------------------------------|
| Varsayılan<br>Ayarlar | Kağıt Besleme | Tepsi 1             | Varsayılan besleme tepsisini ayarlar.                                                                            |
|                       | Kopyalar      | 1                   | Kopya sayısını ayarlar.                                                                                          |
|                       | Dupleks       | KAPALI              | Varsayılan ayar olarak dupleks işlevin kullanılıp<br>kullanılmayacağını belirler.                                |
|                       | Ciltleme      | Long edge<br>bind   | Dupleks yazdırma için varsayılan ciltleme konumunu ayarlar.                                                      |
|                       | Sığdır        | ON                  | Kağıt boyutuna sığdırmak için belgelerin sayfa<br>boyutunun ölçeklendirilip<br>ölçeklendirilmeyeceğini belirler. |

#### ■ Yazıcı Kurulumu

| Öğe             |                       |                                                                                                    | Fabrika<br>Ayarları | Açıklama                                                                                                    |
|-----------------|-----------------------|----------------------------------------------------------------------------------------------------|---------------------|----------------------------------------------------------------------------------------------------|
| Baskı<br>menüsü | Tepsi<br>Yapılandırma | Kağıt Besleme                                                                                                    | Tepsi 1             | Varsayılan besleme tepsisini seçer.                                                                                                    |
|                 |                       | Oto.Tepsi Değiştirme                                                                                                    | ON                  | Otomatik tepsi değiştirme işlevinin etkinleştirilip etkinleştirilmeyeceğini belirler.                                                                                                    |
|                 |                       | Tepsi Sırası                                                                                                    | Aşağı               | Otomatik tepsi seçimi ve otomatik tepsi<br>değiştirme için seçim düzeni önceliğini belirler.                                                                                                    |
|                 |                       | Elle Besleme Kullanımı<br>(Yalnızca MB451/MB451w/<br>MB471/MB471w/MB491/<br>MB491+/MB491+LP/ES4191<br>MFP/MPS4200mb/MPS4700mb<br>için) | Kullanmayın         | [ <b>Eşleşmezse</b> ]: Şayet bir tepsideki kağıt boyutu<br>veya türü yazdırma verilerininkiyle uyuşmazsa,<br>belirtilen tepsi yerine MP tepsisinden kağıt<br>kullanır.<br>[ <b>Kullanmayın</b> ]: Otomatik tepsi seçiminde veya<br>değiştirmede MP tepsisini kullanılmaz kılar. |
|                 |                       | Ortam Denetimi                                                                                                    | Etkin               | Kağıt boyutu ile belgelerin kağıt boyutu<br>arasındaki uyuşmazlığın kontrol edilip<br>edilmeyeceğini belirler.                                                                                                    |

|                 |                 | Öğe                 | Fabrika<br>Ayarları   | Açıklama                                                                                                    |
|-----------------|-----------------|---------------------|-----------------------|----------------------------------------------------------------------------------------------------|
| Baskı<br>menüsü | Yazıcı Kurulumu | Kopyalar            | 1                     | Yazdırılacak dokümanın kopya sayısını belirler.<br>Yerel yazdırma için, demo verileri hariç bu ayar<br>geçersizdir. Kullanılabilir aralık: 1 - 999.                                                                                        |
|                 |                 | Dupleks             | KAPALI                | Varsayılan ayar olarak dupleks işlevin kullanılıp<br>kullanılmayacağını belirler.                                                                                                    |
|                 |                 | Ciltleme            | Uzun kenar cilt       | Dupleks yazdırma için varsayılan ciltleme konumunu ayarlar.                                                                                                    |
|                 |                 | Çözünürlük          | 600dpi                | Çözünürlüğü ayarlar.                                                                                                    |
|                 |                 | Toner Tasarruf Modu | KAPALI                | Toner koruma modunun kullanılıp<br>kullanılmayacağını ayarlar.                                                                                                    |
|                 |                 | Yönelim             | Portrait              | Varsayılan sayfa yönlendirmesini seçer.                                                                                                    |
|                 |                 | Sayfa/Satır         | 60 - 64 satır         | Sayfa başına metnin satır sayısını ayarlar<br>(yalnızca PCL için). A4 dikey için varsayılan satır<br>sayısı 64'dür. Letter dikey için varsayılan satır<br>sayısı 60'dır. Sayı besleme tepsisindeki kağıt<br>boyutuna bağlı olarak değişir. |
|                 |                 | Boyutu Düzenle      | Kaset Boyutu          | Bilgisayardan kağıt düzenleme boyutu özelliği<br>komutu ile hiç bir özellik yoksa kağıt boyutuyla<br>eşleştirmek için yazdırılabilir sayfa alanının<br>boyutunu ayarlar. PS'de kullanılamaz.                                               |
|                 |                 | Genişlik            | 210 mm veya<br>216 mm | Özel boyutlu kağıdın varsayılan genişliğini<br>ayarlar. Kullanılabilir aralık: 86 - 216 mm.                                                                                                    |
|                 |                 | Uzunluk             | 297 mm veya<br>279 mm | Özel boyutlu kağıdın varsayılan uzunluğunu<br>ayarlar. Kullanılabilir aralık: 140 - 1321 mm.                                                                                                    |
|                 | Yazıcı Ayarlama | El ile Zaman Aşımı  | 60 saniye             | Bir işi iptal etmeden önce makinenin kağıt beslenmesi<br>için kaç saniye bekleyeceğini ayarlar.                                                                                                    |
|                 |                 | Bekleme Zam.Aşımı   | 40 saniye             | Bir sayfayı çıkarmaya zorlamadan önce alınan<br>verilerin durdurulması için makinenin kaç saniye<br>bekleyeceğini ayarlar. Zaman aşımı meydana<br>gelirse PS işi iptal edilir.                                                             |
|                 |                 | Zaman Aşımı Yerel   | 40 saniye             | İş sonunun ardından her bir bağlantı noktasının<br>açılma süresini ayarlar. (Ağ hariç tutulur.)                                                                                                    |
|                 |                 | Zaman Aşımı Ağ      | 90 saniye             | İş sonunun ardından Ağ bağlantı noktasının<br>açılma süresini ayarlar.                                                                                                    |
|                 |                 | Sıkışma Giderme     | Etkin                 | Makinenin kağıt sıkışması giderildikten sonra bir<br>kağıt sıkışmasına bağlı olarak kaybedilen<br>sayfaları yeniden yazmaya çalışıp<br>çalışmayacağını belirler.                                                                           |
|                 |                 | Kağıt Siyah Ayarı   | 0                     | Düz kağıt siyah ayarlarında görünür soluk<br>sonuçlar veya hafif noktalar (veya şeritler) için<br>ince ayar yapma değerlerini ayarlar.                                                                                                    |
|                 |                 | Koyuluk             | 0                     | Yazdırmanın koyuluğunu ayarlar.                                                                                                    |
|                 |                 | SMR Ayarı           | 0                     | Sıcaklık ve nem koşulları ve yazdırma<br>yoğunluğu ve sıklığındaki farklardan kaynaklı<br>yazdırma sonuçlarındaki değişiklikleri düzeltir.<br>Eğer yazdırma kalitesi düzensiz ise ayarları<br>değiştirin.                                  |
|                 |                 | BG Ayarı            | 0                     | Sıcaklık ve nem koşulları ve yazdırma<br>yoğunluğu ve sıklığındaki farklardan kaynaklı<br>yazdırma sonuçlarındaki değişiklikleri düzeltir.<br>Arka plan koyu renkteyse ayarları değiştirin.                                                |

| Öğe                      |                          |                 | Fabrika<br>Ayarları | Açıklama                                                                                                    |
|--------------------------|--------------------------|-----------------|---------------------|----------------------------------------------------------------------------------------------------|
| Baskı<br>menüsü          | Yazdırma<br>Konumu Ayarı | Ön X Ayarlama   | 0,00 mm             | Kağıt hareketinin yönüne dik tüm yazdırma<br>görüntüsünün konumunu ayarlar. Kullanılabilir<br>aralık: ±2,00 mm (0,25 artış).                                                                                                    |
|                          |                          | Ön Y Ayarlama   | 0,00 mm             | Kağıt hareketinin yönüne paralel tüm yazdırma<br>görüntüsünün konumunu ayarlar. Kullanılabilir<br>aralık: ±2,00 mm (0,25 artış).                                                                                                    |
|                          |                          | Arka X Ayarlama | 0,00 mm             | Kağıt hareketinin yönüne dik bir dupleks<br>yazdırmanın arka tarafındaki görüntünün<br>konumunu ayarlar. Kullanılabilir aralık:<br>±2,00 mm (0,25 artış).                                                                                                    |
|                          |                          | Arka Y Ayarlama | 0,00 mm             | Kağıt hareketinin yönüne paralel bir dupleks<br>yazdırmanın arka tarafındaki görüntünün<br>konumunu ayarlar. Kullanılabilir aralık:<br>±2,00 mm (0,25 artış).                                                                                                    |
|                          | Dram Temizleme           |                 | KAPALI              | Yazdırmadan önce bir dramın temizlenip<br>temizlenmeyeceğini ayarlar. Görüntü kalitesinin<br>iyileştirilmesi için bir etkiye sahip olabilir.                                                                                                    |
|                          | Heks Dökümü              |                 | KAPALI              | Ana bilgisayardan alınan verileri onaltılı kod<br>olarak yazdırır. Yazdırmayı bitirmek için, gücü<br>kapatın.                                                                                                    |
| Sistem<br>Ayar<br>Menüsü | Kişilik                  |                 | OTO<br>EMÜLASYON    | Emülasyon modunu seçer. Otomatik olarak<br>ayarlandığında, her yazdırma işi alındığında<br>doğru öykünme otomatik olarak seçilir.                                                                                                    |
|                          | Alarm birak              |                 | Elle                | [Elle] öğesi seçildiğinde, farklı bir kağıt boyutu<br>isteği gibi kritik olmayan uyarılar < <b>RESET/LOG</b><br><b>OUT</b> (SIFIRLA/ÇIKIŞ)> düğmesine basarak<br>silinebilir. [ <b>Auto</b> ] seçeneği ayarlandığında,<br>yazdırma işi devam ederken uyarılar silinir. |
|                          | Otom. Devam              |                 | KAPALI              | Makinenin bellek taşmasını otomatik olarak düzeltip düzeltmeyeceğini ayarlar.                                                                                                    |
|                          | Hata Raporu              |                 | KAPALI              | PostScript hatası meydana geldiğinde hata bilgilerinin yazdırılıp yazdırılmayacağını belirler.                                                                                                    |
| PCL                      | Yazı Tipi Kaynağı        |                 | Yerleşik            | Kullanılacak fontun konumunu seçer.                                                                                                    |
| Kurulum                  | Font No.                 |                 | 10                  | Kullanılacak fontun sayısını seçer.<br>Kullanılabilir aralık: [ <b>Yerleşik</b> ] seçeneği<br>ayarlandığında I0 ile I90 arasındadır.                                                                                                    |
|                          | Yazı Tipi sıklığı        |                 | 10,00 CPI           | PCL varsayılan fontunun genişliğini ayarlar.<br>Kullanılabilir aralık: 0,44 - 99,99 CPI (0,01CPI<br>artış).                                                                                                    |
|                          | Yazı Tipi Boyu           |                 | 12,00 point         | PCL varsayılan fontunun yüksekliğini ayarlar.<br>Kullanılabilir aralık: 4,00 - 999,75. (0,25 artış)                                                                                                    |
|                          | Sembol Seti              |                 | PC-8                | Bir PCL sembol setini seçer.                                                                                                    |
|                          | A4 Yazdırma Eni          |                 | 78 sütun            | A4 kağıdından otomatik satır besleme için<br>rakam sayısını belirler.                                                                                                    |
|                          | Beyaz Sayfa Atla         |                 | KAPALI              | Boş sayfaların yazdırılıp yazdırılmayacağını seçer.                                                                                                    |
|                          | CR İşlevi                |                 | Satır Başı          | CR kodu alırken makinenin çalışmasını ayarlar.                                                                                                    |
|                          | LF İşlevi                |                 | SatırEkle           | LF kodu alırken makine çalışmasını ayarlar.                                                                                                    |
|                          | Baskı kenar Boşlu        | ğu              | Normal              | Yazdırılamayan sayfa alanını ayarlar.                                                                                                    |
|                          | Kalem Genişlik Ay        | varı            | ON                  | En ince satır genişliğinin daha geniş görünmek<br>için vurgulanıp vurgulanmayacağını ayarlar.                                                                                                    |

|                                                                                                    | Ċ                                                                                                    | Öğe                                                                                                    | Fabrika<br>Ayarları | Açıklama                                                                                                    |
|----------------------------------------------------------------------------------------------------|----------------------------------------------------------------------------------------------------|----------------------------------------------------------------------------------------------------|---------------------|----------------------------------------------------------------------------------------------------|
| PCL                                                                                                    | Tepsi KML. No.                                                                                                    | Tepsi 1                                                                                                    | 1                   | PCL emülasyonunda kağıt besleme hedefi için                                                                                                    |
| Kurulum                                                                                                    |                                                                                                    | Tray2 (Yalnızca MB461/<br>MB461+LP/MB471/MB471w/<br>MB491/MB491+/MB491+LP/<br>ES4161 MFP/ES4191 MFP/<br>MPS4200mb/MPS4700mb) | 5                   | Tepsi 1'e, 2'ye, MP tepsisine (Yalnızca MB451/<br>MB451w/MB471/MB471w/MB491/MB491+/<br>MB491+LP/ES4191 MFP/MPS4200mb/<br>MPS4700mb), ve El İle Besleyiciye (Yalnızca<br>MB441/MB461/MB461+LP/ES4161 MFP) bir<br>numara avarlar |
|                                                                                                    |                                                                                                    | MP Tepsi<br>(Yalnızca MB451/MB451w/<br>MB471/MB471w/MB491/<br>MB491+/MB491+LP/ES4191<br>MFP/MPS4200mb/MPS4700mb<br>için)     | 4                   | Kullanılabilir aralık: 1 - 59. [ <b>Tepsi 2</b> ] öğesi için<br>görüntülenme koşulları: ikinci tepsi ünitesi<br>kuruludur.                                                                                                    |
|                                                                                                    |                                                                                                    | Manual Feeder (Yalnızca<br>MB441/MB461/MB461+LP/<br>ES4161 MFP)                                                              | 2                   |                                                                                                    |
| PS Kurulum<br>(Yalnızca<br>MB451/<br>MB451w/<br>MB471/<br>MB471w/<br>MB491/<br>MB491+/<br>MB491+LP/<br>ES4191 MFP/<br>MPS4200mb/<br>MPS4700mb<br>için) | L1 Tepsi                                                                                                    |                                                                                                    | TYPE 1              | PostScript yazdırma işinde tepsi<br>numaralandırmasını ayarlar.<br>[ <b>TIP1</b> ] öğesi seçildiğinde: tepsi numaralandırma<br>0'dan başlar.<br>[ <b>TIP2</b> ] öğesi seçildiğinde: tepsi numaralandırma<br>1'dan başlar.      |
| SIDM                                                                                                    | SIDM Manual ID#                                                                                                    |                                                                                                    | 2                   |                                                                                                    |
| Kurulum                                                                                                    | SIDM Manual2 ID#                                                                                                    |                                                                                                    | 3                   |                                                                                                    |
|                                                                                                    | SIDM MP Tray ID#                                                                                                    |                                                                                                    | 4                   | SIDM ELilo, MB vo Topoj Kimličino bir pumoro                                                                                                    |
|                                                                                                    | SIDM Tepsi1 ID#                                                                                                    |                                                                                                    | 1                   | ayarlar.                                                                                                    |
|                                                                                                    | SIDM Tepsi2 ID# (Yalnızca MB461/MB461+LP/<br>MB471/MB471w/MB491/MB491+/MB491+LP/<br>ES4161 MFP/ES4191 MFP/MPS4200mb/<br>MPS4700mb) |                                                                                                    | 5                   |                                                                                                    |

| Öğe                |                        | Fabrika<br>Ayarları | Açıklama                                                                                                    |
|--------------------|------------------------|---------------------|----------------------------------------------------------------------------------------------------|
| IBM PPR<br>Kurulum | Karakter Genişliği     | 10 CPI              | IBM PPR emülasyonunda karakter boyutunu belirler.                                                                                                 |
|                    | Yazı Tipi Sıkıştırmae  | 12CPI ila<br>20CPI  | Sıkışık Mod için 12 CPI boyut belirler.                                                                                                    |
|                    | Karakter Seti          | SET-2               | Karakter setini belirler.                                                                                                    |
|                    | Sembol Seti            | IBM-437             | Sembol setini belirler.                                                                                                    |
|                    | Harf O Stili           | Devredışı           | 9BH'yi o harfiyle ve 9DH'yi sıfırla değiştiren stili<br>belirler.                                                                                 |
|                    | Sıfır Karakteri        | Normal              | Sıfırın eğik çizgili veya eğik çizgisiz olacağını<br>belirler.                                                                                    |
|                    | Satır Vuruşu           | 6LPI                | Satır aralığını belirler.                                                                                                    |
|                    | Beyaz Sayfa Atla       | KAPALI              | Boş sayfaların basılıp basılmayacağını belirler.                                                                                                  |
|                    | CR İşlevi              | Satır Başı          | Alınan bir satırbaşı karakterinin (0 Dh) aynı<br>zamanda satır beslemeye neden olup<br>olmayacağını belirler.                                     |
|                    | LF İşlevi              | SatırEkle           | Alınan bir satır besleme karakterinin (0 Ah) aynı<br>zamanda bir satırbaşına neden olup<br>olmayacağını belirler.                                 |
|                    | Satır Uzunluğu         | 80 sütun            | Satır başına karakter sayısını belirler.                                                                                                    |
|                    | Form Uzunluğu          | 11 - 11,7 inç       | Kağıt uzunluğunu belirler.                                                                                                    |
|                    | TOF Konumu             | 0,0 inch            | Baskının, kağıdın üst kenarına olan uzaklığını<br>belirler.                                                                                       |
|                    | Sol Kenarlık           | 0,0 inch            | Baskının, kağıdın sol kenarına olan uzaklığını<br>belirler.                                                                                       |
|                    | Letter Boyutuna Sığdır | Devredışı           | Yazdırılabilir LETTER boyutunda, 11 inçe<br>(66 satır) eşdeğer yazdırma verilerine uyacak<br>yazdırma modunu ayarlar.                             |
|                    | Metin Uzunluğu         | Aynı                | Karakter yüksekliğini ayarlar.<br>SAME (AYNI): CPI ne olursa olsun, aynı yükseklik<br>DIFF (FARKLI): CPI gibi, karakter yükseklikleri<br>değişir. |

| Öğe                     |                        | Fabrika<br>Ayarları | Açıklama                                                                                                    |
|-------------------------|------------------------|---------------------|----------------------------------------------------------------------------------------------------|
| EPSON<br>FX<br>Kurulumu | Karakter Genişliği     | 10CPI               | Bu emülasyonda karakter boyutunu belirler.                                                                                               |
|                         | Karakter Seti          | SET-2               | Karakter setini belirler.                                                                                                    |
|                         | Sembol Seti            | IBM-437             | Sembol setini belirler.                                                                                                    |
|                         | Harf O Stili           | Devredışı           | 9BH'yi o harfiyle ve 9DH'yi sıfırla değiştiren stili<br>belirler.                                                                        |
|                         | Sıfır Karakteri        | Normal              | Sıfırın eğik çizgili veya eğik çizgisiz olacağını<br>belirler.                                                                           |
|                         | Satır Vuruşu           | 6LPI                | Satır aralığını belirler.                                                                                                    |
|                         | Beyaz Sayfa Atla       | KAPALI              | Boş sayfaların basılıp basılmayacağını belirler.                                                                                         |
|                         | CR İşlevi              | Satır Başı          | Alınan bir satırbaşı karakterinin (0 Dh) aynı<br>zamanda satır beslemeye neden olup<br>olmayacağını belirler.                            |
|                         | Satır Uzunluğu         | 80 sütun            | Satır başına karakter sayısını belirler.                                                                                                 |
|                         | Form Uzunluğu          | 11 - 11,7 inç       | Kağıt uzunluğunu belirler.                                                                                                    |
|                         | TOF Konumu             | 0,0 inch            | Baskının, kağıdın üst kenarına olan uzaklığını<br>belirler.                                                                              |
|                         | Sol Kenarlık           | 0,0 inch            | Baskının, kağıdın sol kenarına olan uzaklığını<br>belirler.                                                                              |
|                         | Letter Boyutuna Sığdır | Devredışı           | Yazdırılabilir LETTER boyutunda, 11 inçe<br>(66 satır) eşdeğer yazdırma verilerine uyacak<br>yazdırma modunu ayarlar.                    |
|                         | Metin Uzunluğu         | Aynı                | Karakter yüksekliğini ayarlar.<br>SAME (AYNI): CPI ne olursa olsun, aynı<br>yükseklik DIFF: CPI gibi, karakter yükseklikleri<br>değişir. |

# ■ Ağ Menüsü

🖉 Kısa Not

• [Ağ Kontrol] menüsünde değiştirilen ayarları etkinleştirmek için, ağ kartı yeniden başlatılmalıdır. Ayarları değiştirirken onay ekranındaki talimatları izleyin ve ağ kartını yeniden başlatın.

|                      | Öğe                                                                                                    | Fabrika<br>Ayarları | Açıklama                                                                                                    |
|----------------------|----------------------------------------------------------------------------------------------------|---------------------|----------------------------------------------------------------------------------------------------|
| Temel Ağ<br>ayarları | TCP/IP                                                                                                    | Etkin               | TCP/IP'nin etkinleştirilip etkinleştirilmeyeceğini ayarlar.                                                                                                    |
|                      | IP Version                                                                                                  | IPv4                | IP sürümünü seçer.<br>IPv6 yalnızca Telnet tarafından seçilebilir. Telnet<br>tarafından IPv6 seçildiğinde, öğeleri seçmeden<br>önceki ekran olan, <b>[IPv6]</b> ekranı görüntülenir ve<br>öğeler seçildikten sonraki ekran hiçbir şey seçilmez.<br>Görüntüleme koşulu: TCP/IP protokolü etkinleştirilir. |
|                      | NETBEUI                                                                                                    | Devredışı           | NetBEUI'nın etkinleştirilip etkinleştirilmeyeceğini ayarlar.                                                                                                    |
|                      | NetBIOS over TCP                                                                                            | Etkin               | TCP üzerinde NetBIOS'un etkinleştirilip<br>etkinleştirilmeyeceğini ayarlar.<br>Görüntülenme koşulları: TCP/IP protokolü<br>etkinleştirilir ve IP sürümü IPv6'ya ayarlanmaz.                                                                                                    |
|                      | NetWare                                                                                                    | Devredışı           | NetWare'in etkinleştirilip etkinleştirilmeyeceğini ayarlar.                                                                                                    |
|                      | EtherTalk (Yalnızca MB451/MB451w/MB471/<br>MB471w/MB491/MB491+/MB491+LP/<br>ES4191 MFP/MPS4200mb/MPS4700mb) | Devredışı           | EtherTalk'un etkinleştirilip etkinleştirilmeyeceğini<br>ayarlar.                                                                                                    |
|                      | Çerçeve Tipi                                                                                                | Auto                | Bir çerçeve türü seçer.<br>Görüntüleme koşulu: Netware etkinleştirilir.                                                                                                    |
|                      | IP Adres Ayar                                                                                               | Auto                | IP adresini kurma yöntemini ayarlar.<br>Görüntülenme koşulları: TCP/IP protokolü<br>etkinleştirilir ve IP sürümü IPv6'ya ayarlanmaz.                                                                                                    |
|                      | IPv4 adres                                                                                                  | 192.168.100.100     | IP adresini ayarlar.<br>Görüntülenme koşulları: TCP/IP protokolü<br>etkinleştirilir ve IP sürümü IPv6'ya ayarlanmaz.                                                                                                    |
|                      | Altağ Maskesi                                                                                               | 255.255.255.0.      | Alt ağ maskesini ayarlar.<br>Görüntülenme koşulları: TCP/IP protokolü<br>etkinleştirilir ve IP sürümü IPv6'ya ayarlanmaz.                                                                                                    |
|                      | Ağgeçidi Adresi                                                                                             | 0.0.0.0             | Ağ geçici adresini ayarlar.<br>Görüntülenme koşulları: TCP/IP protokolü<br>etkinleştirilir ve IP sürümü IPv6'ya ayarlanmaz.                                                                                                    |
|                      | DNS Sunucu (Birincil)                                                                                       | 0.0.0.0             | Birincil DNS sunucusu için IP adresini ayarlar.<br>Görüntülenme koşulları: TCP/IP protokolü<br>etkinleştirilir ve IP sürümü IPv6'ya ayarlanmaz.                                                                                                    |
|                      | DNS Sunucu (İkincil)                                                                                        | 0.0.0.0             | İkincil DNS sunucusu için IP adresini ayarlar.<br>Görüntülenme koşulları: TCP/IP protokolü<br>etkinleştirilir ve IP sürümü IPv6'ya ayarlanmaz.                                                                                                    |
|                      | WINS Sunucu (Birincil)                                                                                      | 0.0.0.0             | WINS sunucusu için adı veya IP adresini ayarlar.<br>Görüntülenme koşulları: TCP/IP protokolü<br>etkinleştirilir ve IP sürümü IPv6'ya ayarlanmaz.                                                                                                    |
|                      | WINS Sunucu (İkincil)                                                                                       | 0.0.0.0             | WINS sunucusu için adı veya IP adresini ayarlar.<br>Görüntülenme koşulları: TCP/IP protokolü<br>etkinleştirilir ve IP sürümü IPv6'ya ayarlanmaz.                                                                                                    |
|                      | Web                                                                                                    | Etkin               | Bir web tarayıcısından erişimin etkinleştirilip<br>etkinleştirilmeyeceğini ayarlar.<br>Görüntülenme koşulları: TCP/IP protokolü<br>etkinleştirilir.                                                                                                    |

|                      |                                        | Öğe                                        |                                                    |                                  | Fabrika<br>Ayarları       | Açıklama                                                                                                    |
|----------------------|----------------------------------------|--------------------------------------------|----------------------------------------------------|----------------------------------|---------------------------|----------------------------------------------------------------------------------------------------|
| Temel Ağ<br>ayarları | Telnet                                 |                                            |                                                    |                                  | Devredışı                 | Telnetten erişimin etkinleştirilip<br>etkinleştirilmeyeceğini ayarlar.<br>Görüntülenme koşulları: TCP/IP protokolü<br>etkinleştirilir.                                                                                                    |
|                      | FTP                                    |                                            |                                                    |                                  | Devredışı                 | FTP'den erişimin etkinleştirilip<br>etkinleştirilmeyeceğini ayarlar.<br>Görüntülenme koşulları: TCP/IP protokolü<br>etkinleştirilir.                                                                                                    |
|                      | IPSec                                  |                                            |                                                    |                                  | Devredışı                 | Bu öğe görüntülenir ve yalnızca IPSec geçerliye ayarlı olduğundan görüntülenebilir.                                                                                                    |
|                      | SNMP                                   |                                            |                                                    |                                  | Etkin                     | SNMP'den erişimin etkinleştirilip<br>etkinleştirilmeyeceğini ayarlar.<br>Görüntülenme koşulları: Netware etkinleştirilir ve<br>TCP/IP etkinleştirilir.                                                                                                    |
|                      | Ağ Ölçeği                              |                                            |                                                    |                                  | Normal                    | [Normal] öğesi seçildiğinde: kapsayan ağaç<br>özelliği olan bir HUB'a bağlandında makine<br>verimli bir şekilde çalışır. Ancak bilgisayarlar iki<br>veya üç küçük LAN'a bağlandığında yazıcı<br>başlama süreleri uzar.<br>[Küçük] öğesi seçildiğinde: bilgisayarlar iki veya<br>üç küçük LAN'dan büyük bir LAN'a kadar<br>kapsayabilir ancak ağ kapsayan ağaç özelliğine<br>sahip bir HUB'a bağlı olduğunda etkin bir<br>biçimde çalışamayabilir. |
|                      | HUB Link Ay                            | /arı                                       |                                                    |                                  | Oto. Anlaşma              | Hub bağlama yöntemini ayarlar. Genellikle,<br>[ <b>Oto. Anlaşma</b> ] öğesini seçin.                                                                                                    |
|                      | TCP ACK                                |                                            |                                                    |                                  | Туре1                     | TCP Onay türünü ayarlar.<br>Tür1 ayarlandığında, yazıcı her pakete cevap<br>verir.<br>Tür2 ayarlandığında, yazıcı bir kütlede çoğul<br>paketlere cevap verir.<br>Yazdırma hub ayarıyla vakit aldığında, Tür2'yi<br>seçmek konuyu iyileştirebilir.<br>Genellikle, Tür1'i ayarlamak soruna neden olmaz.                                                                                                    |
|                      | Network PS-<br>MB471/MB4<br>ES4191 MFF | Protocol (Yal<br>71w/MB491/N<br>P/MPS4200m | nızca MB45 <sup>-</sup><br>MB491+/MB4<br>b/MPS4700 | 1/MB451w/<br>491+LP/<br>mb için) | RAW                       | Bir PS-protokolü ayarlar.                                                                                                    |
|                      | Kablosuz                               | Otomatik ayarlama WPS-PBC                  |                                                    | -                                | WPS-PBC gerçekleştirilir. |                                                                                                    |
|                      | Ayar                                   | (WPS)                                      | WPS-PIN                                            |                                  | -                         | WPS-PIN gerçekleştirilir.                                                                                                    |
|                      |                                        | Kablosuz<br>Ağ Seçimi                      | Aramada e<br>bulundu.                              | rişim noktası                    | adı listesi               |                                                                                                    |
|                      |                                        |                                            | Elle                                               | SSID                             | (SIFIR)                   | SSID'yi girin                                                                                                    |
|                      |                                        |                                            | Kurulum                                            | Güvenlik                         | Devredışı                 | Kablosuz LAN işlevinin güvenliği WPA-EAP Web ayarlayabilirsiniz.                                                                                                    |
|                      |                                        |                                            |                                                    | WEP<br>Anahtarı                  | (SIFIR)                   | WEP Anahtarını girin<br>Bu öğe Güvenlik öğesinde WEP seçildiğinde<br>görüntülenir.                                                                                                    |
|                      |                                        |                                            |                                                    | WPA<br>Şifreleme<br>Türü         | ТКІР                      | WPA-PSK kodlama yöntemi<br>Bu öğe Güvenlik öğesinde WPA veya WPA2<br>seçildiğinde görüntülenir.                                                                                                    |
|                      |                                        |                                            |                                                    | WPA Ön<br>Paylaşımlı<br>Anahtar  | (SIFIR)                   | Önceden Paylaşılan Anahtarı girin<br>Bu öğe Güvenlik öğesinde WPA veya WPA2<br>seçildiğinde görüntülenir.                                                                                                    |
|                      |                                        | Kablosuz<br>yeniden<br>iletişim            |                                                    |                                  | -                         | Kablosuz yeniden bağlanma gerçekleştirilir.                                                                                                    |

|                      | Öğe                                      |             |           | Fabrika<br>Ayarları                                                                                          | Açıklama                                                                                                    |  |
|----------------------|------------------------------------------|-------------|-----------|----------------------------------------------------------------------------------------------------|----------------------------------------------------------------------------------------------------|--|
| Temel Ağ<br>ayarları | Kablolu<br>Bağlantıları<br>Etkinleştirme |             |           | -                                                                                                    | Kablolu ortam doğrulanır.<br>Bu öğe Kablosuz LAN etkin olduğunda<br>görüntülenir.                                      |  |
|                      | Fabrika<br>Varsayılanları                | lşletmek    |           |                                                                                                    | Ağ, posta sunucusu, LDAP sunucusu ve güvenli<br>protokol sunucusunun ayarları varsayılan<br>ayarlara döner.            |  |
| Posta<br>Sunucu      | SMTP Sunuc                               | cu          |           | (SIFIR)                                                                                                    | STMP sunucusu için IP adresini veya ana bilgisayar adını ayarlayın.                                                    |  |
| Kurulumu             | SMTP Port                                |             |           | 25                                                                                                    | Bağlantı noktası numarasını ayarlar. Genellikle,<br>varsayılan ayarlar kullanılır.<br>Kullanılabilir aralık: 1 - 65535 |  |
|                      | SMTP Şifrele                             | eme         |           | Yok                                                                                                    | SMTP iletişiminde bir şifreleme yöntemi seçer.                                                                         |  |
|                      | Alım Ayarı                               |             | Devredışı | E-posta alımı için kullanılacak bir protokol seçe                                                            |                                                                                                    |  |
|                      | POP3 Sunucu<br>POP3 Port                 |             | (SIFIR)   | POP3 sunucusu için IP adresini veya ana<br>bilgisayar adını ayarlar.                                         |                                                                                                    |  |
|                      |                                          |             | 110       | POP3 sunucusunda POP3 tarafından<br>hazırlanan port numarasını ayarlar.<br>Kullanılabilir aralık: 1 - 65535. |                                                                                                    |  |
|                      | POP Encryption                           |             | Yok       | Bir şifreleme yöntemi veya e-posta gönderimi seçer.                                                          |                                                                                                    |  |
|                      | Kimlik doğrul                            | ama yöntemi |           | Yok                                                                                                    | E-posta gönderimi için sertifikasyonu ayarlar.                                                                         |  |
|                      | SMTP Kull.IE                             | )           |           | (SIFIR)                                                                                                    | SMTP sertifikasyonu için kullanılan giriş adını ayarlar.                                                               |  |
|                      | SMTP Parola                              |             |           | (SIFIR)                                                                                                    | SMTP sertifikasyonu için kullanılan giriş parolasını ayarlar.                                                          |  |
|                      | POP Kullanıcı ID                         |             |           | (SIFIR)                                                                                                    | POP sertifikasyonu veya alınan ekli e-postaların yazdırılması için kullanılan sunucuya giriş adını ayarlar.            |  |
|                      | POP Parola                               |             |           | (SIFIR)                                                                                                    | POP sertifikasyonu veya alınan ekli e-postaların yazdırılması için kullanılan sunucuya giriş parolasını ayarlar.       |  |

|                                |                    | Öğe            | Fabrika<br>Ayarları | Açıklama                                                                                                    |
|--------------------------------|--------------------|----------------|---------------------|----------------------------------------------------------------------------------------------------|
| LDAP<br>Sunucu<br>Ayarla       | Sunucu<br>Ayarları | LDAP Sunucu    | (SIFIR)             | LDAP sunucusu için IP adresini veya ana<br>bilgisayar adını ayarlar.                                                                                                    |
|                                |                    | Port No.       | 389                 | Bağlantı noktası numarası ayarlar.<br>Kullanılabilir aralık: 1 - 65535.                                                                                                    |
|                                |                    | Zamanaşımı     | 30 saniye           | LDAP sunucusundan arama yanıtı için<br>zamanaşımı değerini ayarlar.<br>Kullanılabilir aralık: 10 - 120 saniye.                                                                                          |
|                                |                    | Maks.Giriş     | 100                 | LDAP sunucusundan maksimum arama sonucu sayısını ayarlar.                                                                                                    |
|                                |                    | Kök Ara        | (SIFIR)             | LDAP dizinini aramak için bir konum belirler.                                                                                                    |
|                                | Attr               | İsim1          | cn                  | Arama için kullanılan bir özellik belirler.                                                                                                    |
|                                |                    | İsim2          | sn                  |                                                                                                    |
|                                |                    | İsim3          | givenName           |                                                                                                    |
|                                |                    | E-Posta Adresi | mail                |                                                                                                    |
|                                |                    | Ek Filtre      | (SIFIR)             |                                                                                                    |
|                                | Kim.<br>Doğrulama  | Yöntem         | Anonim              | Sertifikasyon yöntemini ayarlar.<br>Digest-MD5 için, DNS sunucusu ayarlanmalıdır.<br>Güvenli Protokol için, güvenli protokol sunucusu<br>ayarlanmalıdır.                                                |
|                                |                    | Kull.ID        | (SIFIR)             | LDAP sunucusu için kullanıcı kimliği ve<br>sertifikasyonunu ayarlar. En fazla 80 karakter.<br>Görüntülenme koşulları: LDAP için kimlik<br>doğrulama yöntemi [ <b>Anonim</b> ] seçeneğine<br>ayarlanmaz. |
|                                |                    | Parola         | (SIFIR)             | LDAP sunucusu için sertifikasyon parolasını<br>ayarlar. En fazla 32 karakter.<br>Görüntülenme koşulları: LDAP için kimlik<br>doğrulama yöntemi [ <b>Anonim</b> ] seçeneğine<br>ayarlanmaz.              |
|                                | Şifreleme          |                | Yok                 | LDAP sunucusuyla iletişim şifrelemesini ayarlar.                                                                                                    |
| Güvenli-<br>YazcSun-<br>cAyarl | EtkiAlanı          |                | (SIFIR)             | Kelberos sertifikasyonu için bir yetki alanı adı<br>ayarlar.<br>En fazla 64 karakter.                                                                                                    |

# ■ Yönetim

| Öğe                |                         | Fabrika<br>Ayarları | Açıklama                                                                   |
|--------------------|-------------------------|---------------------|----------------------------------------------------------------------------|
| VrsylnMod          |                         | Коруа               | Makinenin varsayılan modunu ayarlar.                                       |
| İşlem<br>Sıfırlama | Sıfırlama zamanı        | 3                   | Otomatik sıfırlama süresini ayarlar. Kullanılabilir aralık: 1 - 10 dakika. |
|                    | Taramadan sonra sıfırla | KAPALI              | Bir iş tamamlandıktan sonra sıfırlanıp<br>sıfırlanmayacağını ayarlar.      |
| Ses<br>Kontrol     | Tuş Tonu Seviyesi       | Orta                | Tek tuş tonunun ses seviyesini ayarlar.                                    |
|                    | Faks Düdük Seviyesi     | Orta                | Gönderim tamamlama onayı için ses seviyesini ayarlar.                      |

|                                   |                                 | Öğe             | Fabrika<br>Ayarları                                                                                                    | Açıklama                                                                                                    |
|-----------------------------------|---------------------------------|-----------------|----------------------------------------------------------------------------------------------------|----------------------------------------------------------------------------------------------------|
| Yerel Ara-<br>birim <sup>*1</sup> | USB Menu                        | Soft Reset      | Devredışı                                                                                                    | Soft sıfırlamanın etkinleştirilip<br>etkinleştirilmeyeceğini ayarlar.                                                                                                    |
|                                   |                                 | Hızlı Arama     | 480 Mbps                                                                                                    | USB arabiriminin maksimum aktarım hızını<br>seçer.                                                                                                    |
|                                   |                                 | USB PS-Protokol | RAW                                                                                                    | Bir USB PS-protokolü seçer.                                                                                                    |
|                                   |                                 | ÇevrimDışı Alma | Devredışı                                                                                                    | Çevrimdışı durumda veya kurtarılamaz hata<br>durumunda veri alınıp alınmayacağını ayarlar.                                                                                                    |
|                                   |                                 | Yazıcı Seri No  | Etkin                                                                                                    | Bir USB seri numarasının kullanılıp<br>kullanılmayacağını ayarlar.                                                                                                    |
| Sistem                            | Erişim Kontrol                  |                 | Devredışı                                                                                                    | Erişim kontrolünü ayarlar.                                                                                                    |
| Kurulumu                          | Kul.Kim.Doğrular                | na Yöntemi      | Yerel                                                                                                    | Görüntülenme koşulları: [ <b>Erişim Kontrol</b> ]<br>seçeneği [ <b>Parola</b> ] öğesine veya [ <b>User</b> ] öğesine<br>ayarlanır.                                                                                                    |
|                                   | Ölçü Birimi                     |                 | MILIMETRE                                                                                                    | Görüntülenen bir ölçüm birimini (milimetre / inç) seçer.                                                                                                    |
|                                   | Tarih Formatı                   |                 | gg/aa/yyyy                                                                                                    |                                                                                                    |
|                                   | Tüm rap.baskı.izi               | in ver          | Devredışı                                                                                                    | Kişisel bilgilerle yazdırma raporlarına izin verilip verilmeyeceğini ayarlar.                                                                                                    |
|                                   | Bitmek Üzere LEDi'              |                 | Etkin                                                                                                    | Ömür sonuna yakınlık uyarısı meydana geldiğinde bir LED'in yanıp yanmayacağını ayarlar.                                                                                                    |
|                                   | Ömür sonuna yakında durum       |                 | Etkin                                                                                                    | Ömür sonuna yakınlık uyarısı meydana geldiğinde bir mesajın görüntülenip görüntülenmeyeceğini ayarlar.                                                                                                    |
|                                   | Adres bilgisi kilit zaman aşımı |                 | 3 Dakika                                                                                                    | Bir adres defteri, telefon defteri veya profil<br>yardımcı programlarla kilitli tutulduğunda kilidin<br>serbest bırakılma süresini ayarlar. Kullanılabilir<br>aralık: 1 - 10 dakika.                                                                             |
|                                   | USB Bellek arayüzü              |                 | Etkin                                                                                                    | [ <b>Devredışı</b> ] ayarlandığında, USB'ye tarama ve USB bellekten yazdırma işlevleri kullanılamaz.                                                                                                    |
|                                   | Panel Kontrasti                 |                 | 0                                                                                                    | LCD panel kontrastını ayarlar. Kullanılabilir<br>aralık: ±10 (1 artış).                                                                                                    |
| Güç                               | Güç Tasarrufu Za                | am.             | 1 dakika                                                                                                    | Güç tasarruf moduna girme süresini ayarlar.                                                                                                    |
| Koruma                            | Uyku Zamanı                     |                 | 30 Dakika                                                                                                    | Uyku moduna girme süresini ayarlar.                                                                                                    |
|                                   | Auto Power Off T                | īme             | 4 hours                                                                                                    | Makinenin gücünü otomatik olarak kapatmak<br>için zaman aralığını ayarlar.                                                                                                    |
|                                   | Sessiz Mod                      |                 | ON (MB451/<br>MB451w/MB471/<br>MB471w/MB491/<br>MB491+/<br>MB491+LP/<br>ES4191 MFP/<br>MPS4200mb/<br>MPS4700mb)<br>KAPALI (MB441/<br>MB461/MB461+LP/<br>ES4161 MFP) | Sessiz modun etkinleştirilip<br>etkinleştirilmeyeceğini ayarlar.                                                                                                    |
|                                   | ECO ModE <sup>*1</sup>          |                 | KAPALI                                                                                                    | [ON] öğesi seçildiğinde: Sabitleme cihazı<br>düzenleme derecesine ulaşmadan önce makine<br>küçük bir yazdırma işi başlatır.<br>[KAPALI] öğesi seçildiğinde: Sabitleme cihazı<br>düzenleme derecesine ulaştıktan sonra makine<br>küçük bir yazdırma işi başlatır. |

|                                            |                                 | Öğe                                                       | Fabrika<br>Ayarları | Açıklama                                                                                                    |  |
|--------------------------------------------|---------------------------------|-----------------------------------------------------------|---------------------|----------------------------------------------------------------------------------------------------|--|
| Bellek<br>Kurulumu                         | Alım Bellek Boyu                | tu                                                        | Auto                | Yerel arabirimin güvence altına aldığı alma arabellek boyutunu ayarlar.                                                                                                    |  |
|                                            | Kaynak Tasarrufu                | J                                                         | KAPALI              | Kaynak tasarrufu alanını ayarlar.                                                                                                    |  |
| Flash<br>Bellek<br>Kurulum <sup>*1</sup>   | Başlat                          | Işletmek                                                  |                     | Flash belleği başlatır. Görüntüleme koşulu:<br>[Limit for Initialization] [Devredışı] öğesine<br>ayarlanır.                                                                                                    |  |
| SD Bellek<br>Kart<br>Kurulum <sup>*1</sup> | Başlat                          | Işletmek                                                  |                     | Bir SD hafıza kartı başlatır. Bu öğe yalnızca<br>MB491/MB491+LP/ES4191 MFP/MPS4200mb/<br>MPS4700mb'de görüntülenir.<br>Görüntülenme koşulları: [Limit for Initialization]<br>seçeneği [Devredışı] öğesine ayarlanır. |  |
|                                            | Biçim Partisyon                 | PCL                                                       |                     | Bir SD hafıza kartının bir bölümünü biçimlendirir.                                                                                                    |  |
|                                            |                                 | Genel                                                     |                     | Bu öğe yalnızca MB491/MB491+LP/ES4191 MFP/<br>MPS4200mb/MPS4700mb'de görüntülenir                                                                                                    |  |
|                                            |                                 | PS (Yalnızca MB491/MB491+LP/<br>MPS4200mb/MPS4700mb için) | /ES4191 MFP/        | Görüntülenme koşulları: [Limit for Initialization]<br>seçeneği [Devredışı] öğesine ayarlanır.                                                                                                    |  |
| Yedekleme<br>Bakım<br>Kurulum              | Dosya sistemi<br>kontrol        | lşletmek                                                  |                     | Gerçek boş alan ile dosya sisteminin<br>görüntülediği boş alan arasındaki eşleşmemeyi<br>çözer ve kontrol verilerini kurtarır.                                                                                       |  |
|                                            | SD bellek kartı İşletmek<br>sil |                                                           |                     | Bir SD hafıza kartındaki verileri siler.<br>Bu öğe yalnızca MB491/MB491+LP/ES4191<br>MFP/MPS4200mb/MPS4700mb'de görüntülenir.                                                                                        |  |
|                                            | Başlangıç Kilidi                |                                                           | Etkin               | Flash bellek veya bir SD hafıza kartı ile<br>başlatmayla birlikte ayarları değiştirmeye izin<br>verilip verilmeyeceğini ayarlar.                                                                                     |  |
| Şifreleme<br>Kurulum                       | İş Kısıtlama                    | İş Kısıtlama                                              |                     | [Encrypted Job only] öğesi seçildiğinde, şifreli<br>kimlik doğrulamalı yazdırma hariç yazdırma göz<br>ardı edilir. Bu öğe yalnızca MB491/MB491+LP/<br>ES4191 MFP/MPS4200mb/MPS4700mb'de<br>görüntülenir.             |  |
| Lisan<br>Bakım<br>Kurulumu                 | Başlat <sup>*1</sup>            | Işletmek                                                  |                     | Karşıdan yüklenen mesaj dosyalarını siler.                                                                                                    |  |
| Yön.parola                                 | gir                             |                                                           | аааааа              | Bir yönetici parolasını değiştirir. 6 - 12 karakter kullanılabilir.                                                                                                    |  |
| Ayarları Sıt                               | fırla <sup>*2</sup>             | lşletmek                                                  |                     | İş makrolarını, faks gönderme/alma verilerini ve<br>geçmiş bilgileri siler ve ayarları varsayılan<br>ayarlara geri döndürür.                                                                                         |  |
| İş Kayıt<br>Kurulum                        | İş Kayıt Kurulum                | 1                                                         | Devredışı           | İş kayıtlarının kaydedilip kaydedilmeyeceğini<br>ayarlar.                                                                                                    |  |
|                                            | İş Kaydı sil <sup>*3</sup>      | lşletmek                                                  |                     | Kaydedilen iş kayıtlarını temizler. Görüntülenme<br>koşulları: [ <b>İş Kayıt Kurulum</b> ] [ <b>Etkin</b> ] öğesine<br>ayarlanır.                                                                                    |  |
| Baskı<br>İstatistik                        | Sarf Raporu                     | -                                                         | Devredışı           | Sarf malzemesi sayım raporunun yazdırılıp yazdırılmayacağını ayarlar.                                                                                                    |  |
|                                            | Ana Sayacı<br>Sıfırla           | lşletmek                                                  |                     | Ana sayacı sıfırlar.                                                                                                    |  |
|                                            | Sarfların<br>Sayacını sıfırla   | lşletmek                                                  |                     | Sarf malzemesi sayacını sıfırlar.<br>Görüntülenme koşulları: [ <b>Consumable</b><br><b>Counter</b> ] öğesini [ <b>Active</b> ] öğesine ayarlama.                                                                     |  |

\*1 Değişiklikleri yapmanın sistemi otomatik olarak yeniden başlatacağını belirten bir mesaj görüntülenir. Devam etmek için [**Evet**] öğesini seçin. İptal etmek için [**Hayır**] öğesini seçin.

- \*2 İşlemi yapmanın sistemi otomatik olarak yeniden başlatacağını belirten bir mesaj görüntülenir. Devam etmek için [**Evet**] öğesini seçin. İptal etmek için [**Hayır**] öğesini seçin.
- \*3 İşlemi yapmanın tüm iş kayıtlarını sileceğini belirten bir mesaj görüntülenir. Devam etmek için [**Evet**] öğesini seçin. İptal etmek için [**Hayır**] öğesini seçin.

#### Kullanıcı Kurulum

|                      | Öğe                                                      |                    |                                                                                                    | Açıklama                                                                                                    |  |
|----------------------|----------------------------------------------------------|--------------------|----------------------------------------------------------------------------------------------------|----------------------------------------------------------------------------------------------------|--|
| Saat Kuşağ           | Saat Kuşağı                                              |                    |                                                                                                    | GMT'ye göre zaman dilimini ayarlar.<br>Kullanılabilir aralık: -12:00 ila + 13:00 arası.<br>(15 dakika / artış)                                                         |  |
| Yaz saati a          | yarla                                                    |                    | ON                                                                                                    | Gün ışığı tasarruf modunun etkinleştirilip etkinleştirilip etkinleştirilmeyeceğini ayarlar.                                                                            |  |
| Saat Ayarı           | Oto Kurulum SNTP Sunucu (Birincil) SNTP Sunucu (İkincil) |                    | Elle Kurulum                                                                                                    | Mevcut tarih ve saat ayarları için kullanmak<br>üzere STNP sunucusunu ayarlar. En fazla<br>64 karakter.                                                                |  |
|                      | Elle Kurulum                                             | ·                  |                                                                                                    | Geçerli tarih ve saati el ile ayarlar.                                                                                                    |  |
| Güç<br>Koruma        | Güç Koruma Etk                                           | in                 | ON                                                                                                    | Güç tasarruf modunun etkinleştirilip<br>etkinleştirilmeyeceğini ayarlar.                                                                                               |  |
|                      | Uyku                                                     |                    | ON                                                                                                    | Uyku modunun etkinleştirilip<br>etkinleştirilmeyeceğini ayarlar.                                                                                                    |  |
|                      | Auto Power Off                                           |                    | Auto Config<br>veya Devredışı                                                                                                    | Otomatik güç kapatma davranışını ayarlar.                                                                                                    |  |
| Yüksek Nem Modu      |                                                          |                    | KAPALI                                                                                                    | Nem modunun etkinleştirilip<br>etkinleştirilmeyeceğini ayarlar.                                                                                                    |  |
| MF(Ton)/DP(Darbe)    |                                                          |                    | Ton                                                                                                    | Bir arama yöntemi seçer.                                                                                                    |  |
| Alım Modu            |                                                          | Faks Hazır<br>Modu | Alım modunu ayarlar.                                                                                                    |                                                                                                    |  |
| DRD Tip              |                                                          | Type1              | DRD Türünü ayarlar.                                                                                                    |                                                                                                    |  |
| Çevir Sesi Algılama  |                                                          |                    | KAPALI                                                                                                    | Arama tonunun saptanıp saptanmayacağını ayarlar.                                                                                                    |  |
| Meşgul Tonu Algılama |                                                          | KAPALI             | Meşgul tonunun saptanıp saptanmayacağını ayarlar.                                                                                                    |                                                                                                    |  |
| Monitör Kontrol      |                                                          | KAPALI             | Üç seçenekten birini seçin: Görüntülememek.<br>Monitör hala ilk geçerli faks sinyalini alıyor/iletiyor.<br>İletişim sırasında görüntülemeyi gerçekleştirmek. |                                                                                                    |  |
| Monitör Ha           | cmi                                                      |                    | Orta                                                                                                    | Görüntüleme Ses Düzeyini ayarlar.                                                                                                    |  |
| TTI Kayıt/           | TTI 1                                                    |                    | (SIFIR)                                                                                                    | Gönderim terminali kimliğini (gönderenin adı) kaydeder veya değiştirir. En fazla 22 karakter.                                                                          |  |
| Duzeit               | TTI 2                                                    |                    |                                                                                                    |                                                                                                    |  |
|                      | TTI 3                                                    |                    |                                                                                                    |                                                                                                    |  |
| Standart T           | ГІ                                                       |                    | TTI 1                                                                                                    | Kayıtlı listeden varsayılan gönderen adını seçer.                                                                                                    |  |
| TTI Numar            | ası                                                      |                    | (SIFIR)                                                                                                    | Faks numaranızı kaydeder.                                                                                                    |  |
| TTI Takvim Tipi      |                                                          |                    | gg/aa/yyyy<br>veya aa/gg/<br>yyyy                                                                                                    | Gönderen bilgilerinden takvim tarih biçimini<br>ayarlar.                                                                                                    |  |
| Süper G3             |                                                          |                    | ON                                                                                                    | Super G3'ün (ultra yüksek hızlı iletişim modu)<br>kullanılıp kullanılmayacağını ayarlar.                                                                               |  |
| Gizli veri si        | *1                                                       | lşletmek           |                                                                                                    | E-posta adresleri, hızlı arama verileri, işler ve kayıtlar<br>dahil girilen tüm veriler silinir. Tüm yazıcı ayarları<br>varsayılan fabrika ayarlarına geri döndürülür. |  |

\*1 Devam etmenin tüm ayarları ve kayıtlı verileri sileceğini belirten bir mesaj görüntülenir. Devam etmek için [**Evet**] öğesini seçin. İptal etmek için [**Hayır**] öğesini seçin.

#### ! Not

• [Güç Koruma] öğesi [KAPALI] seçeneğine ayarlıyken makineyi uzun bir süre kullanırsanız, bu durum elektronik bileşenlerin ömrünü etkileyebilir.

İşletim Panelinden Yapılandırma

# 7. Faydalı Yazılım

Bu bölüm makinenizi kullanmak için faydalı yazılım işlevlerini açıklar.

# Yardımcı Program Listesi

Aşağıda makineniz için kullanabileceğiniz yardımcı programların listesi yer almaktadır. Bu yardımcı programların nasıl kullanılacağı konusunda daha fazla bilgi için, her bir bölüme bakın.

### Windows/Mac OS X'te yaygın olan Yardımcı Programlar

| Öğe                                                                                                    | İşlev<br>Kapsamı    | Detaylar                                                                                                    | Sistem Koşulları                                                                                                    | Şu bölüme<br>bakın:    |
|----------------------------------------------------------------------------------------------------|---------------------|----------------------------------------------------------------------------------------------------|----------------------------------------------------------------------------------------------------|------------------------|
| PS Gamma Adjuster Utility<br>(Yalnızca MB451/MB451w/<br>MB471/MB471w/MB491/<br>MB491+/MB491+LP/ES4191<br>MFP/MPS4200mb/MPS4700mb<br>için) | Yazdırma            | CMYK rengini ve her bir rengin<br>noktalı yoğunluğunu ayarlayarak<br>resimlerin yoğunluğunu<br>ayarlayabilirsiniz. | <ul> <li>Windows 8/Windows Server<br/>2012/Windows 7/Windows<br/>Vista/Windows Server 2008<br/>R2/Windows Server 2008/<br/>Windows XP/Windows<br/>Server 2003</li> <li>Mac OS X 10.4-10.8</li> </ul> | sayfa 111              |
| Print Job Accounting Client                                                                                                    | Makineyi<br>yönetme | Yazıcı sürücüsüne kullanıcı adı ve<br>iş hesabı kimliğini ayarlar.                                                 |                                                                                                    | sayfa 122<br>sayfa 131 |
| Network Card Setup                                                                                                    | Makine<br>ayarları  | Ağ için ayarları yapılandırabilirsiniz                                                                             |                                                                                                    | sayfa 125<br>sayfa 132 |
| Operator Panel language setup/<br>Panel Language Setup                                                                                    | Makine<br>ayarları  | İşletme paneli veya menü görünüm<br>dilini değiştirebilir, ülke kodunu,<br>tarihini ve saatini ayarlayabilirsiniz. |                                                                                                    | sayfa 124<br>sayfa 131 |

#### Windows Yardımcı Programları

| Öğe                                                                                                    | İşlev<br>Kapsamı   | Detaylar                                                                                                    | Sistem Koşulları                                                                                                    | Şu bölüme<br>bakın: |
|----------------------------------------------------------------------------------------------------|--------------------|----------------------------------------------------------------------------------------------------|----------------------------------------------------------------------------------------------------|---------------------|
| Configuration Tool                                                                                                    | Makine<br>ayarları | Makinedeki erişim kontrol<br>ayarlarını ve menüyü değiştirebilir,<br>e-posta adreslerini, hızlı arama<br>numaralarını, profilleri, PİN<br>numaralarını, otomatik teslim<br>ayarlarını ve ağ tarama ayarlarını<br>değiştirebilirsiniz.<br>Otomatik Teslim işlevi, SD kart<br>takılı olmayan makinelerde<br>çalışmaz.<br>Formları (Form Şablonu), iş<br>yönetimi ve ağ ayarlarını<br>kaydetme. | Windows 8/Windows Server<br>2012/Windows 7/Windows<br>Vista/Windows Server 2008<br>R2/Windows Server 2008/<br>Windows XP/Windows Server<br>2003 | sayfa 113           |
| PDF Print Direct<br>(Yalnızca MB451/MB451w/<br>MB471/MB471w/MB491/<br>MB491+/MB491+LP/ES4191<br>MFP/MPS4200mb/MPS4700mb<br>için) | Yazdırma           | Herhangi bir uygulamaya<br>girmeden PDF dosyalarını yazdırır.                                                                                                    | Windows 8/Windows Server<br>2012/Windows 7/Windows<br>Vista/Windows Server 2008<br>R2/Windows Server 2008/<br>Windows XP/Windows Server<br>2003 | -                   |
| ActKey                                                                                                    | Tara               | Bir tarayıcıdan alınan görüntülerin<br>bir klasöre kaydedilmesini ve bir<br>uygulamaya gönderilmesini ya da<br>faks hizmetiyle gönderilmesini<br>sağlayan tek tuşlu bir araç.                                                                                                    | Windows 8/Windows Server<br>2012/Windows 7/Windows<br>Vista/Windows Server 2008 R2/<br>Windows Server 2008/Windows<br>XP/Windows Server 2003    | sayfa 43            |

| Öğe                                | İşlev<br>Kapsamı    | Detaylar                                                                                                    | Sistem Koşulları                                                                                                    | Şu bölüme<br>bakın: |
|------------------------------------|---------------------|----------------------------------------------------------------------------------------------------|----------------------------------------------------------------------------------------------------|---------------------|
| OKI LPR Utility                    | Yazdırma            | Ağ bağlantısıyla bir belge<br>yazdırabilir, yazdırma işlerini<br>yönetebilir ve makine durumunu<br>kontrol edebilirsiniz.                                                                                           | Windows 8/Windows Server<br>2012/Windows 7/Windows<br>Vista/Windows Server 2008<br>R2/Windows Server 2008/<br>Windows XP/Windows Server<br>2003                                                | sayfa 127           |
| TELNET <sup>*2</sup>               | Makine<br>ayarları  | Makine için ağ ayarları<br>yapabilirsiniz.                                                                                                    |                                                                                                    | sayfa 130           |
| Web Driver Installer <sup>*1</sup> | Makineyi<br>yönetme | Ağa bağlanır ve Okidata<br>yazıcılarını veya birleşik birimleri<br>yönetir.                                                                                                    | Windows XP/Windows Server<br>2003<br>Detaylar için Okidata<br>websitesine bakın.                                                                                                    | -                   |
| PrintSuperVision *1                | Makineyi<br>yönetme | Bu ağa bağlı yazıcıları yöneten<br>web tabanlı bir uygulamadır.<br>Birden fazla cihazın ayar bilgilerini<br>ve sarf malzemesi bilgilerini kontrol<br>etmek için bu uygulamayı<br>kullanabilirsiniz.                 | Windows 8/Windows Server<br>2012/Windows 7/Windows<br>Vista/Windows Server 2008<br>R2/Windows Server 2008/<br>Windows XP/Windows Server<br>2003<br>Detaylar için Okidata<br>websitesine bakın. | -                   |
| Network Extension                  | Makineyi<br>yönetme | Yazıcı sürücüsünden makine<br>ayarlarını kontrol edebilir ve<br>seçenekleri ayarlayabilirsiniz. Bu<br>yardımcı program ağ bağlantısı<br>vasıtasıyla bir yazıcı sürücüsü<br>kurulduğunda otomatik olarak<br>kurulur. | Windows 8/Windows Server<br>2012/Windows 7/Windows<br>Vista/Windows Server 2008<br>R2/Windows Server 2008/<br>Windows XP/Windows Server<br>2003<br>TCP/IP ile çalışan bir<br>bilgisayar.       | sayfa 129           |

# Mac OS X Yardımcı Programları

| Öğe                        | İşlev<br>Kapsamı | Detaylar                                                                                                    | Sistem Koşulları     | Şu bölüme<br>bakın: |
|----------------------------|------------------|----------------------------------------------------------------------------------------------------|----------------------|---------------------|
| Network Scanner Setup Tool | Tara             | İlk olarak uygulamadan bir yazıcı<br>sürücüsü seçildiğinde çalışır,<br>bağlanacak hedef donanımı<br>seçebilirsiniz.<br>İlk seferden sonra bağlantı<br>hedefini ayarlamanız gerekmez. | Mac OS X 10.4.0-10.8 | sayfa 133           |

<sup>\*1</sup> ile birlikte gelen yardımcı program Yazılım DVD-ROM'unda mevcut değildir. Lütfen bunu Okidata websitesinden indirin.

<sup>\*2</sup> TELNET OS için desteklenen bir işlevdir.

# Yardımcı Programları Yükleme

Kullanmak istediğiniz bir yardımcı program varsa, Windows için aşağıdaki işlemi yapın. Mac OS X için, sürükleyip istediğiniz yere bırakarak kopyalayabilirsiniz. Doğrudan Yazılım DVD-ROM'undan da çalıştırabilirsiniz.

#### 🖉 Kısa Not

• Windows için, PaperPort'u kurduysanız, bunu Uygulama DVD-ROM'undan kurabilirsiniz.

# Windows İçin

- **1** Yazılım DVD-ROM'unu bilgisayarınıza takın
- 2 [Run setup.exe] öğesine tıklayın. Eğer [User Account Control] diyalog kutusu görüntülenirse, [Evet] öğesine tıklayın.
- 3 Dili seçin ve [Next] öğesine tıklayın.
- 4 [Next] öğesine tıklayın.
- 5 Kullanıcı lisans anlaşmasını okuyun ve [I Agree] öğesine tıklayın.
- 6 Kullanıcılar için Ortam tavsiyesini okuyun ve [Next] öğesine tıklayın.
- 7 [Device Configuration], [Software] veya [Optional Software] öğesine tıklayın.
- 8 Kurmak istediğiniz yardımcı programı seçin.
- **9** Kurulumu tamamlamak için ekrandaki talimatları uygulayın.
- 10 [Finish] öğesine tıklayın.

## Mac OS X için

- **1** Yazılım DVD-ROM'unu bilgisayarınıza takın
- 2 [OKI]>[İzlenceler] klasörüne çift tıklayın.
- **3** Kurmak istediğiniz klasörü sürükleyip Uygulama klasörüne bırakarak kopyalayın.

🖉 Kısa Not

• Başlatmak için, klasörün içindeki yardımcı programa çift tıklayın.
# Windows/Mac OS X'te yaygın olan Yardımcı Programlar

Bu bölüm hem Windows hem de Mac OS X ile kullanılabilecek web sayfalarını açıklar.

Web sayfalarını kullanırken, aşağıdaki koşulların karşılanması gerekir.

- TCP/IP protokolü etkinleştirilmelidir.
- Aşağıdakilerden biri kurulmalıdır: Microsoft Internet Explorer 6.0 veya üstü, Safari 3.0 veya üstü, ya da Firefox 3.0 veya üstü.
   (//Kısa Not)
- Ya web sayfası güvenlik ayarlarını orta seviyeye ayarlayın ya da çerezleri etkinleştirin.
- [Yönetici Kurulum] menüsüne erişmek için yönetici parolası gereklidir. Varsayılan parola "aaaaaa"dır.

# Web sayfası

# Web sayfasından aşağıdaki işlemleri gerçekleştirebilirsiniz.

- Makine durumunu görüntüleme.
- Profil oluşturma.
- Tepsi, ağ, varsayılan işlev ve makine ayarlarını yapılandırma.
- İş listesini görüntüleme.
- Yazıcı sürücüsü olmadan bir PDF dosyasını yazdırma.
- Otomatik teslim (yalnızca MB491, MB491+LP, ES4191 MFP, MPS4200mb, MPS4700mb) ve gönderim verilerini kaydetme işlevlerini yapılandırma.
- SD kart takılı değilse, Otomatik Teslim işlevi çalışmaz.
- Sık kullanılan web sayfalarına bağlantı.

#### 🖉 Kısa Not

 Web sayfasındaki makine ayarlarını değiştirmek için, yönetici olarak giriş yapmanız gerekir.

#### Referans

 Ağ ayarlarını nasıl yapılandıracağınız konusunda bilgi için, "Web Sayfasından Ağ Ayarlarını Değiştirme" P. 156 sayfasına bakın.

# Makine web sayfasına girin.

- **1** Web tarayıcınıza giriş yapın.
- 2 Adres çubuğuna "http:// (makinenin IP adresi)" yazın ve <**Enter**> tuşuna basın.

#### I Referans

 Makinenin IP adresi için, lütfen Temel Kullanım Kılavuzuna bakın.

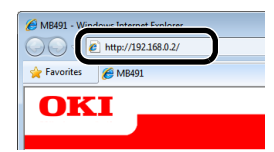

# Yönetici olarak giriş yapın.

#### ! Not

• Yönetici olarak yetkili olmanız gerekir.

#### 🖉 Kısa Not

- Makinenin varsayılan yönetici parolası "aaaaaa"dır.
- 1 Ana sayfada [Administrator Login (Administrator Login)] öğesine tıklayın.

| MB491                                   |                                 |                   |
|-----------------------------------------|---------------------------------|-------------------|
| <u>View Info</u>   Direct Print   Links |                                 |                   |
| View Information                        | Information                     |                   |
| Status                                  | Device Name                     | OKI-MB491-028697  |
| Counter                                 | IP Address                      | 192.168.0.2       |
| Supplies Life                           | MAC Address                     | 00:80:87:02:86:97 |
| Network                                 | Location                        |                   |
| □ System                                | Serial Number                   |                   |
|                                         | Asset Number                    |                   |
| Administrator Login                     | Contact Name<br>- Administrator |                   |
|                                         | Tray1                           | A4                |
|                                         | MP Tray                         | A4                |
|                                         | Duplex                          | Installed         |
|                                         | SD Memory Card                  | Installed         |

2 [Username (Username)] sekmesinde "root" öğesine girin, [Password (Password)] sekmesine parolayı girin, ardından [OK (OK)] öğesine tıklayın.

Mac OS X için, [**Name**] için "root" öğesine yazın ve [**Password**] sekmesine makine yöneticinin parolasını girin ardından [**Login**] öğesine tıklayın. 7

#### 3 [SKIP (SKIP)] öğesine tıklayın.

Bu ekranda ayarlarda değişiklik yaptıysanız, [**OK**] öğesine tıklayın.

|                                                                                                 | 🗌 NetWare Printer N                               | Name                                            |
|-------------------------------------------------------------------------------------------------|---------------------------------------------------|-------------------------------------------------|
|                                                                                                 | EtherTalk                                         |                                                 |
| Short Device Name                                                                               | MB491-028697                                      | (Max.15characters)                              |
|                                                                                                 | A maximum of 15 chara<br>characters and "-" are a | cters can be used (alpha/numeric<br>cceptable.) |
| Location                                                                                        |                                                   | (Max.255 characters                             |
| Asset Number                                                                                    |                                                   | (Max.32 characters)                             |
|                                                                                                 |                                                   |                                                 |
| Contact Name<br>- Administrator                                                                 |                                                   | (Max.255 characters                             |
| Contact Name<br>- Administrator<br>Protocol                                                     |                                                   | (Max.255 characters                             |
| Contact Name<br>- Administrator<br>Protocol<br>TCP/IP                                           | Enable                                            | (Max.255 characters                             |
| Contact Name<br>- Administrator<br>Protocol<br>TCP/IP<br>NetBEUI                                | Enable<br>Disable 🗸                               | (Max: 255 characters                            |
| Contact Name<br>- Administrator<br>Protocol<br>TCP/IP<br>NetBEUI<br>NetBIOS over TCP            | Enable<br>Disable •<br>Enable •                   | (Max: 255 characters                            |
| Contact Name<br>- Administrator<br>Protocol<br>TCP/IP<br>NetBEUI<br>NetBIOS over TCP<br>NetWare | Enable<br>Disable •<br>Enable •<br>Disable •      | (Max: 255 characters                            |

Yönetici tarafından kullanılabilecek menüler görüntülenecektir.

# Yönetici parolasını değiştirme.

Web sayfasından makine yöneticisinin parolasını değiştirebilirsiniz. Web sayfasından ayarlanan yönetici parolası denetim paneli veya web sayfası vasıtasıyla makineye giriş yaparken kullanılabilir.

#### 🖉 Kısa Not

- Parola 6-12 karakter uzunluğunda olmalı ve yarım-bit (normal İngilizce) karakter olmalıdır.
- Parola büyük küçük harfe duyarlıdır.
- **1** Web tarayıcınıza girin ve makinenin IP adresini girin.
- 2 [Administration Settings] öğesini seçin.
- 3 [Yönetim]> [Administrator Password] öğesini seçin.
- **4** [New Password] sekmesine yeni bir parola girin.
- **5** [**Confirm Password**] sekmesine parolayı tekrardan girin.

Girilen parola görüntülenmeyecektir. Parolanızı not alın ve güvenli bir yerde saklayın.

#### 6 [Send] öğesine tıklayın.

Ağ sistemi yeni ayarları etkinleştirmek için yeniden başlar.

#### 🖉 Kısa Not

 Makineyi yeniden başlatmanıza gerek yoktur. Yönetici olarak tekrardan giriş yaptığınızda, yeni parolayı kullanın.

# Makine Durumunu Kontrol Etme

Web sayfasından makinenizin durumunu kontrol edebilirsiniz.

**1** Web tarayıcınıza girin ve makinenin IP adresini girin.

Makinenin durumunu görüntüleyebilirsiniz.

#### 🖉 Kısa Not

 Yönetici olarak giriş yaptığınızda, makine durumunun basitleştirilmiş görüntüsünü açmak için [Status Window] öğesine de tıklayabilirsiniz.

# Makine Ayarlarını Değiştirme

Web sayfasından ana birim ayarlarını değiştirebilirsiniz.

- Web tarayıcınıza girin ve yönetici olarak giriş yapın.
- 2 Ayarları değiştirin ve [Send] öğesine tıklayın.

### Tarih ve Saati Otomatik Olarak Alın

Bir internet tarih sunucusundan tarih ve saat bilgilerini otomatik olarak alabilir ve makinenize yansıtabilirsiniz.

- **1** Web tarayıcınıza girin ve yönetici olarak giriş yapın.
- 2 [Administrator Setup] öğesini seçin.
- 3 [Initial Operating Settings]> [Saat Ayarı] öğesini seçin.
- **4** Saat diliminizi belirtin.
- 5 [Set time] sekmesindeyken [Otomatik] öğesini seçin.
- 6 [SNTP Sunucu (Birincil)] sekmesine SNTP sunucusunu girin.
- 7 Gerekiyorsa, [**SNTP Sunucu (İkincil)**] sekmesine başka bir SNTP sunucusu girin.
- 8 [Send] öğesine tıklayın.
   Ağ sistemi yeni ayarları etkinleştirmek için yeniden başlar.

#### 🖉 Kısa Not

• STNP'yi kullanırken, işletme panelinden saati ayarlayamazsınız.

# PS Gama Ayarlayıcısı Yardımcı Programı (MB451/MB451w/ MB471/MB471w/MB491/MB491+/MB491+LP/ES4191 MFP/ MPS4200mb/MPS4700mb için)

Bu bölüm PS Gama Ayarlayıcısı Yardımcı Programını açıklar. Yazıcının yarım ton yoğunluğunu ayarlayarak resimlerin yoğunluğunu ayarlayabilirsiniz.

# ! Not

- PS yazıcı sürücüsü kullanılabilir.
- Bu işlev kullanıldığında yazdırma hızı yavaş olabilir. Hıza öncelik vermek isterseniz, [Custom Gamma Adjustment] işaretini kaldırın.
- Bazı uygulamalar yarım ton ayarları belirleyebilir. Bu işlevleri kullanırsanız, [Custom Gamma Adjustment] sekmesindeki işareti kaldırın.
- Windows kullanıyorsanız, [Job options] sekmesinde [Half-tone adjustment] menüsü veya içerikleri görüntülenmeyebilir. Bu durumda, bilgisayarınızı yeniden başlatın.
- Yarım ton ayar adını kaydetmeden önce bir uygulama kullanıyorsanız, yazdırmadan önce uygulamayı yeniden başlatın.
- Eğer [Printers and FAX] klasöründe birden fazla yazıcı kayıtlıysa kayıtlı yarım ton ayarlama adı aynı türden tüm yazıcılar için geçerli olur.

#### Referans

• PS Gama Ayarlayıcısı yardımcı programının nasıl kurulacağı konusunda bilgi için, bkz "Yardımcı Programları Yükleme" P. 108.

# Yarım Tonu Kaydetme

# Windows PS Sürücüleri için

| aliable Gamma Curves |   |                | Printer<br>Printer's Gamma Curves: |        |
|----------------------|---|----------------|------------------------------------|--------|
|                      | * | Add->          |                                    |        |
|                      | Ŧ | Edit<br>Delete | Select Printer     OKI MB491(PS)   |        |
| New                  |   |                | C Select PPD<br>for Application    | Browse |

- 1 [Başlat] öğesine tıklayın ve [Tüm Programlar]> [Okidata]>[PS Gamma Adjuster (PS Gamma Adjuster)]>[PS Gamma Adjuster (PS Gamma Adjuster)] öğesini seçin.
- 2 [Select Printer (Select Printer)] menüsünden makineyi seçin.
- 3 [New (New)] öğesine tıklayın.
- 4 Yarım tonu ayarlayın.

Grafik çizgisini çalıştırma, gama değerini girme veya metin kutusuna yoğunluk değerini girme seçeneğinden yarım tonu ayarlama yöntemini seçebilirsiniz.

- 5 [Gamma Curve Name] sekmesine ayar adını girin, ardından [OK] öğesine tıklayın.
- 6 [Ekle] öğesine tıklayın.
- 7 [Uygula] öğesine tıklayın. Bir diyalog kutusu görüntülenir.
- 8 [OK] öğesine tıklayın.

9 PS Yarım Ton Ayarlayıcı Yardımcı Programından çıkmak için [Exit] öğesine tıklayın.

# Mac OS X PS Yazıcı Sürücüsü için

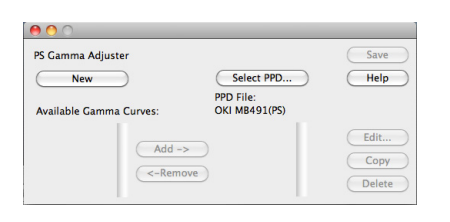

- PS Gama Ayarlayıcısı yardımcı programına girin.
- 2 [New (New)] öğesine tıklayın.
- 3 Yarım tonu ayarlayın.

Grafik çizgisini çalıştırma, gama değerini girme veya metin kutusuna yoğunluk değerini girme seçeneğinden yarım tonu ayarlama yöntemini seçebilirsiniz.

- 4 [Gamma Curve Name] sekmesine ayar adını girin, ardından [Kaydet] öğesine tıklayın.
- 5 [Select PPD] öğesine tıklayın.
- 6 Yarım ton ayarını kaydetmek için PPD dosyasını seçin ve [**Open**] öğesine tıklayın.
- 7 Oluşturulan gama eğrilerini seçin ve [**Ekle**] öğesine tıklayın.
- 8 [Kaydet] öğesine tıklayın.
- **9** Yönetici adını ve parolasını girin ve [**OK**] öğesine tıklayın.

7

- **10** PS Gama Ayarlayıcısından çıkın.
- **11** Ayarların yapıldığı tüm yazıcıları silmek ve yeniden kaydetmek için [**System Preferences**] sekmesinden [**Print & Fax**] öğesini seçin.

# Ayarlanan Gama Eğrisiyle bir Dosya Yazdırma

### Windows PS Sürücüleri için

- 1 Yazdırmak istediğiniz dosyayı açın.
- 2 [Dosya] menüsünden [Yazdır] seçeneğini seçin.
- 3 [Tercihler] öğesine tıklayın.
- 4 [İş Opsiyonları] sekmesini seçin, [Custom Gamma Adjustment] öğesini işaretleyin, yarım ton ayarını seçin ve [OK] öğesine tıklayın.

# Mac OS X PS Yazıcı Sürücüsü için

- **1** Yazdırmak istediğiniz dosyayı açın.
- 2 [Dosya] menüsünden, [Yazdır] seçeneğini seçin.
- **3** Panel menüsünden [**Yazıcı Özellikleri**] seçeneğini seçin.
- 4 [Custom gamma] panelindeki [İş Opsiyonları] sekmesinden Yarım Ton Ayarından yarım ton ayarını seçin.

# Windows Yardımcı Programları

Bu bölüm Windows'ta kullanabileceğiniz yardımcı programları açıklar.

#### 🖉 Kısa Not

• Kullanıcı Ayarları eklentisini kullanırken, yönetici parolası gereklidir. Varsayılan parola "aaaaaa"dır.

# **Configuration Tool**

# Yapılandırma Aracında, birden fazla birimi yönetebilir ve ayarları değiştirebilirsiniz.

| Tools Plug-ins Vie | ew Help                |                   |                           |           |
|--------------------|------------------------|-------------------|---------------------------|-----------|
|                    |                        |                   |                           |           |
| OVA                |                        |                   |                           |           |
| UNI                |                        |                   |                           |           |
|                    |                        |                   | Conf                      | iguration |
|                    |                        |                   |                           | garation  |
| tered Device Table | MB491(192.168.0        | 2)                |                           |           |
| 91<br>168.0.2)     | Device Info            | Device Setting    | User Setting              |           |
|                    | -                      |                   |                           |           |
|                    | Device Status          |                   | Sumpling Status           |           |
|                    |                        |                   | auppries atatus           |           |
|                    |                        |                   | Black Toner               |           |
|                    | ONLINE                 |                   |                           |           |
|                    |                        |                   | Black Drum                |           |
|                    |                        |                   |                           |           |
|                    | Update De              | vice Information  | Counter information       |           |
|                    |                        |                   | Print Count               |           |
|                    | Keep information updat | red .             | Iray I                    | 10        |
|                    | View Information       |                   | MP Iray(Manual)           | 0         |
|                    | Registered device deta | ula               | Scan                      |           |
|                    | Registered Device Name | MB491             | Total Scanned Pages       | 0         |
|                    | Device Name            | MB491             | Scanned Pages             | 0         |
|                    | IP address             | 192.168.0.2       | Total Scanned Pages (HDF) | 0         |
|                    | Subnet Mask            | 255.255.255.8     | Scanned Pages (AUE)       | 0         |
|                    | Gateway Address        | 0.0.0.0           |                           |           |
|                    | MAC Address            | 00 80 87 52 81 52 |                           |           |
|                    | NEC Info               | OkiLAN 8580e      |                           |           |
|                    | System                 |                   |                           |           |
|                    | Provid Mix             | AK12018246        |                           |           |
|                    | DOTINE (NO.            |                   |                           |           |

Yapılandırma Aracı işlevleri aşağıdaki gibidir.

- Cihaz bilgilerini görüntüleme
- Aygıt menüsü ayarları
- Cihaz ayarlarını kopyalama
- Cihaz parolasını değiştirme
- Eposta adreslerini, hızlı arama numaralarını, PİN'leri ve ağ tarama adreslerini kaydetme ve düzenleme
- Cihaz profilini kaydetme ve düzenleme
- Erişim kontrolünü ayarlama
- Otomatik teslimi kaydetme ve düzenleme (yalnızca MB491, MB491+LP, ES4191 MFP, MPS4200mb, MPS4700mb)
- SD kart takılı değilse, otomatik teslim ve iletişim verilerini kaydetme işlevi desteklenmez.
- Eposta listelerini, hızlı arama numaralarını, profilleri ve ağ tarama adreslerini sıralama
- Formları Kaydetme (Form Şablonu)
- İş Yönetimi
- Ağ Ayarları

#### ! Not

 Kablosuz LAN kullanılarak bağlanıldığında da görüntülenen MAC adresi kablolu LAN'ın MAC adresi olur.

# Kurulum

Eklentiler gerektiği şekilde kurulabilir.

Aşağıdaki 5 eklenti türü kullanılabilir.

- Kullanıcı Ayarları Eklentisi
- Aygıt Ayarları Eklentisi
- Uyarı Bilgileri Eklentisi
- Ağ Ayarları Eklentisi
- Saklama Yöneticisi Eklentisi
- **1** Yazılım DVD-ROM'unu bilgisayarınıza takın. Bir pencere görüntülenir.
- 2 [Software] sekmesinden [Configuration Tool (Configuration Tool)].
- 3 Kurulacak eklentiyi seçin.
- Yazılımın kurulmasını istediğiniz klasörü belirtin.
   Bunun için ilk ayar C:/Program Files/Okidata/

Configuration Tool şeklindedir.

- 5 [Yükle] öğesine tıklayın.
- 6 Kurulum tamamlandığını belirten bir mesaj görüntülenirse, [Kapat] öğesine tıklayın.

#### 🖉 Kısa Not

• İlkave eklentileri daha sonra kurabilirsiniz.

# Makineyi Kaydetme

Yapılandırma Aracını kullanırken veya yeni bir makine tanıtırken, makineyi Yapılandırma Aracına kaydedin.

- [Başlat], [Tüm Programlar]>
   [Okidata]>[Configuration Tool]>
   [Configuration Tool] öğesini seçin.
- [Tools] menüsünden [Register Device] seçeneğini seçin.
   Arama sonuçları görüntülenir.
- 3 Makineyi seçin ve [Kayıt] öğesine tıklayın.
- 4 Onay ekranında, [Evet] öğesine tıklayın.

# Bir Makineyi Kaldırma

Kayıtlı bir makineyi kaldırabilirsiniz

- 1 [Registered Device Table] sekmesinden makineye sağ tıklayın.
- 2 [Remove device] öğesini seçin.
- 3 Onay ekranında, [Evet] öğesine tıklayın.

# Makinenin Durumunu kontrol edin.

Makinenin durumunu ve bilgilerini kontrol edin.

- 1 [Registered Device Table] menüsünden makineyi seçin.
- 2 [Device Info] sekmesini seçin.

#### 🖉 Kısa Not

- Makine ağa bağlandığında, [Device Status] görüntülenecektir.
- Bilgileri güncellemek isterseniz, [**Update Device Information**] öğesine tıklayın.

# Eposta Adresini Ayarlayın

Kullanıcı Ayarları eklentisiyle, makinenin eposta adresini kaydedebilir veya düzenleyebilirsiniz.

Aşağıda işlevlerden bazıları açıklanmaktadır.

#### ! Not

Aşağıdaki işlevleri kullanırken, lütfen Kullanıcı Ayarları eklentisini kurun.

#### Referans

• Eklentinin nasıl kurulacağı hakkında bilgi için, bkz "Kurulum" P. 113.

#### ■ İkon

Her bir ikonun anlamı aşağıda belirtilmektedir.

| İkon       | Detaylar                                              |
|------------|-------------------------------------------------------|
| ()         | Yeni bir eposta adresi kaydeder.                      |
| 1          | Yeni bir eposta adres grubu<br>kaydeder.              |
| <b>*</b>   | Makinedeki ayarları kaydeder.                         |
| <b>*</b>   | Seçilen öğeyi siler.                                  |
| (¢         | Seçilen öğeyi siler ve diğer<br>öğeleri yukarı taşır. |
| ×          | Tüm öğeleri siler.                                    |
| <b>S</b>   | Mevcut ayarları bir dosyaya<br>aktarır.               |
| 3          | Ayarları bir dosyadan alır.                           |
| <b> </b> ← | Ana sayfaya geri döner.                               |

- Adresleri bir Dosyaya Aktarma.
- 1 [Registered Device Table] sekmesinden aktarımın yapılacağı makineyi seçin.
- 2 [User Setting] sekmesini seçin.
- 3 [E-mail Address Manager] öğesine tıklayın.
- 4 Yönetici parolasını girin ve [**OK**] öğesine tıklayın.
- 5 🍯 öğesine tıklayın.
- 6 Klasörün adını ve kaydedilecek klasörün adını girin, [Kaydet] öğesine tıklayın.

#### ! Not

• Aktarımdan sonra, düzenlenmiş bir CSV dosyası düzgün şekilde kurtarılamayabilir.

#### Ayarları Bir Dosyadan Alma.

- 1 [Registered Device Table] sekmesinden hangi aygıttan alınacağını seçin.
- 2 [User Setting] sekmesini seçin.
- 3 [E-mail Address Manager] öğesine tıklayın.
- 4 Yönetici parolasını girin ve [**OK**] öğesine tıklayın.
- 5 📑 öğesine tıklayın.
- 6 [Open] sekmesinden, [Select CSV File] öğesini seçin.
- 7 İçe aktarmak istediğiniz ve [**Open**] öğesine tıklayın.
- 8 [Next] öğesine tıklayın.
- **9** Karşıdan yüklenecek ayarları seçin ve [**Import**] öğesine tıklayın.
- 10 📥 öğesine tıklayın.

#### 🖉 Kısa Not

 Outlook Express ile dışa aktarılan CSV dosyaları (Windows eposta ve Windows Live eposta) da kurtarılabilir.

# Hızlı Aramaları Ayarlama

Makinedeki hızlı aramaları kaydedebilir ve düzenleyebilirsiniz.

Aşağıda işlevlerden bazıları açıklanmaktadır.

#### ! Not

• Hızlı arama yöneticisini kullanırken, lütfen Kullanıcı Ayarları eklentisini kurun.

#### Referans

• Eklentinin nasıl kurulacağı hakkında bilgi için, bkz "Kurulum" P. 113.

#### ■ İkon

Her bir ikonun anlamı aşağıda belirtilmektedir.

| İkon | Detaylar                                         |
|------|--------------------------------------------------|
| C+   | Yeni bir hızlı arama numarası<br>kaydetme.       |
| G.   | Yeni bir hızlı arama numarası<br>grubu kaydetme. |

#### 🖉 Kısa Not

• Diğer ikonların işlevleri "Eposta Adresini Ayarlayın" P. 114 sekmesinde açıklandığıyla aynıdır.

#### Referans

• İkonlar hakkında bilgi için, bkz "İkon" P. 114.

### ■ Hızlı Aramaları bir Dosyaya Aktarma.

- 1 [Registered Device Table] sekmesinden dışa aktarımın yapılacağı makineyi seçin.
- 2 [User Setting] sekmesini seçin.
- 3 [Speed Dial Manager] öğesine tıklayın.
- 4 Yönetici parolasını girin ve [**OK**] öğesine tıklayın.
- 5 ୶ öğesine tıklayın.
- 6 Dosya adını girin, dosyanın kaydedileceği klasörü seçin, ve [Kaydet] öğesine tıklayın.

#### ! Not

 Dışa aktarımdan sonra, düzenlenmiş bir CSV dosyası düzgün şekilde kurtarılamayabilir.

# Hızlı Aramaları bir Dosyadan İçe Aktarma.

- 1 [Registered Device Table] sekmesinden hangi aygıttan alınacağını seçin.
- 2 [User Setting] sekmesini seçin.
- 3 [Speed Dial Manager] öğesine tıklayın.
- 4 Yönetici parolasını girin ve [**OK**] öğesine tıklayın.

- 5 🖻 öğesine tıklayın.
- 6 [Open] sekmesinden, [Select CSV File] öğesini seçin.
- 7 İçe aktarmak istediğiniz ve [**Open**] öğesine tıklayın.
- 8 [Next] öğesine tıklayın.
- **9** Karşıdan yüklenecek ayarları seçin ve [**Import**] öğesine tıklayın.

#### 10 📥 öğesine tıklayın.

#### 🖉 Kısa Not

• Outlook Express ile dışa aktarılan CSV dosyaları (Windows eposta ve Windows Live eposta) da kurtarılabilir.

# Profilleri Ayarlama

Makine profillerini kaydedebilir ve düzenleyebilirsiniz.

Aşağıda işlevlerden bazıları açıklanmaktadır.

#### ! Not

Profil yöneticisini kullanırken, lütfen Kullanıcı Ayarları eklentisini kurun.

#### Referans

Eklentinin nasıl kurulacağı hakkında bilgi için, bkz "Kurulum" P. 113.

#### ■ İkon

Her bir ikonun anlamı aşağıda belirtilmektedir.

| İkon | Detaylar                                                                                        |
|------|-------------------------------------------------------------------------------------------------|
| 御    | Yeni bir profili kaydeder.                                                                      |
| -    | Onay kutusunu işaretlediğiniz<br>öğelerin detaylarını kopyalar ve<br>yeni bir profil oluşturur. |

#### 🖉 Kısa Not

• Diğer ikonların işlevleri "Eposta Adresini Ayarlayın" P. 114 sekmesinde açıklandığıyla aynıdır.

#### Referans

• İkonlar hakkında bilgi için, bkz "İkon" P. 114.

7

# Profilleri bir Dosyaya Aktarma.

- 1 [Registered Device Table] sekmesinden aktarımın yapılacağı makineyi seçin.
- 2 [User Setting] sekmesini seçin.
- 3 [Profile Manager] öğesine tıklayın.
- 4 Yönetici parolasını girin ve [**OK**] öğesine tıklayın.
- 5 🏼 📲 öğesine tıklayın.
- **6** Görüntülenen mesajın içeriklerini kontrol edin ve [**OK**] öğesine tıklayın.
- 7 Dosya adını girin, dosyanın kaydedileceği klasörü seçin, ve [Kaydet] öğesine tıklayın.
- ! Not
- Dışa aktarımdan sonra, düzenlenmiş bir CSV dosyası düzgün şekilde kurtarılamayabilir.
- Profilleri Bir Dosyadan İçe Aktarma.
- 1 [Registered Device Table] sekmesinden hangi aygıttan içe aktarılacağını seçin.
- 2 [User Setting] sekmesini seçin.
- 3 [Profile Manager] öğesine tıklayın.
- 4 Yönetici parolasını girin ve [**OK**] öğesine tıklayın.
- 5 📑 öğesine tıklayın.
- **6** Görüntülenen mesajın içeriklerini kontrol edin ve [**OK**] öğesine tıklayın.
- 7 İçe aktarmak istediğiniz ve [**Open**] öğesine tıklayın.
- 8 Karşıdan yüklenecek ayarları seçin ve [**Import**] öğesine tıklayın.
- 9 🁛 öğesine tıklayın.

# **Bir PİN ayarlama**

Makineye erişimi kontrol edebilirsiniz.

### **■ İ**kon

Her bir ikonun anlamı aşağıda belirtilmektedir.

| İkon | Detaylar                     |
|------|------------------------------|
| PIŇ  | Yeni bir PİN kaydeder.       |
| 8    | Yeni bir kullanıcı kaydeder. |

# ■ Yeni bir PİN oluşturun

- 1 [Registered Device Table] menüsünden makineyi seçin.
- 2 [User Setting] sekmesini seçin.
- 3 [PIN Manager] öğesine tıklayın.
- **4** Yönetici parolasını girin ve [**OK**] öğesine tıklayın.
- 5 🕅 öğesine tıklayın.
- 6 pi öğesine tıklayın.
- 7 Kullanmak istediğiniz PİN numarasını girin.
- 8 Gerektiği şekilde her bir öğeyi kontrol edin ve
   [OK] öğesine tıklayın.
- 9 👛 öğesine tıklayın.

# PİN Ayarlarını Değiştirme

- 1 [Registered Device Table] menüsünden makineyi seçin.
- 2 [User Setting] sekmesini seçin.
- 3 [PIN Manager] öğesine tıklayın.
- **4** Yönetici parolasını girin ve [**OK**] öğesine tıklayın.
- 5 🕅 öğesine tıklayın.
- **6** Ayarlarını değiştirmek istediğiniz PİN numarasını seçin.
- 7 Gerektiği şekilde ayarları değiştirin ve [**OK**] öğesine tıklayın.
- 8 📥 öğesine tıklayın.

# ■ Bir PİN silme

- 1 [Registered Device Table] menüsünden makineyi seçin.
- 2 [User Setting] sekmesini seçin.
- 3 [PIN Manager] öğesine tıklayın.
- 4 Yönetici parolasını girin ve [**OK**] öğesine tıklayın.
- 5 Dis öğesine tıklayın.
- **6** Silmek istediğiniz PİN için onay kutusunu seçin.
- 7 🔮 öğesine tıklayın.
- 8 Onay ekranında, [Evet] öğesine tıklayın.
- 9 📥 öğesine tıklayın.

# ■ PİN'i bir dosyaya aktarır.

- 1 [Registered Device Table] sekmesinden aktarımın yapılacağı makineyi seçin.
- 2 [User Setting] sekmesini seçin.
- 3 [PIN Manager] öğesine tıklayın.
- 4 Yönetici parolasını girin ve [**OK**] öğesine tıklayın.
- 5 🕅 öğesine tıklayın.
- 6 🏼 \land 5 öğesine tıklayın.
- 7 Dosya adını girin, dosyanın kaydedileceği klasörü seçin, ve [Kaydet] öğesine tıklayın.

#### ! Not

• Dışa aktarımdan sonra, düzenlenmiş bir CSV dosyası düzgün şekilde kurtarılamayabilir.

# PİN'leri bir dosyadan içe aktarır.

- 1 [Registered Device Table] sekmesinden hangi aygıttan içe aktarılacağını seçin.
- 2 [User Setting] sekmesini seçin.
- 3 [PIN Manager] öğesine tıklayın.
- 4 Yönetici parolasını girin ve [**OK**] öğesine tıklayın.
- 5 Digesine tıklayın.
- 6 📑 öğesine tıklayın.
- 7 İçe aktarmak istediğiniz ve [**Open**] öğesine tıklayın.

- 8 Karşıdan yüklenecek ayarları seçin ve [**Import**] öğesine tıklayın.
- 9 📥 öğesine tıklayın.

# Yeni Bir Kullanıcı Oluşturma

- 1 [Registered Device Table] menüsünden makineyi seçin.
- 2 [User Setting] sekmesini seçin.
- 3 [PIN Manager] öğesine tıklayın.
- 4 Yönetici parolasını girin ve [**OK**] öğesine tıklayın.
- 5 者 öğesine tıklayın.
- 6 Kullanıcı adı ve parolasını girin.
- 7 Ya [**PIN Number**] sekmesinden mevcut bir P**I**N seçin ya da [**Create New**] öğesini seçin.
- 8 [Create New] öğesini seçtiğinizde, PİN numarasını [New PIN Number] sekmesine girin, gerektiği şekilde her bir değeri ayarlayın ve [OK] öğesine tıklayın.
- 9 [Kapat] öğesine tıklayın.
- 10 📥 öğesine tıklayın.

#### 🖉 Kısa Not

• Yeni bir kullanıcı adı olarak "Yönetici" girilemez.

# Kullanıcı Ayarlarını Değiştirme

- 1 [Registered Device Table] menüsünden makineyi seçin.
- 2 [User Setting] sekmesini seçin.
- 3 [PIN Manager] öğesine tıklayın.
- **4** Yönetici parolasını girin ve [**OK**] öğesine tıklayın.
- 5 Değiştirilecek kullanıcı adını seçin.
- **6** Gerektiği şekilde ayarları değiştirin ve [**OK**] öğesine tıklayın.
- 7 👛 öğesine tıklayın.

# ■ Kullanıcıları Silme

- 1 [Registered Device Table] menüsünden makineyi seçin.
- 2 [User Setting] sekmesini seçin.
- 3 [PIN Manager] öğesine tıklayın.

- 4 Yönetici parolasını girin ve [**OK**] öğesine tıklayın.
- **5** Silmek istediğiniz kullanıcı için onay kutusunu seçin.
- 6 🔮 öğesine tıklayın.
- 7 Onay ekranında, [Evet] öğesine tıklayın.
- 8 📥 öğesine tıklayın.

#### Bir ağ taraması ayarlayın

Ağ taramaları için adresleri kaydedebilir ve düzenleyebilirsiniz.

#### **■** İkon

Her bir ikonun anlamı aşağıda belirtilmektedir.

| İkon | Detaylar                                    |
|------|---------------------------------------------|
|      | Yeni bir ağ taraması ve hedefi<br>kaydedin. |

#### 🖉 Kısa Not

 Diğer ikonların işlevleri "Eposta Adresini Ayarlayın" P. 114 sekmesinde açıklandığıyla aynıdır.

#### Referans

• İkonlarla alakalı olarak, lütfen "İkon" P. 114 sekmesine bakın.

# ■ Ağ tarama ayarlarını bir dosyaya aktarır.

- 1 [Registered Device Table] sekmesinden aktarımın yapılacağı aygıtı seçin.
- 2 [User Setting] sekmesini seçin.
- 3 [Network Scan Manager] öğesine tıklayın.
- 4 Yönetici parolasını girin ve [**OK**] öğesine tıklayın.
- 5 5 öğesine tıklayın.
- 6 Dosya adını girin, dosyanın kaydedileceği klasörü seçin, ve [Kaydet] öğesine tıklayın.

#### (! Not

 Dışa aktarımdan sonra, düzenlenmiş bir CSV dosyası düzgün şekilde kurtarılamayabilir.

#### ■ Ağ tarama ayarlarını bir dosyadan alır.

- 1 [Registered Device Table] sekmesinden hangi aygıttan alınacağını seçin.
- 2 [User Setting] sekmesini seçin.
- 3 [Network Scan Manager] öğesine tıklayın.

- **4** Yönetici parolasını girin ve [**OK**] öğesine tıklayın.
- 5 🖻 öğesine tıklayın.
- 6 İçe aktarmak istediğiniz ve [**Open**] öğesine tıklayın.
- 7 İçe aktarma ayarlarını seçin ve [**Import**] öğesine tıklayın.
- 8 📥 öğesine tıklayın.

#### Ağ tarama ayarlarını siler

- 1 [Registered Device Table] menüsünden makineyi seçin.
- 2 [User Setting] sekmesini seçin.
- 3 [Network Scan Manager] öğesine tıklayın.
- 4 Yönetici parolasını girin ve [**OK**] öğesine tıklayın.
- **5** Silmek istediğiniz gönderme hedefini seçin.
- 6 🔮 öğesine tıklayın.

# Aygıt Ayarları Eklentisi

Aygıt Ayarları eklentisiyle, makine menüsünü değiştirebilir ve ayarları başka bir aygıta kopyalayabilirsiniz.

#### ■ İkon

Her bir ikonun anlamı aşağıda belirtilmektedir.

| İkon    | Detaylar                                                       |
|---------|----------------------------------------------------------------|
|         | Ekranda görüntülenen aygıt<br>ayarlarını bir dosyaya kaydedin. |
| <u></u> | Harici bir dosyada kayıtlı ayarları<br>geri yükleyin.          |

- Ayarları bir dosyaya kaydedin.
- 1 [Registered Device Table] menüsünden makineyi seçin.
- 2 [Device Setting] sekmesine tıklayın.
- 3 [Menu settings] öğesine tıklayın.
- 4 🖹 öğesine tıklayın.
- 5 Dosya adını girin, dosyanın kaydedileceği klasörü seçin, ve [Kaydet] öğesine tıklayın.

# Ayarları bir Dosyadan Geri Yükleme

- 1 [Registered Device Table] menüsünden makineyi seçin.
- 2 [Device Setting] sekmesine tıklayın.
- 3 [Menu settings] öğesine tıklayın.
- 4 🖄 öğesine tıklayın.
- **5** Görüntülenen mesajın detaylarını kontrol edin ve [**Evet**] öğesine tıklayın.
- **6** Geri yüklemek istediğiniz ve [**Open**] öğesine tıklayın.
- 7 📥 öğesine tıklayın.

# Parolaları Ayarlama

- 1 [Registered Device Table] menüsünden makineyi seçin.
- 2 [Device Setting] sekmesine tıklayın.
- 3 [Change password] öğesine tıklayın.
- 4 Mevcut parolayı girin ve [OK] öğesine tıklayın.

# Uyarı Bilgileri Eklentisi

Bir iş bittiğinde bilgisayarınızda bir mesaj görüntülemek için Uyarı Bilgileri eklentisini kullanabilirsiniz. Bu yazılım ile, bir iş tamamlandığında bir "İşlem" çağrısı yapılır.

# ! Not

- Uyarı Bilgileri eklentisi Ağa bağlı aygıtlarla kullanılabilir.
- Bilgisayarınızın saat ve saat dilimi ayarlarını yapın.

# Temel ayarlar

Uyarı Bilgileri eklentisinin temel ayarlarını yapabilirsiniz.

- 1 [Plug-ins] menüsünden [Alert Info] seçeneğini seçin.
- 2 [Basic settings] öğesini seçin.
- 3 Ayarları gerektiği şekilde değiştirin.
- 4 [Güncelle] öğesine tıklayın.

# Aygıt Ayarlar

Uyarı Bilgileri eklentisi ayarları her bir aygıt için değiştirilebilir

- 1 [Plug-ins] menüsünden [Alert Info] seçeneğini seçin.
- 2 [Setting devices] öğesini seçin.
- 3 [Update device] öğesine tıklayın.
- 4 Kurmak istediğiniz aygıtı seçin.

**5** Gerektiği şekilde ayarları değiştirin ve [**OK**] öğesine tıklayın.

# ■ Filtre Ayarları

Bir faks gönderme veya alma, e-posta ve internet faksı yazdırma veya gönderme ve alma için uyarı koşullarını görüntüleyebilirsiniz.

- 1 [Plug-ins] menüsünden [Alert Info] seçeneğini seçin.
- 2 [Filter settings] öğesini seçin.
- **3** Ayarlamak istediğiniz işlem düğmesine tıklayın.
- 4 Ayarları gerektiği şekilde değiştirin.
- 5 [OK] öğesine tıklayın.

#### 🖉 Kısa Not

 E-posta, internet faksı veya faks gönderen olarak en fazla 100 gönderen kaydedilebilir.

# Kayıtları Kontrol Etme

İşlem kaydından makine için kayıtlı herhangi bir kayıt olup olmadığını kontrol edebilirsiniz.

- 1 [Plug-ins] menüsünden [Alert Info] seçeneğini seçin.
- 2 [Display log] öğesini seçin.

#### 🖉 Kısa Not

- [Log Number List] sekmesinden kayıtlı işlemlerin tamamını kontrol edebilirsiniz.
- Kaydedilen kayıtların detaylarını [Log details] sekmesinden görebilirsiniz

# Ağ Ayarları Eklentisi

Yapılandırma Aracıyla ağı ayarlayabilirsiniz. Ayarlamadan önce, lütfen Ağ Ayarları eklentisini kurun.

#### Referans

 Ağ ayarlarını nasıl yapacağınız konusunda bilgi için, "Web Sayfasından Ağ Ayarlarını Değiştirme" P. 156 sayfasına bakın.

# **■ İ**kon

Her bir ikonun anlamı aşağıda belirtilmektedir.

| İkon     | Detaylar                                       |
|----------|------------------------------------------------|
| ۲        | Makine için tekrar arama yapar.                |
| ×        | Makine için arama koşullarını<br>değiştirir.   |
| \$       | Bir makine için IP adresini<br>değiştirir.     |
| Ö        | Makineyi yeniden başlatır.                     |
| ea<br>PW | Ağ parolasını değiştirir.                      |
|          | Ayarlanmış makine web sayfasını<br>görüntüler. |

7

# ■ Ağdaki makineyi arar

Makine için arama yapar.

- 1 [Plug-ins] menüsünden [Temel Ağ ayarları] seçeneğini seçin.
- 2 [Discover Devices] öğesini seçin. Arama sonuçları görüntülenir.

### Arama koşullarını ayarlama

- 1 [Plug-ins] menüsünden [Temel Ağ ayarları] seçeneğini seçin.
- 2 [Environment Settings] öğesini seçin
- **3** Gerektiği şekilde ayarları değiştirin ve [**OK**] öğesine tıklayın.

### IP Adresini Değiştirme

Makinenin IP adresini değiştirir.

- 1 Aygıt listesinden makineyi seçin.
- 2 🎄 öğesine tıklayın.
- 3 Ayarları gerektiği şekilde değiştirin.
- 4 [OK] öğesine tıklayın.
- 5 Ağ parolasını girin ve [**OK**] öğesine tıklayın. Varsayılan parola MAC adresinin son 6 alfanümerik basamadığıdır
- 6 Makineyi yeniden başlatmak için [**OK**] öğesine tıklayın.

# Ayarları Klonlama

#### ■ Makine ayarlarını klonlama

Makine ayarlarını farklı bir aygıta kopyalayabilirsiniz.

- 1 [Registered Device Table] sekmesinden klonlanacak kaynağı seçin.
- 2 [Device Setting] sekmesine tıklayın.
- 3 [Cloning] öğesine tıklayın.
- **4** Klonlanacak hedefi seçin ve [**Işletmek**] öğesine tıklayın.
- **5** Klonlama kaynağı ve hedefi için parolayı girin ve [**OK**] öğesine tıklayın.

#### ! Not

- Herhangi bir hedef için [Başarılamadı] görüntülenirse, klonlama başarısız olmuştur. Bu hedefler için yeniden klonlama gerçekleştirin.
- Yönetici parolası, ağ menüsü ve diğer menülerin bölümleri klonlanmaz.

#### ■ Kullanıcı ayarlarını klonlama

Kullanıcı ayarlarını farklı bir aygıta kopyalayabilirsiniz.

- 1 [Registered Device Table] sekmesinden klonlanacak kaynağı seçin.
- 2 [User Setting] sekmesini seçin.
- 3 [Cloning] öğesine tıklayın.
- 4 Yönetici parolasını girin ve [**OK**] öğesine tıklayın.
- **5** Klonlanacak hedefi ve klonlama ayarlarını seçin
- 6 [Işletmek] öğesine tıklayın.
- 7 Klonlanacak hedef için parolayı girin ve [OK] öğesine tıklayın.

Sonuçlar görüntülenir.

#### ! Not

- Herhangi bir hedef için [Başarılamadı] görüntülenirse, klonlama başarısız olmuştur. Bu hedefler için yeniden klonlama gerçekleştirin.
- Klonlama kaynağı e-posta adresleri, hızlı arama, profiller veya kontrol panelinden otomatik iletim, web tarayıcısı ya da başka bir yapılandırma aracı kullanıyorsa, bu işlemleri kullanan işlevler klonlanamaz.
- Klonlama hedefi e-posta adresleri, hızlı arama, profiller veya kontrol panelinden otomatik gönderim, web tarayıcısı ya da başka bir yapılandırma aracı kullanıyorsa veya zaman kuralı iletimi kaydedilmişse, bu işlemleri kullanan işlevler klonlanamaz.

# Saklama Yöneticisi Eklentisi

Saklama Yöneticisi Eklentisini kullanmak aygıtlarda saklanacak işleri yönetmeye ve yazdırma için kullanılan formları ve fontları saklamaya imkan tanır.

#### ! Not

- İş yönetimi işlevi için şifrelenmiş güvenli iş desteklenmez.
- Model SD hafıza kartı ile donatılmış olmasa bile yer paylaşımı gibi işlevler kullanılabilir.

#### ■ İkon

Her bir ikonun anlamı aşağıda belirtilmektedir.

| İkon | Detaylar                                                                          |
|------|-----------------------------------------------------------------------------------|
| •    | Yeni bir proje oluşturur.                                                         |
|      | Var olan projeyi açar.                                                            |
|      | Dosyayı geçerli olan seçili<br>projenin üzerine yazar ve<br>kaydeder.             |
| Ē    | Geçerli olan seçili projeye yeni bir<br>ad tayin eder ve bir dosyaya<br>kaydeder. |
|      | Bir projeye bir dosya ekler.                                                      |
|      | Seçili dosyayı projeden siler.                                                    |

| İkon | Detaylar                                                                                                    |
|------|----------------------------------------------------------------------------------------------------|
|      | Filtre Makro Dosya diyalog<br>kutusunu görüntüler.                                                                    |
|      | Geçerli olan seçili projeyi doğrudan<br>cihaza indirilebilir bir biçime<br>dönüştürür ve yeni bir dosya<br>oluşturur. |
|      | Geçerli olan indirme dosyasını<br>aygıt seçim alanında seçili olan<br>aygıta gönderir.                                |
|      | Geçerli olan seçili projeyi aygıt<br>seçim alanında seçili aygıta<br>gönderir.                                        |
| \$   | Proje penceresinden seçilen<br>projeyi aygıt seçim alanında seçili<br>aygıta gönderir.                                |
| 2    | Aygıt seçim alanında seçili cihaz<br>için İş Yönetim penceresini<br>görüntüler.                                       |
| R    | Aygıt seçim alanında seçili cihaz<br>için bir Yönetici İşlevleri<br>penceresi görüntüler.                             |

# SD Hafıza Kartları veya Flash Bellek içerisindeki Boş Alanı Kontrol Etme

SD hafıza kartları ve flash bellek içerisindeki boş alanı kontrol edebilirsiniz.

- Saklama Yöneticisi Eklenti penceresinin alt tarafında aygıt seçim alanında bir aygıt adına tıklandığında seçilen aygıtın aygıt kaynak penceresi açılır.
- 2 Diyalog kutusu aygıtla iletişime geçerek saklamayı, bölümleri, dizinleri ve dosyaları gösterir.

# Bir SD Hafıza Kartından İstenmeyen İşleri Silme

Bir SD hafıza kartının [**COMMON**] bölümündeki yazdırma işlerini silebilirsiniz.

#### 🖉 Kısa Not

 Doğrulayıcı bir yazdırma veya yazdırma verilerini kaydetmeden sonra dahi, iş [COMMON] bölümünde kaldığı için, silinmez ise, SD kartın kapasitesi azalır.

#### ! Not

- Şifreli yetkili baskılar Saklama Yöneticisi Eklentisinde silinemez.
- ikonuna tıklandığında İş Yönetim diyalogu açılır.
- 2 Belirli bir kullanıcı yazdırma işini görüntülemek için, parolayı girin ve [Apply job password] öğesine tıklayın.

Tüm yazdırma işlerini görüntülemek için, yönetici parolasını girin ve [**Apply administrator password**] öğesine tıklayın. "Administrator password" öğesi cihazın yönetimi için gerekli paroladır.

- **3** Silmek istediğiniz işi seçin ve 🎦 ikonuna tıklayın.
- 4 [OK] öğesine tıklayın.

# ■ Formları Kaydetme (Form Şablonu)

Yazdırma için logo veya form gibi şablonlar oluşturabilir ve kaydedebilirsiniz. Aşağıda formların nasıl kaydedileceği açıklanmaktadır.

#### Referans

 Şablonların nasıl kaydedileceği hakkında bilgi için lütfen buraya bakın "Şablon Yazdırma" P. 65.

#### 🖉 Kısa Not

- Bir Windows PS yazıcı sürücüsü kullanılırken, yönetici hakları gereklidir.
- Windows PCL XPS yazıcı sürücüsü kullanılamaz.

# Bir form oluşturun

- 1 [Başlat] öğesine tıklayın ve ardından [Aygıtlar ve Yazıcılar] öğesini seçin.
- 2 OKI MB491 ikonuna sağ tıklayın ve [Yazıcı özellikeri]>[OKI MB491(\*)] öğesini seçin. \*Gerekli sürücü türünü seçin
- 3 [Ports] sekmesini seçin, [Printer Port] sekmesinden [FILE:] öğesini işaretleyin ve [OK] öğesine tıklayın.
- **4** Makineye kaydetmek istediğiniz bir form oluşturun.
- 5 [Dosya] menüsünden [Yazdır] seçeneğini seçin.
- 6 [Tercihler] öğesine tıklayın. Windows PCL yazıcı sürücünü kullanırken, [İş Seçenekleri] sekmesinde [Tamam] tuşunu kullanarak [Baskı Modu] öğesinde [Vektör Grafikleri]'ü tıklatın, ardından adım 9'a gidin.
- 7 [İş Opsiyonları] sekmesini seçin ve [Şablon] öğesine tıklayın.
- 8 [Create Form] öğesini seçin.
- 9 Yazdırma işine başlayın.
- **10** Kaydetmek istediğiniz dosya adını girin.
- **11** [**Ports**] sekmesinden [**Printer Port**] öğesine geri dönün.

# Saklama Yöneticisi Eklentisini Kullanarak Makinede bir Form Kaydedin

- 1 睯 ikonuna tıklayın.
- 2 Mikonuna tıklayın ve oluşturulan formu seçin. Form projeye eklenir.
- 3 Form dosyasına tıklayın.
- 4 [ID] sekmesine girin ve [OK] öğesine tıklayın.

#### ! Not

• [Target Volume] ve [Path] öğesini değiştirmeyin.

#### 🖉 Kısa Not

- Windows PS yazıcı sürücüsünü kullanırken, [Component] sekmesine girin.
- **5** Saklama Yöneticisi Eklenti penceresinin altında aygıt seçim alanında cihazı seçin.
- 6 📑 ikonuna tıklayın.
- 7 [OK] öğesine tıklayın.

PDF'yi Doğrudan Yazdırma (MB451/MB451w/ MB471/MB471w/MB491/MB491+/MB491+LP/ ES4191 MFP/MPS4200mb/MPS4700mb için)

PDF dosyasını makineye gönderebilir ve doğrudan yazdırabilirsiniz. PDF Doğrudan Yazdırma özelliğiyle, Adobe Reader gibi uygulamalarla PDF dosyalarını açma prosedürü kısaltılmıştır.

# Bir PDF dosyası yazdırın.

- [Aygıtlar ve Yazıcılar] klasöründe [OKI MB491(\*)] ikonunun olup olmadığını kontrol edin.
- Yazdırmak istediğiniz PDF'ye sağ tıklayın ve [PDF Print Direct] öğesini seçin.
   Bir pencere görüntülenir.
- 3 [Select Printer] sekmesinden yazıcı sürücüsünü seçin.

Seçilen yazıcı sürücüsündeki kullanıcı doğrulama işlevini ayarlarken, [**Printer Settings**] menüsünden [**User Auth**] öğesini seçin.

- Şifreli bir dosyayı yazdırmak için [Set Password] öğesini işaretleyin ve parolayı girin.
   Bundan sonra aynı parolayı kullanmak için, [Save Password] öğesine tıklayın.
- **5** Gerektiği şekilde ayarları değiştirin ve [**Yazdır**] öğesine tıklayın.

# Yazdırma İşi Hesaplama İstemcisi

Bu Yazdırma İşi Hesaplama için istemci yazılımıdır. Yazıcı sürücüsüne kullanıcı adı ve İş Hesabı Kimliğini ayarlayabilirsiniz.

| Hide Mode Help                     |        |   |
|------------------------------------|--------|---|
| lob Accounting Mode                |        |   |
| Set the same mode for all drivers. |        |   |
| Driver                             |        |   |
| OKI MB491(PS)                      |        | • |
| C Tab                              |        |   |
| C Popup                            |        |   |
| C Hide                             |        |   |
| Not supported                      |        |   |
|                                    | Channe |   |

#### ! Not

 Yazıcı sürücüsünde bir güncelleme veya yeniden kurulum işlemi gerçekleştiriyorsanız, uyumsuz modda olacaktır, bu nedenle lütfen tekrardan iş hesap moduna ayarlayın. Ancak, bir işlevi tüm yazıcı sürücüleri aynı moda ayarlıyken kullanıyorsanız, modu tekrardan ayarlamanıza gerek yoktur.

# Kullanıcı adı ve iş hesap kimliğini ayarlama.

Yazıcı sürücüsünde kullanıcı adı ve İş Hesabı Kimliğini ayarlayabilir.

- 1 [Başlat] öğesine tıklayın ve ardından [Tüm Programlar]>[Okidata]>[Print Job Accounting Client]>[Change Job Accounting Mode] öğesini seçin.
- 2 Sürücü listesinden ayarlamak istediğiniz sürücüyü seçin.

Tüm yazıcı sürücülerinin aynı moda ayarlamak isterseniz, [**Set the same mode for All drivers.**] öğesine tıklayın.

- 3 [Tab] öğesini seçin ve [Change] öğesine tıklayın.
   Bir pencere görüntülenir.
- 4 [OK] öğesine tıklayın.
- 5 [Dosya] menüsünden [Kapat] seçeneğini seçin.
- 6 [Başlat] öğesine tıklayın ve ardından [Aygıtlar ve Yazıcılar] öğesini seçin.
- 7 Yazıcı ikonuna sağ tıklayın ve [Yazıcı özellikeri] öğesini seçin.
- 8 [İş Hesaplama] sekmesini seçin, kullanıcı adı ve iş hesabı kimliğini girin ve [OK] öğesine tıklayın.

# Açılır Modunu Ayarlama

Bu işlevi kullanırken, yazdırmaya başlarken kullanıcı adı ve iş hesap kimliğini girmeniz gerekir.

- 1 [Başlat] öğesine tıklayın ve ardından [Tüm Programlar]>[Okidata]>[Print Job Accounting Client]>[Change Job Accounting Mode] öğesini seçin.
- Sürücü listesinden ayarlamak istediğiniz sürücüyü seçin.
   Tüm yazıcı sürücülerinin aynı moda ayarlamak isterseniz, [Set the same mode for All drivers] öğesine tıklayın.
- 3 [Popup] öğesini seçin ve [Change] öğesine tıklayın.
   Bir pencere görüntülenir.
- 4 [OK] öğesine tıklayın.
- 5 [Dosya] menüsünden [Kapat] seçeneğini seçin.

# Gizli modda her bir kullanıcı için bir iş hesabı kimliği ayarlayın.

Sistem yöneticisi kullanıcı adının Windows'a giriş yapabilmesi için iş hesabı kimliği ve kullanıcı adıyla önceden bir kimlik dosyası oluşturabilir ve bu dosyayı kaydedebilir. Bu yazılımla kullanıcının kullanıcı adı ve iş hesabı kimliği doğrulanabildiğinden kullanıcın yazdırma sırasında bu bilgileri girmesi gerekmez.

Gizli mod paylaşımlı yazıcılar için kullanılabilir.

 Notepad veya çalışma tablosu yazılım kullanılarak bir kimlik dosyası oluşturulabilir.

#### 🖉 Kısa Not

- Kimlik dosyaları aşağıdaki şekilde kaydedilir.
   Kullanıcı adı, (Windows'a giriş yapılırken girilen kullanıcı adı),
   Kullanıcı Kimliği (Kullanıcı adına karşılık gelen kimlik), ve
   Kullanıcı adı (yazdırma işi hesabı için kullanılan kullanıcı adı).
- Kullanıcı adı çıkarılabilir. Çıkarılırsa, giriş adı kullanıcı adı olarak kullanılır.
- Her bir öğe bir virgül ile ayrılır.
- Çalışma tablosu yazılımı için, her satır bir kullanıcıya denk gelir, giriş adı, hesap adı kimliği ve kullanıcı adını içerir.
- 2 Dosya CSV formatında kaydedilebilir.
- 3 [Başlat] öğesine tıklayın ve ardından [Tüm Programlar]>[Okidata]>[Print Job Accounting Client]>öğesini seçin, [Change Job Accounting Mode] öğesini seçin.
- **4** Sürücü listesinden ayarlamak istediğiniz sürücüyü seçin.

Tüm yazıcı sürücülerinin aynı moda ayarlamak isterseniz, [Set the same mode for All drivers] öğesine tıklayın.

# ! Not

 Şayet paylaştırılmış bir yazıcı kullanıyorsanız, lütfen tüm yazıcı sürücülerini aynı moda ayarlayarak işlevi kullanmayın. Paylaştırılmış bir yazıcının istemci tarafında yazdırma yapılıyorsa, hesap bilgileri çıkarılmayacaktır.

- 5 [Hide] öğesini seçin ve [Change] öğesine tıklayın.
- 6 [OK] öğesine tıklayın.
- 7 [Hide Mode] menüsünden [Import ID File] seçeneğini seçin.
- 8 Adım 1'de oluşturulan bir dosyayı belirtin ve [**Open**] öğesine tıklayın.
- 9 [Hide Mode] menüsünden [Set fixed Job Account ID for all users] seçeneğinin işaretini kaldırın.
- **10** [Dosya] menüsünden [Kapat] seçeneğini seçin.

# Gizli modda tüm kullanıcılara aynı kimliği tahsis eder.

- [Başlat] öğesine tıklayın ve ardından [Tüm Programlar]>[Okidata]>[Print Job Accounting Client]>[Change Job Accounting Mode] öğesini seçin.
- Sürücü listesinden ayarlamak istediğiniz sürücüyü seçin.
   Tüm yazıcı sürücülerinin aynı moda ayarlamak istor

Tüm yazıcı sürücülerinin aynı moda ayarlamak isterseniz, [Set the same mode for All drivers] öğesine tıklayın.

**3** [Hide] öğesini seçin ve [Change] öğesine tıklayın.

Bir pencere görüntülenir.

- 4 [OK] öğesine tıklayın.
- 5 [Hide Mode] menüsünden [Set fixed Job Account ID for all users] seçeneğini seçin.
- 6 [Hide Mode] menüsünden [Setup Fixed Job Account ID] seçeneğini seçin.
- 7 Kullanıcı adı ve iş hesabı kimliğini girin ve [**OK**] öğesine tıklayın.
- 8 [Dosya] menüsünden [Kapat] seçeneğini seçin.

- 123 -

# Kullanıcılar Arasında Ayrım Yapmayın

Bu özellik kaydedilmemiş kimliğe sahip tüm kimlikleri fark eder. Windows giriş adı ve iş hesabında kalan kullanıcı adı "0"dır. Kullanıcılar arasında ayrım yapmak gerekmiyorsa, "Desteklenmeyen Modu" kullanın.

- [Başlat] öğesine tıklayın ve ardından [Tüm Programlar]>[Okidata]>[Print Job Accounting Client]>[Change Job Accounting Mode] öğesini seçin.
- Sürücü listesinden ayarlamak istediğiniz sürücüyü seçin.
   Tüm yazıcı sürücülerinin aynı moda ayarlamak isterseniz, [Set the same mode for All drivers] öğesine tıklayın.
- **3** [Not Supported] öğesini seçin ve [Change] öğesine tıklayın.
- 4 [OK] öğesine tıklayın.
- 5 [Dosya] menüsünden [Kapat] seçeneğini seçin.

# İşletme Paneli Dilini Ayarlama

İşletme paneli görünüm dilini değiştirebilir, ülke kodunu, tarihini ve saatini ayarlayabilirsiniz.

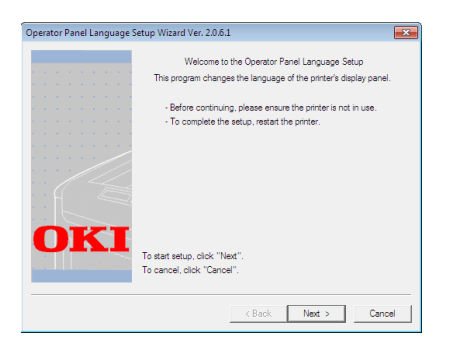

# ! Not

 Bu program yazıcı sürücüsünü kullanır. Lütfen önceden bilgisayara yazıcı sürücüsünü yükleyin.

# İşletme paneli görünüm dilini değiştirin

- **1** Gücü açmak için güç anahtarına birkaç saniye basılı tutun.
- 2 Bilgisayarı açın, ve YazılımDVD-ROM'unu takın.
- 3 [Run setup.exe] öğesine tıklayın. Eğer [User Account Control] diyalog kutusu görüntülenirse, [Evet] öğesine tıklayın.
- 4 Dili seçin ve [Next] seçeneğini seçin.
- 5 Modeli seçin ve [OK] öğesine tıklayın.

- 6 Kullanıcı lisans anlaşmasını okuyun ve [I Agree] öğesine tıklayın.
- 7 [Device Configuration] öğesini seçin.
- 8 [Change the Printer Display Language] öğesine tıklayın.
- 9 [Language] öğesini işaretleyin ve [Next] öğesine tıklayın. (yalnızca MB451/MB451w/ MB471/MB471w/MB491/MB491+/MB491+LP/ ES4191 MFP/MPS4200mb/MPS4700mb)
- 10 [Next] öğesine tıklayın.
- 11 Makinenin model adını seçin ve [Next] öğesine tıklayın.
- 12 Dili seçin ve [Next] öğesine tıklayın.
- **13** [**Print Test Page**] öğesine tıklayın ve ardından [**Next**] öğesini tıklayın.
- 14 Adım 13'deki yazdırılan menü dili biçim değerinin ekranda gösterilen değer aralığında olup olmadığını kontrol edin.
- 15 [Next] öğesine tıklayın.
- **16** Ayarların içeriklerini kontrol edin ve [**Ayarlar**] öğesine tıklayın.
- 17 [Finish] öğesine tıklayın.
- **18** İstediğiniz dilin makine ekranında görüntülenip görüntülenmediğini kontrol edin.
- 19 Makineyi yeniden başlatın.

#### ! Not

- Dil seçimi ekranı seçilmezse, aşağıdaki işlemi yapın.
  - a) [Başlat] öğesine tıklayın ve ardından
     [Programlarn ve dosyalarn ara] öğesini seçin.
  - b) "D:/Utilities/PanelDwn/oppnIngs.exe" sekmesine girin ve <**Enter**> tuşuna basın. (Bu örnek DVD-ROM diskine (D:) ilişkin bir olayı gösterir)
  - c) 4 adımını izleyin.

# Ülke kodunu ayarlayın (yalnızca MB451/ MB451w/MB471/MB471w/MB491/MB491+/ MB491+LP/ES4191 MFP/MPS4200mb/ MPS4700mb)

- **1** Gücü açmak için güç anahtarına birkaç saniye basılı tutun.
- **2** Bilgisayarı açın, ve YazılımDVD-ROM'unu takın.

- 3 [Run setup.exe] öğesine tıklayın. Eğer [User Account Control] diyalog kutusu görüntülenirse, [Evet] öğesine tıklayın.
- 4 Dili seçin ve [Next] öğesine tıklayın.
- 5 Modeli seçin ve [OK] öğesine tıklayın.
- 6 Kullanıcı lisans anlaşmasını okuyun ve [I Agree] öğesine tıklayın.
- 7 [Device Configuration] öğesini seçin.
- 8 [Change the Printer Display Language] öğesine tıklayın.
- 9 [Country Code] öğesini işaretleyin ve [Next] öğesine tıklayın.
- 10 [Next] öğesine tıklayın.
- **11** Makinenin model adını seçin ve [**Next**] öğesine tıklayın.
- 12 Ülke kodunu seçin ve [Next] öğesine tıklayın.
- 13 [Ayarlar] öğesine tıklayın.

# Tarih ve saati ayarlayın (Yalnızca MB451/ MB451w/MB471/MB471w/MB491/MB491+/ MB491+LP/ES4191 MFP/MPS4200mb/ MPS4700mb)

- 1 Gücü açmak için güç anahtarına birkaç saniye basılı tutun.
- 2 Bilgisayarı açın, ve Yazılım DVD-ROM'unu takın.
- 3 [Run setup.exe] öğesine tıklayın. Eğer [User Account Control] diyalog kutusu görüntülenirse, [Evet] öğesine tıklayın.
- 4 Dili seçin ve [Next] öğesine tıklayın.
- 5 Modeli seçin ve [OK] öğesine tıklayın.
- 6 Kullanıcı lisans anlaşmasını okuyun ve [I Agree] öğesine tıklayın.
- 7 [Device Configuration] öğesini seçin.
- 8 [Change the Printer Display Language] öğesine tıklayın.
- 9 [Date and Time] öğesini işaretleyin ve [Next] öğesine tıklayın.
- 10 [Next] öğesine tıklayın.
- 11 Makinenin model adını seçin ve [Next] öğesine tıklayın.

- **12** Tarih ve saati ayarlayın ve [**Next**] öğesine tıklayın.
- 13 [Ayarlar] öğesine tıklayın.

# Ağ Kartı Kurulumu

Ağı yapılandırmak için Ağ Kartı Kurulumunu kullanabilirsiniz.

|     | 888     |               |             |              |           |              |   |
|-----|---------|---------------|-------------|--------------|-----------|--------------|---|
| St  | Printer | Method to Get | IP Address  | MAC Address  | Subnet Ma | Default Gate | Τ |
| •   | MB491   | Manual        | 192.168.0.2 | 00:80:87:84: | 255.255.2 | 192.168.3.1  | 1 |
|     |         |               |             |              |           |              |   |
| < [ |         |               |             |              |           |              | 1 |
|     |         |               |             |              |           |              |   |

Ağ Kartı Kurulumunu kullanmak için, TCP/IP'nin etkinleştirilmesi gerekir.

### ! Not

- Bu işlem yönetici haklarını gerektirir.
- Kablosuz LAN kullanılarak bağlanıldığında da görüntülenen MAC adresi kablolu LAN'ın MAC adresi olur.

#### 🖉 Kısa Not

 Makine MAC adresini kontrol etmek için, <SETTING (AYARLAR)> tuşuna basın ve makine işletim panelinden [Bilgi Görüntüle]>[Ağ] öğesini seçin.

# Yardımcı Programı Çalıştırma

- Gücü açmak için güç anahtarına birkaç saniye basılı tutun.
- **2** Bilgisayarı açın, ve YazılımDVD-ROM'unu takın.
- **3** [Run setup.exe] öğesine tıklayın.
   Eğer [User Account Control] diyalog kutusu görüntülenirse, [Evet] öğesine tıklayın.
- 4 [Next] öğesine tıklayın.
- 5 Kullanıcı lisans anlaşmasını okuyun ve [I Agree] öğesine tıklayın.
- 6 [Device Configuration]>[Network Card Setup Utility] öğesini seçin.

# Ağ Ayarlarını Yapılandırma

- 1 Ağ Kartı Kurulumuna Girin.
- 2 Listeden makineyi seçin.
- **3** [Ayarlar] menüsünden [Setting Printer] seçeneğini seçin.
- **4** Gerektiği şekilde öğeleri değiştirin ve [**OK**] öğesine tıklayın.

- 5 [Parola] sekmesine parolanızı girin ve [OK] öğesine tıklayın.
  - Varsayılan parola eternet adresinin son 6 alfanümerik basamadığıdır.
  - Parola büyük küçük harfe duyarlıdır.
- **6** Doğrulama penceresinde [**OK**] seçeneğine tıklayın.

Yeni ayarların etkinleştirilmesi için makine yeniden başlatılır. Yeniden başlatma sırasında, makine durum ikonu kırmızı olarak değiştirilir. Makine yeniden başlatılır, yeni ayarlar etkinleşir ve durum ikonu yeşil olur.

# Web Ayarlarını Yapma

Web sayfasına girebilir ve ana birim ağını ayarlayabilirsiniz.

# Web Ayarlarını Etkinleştirme

- **1** Ağ Kartı Kurulumuna Girin.
- 2 Listeden makineyi seçin.
- 3 [Ayarlar] menüsünden [Setting Printer] seçeneğini seçin.
- 4 [Printer Web Page] sekmesini seçin.
- 5 [Printer Web Page Enable] öğesini seçin ve [OK] öğesine tıklayın.
- 6 [Parola] sekmesine parolanızı girin ve [OK] öğesine tıklayın.
  - Varsayılan parola eternet adresinin son 6 alfanümerik basamadığıdır.
  - Parola büyük küçük harfe duyarlıdır.
- 7 Doğrulama penceresinde [OK] seçeneğine tıklayın.

Yeni ayarların etkinleştirilmesi için ağ kartı yeniden başlatılır. Yeniden başlatma sırasında, makine durum ikonu kırmızı olarak değiştirilir. Ağ kartı yeniden başlatılır, yeni ayarlar etkinleşir ve durum ikonu yeşil olur.

# Bir Web sayfasını Açma

- 1 Ağ Kartı Kurulumuna Girin.
- 2 Listeden makinenizi seçin.
- 3 [Ayarlar] menüsünden [View Web Page] seçeneğini seçin.

Web sayfayı yeniden başlatılır, makine durum sayfası görüntülenir.

# Parolayı Değiştirme.

- **1** Ağ Kartı Kurulumuna Girin.
- 2 Listeden makinenizi seçin.
- 3 [Ayarlar] menüsünden [Change password] seçeneğini seçin.
- 4 Yönetici parolasını girin.
  - Varsayılan parola eternet adresinin son 6 alfanümerik basamadığıdır.
  - Parola büyük küçük harfe duyarlıdır.
- **5** Yeni parolayı girin, onay için tekrardan girin. Parola büyük küçük harfe duyarlıdır.
- **6** Doğrulama penceresinde [**OK**] seçeneğine tıklayın.

# Ortamı Değiştirme.

Makine arama koşulunu, her bir ayar için zaman aşımı değerini ve listede görüntülenecek öğeleri yapılandırabilirsiniz.

- **1** Ağ Kartı Kurulumuna Girin.
- 2 Listeden makinenizi seçin.
- 3 [Option] menüsünden [Environment Settings] seçeneğini seçin.
- 4 Gerektiği şekilde ayarları yapın ve [**OK**] öğesine tıklayın.

# OKI LPR Yardımcı Programı

Ağ vasıtasıyla bir yazdırma işi gerçekleştirebilir, yazdırma işlerini yönetebilir ve yardımcı programla makine durumunu kontrol edebilirsiniz.

| TOKI LPR UTILITY        |              |        |       | × |
|-------------------------|--------------|--------|-------|---|
| File Remote Print Optio | on Help      |        |       |   |
| Printer                 | Queue Status | Finish | Queue |   |
| OKI MB491(PCL)          | Empty        | 0      | 0     |   |
| OKI MB491(PS)           | Empty        | 0      | 0     |   |
|                         |              |        |       |   |
|                         |              |        |       |   |
|                         |              |        |       |   |
| l                       |              |        |       |   |

OKI LPR Yardımcı Programını kullanmak için, TCP/IP etkinleştirilmiştir.

#### ! Not

- OKI LPR yardımcı programı paylaştırılmış yazıcılar için kullanılamaz.
- Lütfen standart TCP/IP bağlantı noktasını kullanın.
- Kablosuz LAN kullanılarak bağlanıldığında da görüntülenen MAC adresi kablolu LAN'ın MAC adresi olur.

# Yardımcı Programı Çalıştırma

1 [Başlat] öğesine tıklayın ve ardından [Tüm Programlar]>[Okidata]>[OKI LPR Utility]>[OKI LPR Utility] öğesini seçin.

# Bir Yazıcı Ekleme

OKI LPR yardımcı programına bir yazıcı ekleyebilirsiniz.

# ! Not

- Bu işlem yönetici haklarını gerektirir.
- Windows 8/Windows Server 2012/Windows 7/Windows Vista/ Windows Server 2008 R2/Windows Server 2008 işletim sistemlerinde bir yazıcı ekleyemiyorsanız, ilk olarak OKI LPR yardımcı programını kapatın, [Başlat] > [Tüm Programlar] > [Okidata] > [OKI LPR Utility] > [OKI LPR Utility] sekmesine sağ tıklayın ve giriş yapmak için [Run as administrator] öğesini seçin.

#### 🖉 Kısa Not

- Zaten OKI LPR yardımcı programına kayıtlı bir yazıcıyı ekleyemezsiniz. Bağlantı noktasını değiştirmek isterseniz, [Remote Print] menüsünden [Confirm Connections] öğesini seçin.
- 1 OKI LPR Yardımcı Programını çalıştırın.
- 2 [Remote Print] menüsünden [Add Printer] seçeneğini seçin.
- **3** [**Printer Name**] öğesini seçin ve IP adresini girin.

Ağ yazıcıları ve LPR'a bağlı yazıcılar görüntülenmez.

- 4 Bir ağ yazıcısı seçerken, [Discover] öğesini seçin.
- 5 [OK] öğesine tıklayın.

# Dosyaları Karşıdan Yükleme

OKI LPR yardımcı programına eklediğiniz yazıcıya bir dosya indirebilirsiniz.

- 1 OKI LPR Yardımcı Programını çalıştırın.
- 2 Karşıdan yükleme hedef yazıcısını seçin.
- 3 [Remote Print] menüsünden [Download] seçeneğini seçin.
- 4 Bir dosya seçin ve [**Open**] öğesine tıklayın.

# Makine Durumunu Görüntüleme

- 1 OKI LPR Yardımcı Programını çalıştırın.
- 2 Bir yazıcı seçin.
- 3 [Printer Status] sekmesinden, [Remote Print] öğesini seçin.

# İşleri Kontrol Etme/Silme/Yönlendirme

Yazdırma işlerini onaylayabilir ve silebilirsiniz, seçilen yazıcı meşgul, çevrimdışı olduğu için veya kağıt bittiği için yazdıramıyorsanız, yazdırma işlerini başka bir OKI model yazıcıya yönlendirebilirsiniz.

#### ! Not

- Yazdırma işleri yalnızca kullandığınız OKI model yazıcıyla aynı modelde yazıcıya yönlendirebilir.
- Bir işi yönlendirmeden önce, başka bir aynı OKI model yazıcı eklemeniz gerekir.
- 1 OKI LPR Yardımcı Programını çalıştırın.
- 2 [Remote Print] menüsünden [Job Status] seçeneğini seçin.
- 3 Bir yazdırma işini silmek istiyorsanız, işi seçin, ardından [Job] menüsünden [Delete Job] öğesini seçin.
- **4** Bir yazdırma işini yönlendirmek istiyorsanız, işi seçin, ardından [**Job**] menüsünden [**Redirect**] öğesini seçin.

# İşleri Otomatik Olarak Yönlendirme

Seçilen yazıcı meşgul veya çevrimdışı olduğu için ya da kağıt bittiği için yazdırma yapamıyorsanız, yazdırma işlerini otomatik olarak başka bir OKI model yazıcıya yönlendirmek için ayarları yapılandırabilirsiniz.

#### ! Not

- Yazdırma işleri yalnızca kullandığınız OKI model yazıcıyla aynı modelde yazıcıya yönlendirebilir.
- Bir işi yönlendirmeden önce, başka bir aynı OKI model yazıcı eklemeniz gerekir.
- Bu işlem yönetici haklarını gerektirir.
- **1** OKI LPR Yardımcı Programını çalıştırın.
- 2 Ayarlamak istediğiniz yazıcıyı seçin.
- 3 [Remote Print] menüsünden [Confirm Connections] seçeneğini seçin.
- 4 [Details] öğesine tıklayın.
- 5 [Automatic Job Redirect Used] onay kutusunu seçin.
- 6 Yalnızca hata meydana geldiğinde işleri yönlendirmek için, [**Redirect only at the time** of an error] öğesini işaretleyin.
- 7 [Ekle] öğesine tıklayın.
- 8 Yönlendirilecek hedef IP adresisni girin ve [**OK**] öğesine tıklayın.
- 9 [OK] öğesine tıklayın.

# Birden Fazla Yazıcıyla Yazdırma

Tek bir komutla birden fazla yazıcıyla yazdırabilirsiniz.

#### ! Not

- Bu işlev uzak yazdırma işlerini birden fazla yazıcıya gönderir ve aynı anda yazdırır.
- Bu işlem yönetici haklarını gerektirir.
- 1 OKI LPR Yardımcı Programını çalıştırın.
- 2 Yapılandırmak istediğiniz yazıcıyı seçin.
- 3 [Remote Print] menüsünden [Confirm Connections] seçeneğini seçin.
- 4 [Details] öğesine tıklayın.
- 5 [Print to more than one printer at a time] onay kutusunu seçin.
- 6 [Opsiyonlar] öğesine tıklayın.
- 7 [Ekle] öğesine tıklayın.

- 8 Eş zamanlı yazdırma için yazıcının IP adresini girin ve [**OK**] öğesine tıklayın.
- 9 [OK] öğesine tıklayın.

# Bir Web Sayfasını Açma

OKI LPR yardımcı programından makinenin web sayfasını açabilirsiniz.

- 1 OKI LPR Yardımcı Programını çalıştırın.
- 2 Bir yazıcı seçin.
- 3 [Remote Print] menüsünden [Web Setting] seçeneğini seçin.

#### 🖉 Kısa Not

- Web bağlantı noktası numarası değiştirildiğinde web sayfasını açamazsınız. Aşağıdaki işlemi gerçekleştirin ve OKI LPR yardımcı programı bağlantı noktası numarasını yeniden yapılandırın.
  - a) Bir yazıcı seçin.
  - b) [Confirm Connections] sekmesinden, [Remote Print] öğesini seçin.
- c) [Details] öğesine tıklayın.
- d) Bağlantı noktası numarasını [**Port Numbers**] sekmesine girin.
- e) [OK] öğesine tıklayın.

# Yazıcılara Yorum Ekleme

Yazıcıları tanımlamak için OKI LPR yardımcı programına eklenen yazıcılara yorum ekleyebilirsiniz.

- **1** OKI LPR Yardımcı Programını çalıştırın.
- 2 Bir yazıcı seçin.
- 3 [Confirm Connections] sekmesinden, [Remote Print] öğesini seçin.
- 4 Bir yorum girin ve [OK] öğesine tıklayın.
- 5 [Option] menüsünden [Show comments] seçeneğini seçin.

# IP Adresini Otomatik Olarak Yapılandırma

Yazıcının IP adresi değiştirilse bile orijinal yazıcıyla bağlantının sürdürülmesini sağlamak için bunu ayarlayabilirsiniz.

#### 🖉 Kısa Not

 Dinamik olarak IP adresi tayin etmek için DHCP kullanılıyorsa veya ağ yöneticisi yazıcının IP adresini el ile değiştiriyorsa IP adresi değişebilir.

#### (! Not

• Bu işlem yönetici haklarını gerektirir.

- 1 OKI LPR Yardımcı Programını çalıştırın.
- 2 [Option] menüsünden [Ayarlar] seçeneğini seçin.
- 3 [Auto Reconnect] onay kutusunu seçin ve [OK] öğesine tıklayın.

# **OKI LPR Yardımcı Programını Kaldırma**

# ! Not

- Bu işlem yönetici haklarını gerektirir.
- **1** OKI LPR yardımcı programının kapalı olup olmadığını onaylayın (veya sağlayın).
- 2 [Başlat] öğesine tıklayın ve ardından [Tüm Programlar]>[Okidata]>[OKI LPR Utility]>[Uninstall OKI LPR Utility] öğesini seçin.

Eğer [**User Account Control**] diyalog kutusu görüntülenirse, [**Evet**] öğesine tıklayın.

3 Onay ekranında, [Evet] öğesine tıklayın.

# Ağ Genişletme

Ağ Genişletmede makinedeki ayarları kontrol edebilir ve seçeneklerin birleştirilmesini ayarlayabilirsiniz.

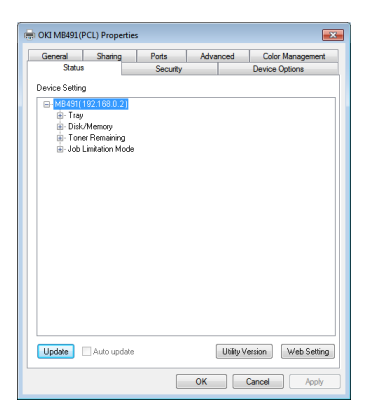

# Ağ Genişletmeyi kullanmak için, TCP/IP etkinleştirilmiştir.

# ! Not

• Bu işlem yönetici haklarını gerektirir.

#### 🖉 Kısa Not

- Ağ Genişletme TCP/IP ağı vasıtasıyla bir yazıcı sürücüsü kurulduğunda otomatik olarak kurulur.
- Ağ Genişletme yazıcı sürücüsüyle bağlantı kurularak çalıştırılır. Yalnızca Ağ Genişletmeni kurulmasını seçemezsiniz.
- Ağ Genişletme yalnızca yazıcı sürücüsü OKI LPR bağlantı noktasına veya standart TCP/IP bağlantı noktasına bağlandığında çalışır.

# Yardımcı Programı Çalıştırma

Ağ Genişletmeyi kullanmak için, yazıcı özellikleri ekranını açın.

- 1 [Başlat] öğesine tıklayın ve ardından [Aygıtlar ve Yazıcılar] öğesini seçin.
- 2 Yazıcı ikonuna sağ tıklayın ve [Yazıcı özellikeri] öğesini seçin.

# Makine Ayarlarını Kontrol Edin

Makinenin ayarlarını kontrol edebilirsiniz.

#### 🖉 Kısa Not

- Desteklenmeyen bir ortamda Ağ Genişletmeyi kullanıyorsanız, [**Option**] sekmesi görüntülenmeyebilir.
- 1 Yazıcı özellikleri ekranını açın.

Referans

• "Yardımcı Programı Çalıştırma" P. 129

- 2 [Status] sekmesini seçin.
- 3 [Güncelle] öğesine tıklayın.
- 4 [OK] öğesine tıklayın.

#### Referans

Web sayfasını otomatik olarak çalıştırmak için [Web Setting] öğesine tıklayın. Bu web sayfası ekranında makine ayarlarını değiştirebilirsiniz. Detaylar için, "Web sayfası" P. 109 sayfasına bakın.

# Seçenekleri Otomatik Olarak Ayarlama

Bağlanan makinenin seçeneklerinin birleşimini alabilir ve yazıcı sürücüsünü otomatik olarak ayarlayabilirsiniz.

#### 🖉 Kısa Not

- Desteklenmeyen ortamlarda Ağ Genişletmeyi kullanırken bunu yapılandıramazsınız.
- Windows PCL/PCL XPS sürücüleri için.
- 1 Yazıcı özellikleri ekranına girin.

Referans

- "Yardımcı Programı Çalıştırma" P. 129
- 2 [Aygıt Seçenekleri] sekmesini seçin.
- 3 [Yazıcı Ayarlarını Al...] öğesine tıklayın.
- 4 [OK] öğesine tıklayın.

7

# Windows PS Sürücüleri için

1 Yazıcı özellikleri ekranına girin.

Referans
 Vardımcı Programı Çalıştırma" P. 129

- 2 [Device Settings] sekmesini seçin.
- 3 [Get installed options automatically] öğesine tıklayın ve ardından [Ayarlar] öğesini tıklayın.
- 4 [OK] öğesine tıklayın.

# Yardımcı Programı Kaldırma

- [Başlat] öğesine tıklayın ve ardından [Denetim Masası]>[Add or Remove Programs] öğesini seçin.
- 2 [OKI Network Extension] öğesini seçin ve [Kaldır] öğesine tıklayın.
- **3** Ekrandaki talimatlara uyun ve kaldırma işlemini tamamlayın.

# TELNET

Bir Telnet komutuyla her türlü ayarı yapılandırabilirsiniz.

# ! Not

- Makine ayarlarına Telnet erişimi başlangıç ayarlarında kapatılır. Telnet komutlarını kullanmak için, web sayfasından veya makine denetim panelinden [Telnet] seçeneğini [Active] öğesine ayarlayın.
- Windows 7/Windows Vista/Windows Server 2008 R2/Windows Server 2008 için, Telnet komutları başlangıç ayarlarında etkin değildir.

Telnet komutlarını kullanmak için, [Başlat] > [Denetim Masası] > [Programs] > [Programs and Features] > [Turn Windows features on or off] öğesini seçin. Görüntülenen diyalog kutusunda [Telnet Client] öğesini etkine ayarlayın.

#### 🖉 Kısa Not

- Bir sonraki işlem için, örnek olarak aşağıdaki ortam kullanılacaktır. Detaylar kullandığınız İşletim Sistemine bağlı olarak farklılık gösterebilir.
  - İşletim Sistemi: Windows 7
  - IP Adresi: 192.168.0.2
  - MAC Adresi: 00:80:87:84:9C:9B
- 1 [Başlat] öğesine tıklayın ve ardından [Tüm Programlar]>[Donatılar]>[Command Prompt] öğesini seçin.

- 2 Daha sonra "(Sürücü Yolu): /Kullanıcılar/ Kullanıcı adı>" "ping (boşluk) makine IP Adresini girin". <Enter> tuşuna basın ve erişimin etkin olup olmadığını kontrol edin. Örn.: "C:/Kullanıcılar/WINDOWS > ping 192.168.0.2"
- 3 Ardından "telnet (Boşluk)", makinenin IP adresini girin ve Telnet vasıtasıyla makineye erişmek için < Enter> tuşuna basın. Örn.: "C:/Kullanıcılar/WINDOWS > telnet 192.168.0.2"
- **4** "Giriş yaptıktan sonra": "dizin kökünü" girin ve <**Enter**> tuşuna basın.
- Eğer bir bilgi istemi görüntüleniyorsa,
   "Parolanın" ardından parolanızı girin ve
   < Enter> tuşuna basın.

Örn şu şekilde giriş yapın: "parola: 849C9B".

#### 🖉 Kısa Not

- Varsayılan "dizin kökü" makinenin MAC adresinin son 6 alfanümerik basamadığıdır.
- 6 Eğer bir menü komutu görüntülenirse, değiştirmek istediğiniz menü numarasını girin ve <Enter> tuşuna basın.
- 7 Ayarları gerektiği şekilde değiştirin.
- **8** Ayarları kaydedin ve makineden çıkış yapın.

# Mac OS X Yardımcı Programları

Bu bölüm Mac OS X'de kullanabileceğiniz yardımcı programları açıklar.

# Panel Dil Ayarları

İşletme paneli görünüm dilini değiştirebilirsiniz.

|                                 | Language version : 1.00   |
|---------------------------------|---------------------------|
| Select the Lang                 | Jage.                     |
| English                         | ÷                         |
| s utility supports printer Lang | uage format 1.xx.         |
| leck the Language format on th  | ne printer Menu Map page. |
|                                 |                           |

- Makine için bir menü haritası çıkarın. Ayarları çıkarmak için, <SETTING (AYARLAR)> tuşuna basın ve [Print Report]>[Menu Map] öğesini seçin.
- 2 Panel dili ayarları yardımcı programına giriş yapın.

#### Referans

• "Yardımcı Programları Yükleme" P. 108

#### 3 Bir bağlantı yöntemi seçin.

[**TCP/IP**] öğesini seçerken, bir IP adresi girin. Prosedür 1'i kullanarak menü harita çıktısındaki IP adresini kontrol edebilirsiniz.

- 4 [OK] öğesine tıklayın.
- **5** Menü haritası "Language Format" değeri için, ekranda görüntülenen değerin aşağıdaki koşullarla eşleşip eşleşmediğini kontrol edin.
  - Condition 1: Sürüm başlangıç sayısı eşleşmelidir.
  - Condition 2: Ekranda görüntülenen değer Dil Biçim değeriyle aynı veya daha yeni (daha yüksek) bir değer olmalıdır.

#### 🖉 Kısa Not

- Eğer Koşul 1 karşılanmıyorsa, dil ayarları karşıdan yüklenemez. Koşul 1 karşılanmıyorsa, karşıdan yükleme yaparken denetim panelinde bir hata görüntülenecektir. Eski haline geri döndürmek için, makineyi yeniden başlatın. Koşul 1 karşılanıyor ancak Koşul 2 karşılanmıyorsa, ayar adının bir kısmı İngilizce görüntülense dahi bunu kullanabilirsiniz.
- 6 Bir dil seçin.

#### 7 [Download] öğesine tıklayın.

Dil ayarları dosyası makineye gönderilecektir, gönderme tamamlandığında, bir mesaj görüntülenir.

8 Makineyi yeniden başlatır.

# Yazdırma İşi Hesaplama İstemcisi

Bu Yazdırma İşi Hesaplama için istemci yazılımıdır.

Yazıcı sürücüsünde kullanıcı adı ve kimliğini ayarlayabilirsiniz.

| UserName       | ID  | Back Next | Save       |
|----------------|-----|-----------|------------|
| Administractor | 111 |           | New        |
|                |     |           | Edit       |
|                |     |           | Delete     |
|                |     |           | Delete All |
|                |     |           | Help       |

# Bir Kullanıcı Kimliği Kaydetme

- **1** Yazdırma İşi Hesaplama İstemcisi yardımcı programına girin.
  - Referans

    Vardımcı Programları Yükleme" P. 108
- 2 [New] öğesine tıklayın.
- 3 Mac OS X giriş adını, yeni kullanıcı adını ve yeni kullanıcı kimliğini girin ve [Kaydet] öğesine tıklayın.
- 4 [Kaydet] öğesine tıklayın.
- 5 Parolayı girin ve [OK] öğesine tıklayın.
- 6 Yazdırma İşi Hesaplama İstemcisinden Çıkış.

# Aynı Anda Birden Fazla Kullanıcı Kaydetme

Aynı anda birden fazla kullanıcı kimliği ve kullanıcı adı kaydetmek için bir CSV dosyası kullanabilirsiniz.

🖉 Kısa Not

- Aşağıdaki prosedür için, örnek olarak bir metin düzenleyicisi kullanılacaktır.
- 1 Metin düzenleyiciyi başlatın.
- 2 Sırasıyla giriş adı, kullanıcı kimliği, kullanıcı adını girin ve virgüllerle ayırın.
- **3** Dosya CSV formatında kaydedilmelidir.
- **4** Yazdırma İşi Hesaplama İstemcisi yardımcı programına girin.
- 5 [Dosya] menüsünden [Import] seçeneğini seçin.

- 6 Prosedür 3'de olusturulan CSV dosyasını secin ve [Open] öğesine tıklayın.
- [Kaydet] öğesine tıklayın. 7
- 8 Parolayı girin ve [OK] öğesine tıklayın.
- 9 Yazdırma İşi Hesaplama İstemcisinden Çıkış.

# Kullanıcı Kimliği ve Kullanıcı Adını Değiştirme.

Kullanıcı adı ve kullanıcı kimliğini değiştirmek için bu yardımcı programı kullanabilirsiniz.

- Yazdırma İşi Hesaplama İstemcisi yardımcı 1 programina girin.
- 2 Değiştirmek istediğiniz kullanıcıyı seçin ve [Düzenleme] öğesine tıklayın.
- 3 Kullanıcı kimliği ve kullanıcı adını girin ve [Kaydet] öğesine tıklayın.
- [Kaydet] öğesine tıklayın. 4
- 5 Parolayı girin ve [OK] öğesine tıklayın.
- Yazdırma İşi Hesaplama İstemcisinden Çıkış. 6

# Kullanıcı Kimlikleri ve Kullanıcı Adlarını Silme

Kullanıcı adı ve kullanıcı kimliğini silmek için bu yardımcı programı kullanabilirsiniz.

- 1 Yazdırma İşi Hesaplama İstemcisi yardımcı programına girin.
- 2 Silmek istediğiniz kullanıcıyı seçin ve [Sil] öğesine tıklayın.
- 3 [Kaydet] öğesine tıklayın.
- 4 Parolayı girin ve [OK] öğesine tıklayın.
- 5 Yazdırma İşi Hesaplama İstemcisinden Çıkış.

# Ağ Kartı Kurulumu

Ağı yapılandırmak için Ağ Kartı Kurulumunu kullanabilirsiniz.

| O O Network Card Setup |                |             |                   |  |  |  |  |  |  |
|------------------------|----------------|-------------|-------------------|--|--|--|--|--|--|
| Printer Name:          | IP Assignment: | IP Address: | MAC Address:      |  |  |  |  |  |  |
| xxxx                   | Manual         | 192.168.0.2 | 00.80.87.84.9C.9B |  |  |  |  |  |  |
|                        |                |             |                   |  |  |  |  |  |  |
|                        |                |             |                   |  |  |  |  |  |  |
|                        |                |             |                   |  |  |  |  |  |  |
|                        |                |             |                   |  |  |  |  |  |  |
|                        |                |             |                   |  |  |  |  |  |  |
|                        |                |             |                   |  |  |  |  |  |  |
| Help                   |                |             |                   |  |  |  |  |  |  |
|                        |                |             |                   |  |  |  |  |  |  |

Ağ Kartı Kurulumunu kullanmak için, TCP/IP'nin etkinleştirilmesi gerekir.

! Not

- TCP/IP ayarlarını yapılandırın.
- Kablosuz LAN kullanılarak bağlanıldığında da görüntülenen MAC adresi kablolu LAN'ın MAC adresi olur.

# IP Adresini Yapılandırma

- 1 Ağ Kartı Kurulumuna Girin.
  - Referans

• "Yardımcı Programları Yükleme" P. 108

- 2 Makineyi seçin.
- 3 [Printer] menüsünden [IP Address...] seceneğini secin.
- 4 Gerektiği şekilde ayarları yapılandırın ve [Kaydet] öğesine tıklayın.
- **5** Parolayı girin ve [**OK**] öğesine tıklayın.
- Varsayılan parola Mac adresinin son 6 alfanümerik basamadığıdır.
- Parola büyük küçük harfe duyarlıdır.
- 6 Yeni ayarları etkinleştirmek için [OK] öğesine tıklayın. Makine ağ kartını yeniden başlatın.

# Web ayarlarını yapılandırın

Web sayfasına girebilir ve makine ağ ayarlarını yapılandırabilirsiniz.

# ■ Web Ayarlarını Etkinleştirme

- 1 [Printer] menüsünden [Web Page Settings...] seçeneğini seçin.
- [Etkin] öğesini seçin ve [Ayarla] öğesine 2 tıklayın.

- 3 [Sifreyi Girin] sekmesine parolanızı girin ve [OK] öğesine tıklayın.
  - Varsayılan parola MAC MAC adresinin son 6 alfanümerik basamadığıdır.
  - Parola büyük küçük harfe duyarlıdır.
- 4 Doğrulama penceresinde [OK] seçeneğine tıklayın.

# Bir Web sayfasını Açma

- 1 Ağ Kartı Kurulumuna Girin.
- 2 Makineyi seçin.
- 3 [Printer] menüsünden [View Printer Web Pages] seçeneğini seçin.

Web sayfayı yeniden başlatılır, makine durum sayfası görüntülenir.

# Ağ Kartı Kurulumundan Çıkış

1 [Dosya] menüsünden [Quit] seçeneğini seçin.

# Ağ Tarayıcısı Kurulum Aracı

Mac OS X ile ilk defa ağ vasıtasıyla bir tarama yaparken, bağlantı hedefini ayarlamak için ağ tarayıcısı kurulum aracına giriş yapın.

İlk seferden sonra bağlantı hedefini ayarlamanız gerekmez.

#### 🖉 Kısa Not

- Bir sonraki işlem için, örnek olarak Adobe Photoshop CS3 kullanılacaktır. Detaylar kullandığınız uygulamaya bağlı olarak farklılık gösterebilir.
- Ağ Tarayıcısı Kurulum Aracı tarayıcı sürücüsüyle aynı anda kurulur.
- Ağ Tarayıcısı Kurulum Aracına [Uygulamalar]> [OKIDATA]>[Scanner] sekmesindeki [Network Scanner Setup Tool] öğesinden giriş yapılabilir.

# İlk olarak bir ağ taraması gerçekleştirin. (MB441, MB451, MB451w, MB461, MB471, MB471w, MB491, MB491+, ES4161 MFP, ES4191 MFP, MPS4200mb)

- 1 Belgelerinizi metin içeren yüzü YUKARI gelecek şekilde ADF'ye veya AŞAĞI gelecek şekilde belge camının üzerine yerleştirin. Aygıtın Tarama Modu "Basit Mod"dayken lütfen Adım 4'e geçin. Aksi durumda adım 2 ve 3'ü uygulayın.
- 2 <TARA (SCAN)> tuşuna basın.

- **4** Bilgisayarınızda Adobe Photoshop CS3 programını başlatın.
- 5 [Dosya] sekmesinden [Import] öğesini seçin ve [OKI MB4x1\_ES41x1\_MPS42x Network] öğesini seçin.
- 6 Ağ taramasını ilk kez gerçekleştiriyorsanız, bağlantı seçim aracının başlatıldığını belirten bir diyalog kutusu görüntülenir, bu nedenle [OK] öğesine tıklayın.
- 7 [Tarama ayarı] diyalog kutusundan bağlantı hedefini seçin, gerektiği şekilde bilgileri kaydedin ve [OK] öğesine tıklayın.
- 8 Adobe Photoshop CS3'ün içerisindeki [Dosya] sekmesinden, [Import] öğesini seçin ve [OKI MB4x1\_ES41x1\_MPS42x Network] öğesini seçin.

Bir pencere görüntülenir.

- Tarama düğmesine tıklayın. Okuma başlar.
- **10** [Quit Photoshop] sekmesinden, [Photoshop] öğesini seçin.

# İlk olarak bir ağ taraması gerçekleştirin. (MB461+LP, MB491+LP, MPS4700mb)

- 1 Belgelerinizi metin içeren yüzü YUKARI gelecek şekilde ADF'ye veya AŞAĞI gelecek şekilde belge camının üzerine yerleştirin. Aygıtın Tarama Modu "Basit Mod"dayken lütfen Adım 4'e geçin. Aksi durumda adım 2 ve 3'ü uygulayın.
- 2 <TARA (SCAN)> tuşuna basın.
- **4** Bilgisayarınızda Adobe Photoshop CS3 programını başlatın.
- 5 [Dosya] sekmesinden [Import] öğesini seçin ve [OKI MB4x1+LP\_MPS47x Network] öğesini seçin.
- 6 Ağ taramasını ilk kez gerçekleştiriyorsanız, bağlantı seçim aracının başlatıldığını belirten bir diyalog kutusu görüntülenir, bu nedenle [OK] öğesine tıklayın.
- 7 [Tarama ayarı] diyalog kutusundan bağlantı hedefini seçin, gerektiği şekilde bilgileri kaydedin ve [OK] öğesine tıklayın.

- 8 Adobe Photoshop CS3'ün içerisindeki [Dosya] sekmesinden, [Import] öğesini seçin ve [OKI MB4x1+LP\_MPS47x Network] öğesini seçin. Bir pencere görüntülenir.
- **9** Tarama düğmesine tıklayın. Okuma başlar.
- **10** [**Quit Photoshop**] sekmesinden, [**Photoshop**] öğesini seçin.

# 8. Ağ Ayarları

Bu bölüm makineniz için ağ ayarlarını açıklar.

# Ağ Ayarları Öğeleri

Bu bölüm ağ işlevleriyle ayarlanabilecek öğeleri açıklar.

<SETTING (AYARLAR)> tuşuna basıp denetim panelinden [Raporlar] > [Sistem] > [Ağ Bilgisi] öğesini seçerek ağ ayarları listesini yazdırabilir ve geçerli ağ ayarlarını kontrol edebilirsiniz.

#### Referans

• Ağ ayarlarını nasıl yazdıracağınız konusunda bilgi için, "Yazdırma Raporları" P. 74 sayfasına bakın.

Makinenizin web sayfasından, Yapılandırma Aracından, TELNET'den ve Ağ Kartı Ayarlarından ağ ayarlarını değiştirebilirsiniz. Her bir yardımcı program için kullanılabilir menüler için, aşağıdaki tablolara bakın.

# ■ Aygıt Bilgileri

|                                    |                         | Öğe                                |           |            |                                                           |                                                                                          |
|------------------------------------|-------------------------|------------------------------------|-----------|------------|-----------------------------------------------------------|------------------------------------------------------------------------------------------|
| Mah                                |                         | Yapılandırma                       | Ağ Kartı  | Kurulumu   | Varsayılan<br>Fabrika                                     | Acıklama                                                                                 |
| sayfası                            | TELNET                  | Aracı/<br>Ağ Ayarları<br>Eklentisi | (Windows) | (Mac OS X) | Ayarları                                                  | <b>9</b> • • •                                                                           |
| Contact<br>Name -<br>Administrator | Contact to<br>Admin     | -                                  | -         | -          | (SIFIR)                                                   | En fazla 225 karakter olmak üzere sistem<br>yöneticisinin irtibat bilgilerini belirtir.  |
| Device<br>Name                     | Device<br>Name          | -                                  | -         | -          | OKI-(makine<br>adı)-(MAC<br>adresinin son<br>altı hanesi) | 31 karaktere kadar olmak üzere makine adını<br>ayarlar.                                  |
| Short<br>Device<br>Name            | Short<br>Device<br>Name | -                                  | -         | -          | (makine adı)-<br>(MAC adresinin<br>son altı hanesi)       | 15 karaktere kadar olmak üzere kısa makine adını ayarlar.                                |
| Location                           | Location                | -                                  | -         | -          | (SIFIR)                                                   | 255 karaktere kadar olmak üzere makine konumunu ayarlar.                                 |
| Asset<br>Number                    | Asset<br>Number         | -                                  | -         | -          | (SIFIR)                                                   | 32 karaktere kadar olmak üzere makinenizi<br>yönetmeniz için gelişigüzel numara ayarlar. |

# ■ TCP/IP

|                    |                                        | Öğe                                |                                                      |                               |                 |                                                |
|--------------------|----------------------------------------|------------------------------------|------------------------------------------------------|-------------------------------|-----------------|------------------------------------------------|
|                    | Yapılandırma Ağ Kartı Kurulumu Fabrika | Yapılandırma                       | Yapılandırma Ağ Kartı Kurulumu Varsayılar<br>Fabrika | Acıklama                      |                 |                                                |
| sayfası            | TELNET                                 | Aracı/<br>Ağ Ayarları<br>Eklentisi | (Windows)                                            | (Mac OS X)                    | Ayarları        | <b>3</b>                                       |
| IP Address<br>Set  | IP Address<br>Set                      | IP Address<br>Request<br>Method    | IP Address<br>Request<br>Method                      | Get IP<br>address             | OTO.            | Bir IP adresini tayin etme yöntemini belirler. |
| IP Address         | IP Address                             | IP Address                         | IP Address                                           | IP Address                    | XXX.XXX.XXX.XXX | IP adresini ayarlar.                           |
| Subnet<br>Mask     | Subnet<br>Mask                         | Altağ Maskesi                      | Altağ Maskesi                                        | Altağ Maskesi                 | XXX.XXX.XXX.XXX | Alt ağ maskesini ayarlar.                      |
| Gateway<br>Address | Gateway<br>Address                     | Default<br>Gateway<br>Address      | Default<br>Gateway<br>Address                        | Default<br>Gateway<br>Address | 0.0.0.0         | Ağ geçici adresini ayarlar.                    |

Ağ Ayarları

|                               |                          | Öğe                                |           |            |                                                         |                                                                                                    |
|-------------------------------|--------------------------|------------------------------------|-----------|------------|---------------------------------------------------------|----------------------------------------------------------------------------------------------------|
|                               |                          | Yapılandırma                       | Ağ Kartı  | Kurulumu   | Varsayılan<br>Fabrika                                   | Acıklama                                                                                                    |
| sayfası                       | TELNET                   | Aracı/<br>Ağ Ayarları<br>Eklentisi | (Windows) | (Mac OS X) | Ayarları                                                | - <b></b>                                                                                                    |
| DNS Server<br>(Primary)       | DNS Server<br>(Pri.)     | -                                  | -         | -          | 0.0.0.0                                                 | Birincil DNS sunucusunun IP adresini belirler.<br>SMTP/POP/LDAP sunucusunu belirlemek<br>için bir alan adı kullanırken bu öğeyi<br>belirttiğinizden emin olun. |
| DNS Server<br>(Secondary)     | DNS Server<br>(Sec.)     | -                                  | -         | -          | 0.0.0.0                                                 | İkincil DNS sunucusunun IP adresini belirler.<br>SMTP/POP/LDAP sunucusunu belirlemek<br>için bir alan adı kullanırken bu öğeyi<br>belirttiğinizden emin olun.  |
| Dynamic<br>DNS                | Dynamic<br>DNS           | -                                  | -         | -          | Devredışı                                               | Bir ayar değiştirildiğinde bilgilerin DNS<br>sunucusuna kaydedilip kaydedilmeyeceğini<br>belirler.                                                             |
| Domain<br>Name                | Domain<br>Name           | -                                  | -         | -          | (SIFIR)                                                 | Makinenin ait olduğu alan adını ayarlar.                                                                                                    |
| WINS Server<br>(Primary)      | WINS<br>Server (Pri.)    | -                                  | -         | -          | 0.0.0.0                                                 | WINS sunucusunun adını veya IP adresini<br>belirler (yalnızca Windows için).                                                                                   |
| WINS<br>Server<br>(Secondary) | WINS<br>Server<br>(Sec.) | -                                  | -         | -          | 0.0.0.0                                                 | WINS sunucusunun adını veya IP adresini<br>belirler (yalnızca Windows için).                                                                                   |
| Scope ID                      | Scope ID                 | -                                  | -         | -          | (SIFIR)                                                 | WINS için Kapsam kimliğini belirler. 1 ila 223 arasında karakter kullanılabilir.                                                                               |
| Windows                       | Windows                  | -                                  | -         | -          | Devredışı                                               | Windows'un otomatik keşif işlevinin kullanılıp kullanılıp                                                                                                    |
| Macintosh                     | Macintosh                | -                                  | -         | -          | Etkin                                                   | Macintosh'un otomatik keşif işlevinin kullanılıp kullanılın kullanılıp                                                                                         |
| Device<br>Name                | Printer<br>Name          | -                                  | -         | -          | OKI-(makine adı)-<br>(MAC adresinin<br>son altı hanesi) | Otomatik saptama işlevi etkinleştirildiğinde<br>makine adının görüntülenme kuralını belirler.                                                                  |
| IPv6                          | IP Version               | -                                  | -         | -          | Devredışı                                               | IPv6'nın kullanılıp kullanılmayacağını belirler.                                                                                                    |

# ■ NetWare

|                        |                      | Öğe                                |                   |            |                                                              |                                                                                                    |
|------------------------|----------------------|------------------------------------|-------------------|------------|--------------------------------------------------------------|----------------------------------------------------------------------------------------------------|
| <b>)</b> 0/ala         |                      | Yapılandırma                       | Ağ Kartı Kurulumu |            | Varsayılan<br>Fabrika                                        | Acıklama                                                                                                    |
| sayfası                | TELNET               | Aracı/<br>Ağ Ayarları<br>Eklentisi | (Windows)         | (Mac OS X) | Ayarları                                                     | - <b>,</b>                                                                                                    |
| Print Mode             | -                    | -                                  | -                 | -          | Print Server                                                 | Bir yazıcı sunucusu veya uzak bir yazıcı<br>olarak makinenin nasıl kullanılacağını<br>belirler.                                      |
| Connection<br>method   | NetWare<br>Mode      | -                                  | -                 | -          | NDS+Bindery                                                  | NetWare öncelik modunu belirler.                                                                                                    |
| Communication protocol | TCP or IPX           | -                                  | -                 | -          | IPX                                                          | NetWare'de kullanılacak IPX veya TCP/IP'yi<br>seçin.                                                                                 |
| Print Server<br>Name   | Print Server<br>Name | -                                  | -                 | -          | OKI-(makine<br>adı)-(MAC<br>adresinin son<br>altı hanesi)-PS | 31 karaktere kadar olmak üzere yazıcı<br>sunucusu adını belirler. Bu değer dosya<br>suncusunda belirtilen değerle aynı<br>olmalıdır. |
| Printer Name           | Printer<br>Name      | -                                  | -                 | -          | OKI-(makine<br>adı)-(MAC<br>adresinin son<br>altı hanesi)-PR | Bir uzak yazıcı kullanırken makine adını<br>belirtir. Bu değer dosya suncusunda<br>belirtilen değerle aynı olmalıdır.                |
| Frame Type             | Frame Type           | -                                  | -                 | -          | Otomatik<br>anlaşma                                          | Makinenin NewWare'de kullandığı<br>çerçeveyi belirtir.                                                                               |

|                              |                            | Öğe                                |           |            |                       |                                                                                                    |
|------------------------------|----------------------------|------------------------------------|-----------|------------|-----------------------|----------------------------------------------------------------------------------------------------|
| )A/a h                       |                            | Yapılandırma                       | Ağ Kartı  | Kurulumu   | Varsayılan<br>Fabrika | Acıklama                                                                                                    |
| sayfası                      | TELNET                     | Aracı/<br>Ağ Ayarları<br>Eklentisi | (Windows) | (Mac OS X) | Ayarları              | , , , , , , , , , , , , , , , , , , ,                                                                                                    |
| Bindery Mode                 | -                          | -                                  | -         | -          | Etkin                 | Birleştirme modunun kullanılıp<br>kullanılmayacağını belirler.<br>NetWare 3.12'ye veya NetWare 6.0, 5.0,<br>veya 4.1'in birleştirme ağına eriştiğinizde,<br>birleştirme modunu etkinleştirin.<br>NetWare 6.0, 5.0, or 4.1'in NDS'sine<br>eriştiğinizde, birleştirme modunu devre dışı<br>bırakın. |
| File Serve<br>Names          | File Server<br>Name #1-8   | -                                  | -         | -          | (SIFIR)               | En fazla 47 karakter olmak üzere dosya<br>sunucusunun adını belirler. 8 sunucuya<br>kadar seçebilirsiniz.                                                                                                    |
| Password for<br>File Servers | Password                   | -                                  | -         | -          | (SIFIR)               | En fazla 31 karakter olmak üzere dosya<br>sunucusuna girmek için bir parola ayarlar.<br>Makineniz için dosya sunucusunda bir<br>parola belirlediğinizde bu öğeyi belirtmeniz<br>gerekir.                                                                                                    |
| Job Polling Rate             | Job Polling<br>Time (sec.) | -                                  | -         | -          | 4 (saniye)            | Yazdırma işi sırasına erişme aralığını<br>ayarlar.                                                                                                    |
| Tree                         | NDS Tree                   | -                                  | -         | -          | (SIFIR)               | 31 karaktere kadar olmak üzere NDS ağaç<br>adını belirler. Dosya sunucusunun ait<br>olduğu ağaç adını belirleyin.                                                                                                    |
| Context                      | NDS<br>Context             | -                                  | -         | -          | (SIFIR)               | 77 karaktere kadar olmak üzere NDS ortam<br>adını belirler. Dosya sunucusunun ait<br>olduğu ortam adını belirleyin.                                                                                                    |
| Job Timeout                  | Job Timeout<br>(sec.)      | -                                  | -         | -          | 10 (saniye)           | Son yazdırma işi kabul edildikten sonra bir<br>bağlantı noktasının serbest bırakılmasına<br>kadar geçen süreyi belirler.                                                                                                    |
| Print Server<br>Names        | Print Sever<br>Name #1-8   | -                                  | -         | -          | (SIFIR)               | En fazla 47 karakter olmak üzere dosya<br>sunucusunun adını belirler. 8 sunucuya<br>kadar seçebilirsiniz.                                                                                                    |

# EtherTalk (Yalnızca MB451/MB451w/MB471/MB471w/MB491/MB491+/MB491+LP/ES4191 MFP/MPS4200mb/MPS4700mb)

|                 |                 | Öğe                                                |                   | Varsayılan<br>Fabrika | Açıklama     |                                                                    |
|-----------------|-----------------|----------------------------------------------------|-------------------|-----------------------|--------------|--------------------------------------------------------------------|
| Web             | TELNET          | Yapılandırma<br>Aracı/<br>Ağ Ayarları<br>Eklentisi | Ağ Kartı Kurulumu |                       |              |                                                                    |
| sayfası         |                 |                                                    | (Windows)         | (Mac OS X)            | Ayarları     |                                                                    |
| Zone Name       | Zone Name       | -                                                  | -                 | -                     | *            | 32 karaktere kadar olmak üzere EtherTalk alan adını belirler.      |
| Printer<br>Name | Printer<br>Name | -                                                  | -                 | -                     | (makine adı) | 31 karaktere kadar olmak üzere EtherTalk<br>yazıcı adını belirler. |

- 137 -

Ağ Ayarları

# ■ NBT/NetBEUI

|                              |                              | Öğe                                                |            |                   |                                                     |                                                                                                    |
|------------------------------|------------------------------|----------------------------------------------------|------------|-------------------|-----------------------------------------------------|----------------------------------------------------------------------------------------------------|
| Web<br>sayfası               |                              | Yapılandırma<br>Aracı/<br>Ağ Ayarları<br>Eklentisi | Ağ Kartı I | Ağ Kartı Kurulumu |                                                     | Acıklama                                                                                                    |
|                              | TELNET                       |                                                    | (Windows)  | (Mac OS X)        | Ayarları                                            |                                                                                                    |
| Short<br>Device<br>Name      | Short<br>Device<br>Name      | -                                                  | -          | -                 | (makine adı)-<br>(MAC adresinin<br>son altı hanesi) | En fazla 15 karakter olmak üzere TCP/<br>NetBEUI üzerinde NetBIOS'ta belirtilecek adı<br>ayarlar.<br>Windows'ta, Ağ Bilgisayarı Yazıcı Sunucusu<br>grubunda görüntülenir. |
| Workgroup<br>Name            | Workgroup<br>Name            | -                                                  | -          | -                 | PrintServer                                         | En fazla 15 karakter olmak üzere Windows ağ<br>bilgisayarlarında görüntülenecek iş grubu<br>adını ayarlar.                                                                |
| Master<br>Browser<br>Setting | Master<br>Browser<br>Setting | -                                                  | -          | -                 | Etkin                                               | Ana tarayıcının kullanılıp kullanılmayacağını<br>belirler.                                                                                                    |
| Comment                      | Comment                      | -                                                  | -          | -                 | EthernetBoard<br>OkiLAN 8500e                       | En fazla 48 karakterden oluşan bir parola<br>yorum girin.<br>Windows Explorer detaylı görünümde<br>olduğunda görüntülenir.                                                |

# ■ E-posta Gönderme Ayarları

|                             |                                 | Öğe                                |            |            |                       |                                                                                                    |
|-----------------------------|---------------------------------|------------------------------------|------------|------------|-----------------------|----------------------------------------------------------------------------------------------------|
| Mah                         |                                 | Yapılandırma                       | Ağ Kartı I | Kurulumu   | Varsayılan<br>Fabrika | Acıklama                                                                                                    |
| sayfası                     | TELNET                          | Aracı/<br>Ağ Ayarları<br>Eklentisi | (Windows)  | (Mac OS X) | Ayarları              | - <b>3</b>                                                                                                    |
| SMTP Send                   | SMTP Send                       | -                                  | -          | -          | Etkin                 | SMTP'nin (E-posta) kullanılıp<br>kullanılmayacağını ayarlar.                                                                                               |
| SMTP<br>Server              | SMTP<br>Server<br>Name          | -                                  | -          | -          | (SIFIR)               | SMTP sunucu adını belirler. Alan adını veya IP<br>adresini görüntüleyin.<br>Eğer bir alan adı girerseniz DNS ayarlarını<br>yapılandırdığınızdan emin olun. |
| Device<br>E-mail<br>Address | Device<br>Email<br>Address      | -                                  | -          | -          | (SIFIR)               | Makine için bir e-posta adresi belirler.                                                                                                    |
| Authentication<br>Method    | SMTP-Auth<br>Method             | -                                  | -          | -          | Yok                   | STMP kimlik doğrulamasının gerçekleştirilip gerçekleştirilmeyeceğini belirler.                                                                             |
| SMTP Port<br>Number         | SMTP Port<br>Number             | -                                  | -          | -          | 25                    | STMP bağlantı noktası numarasını belirler.                                                                                                    |
| SMTP User<br>ID             | SMTP<br>Server User<br>ID       | -                                  | -          | -          | (SIFIR)               | SMTP kimlik doğrulaması için bir kullanıcı<br>kimliği ayarlar.                                                                                             |
| SMTP<br>Password            | SMTP<br>Server<br>Password      | -                                  | -          | -          | (SIFIR)               | SMTP kimlik doğrulaması için bir parola ayarlar.                                                                                                    |
| SMTP<br>Encryption          | SMTP<br>Encryption<br>Algorithm | -                                  | -          | -          | Yok                   | SMTP'yi şifreleme yöntemini belirler (E-posta gönderme protokolü).                                                                                         |
| -                           | POP Server<br>Name              | -                                  | -          | -          | (SIFIR)               | POP sunucu adını belirler. Alan adını veya IP<br>adresini görüntüleyin. Eğer bir alan adı<br>girerseniz DNS ayarlarını yapılandırdığınızdan<br>emin olun.  |
| -                           | POP Port<br>Number              | -                                  | -          | -          | 110                   | POP sunucusuna erişmek için bağlantı noktası numarasını belirler.                                                                                          |
| POP User ID                 | POP Server<br>UserID            | -                                  | -          | -          | (SIFIR)               | POP sunucusuna erişmek için bir kullanıcı kimliği ayarlar.                                                                                                 |

| Öğe                                                |                                          |                          |            |            |                       |                                                                                                    |
|----------------------------------------------------|------------------------------------------|--------------------------|------------|------------|-----------------------|----------------------------------------------------------------------------------------------------|
| Wab                                                |                                          | Yapılandırma             | Ağ Kartı I | Kurulumu   | Varsayılan<br>Fabrika | Açıklama                                                                                                    |
| sayfası                                            | TELNET                                   | Ağ Ayarları<br>Eklentisi | (Windows)  | (Mac OS X) | Ayarları              |                                                                                                    |
| POP<br>Password                                    | POP Server<br>Password                   | -                        | -          | -          | (SIFIR)               | POP sunucusuna erişmek için bir parola<br>ayarlar.                                                                                    |
| POP<br>Encryption                                  | POP<br>Encryption<br>Algorithm           | -                        | -          | -          | Yok                   | POP iletişimini şifreleme yöntemini belirler.                                                                                         |
| APOP<br>Support                                    | Use APOP                                 | -                        | -          | -          | Devredışı             | APOP'un kullanılıp kullanılmayacağını belirler.                                                                                       |
| Attached<br>Information<br>Device<br>Model         | Attached<br>Info Device<br>Model         | -                        | -          | -          | AÇIK                  | Bir uyarı e-postasında makine model adının listelenip listelenmeyeceğini belirler.                                                    |
| Attached<br>Information<br>Network<br>Interface    | Attached<br>Info<br>Network<br>Interface | -                        | -          | -          | AÇIK                  | Bir uyarı e-postasında ağ ara biriminin<br>listelenip listelenmeyeceğini belirler.                                                    |
| Attached<br>Information<br>Serial<br>Number        | Attached<br>Info Serial<br>Number        | -                        | -          | -          | AÇIK                  | Bir uyarı e-postasında makine seri<br>numarasının listelenip listelenmeyeceğini<br>belirler.                                          |
| Attached<br>Information<br>Asset<br>Number         | Attached<br>Info Asset<br>Number         | -                        | -          | -          | KPLI                  | Bir uyarı e-postasında makine varlık<br>numarasının listelenip listelenmeyeceğini<br>belirler.                                        |
| Attached<br>Information<br>Device<br>Name          | Attached<br>Info Device<br>Name          | -                        | -          | -          | KPLI                  | Bir uyarı e-postasında makine aygıt adının listelenip listelenmeyeceğini belirler.                                                    |
| Attached<br>Information<br>Location                | Attached<br>Info<br>Location             | -                        | -          | -          | KPLI                  | Bir uyarı e-postasında makine konumunun listelenip listelenmeyeceğini belirler.                                                       |
| Attached<br>Information<br>IP Address              | Attached<br>Info IP<br>Address           | -                        | -          | -          | AÇIK                  | Bir uyarı e-postasında makine IP adresinin<br>listelenip listelenmeyeceğini belirler.                                                 |
| Attached<br>Information<br>MAC<br>Address          | Attached<br>Info MAC<br>Address          | -                        | -          | -          | KPLI                  | Bir uyarı e-postasında makine MAC adresinin listelenip listelenmeyeceğini belirler.                                                   |
| Attached<br>Information<br>Short<br>Device<br>Name | Attached<br>Info Short<br>Device<br>Name | -                        | -          | -          | KPLI                  | Bir uyarı e-postasında kısa makine aygıt<br>adının listelenip listelenmeyeceğini belirler.                                            |
| Attached<br>Information<br>Device URL              | Attached<br>Info Device<br>URL           | -                        | -          | -          | KPLI                  | Bir uyarı e-postasında makine web sayfası<br>URL'sinin listelenip listelenmeyeceğini belirler.                                        |
| Comment                                            | Comment<br>Line 1-4                      | -                        | -          | -          | (SIFIR)               | Bir uyarıya eklenecek bir yorum ayarlar<br>e-posta. Bir satıra 63 karaktere kadar<br>girebilirsiniz. En fazla 4 satır belirtilebilir. |
| Reply-To-<br>Address                               | Reply-To<br>Address                      | -                        | -          | -          | (SIFIR)               | E-postaları yanıtlamak için kullanılan e-posta<br>adresini belirler. Ağ yöneticisinin e-posta<br>adresini belirleyin.                 |

# ■ E-posta Alma Ayarları

|                                                |                                | Öğe                                |            |            |                       |                                                                                                    |
|------------------------------------------------|--------------------------------|------------------------------------|------------|------------|-----------------------|----------------------------------------------------------------------------------------------------|
| Mah                                            |                                | Yapılandırma                       | Ağ Kartı I | Kurulumu   | Varsayılan<br>Fabrika | Acıklama                                                                                                    |
| sayfası                                        | TELNET                         | Aracı/<br>Ağ Ayarları<br>Eklentisi | (Windows)  | (Mac OS X) | Ayarları              | - <b>,</b>                                                                                                    |
| Use Protocol                                   | POP or<br>SMTP                 | -                                  | -          | -          | Devredışı             | E-posta alım işlevinin kullanılıp<br>kullanılmayacağını belirler. Kullanılacak<br>protokolü seçin.                                                        |
| POP Server<br>Name                             | POP Server                     | -                                  | -          | -          | (SIFIR)               | POP sunucu adını belirler. Alan adını veya IP<br>adresini görüntüleyin. Eğer bir alan adı<br>girerseniz DNS ayarlarını yapılandırdığınızdan<br>emin olun. |
| POP User ID                                    | POP Server<br>UserID           | -                                  | -          | -          | (SIFIR)               | POP sunucusuna erişmek için bir kullanıcı kimliği ayarlar.                                                                                                |
| POP<br>Password                                | POP Server<br>Password         | -                                  | -          | -          | (SIFIR)               | POP sunucusuna erişmek için bir parola ayarlar.                                                                                                    |
| APOP<br>Support                                | Use APOP                       | -                                  | -          | -          | Devredışı             | APOP'un kullanılıp kullanılmayacağını belirler.                                                                                                    |
| POP Port<br>Number                             | POP Port<br>Number             | -                                  | -          | -          | 110                   | POP sunucusuna erişmek için bağlantı noktası numarasını belirler.                                                                                         |
| POP<br>Encryption                              | POP<br>Encryption<br>Algorithm | -                                  | -          | -          | Yok                   | POP iletişimini şifreleme yöntemini belirler.                                                                                                    |
| POP Receive<br>Interval                        | Mail Polling<br>Time (min)     | -                                  | -          | -          | 5 (dakika)            | E-posta almak için POP sunucusuna erişim<br>aralığını belirler.                                                                                           |
| Domain<br>Filter                               | Domain<br>filter               | -                                  | -          | -          | Devredışı             | Alan filtrelemenin kullanılıp kullanılmayacağını<br>belirler.                                                                                             |
| E-mail from<br>following<br>listed<br>domains. | Filter Policy                  | -                                  | -          | -          | Accept                | Belirlenen alanlardan e-postanın kabul edildip<br>edilmeyeceğini veya<br>engelleneip engellenmeyeceğini belirler.                                         |
| Domain 1-5                                     | Domain 1-5                     | -                                  | -          | -          | (SIFIR)               | Alan filtrelemesi uygulanacak alanı belirler.                                                                                                    |
| SMTP<br>Receive Port<br>Number                 | Port Number                    | -                                  | -          | -          | 25                    | SMTP vasıtasıyla makineye erişmek için<br>bağlantı noktası numarasını belirler.                                                                           |

# ■ E-posta Uyarı Ayarları

|                                    |                                        | Öğe                                                |                   | Varsayılan<br>Fabrika |                                   |                                                                                                    |
|------------------------------------|----------------------------------------|----------------------------------------------------|-------------------|-----------------------|-----------------------------------|----------------------------------------------------------------------------------------------------|
| Web<br>sayfası                     |                                        | Yapılandırma<br>Aracı/<br>Ağ Ayarları<br>Eklentisi | Ağ Kartı Kurulumu |                       | Açıklama                          |                                                                                                    |
|                                    | TELNET                                 |                                                    | (Windows)         | (Mac OS X)            | Ayarları                          |                                                                                                    |
| Address 1-5                        | Email<br>Address 1-5                   | -                                                  | -                 | -                     | (SIFIR)                           | Hedef e-posta adresini girin. 5 hedefe kadar<br>belirtebilirsiniz.                                                                                                   |
| Error<br>Notification<br>Method    | Notify Mode<br>1-5                     | -                                                  | -                 | -                     | Bir hata<br>durumunda<br>bildirim | Hata bildiriminin ne zaman yapılacağını<br>belirtir.                                                                                                    |
| E-mail<br>Notification<br>Interval | Email Alert<br>Interval<br>(Hours) 1-5 | -                                                  | -                 | -                     | 24 (Saat)                         | E-posta uyarısı aralığını belirtir. Yalnızca<br>periyodik bildirim belirtildiği zaman etkindir.                                                                      |
| Consumable<br>Warning              | Consumable<br>Warning<br>EVENT 1-5     | -                                                  | -                 | -                     | Immediate                         | Sarf malzemeleriyle alakalı olarak size bir<br>uyarı bildirimi yapılıp yapılmayacağını belirler.<br>Yalnızca hata meydana geldiğinde bildirim<br>seçiliyse etkindir. |

|                                |                                              | Öğe                      |           |            |                       |                                                                                                    |
|--------------------------------|----------------------------------------------|--------------------------|-----------|------------|-----------------------|----------------------------------------------------------------------------------------------------|
| Wab                            |                                              | Yapılandırma             | Ağ Kartı  | Kurulumu   | Varsayılan<br>Fabrika | Açıklama                                                                                                    |
| sayfası                        | TELNET                                       | Ağ Ayarları<br>Eklentisi | (Windows) | (Mac OS X) | Ayarları              |                                                                                                    |
| Consumable<br>Warning          | Consumable<br>Warning<br>PERIOD 1-5          | -                        | -         | -          | Etkin                 | Sarf malzemeleriyle alakalı olarak size uyarı<br>bildirimi yapılıp yapılmayacağını belirler.<br>Yalnızca periyodik bildirim seçildiği zaman<br>etkindir.         |
| Consumable<br>Error            | Consumable<br>Error EVENT<br>1-5             | -                        | -         | -          | Immediate             | Sarf malzemeleriyle alakalı olarak size bildirim<br>yapılıp yapılmayacağını belirler. Yalnızca hata<br>meydana geldiğinde bildirim seçiliyse etkindir.           |
| Consumable<br>Error            | Consumable<br>Error<br>PERIOD 1-5            | -                        | -         | -          | Etkin                 | Sarf malzemeleriyle alakalı olarak size bildirim<br>yapılıp yapılmayacağını belirler. Yalnızca<br>periyodik bildirim seçildiği zaman etkindir.                   |
| Maintenance<br>Unit<br>Warning | Maintenance<br>Unit<br>Warning<br>EVENT 1-5  | -                        | -         | -          | 2H0M                  | Bakım ünitesi alakalı olarak size bildirim<br>yapılıp yapılmayacağını belirler. Yalnızca hata<br>meydana geldiğinde bildirim seçiliyse etkindir.                 |
| Maintenance<br>Unit<br>Warning | Maintenance<br>Unit<br>Warning<br>PERIOD 1-5 | -                        | -         | -          | Etkin                 | Bakım ünitesi alakalı olarak size bildirim<br>yapılıp yapılmayacağını belirler. Yalnızca<br>periyodik bildirim seçildiği zaman etkindir.                         |
| Maintenance<br>Unit Error      | Maintenance<br>Unit Error<br>EVENT 1-5       | -                        | -         | -          | Immediate             | Bakım ünitesi alakalı olarak size hata bildirimi<br>yapılıp yapılmayacağını belirler. Yalnızca hata<br>meydana geldiğinde bildirim seçiliyse etkindir.           |
| Maintenance<br>Unit Error      | Maintenance<br>Unit Error<br>PERIOD 1-5      | -                        | -         | -          | Etkin                 | Bakım ünitesi alakalı olarak size hata bildirimi<br>yapılıp yapılmayacağını belirler. Yalnızca<br>periyodik bildirim seçildiği zaman etkindir.                   |
| Paper<br>Supply<br>Warning     | Paper<br>Supply<br>Warning<br>EVENT 1-5      | -                        | -         | -          | 0H15M                 | Sarf malzemeleriyle alakalı olarak size uyarı<br>bildirimi yapılıp yapılmayacağını belirler.<br>Yalnızca hata meydana geldiğinde bildirim<br>seçiliyse etkindir. |
| Paper<br>Supply<br>Warning     | Paper<br>Supply<br>Warning<br>PERIOD 1-5     | -                        | -         | -          | Etkin                 | Sarf malzemeleriyle alakalı olarak size uyarı<br>bildirimi yapılıp yapılmayacağını belirler.<br>Yalnızca periyodik bildirim seçildiği zaman<br>etkindir.         |
| Paper<br>Supply Error          | Paper<br>Supply Error<br>EVENT 1-5           | -                        | -         | -          | Immediate             | Kağıtla alakalı olarak size bildirim yapılıp<br>yapılmayacağını belirler. Yalnızca hata<br>meydana geldiğinde bildirim seçiliyse etkindir.                       |
| Paper<br>Supply Error          | Paper<br>Supply Error<br>PERIOD 1-5          | -                        | -         | -          | Etkin                 | Kağıtla alakalı olarak size bildirim yapılıp<br>yapılmayacağını belirler. Yalnızca periyodik<br>bildirim seçildiği zaman etkindir.                               |
| Printing<br>Paper<br>Warning   | Printing<br>Paper<br>Warning<br>EVENT 1-5    | -                        | -         | -          | Devredışı             | Kağıt beslemesiyle alakalı olarak size uyarı<br>bildirimi yapılıp yapılmayacağını belirler.<br>Yalnızca hata meydana geldiğinde bildirim<br>seçiliyse etkindir.  |
| Printing<br>Paper<br>Warning   | Printing<br>Paper<br>Warning<br>PERIOD 1-5   | -                        | -         | -          | Devredışı             | Kağıt beslemesiyle alakalı olarak size uyarı<br>bildirimi yapılıp yapılmayacağını belirler.<br>Yalnızca periyodik bildirim seçildiği zaman<br>etkindir.          |
| Printing<br>Paper Error        | Printing<br>Paper Error<br>EVENT 1-5         | -                        | -         | -          | 2H0M                  | Kağıt beslemesiyle alakalı olarak size hata<br>bildirimi yapılıp yapılmayacağını belirler.<br>Yalnızca hata meydana geldiğinde bildirim<br>seçiliyse etkindir.   |
| Printing<br>Paper Error        | Printing<br>Paper Error<br>PERIOD 1-5        | -                        | -         | -          | Etkin                 | Kağıt beslemesiyle alakalı olarak size hata<br>bildirimi yapılıp yapılmayacağını belirler.<br>Yalnızca periyodik bildirim seçildiği zaman<br>etkindir.           |

|                                 |                                            | Öğe                      |           |            |                       |                                                                                                    |
|---------------------------------|--------------------------------------------|--------------------------|-----------|------------|-----------------------|----------------------------------------------------------------------------------------------------|
| Web                             |                                            | Yapılandırma             | Ağ Kartı  | Kurulumu   | Varsayılan<br>Fabrika | Açıklama                                                                                                    |
| sayfası                         | TELNET                                     | Ağ Ayarları<br>Eklentisi | (Windows) | (Mac OS X) | Ayarları              |                                                                                                    |
| Storage<br>Device<br>Warning    | Storage<br>Device<br>EVENT 1-5             | -                        | -         | -          | Devredışı             | Depolama aygıtıyla alakalı olarak size uyarı<br>bildirimi yapılıp yapılmayacağını belirler.<br>Yalnızca hata meydana geldiğinde bildirim<br>seçiliyse etkindir.                 |
| Storage<br>Device<br>Warning    | Storage<br>Device<br>PERIOD 1-5            | -                        | -         | -          | Etkin                 | Depolama aygıtıyla alakalı olarak size uyarı<br>bildirimi yapılıp yapılmayacağını belirler.<br>Yalnızca periyodik bildirim seçildiği zaman<br>etkindir.                         |
| Print Result<br>Warning         | Print Result<br>Warning<br>EVENT 1-5       | -                        | -         | -          | Devredışı             | Yazdırma sonuçlarını etkileyen bir hata<br>konusunda size uyarı bildirimi yapılıp<br>yapılmayacağını belirler. Yalnızca hata<br>meydana geldiğinde bildirim seçiliyse etkindir. |
| Print Result<br>Warning         | Print Result<br>Warning<br>PERIOD 1-5      | -                        | -         | -          | Etkin                 | Yazdırma sonuçlarını etkileyen bir hata<br>konusunda size uyarı bildirimi yapılıp<br>yapılmayacağını belirler. Yalnızca periyodik<br>bildirim seçildiği zaman etkindir.         |
| Print Result<br>Error           | Print Result<br>Error EVENT<br>1-5         | -                        | -         | -          | 2H0M                  | Yazdırma sonuçlarını etkileyen bir hata<br>konusunda size hata bildirimi yapılıp<br>yapılmayacağını belirler. Yalnızca hata<br>meydana geldiğinde bildirim seçiliyse etkindir.  |
| Print Result<br>Error           | Print Result<br>Error<br>PERIOD 1-5        | -                        | -         | -          | Etkin                 | Yazdırma sonuçlarını etkileyen bir hata<br>konusunda size hata bildirimi yapılıp<br>yapılmayacağını belirler. Yalnızca periyodik<br>bildirim seçildiği zaman etkindir.          |
| Interface<br>Anomaly<br>Warning | Interface<br>Warning<br>EVENT 1-5          | -                        | -         | -          | Devredışı             | Arabirimle alakalı olarak size uyarı bildirimi<br>yapılıp yapılmayacağını belirler. Yalnızca hata<br>meydana geldiğinde bildirim seçiliyse etkindir.                            |
| Interface<br>Anomaly<br>Warning | Interface<br>Warning<br>PERIOD 1-5         | -                        | -         | -          | Devredışı             | Arabirimle alakalı olarak size uyarı bildirimi<br>yapılıp yapılmayacağını belirler. Yalnızca<br>periyodik bildirim seçildiği zaman etkindir.                                    |
| Interface<br>Anomaly<br>Error   | Interface<br>Error EVENT<br>1-5            | -                        | -         | -          | 2H0M                  | Arabirimle alakalı olarak size hata bildirimi<br>yapılıp yapılmayacağını belirler. Yalnızca hata<br>meydana geldiğinde bildirim seçiliyse etkindir.                             |
| Interface<br>Anomaly<br>Error   | Interface<br>Error<br>PERIOD 1-5           | -                        | -         | -          | Etkin                 | Arabirimle alakalı olarak size hata bildirimi<br>yapılıp yapılmayacağını belirler. Yalnızca<br>periyodik bildirim seçildiği zaman etkindir.                                     |
| Security<br>Warning             | Security<br>Warning<br>EVENT 1-5           | -                        | -         | -          | Devredışı             | Güvenlik işleviyle alakalı olarak size uyarı<br>bildirimi yapılıp yapılmayacağını belirler.<br>Yalnızca hata meydana geldiğinde bildirim<br>seçiliyse etkindir.                 |
| Security<br>Warning             | Security<br>Warning<br>PERIOD 1-5          | -                        | -         | -          | Devredışı             | Güvenlik işleviyle alakalı olarak size uyarı<br>bildirimi yapılıp yapılmayacağını belirler.<br>Yalnızca periyodik bildirim seçildiği zaman<br>etkindir.                         |
| Scanner<br>Warning              | Scanner<br>Warning/<br>Error EVENT<br>1-5  | -                        | -         | -          | Devredışı             | Arabirimle alakalı olarak size uyarı bildirimi<br>yapılıp yapılmayacağını belirler. Yalnızca hata<br>meydana geldiğinde bildirim seçiliyse etkindir.                            |
| Scanner<br>Warning              | Scanner<br>Warning/<br>Error<br>PERIOD 1-5 | -                        | -         | -          | Devredışı             | Arabirimle alakalı olarak size uyarı bildirimi<br>yapılıp yapılmayacağını belirler. Yalnızca<br>periyodik bildirim seçildiği zaman etkindir.                                    |
| Scanner<br>Error                | Scanner<br>Warning/<br>Error EVENT<br>1-5  | -                        | -         | -          | Devredışı             | Tarayacıyla alakalı olarak size hata bildirimi<br>yapılıp yapılmayacağını belirler. Yalnızca hata<br>meydana geldiğinde bildirim seçiliyse etkindir.                            |

|                  |                                            | Öğe                      |           |            |                                   |                                                                                                    |
|------------------|--------------------------------------------|--------------------------|-----------|------------|-----------------------------------|----------------------------------------------------------------------------------------------------|
| Web              |                                            | Yapılandırma             | Ağ Kartı  | Kurulumu   | Varsayılan<br>Fabrika<br>Ayarları | Açıklama                                                                                                    |
| sayfası          | TELNET                                     | Ağ Ayarları<br>Eklentisi | (Windows) | (Mac OS X) |                                   |                                                                                                    |
| Scanner<br>Error | Scanner<br>Warning/<br>Error<br>PERIOD 1-5 | -                        | -         | -          | Devredışı                         | Tarayacıyla alakalı olarak size hata bildirimi<br>yapılıp yapılmayacağını belirler. Yalnızca<br>periyodik bildirim seçildiği zaman etkindir.             |
| Fax Warning      | FAX<br>Warning/<br>Error EVENT<br>1-5      | -                        | -         | -          | Devredışı                         | Faks işleviyle alakalı olarak size uyarı bildirimi<br>yapılıp yapılmayacağını belirler. Yalnızca hata<br>meydana geldiğinde bildirim seçiliyse etkindir. |
| Fax Warning      | FAX<br>Warning/<br>Error<br>PERIOD 1-5     | -                        | -         | -          | Devredışı                         | Faks işleviyle alakalı olarak size uyarı bildirimi<br>yapılıp yapılmayacağını belirler. Yalnızca<br>periyodik bildirim seçildiği zaman etkindir.         |
| Fax Error        | FAX<br>Warning/<br>Error EVENT<br>1-5      | -                        | -         | -          | Devredışı                         | Faks işleviyle alakalı olarak size hata bildirimi<br>yapılıp yapılmayacağını belirler. Yalnızca hata<br>meydana geldiğinde bildirim seçiliyse etkindir.  |
| Fax Error        | FAX<br>Warning/<br>Error<br>PERIOD 1-5     | -                        | -         | -          | Devredışı                         | Faks işleviyle alakalı olarak size hata bildirimi<br>yapılıp yapılmayacağını belirler. Yalnızca<br>periyodik bildirim seçildiği zaman etkindir.          |
| Other Error      | Other Error<br>EVENT 1-5                   | -                        | -         | -          | 2H0M                              | Diğer hata bildirimlerinin yapılıp<br>yapılmayacağını belirtir. Yalnızca hata<br>meydana geldiğinde bildirim seçiliyse etkindir.                         |
| Other Error      | Other Error<br>PERIOD 1-5                  | -                        | -         | -          | Etkin                             | Diğer hata bildirimlerinin yapılıp<br>yapılmayacağını belirtir. Yalnızca periyodik<br>bildirim seçildiği zaman etkindir.                                 |

# ■ SNMP

|                                          |                       | Öğe                                |            |                   |           |                                                                                                    |
|------------------------------------------|-----------------------|------------------------------------|------------|-------------------|-----------|----------------------------------------------------------------------------------------------------|
| ) M/o h                                  |                       | Yapılandırma                       | Ağ Kartı I | Ağ Kartı Kurulumu |           | Acıklama                                                                                                    |
| sayfası                                  | TELNET                | Aracı/<br>Ağ Ayarları<br>Eklentisi | (Windows)  | (Mac OS X)        | Ayarları  |                                                                                                    |
| Use SNMP<br>Settings                     | SNMP<br>Version       | -                                  | -          | -                 | SNMPv3+v1 | SNMP sürümünü belirtir.                                                                                                    |
| User Name                                | User Name             | -                                  | -          | -                 | root      | En fazla 32 karakterden oluşan SNMPv3<br>kullanıcı adını ayarlar.                                                                                          |
| Authentication<br>Settings<br>Passphrase | Auth<br>Passphrase    | -                                  | -          | -                 | (SIFIR)   | SNMPv3 paketi kimlik doğrulaması için bir<br>kimlik doğrulama anahtarı oluşturma<br>parolasını ayarlar. 8 ila 32 arasında karakter<br>kullanılabilir.      |
| -                                        | Auth Key              | -                                  | -          | -                 | (SIFIR)   | HEX kodunda SNMPv3 paketi kimlik<br>doğrulaması için kimlik doğrulaması anahtarını<br>ayarlar. Maksimum karakter sayısı seçtiğiniz<br>algoritmaya dayanır. |
| Authentication<br>Settings<br>Algorithm  | Auth<br>Algorithm     | -                                  | -          | -                 | MD5       | SNMPv3 paketi kimlik doğrulaması için<br>algoritmayı belirtir.                                                                                             |
| Encryption<br>Settings<br>Passphrase     | Privacy<br>Passphrase | -                                  | -          | -                 | (SIFIR)   | SNMPv3 paketi şifrelemesi için bir kimlik<br>doğrulama anahtarı oluşturma parolasını<br>ayarlar. 8 ila 32 arasında karakter kullanılabilir.                |
| -                                        | Privacy Key           | -                                  | -          | -                 | (SIFIR)   | HEX kodunda SNMPv3 paketi şifrelemesi için<br>kimlik doğrulaması anahtarını ayarlar. On altı<br>bayt (32 karakterlik HEX kodu) kullanılabilir.             |

|                                     |                      | Öğe                      |                   | Varsayılan<br>Fabrika | Aciklama |                                                                                      |
|-------------------------------------|----------------------|--------------------------|-------------------|-----------------------|----------|--------------------------------------------------------------------------------------|
|                                     |                      | Yapılandırma             | Ağ Kartı Kurulumu |                       |          |                                                                                      |
| sayfası                             | TELNET               | Ağ Ayarları<br>Eklentisi | (Windows)         | (Mac OS X)            | Ayarları |                                                                                      |
| Encryption<br>Settings<br>Algorithm | Privacy<br>Algorithm | -                        | -                 | -                     | DES      | SNMPv3 paketi şifrelemesi için algoritmayı<br>belirtir. Bu değeri değiştiremezsiniz. |
| New SNMP<br>Read<br>Community       | Read<br>Community    | -                        | -                 | -                     | public   | En fazla 15 karakter olmak üzere SNMPv1 için okuma toplumunu ayarlar.                |
| New SNMP<br>Write<br>Community      | Write<br>Community   | -                        | -                 | -                     | public   | En fazla 15 karakter olmak üzere SNMPv1 için<br>yazma toplumunu ayarlar.             |

# ■ SNMP Yakalama

|                                   |                                     | Öğe                      |           |                              |                           |                                                                                                    |
|-----------------------------------|-------------------------------------|--------------------------|-----------|------------------------------|---------------------------|----------------------------------------------------------------------------------------------------|
| Web                               |                                     | Yapılandırma             | Ağ Kartı  | Ağ Kartı Kurulumu<br>Fabrika |                           | Açıklama                                                                                                    |
| sayfası                           | TELNET                              | Ağ Ayarları<br>Eklentisi | (Windows) | (Mac OS X)                   | Ayarları                  |                                                                                                    |
| Printer Trap<br>Community<br>Name | Prn-Trap<br>Community               | -                        | -         | -                            | public                    | En fazla 31 karakter olmak üzere yazıcı tutucusu için topluluk adını ayarlar.                                                                                                    |
| Address 1-5                       | TCP #1-5<br>Trap<br>Address         | -                        | -         | -                            | 0.0.0.0                   | TCP/IP'de bir tutucu hedefi belirler. 5 hedefe kadar belirtebilirsiniz.                                                                                                    |
| Trap Enable<br>1-5                | TCP #1-5<br>Trap Enable             | -                        | -         | -                            | Devredışı                 | TCP #1-5'de bir yazıcı tutucunun kullanılıp kullanılmayacağını belirler.                                                                                                    |
| Printer<br>Reboot 1-5             | TCP #1-5<br>Printer<br>Reboot Trap  | -                        | -         | -                            | Devredışı                 | Makine yeniden başladığında bir SNMP mesajı gönderilip gönderilmeyeceğini belirler.                                                                                                    |
| Receive<br>Illegal Trap<br>1-5    | TCP #1-5<br>Receive<br>Illegal Trap | -                        | -         | -                            | Devredışı                 | Makineye erişmek için [ <b>Printer Trap</b><br><b>Community Name Set</b> ] sekmesinde<br>ayarlanandan farklı bir topluluk adı<br>kullanıldığında tutucunun kullanılıp<br>kullanılmayacağını belirler. |
| Online 1-5                        | TCP #1-5<br>Online Trap             | -                        | -         | -                            | Devredışı                 | Makine her çevrimiçi olduğunda bir SNMP mesajı gönderilip gönderilmeyeceğini belirler.                                                                                                    |
| Offline 1-5                       | TCP #1-5<br>Offline Trap            | -                        | -         | -                            | Devredışı                 | Makine her çevrimdışı olduğunda bir SNMP<br>mesajı gönderilip gönderilmeyeceğini belirler.                                                                                                    |
| Paper Out<br>1-5                  | TCP #1-5<br>Paper Out<br>Trap       | -                        | -         | -                            | Devredışı                 | Makinenin kağıdı bittiğinde bir SNMP mesajı<br>gönderilip gönderilmeyeceğini belirler.                                                                                                    |
| Paper Jam<br>1-5                  | TCP #1-5<br>Paper Jam<br>Trap       | -                        | -         | -                            | Devredışı                 | Kağıt sıkıştığında bir SNMP mesajı gönderilip<br>gönderilmeyeceğini belirler.                                                                                                    |
| Cover Open<br>1-5                 | TCP #1-5<br>Cover Open<br>Trap      | -                        | -         | -                            | Devredışı                 | Makinenin kapağı her açıldığında bir SNMP<br>mesajı gönderilip gönderilmeyeceğini belirler.                                                                                                    |
| Printer Error<br>1-5              | TCP #1-5<br>Printer Error<br>Trap   | -                        | -         | -                            | Devredışı                 | Bir hata oluşduğunda bir SNMP mesajı<br>gönderilip gönderilmeyeceğini belirler.                                                                                                    |
| IPX                               | IPX Trap<br>Net/Address             | -                        | -         | -                            | 00000000:0000<br>00000000 | IPX'de bir tutucu hedefi belirler. Değeri "(ağ<br>adresi):(devre adresi)" şeklinde belirleyin.<br>Yalnızca bir adres belirleyebilirsiniz.                                                             |
| IPX Trap<br>Enable                | IPX Trap<br>Enable                  | -                        | -         | -                            | Devredışı                 | IPX'de bir yazıcı tutucunun kullanılıp kullanılmayacağını belirler.                                                                                                    |
|                      |                           | Öğe                                                |            |                   |           |                                                                                             |
|----------------------|---------------------------|----------------------------------------------------|------------|-------------------|-----------|---------------------------------------------------------------------------------------------|
| Wab                  |                           | Yapılandırma<br>Aracı/<br>Ağ Ayarları<br>Eklentisi | Ağ Kartı I | Ağ Kartı Kurulumu |           | Açıklama                                                                                    |
| sayfası              | TELNET                    |                                                    | (Windows)  | (Mac OS X)        | Ayarları  |                                                                                             |
| IPX Online           | IPX Online<br>Trap        | -                                                  | -          | -                 | Devredışı | Makine her çevrimiçi olduğunda bir SNMP mesajı gönderilip gönderilmeyeceğini belirler.      |
| IPX Offline          | IPX Offline<br>Trap       | -                                                  | -          | -                 | Devredışı | Makine her çevrimdışı olduğunda bir SNMP<br>mesajı gönderilip gönderilmeyeceğini belirler.  |
| OPX Paper<br>Out     | IPX Paper<br>Out Trap     | -                                                  | -          | -                 | Devredışı | Makinenin kağıdı bittiğinde bir SNMP mesajı gönderilip gönderilmeyeceğini belirler.         |
| IPX Paper<br>Jam     | IPX Paper<br>Jam Trap     | -                                                  | -          | -                 | Devredışı | Kağıt sıkıştığında bir SNMP mesajı gönderilip gönderilmeyeceğini belirler.                  |
| IPX Cover<br>Open    | IPX Cover<br>Open Trap    | -                                                  | -          | -                 | Devredışı | Makinenin kapağı her açıldığında bir SNMP<br>mesajı gönderilip gönderilmeyeceğini belirler. |
| IPX Printer<br>Error | IPX Printer<br>Error Trap | -                                                  | -          | -                 | Devredışı | Bir hata oluşduğunda bir SNMP mesajı<br>gönderilip gönderilmeyeceğini belirler.             |

## ■ IPP

|                               |        | Öğe                      |           |            |                                   |                                                                                                    |
|-------------------------------|--------|--------------------------|-----------|------------|-----------------------------------|----------------------------------------------------------------------------------------------------|
| Mah                           |        | Yapılandırma             | Ağ Kartı  | Kurulumu   | Varsayılan<br>Fabrika<br>Ayarları | Acıklama                                                                                                    |
| sayfası                       | TELNET | Ağ Ayarları<br>Eklentisi | (Windows) | (Mac OS X) |                                   |                                                                                                    |
| IPP                           | -      | -                        | -         | -          | Devredışı                         | IPP'nin kullanılıp kullanılmayacağını belirler.                                                                            |
| Message from<br>Administrator | -      | -                        | -         | -          | (SIFIR)                           | [Character Encoding] ve [Language]<br>sekmelerinde seçilen dile uygun bir dilde bir<br>mesaj girin.                        |
| Charset                       | -      | -                        | -         | -          | UTF-8                             | Ayarları makineye girerken bir karakter kodlaması belirtir.                                                                |
| Language                      | -      | -                        | -         | -          | EN-US                             | Metin dizgilerini içeren ayarlarda kullanılan<br>dili belirler.                                                            |
| Authentication                | -      | -                        | -         | -          | ҮОК                               | IPP yazdırması yaparken kimlik<br>doğrulamasının kullanılıp kullanılmayacağını<br>belirler.                                |
| User Name<br>1-50             | -      | -                        | -         | -          | (SIFIR)                           | [Kim. Doğrulama] sekmesinde [BASIC]<br>öğesini seçerseniz, en fazla 63 karakter<br>olmak üzere bir kullanıcı adı belirtin. |
| Password<br>1-50              | -      | -                        | -         | -          | (SIFIR)                           | [Kim. Doğrulama] sekmesinde [BASIC]<br>öğesini seçerseniz, en fazla 16 karakter<br>olmak üzere bir parola belirtin.        |

# ■ Windows Rally

|           |           | Öğe                                                |                   | Varsayılan<br>Fabrika |          |                                                              |
|-----------|-----------|----------------------------------------------------|-------------------|-----------------------|----------|--------------------------------------------------------------|
| Mah       | TELNET    | Yapılandırma<br>Aracı/<br>Ağ Ayarları<br>Eklentisi | Ağ Kartı Kurulumu |                       | Acıklama |                                                              |
| sayfası   |           |                                                    | (Windows)         | (Mac OS X)            | Ayarları |                                                              |
| WSD Print | WSD Print | -                                                  | -                 | -                     | Etkin    | WSD Yazdırmasının kullanılıp<br>kullanılmayacağını belirler. |
| WSD Scan  | WSD Scan  | -                                                  | -                 | -                     | Etkin    | WSD Taramasının kullanılıp<br>kullanılmayacağını belirler.   |
| LLTD      | LLTD      | -                                                  | -                 | -                     | Etkin    | LLTD'nin kullanılıp kullanılmayacağını belirler.             |

## ■ IEEE802.1X

|                                  |                         | Öğe                                                                                                    |                   |   |                                                                         |                                                                                                    |
|----------------------------------|-------------------------|----------------------------------------------------------------------------------------------------|-------------------|---|-------------------------------------------------------------------------|----------------------------------------------------------------------------------------------------|
| Web                              |                         | YapılandırmaAğ Kartı KurulumuVarsayılAracı/Ağ Ayarları(Windows)Kartı KurulumuAğ Ayarları(Windows)(Mac OS X) | Ağ Kartı Kurulumu |   | Varsayılan<br>Fabrika                                                   | Acıklama                                                                                                    |
| sayfası                          | TELNET                  |                                                                                                    | Ayarları          |   |                                                                         |                                                                                                    |
| IEEE802.1X                       | 802.1X                  | -                                                                                                    | -                 | - | Devredışı                                                               | IEEE802.1X'in kullanılıp kullanılmayacağını<br>belirler.                                                                                                    |
| EAP Type                         | EAP Type                | -                                                                                                    | -                 | - | EAP-TLS                                                                 | EAP yöntemini belirler.                                                                                                    |
| EAP User                         | EAP User                | -                                                                                                    | -                 | - | (SIFIR)                                                                 | En fazla 64 karakterden oluşan EAP için kullanılacak kullanıcı adını belirler.                                                                                                    |
| EAP<br>Password                  | EAP<br>Password         | -                                                                                                    | -                 | - | (SIFIR)                                                                 | En fazla 64 karakterden oluşan EAP için<br>kullanılacak parolayı belirler. Yalnızca [ <b>EAP</b><br><b>Type</b> ] sekmesinde [ <b>PEAP</b> ] öğesi seçilirse<br>etkindir.                             |
| Client<br>Certificate<br>Setting | Use SSL<br>Certificate  | -                                                                                                    | -                 | - | EAP kimlik<br>doğrulaması için<br>SSL/TLS<br>sertifikasını<br>kullanın. | IEEE802.1X kimlik doğrulamasında SSL/TLS<br>sertifikasının kullanılıp kullanılmayacağını<br>belirler. SSL/TLS sertifikası kurulmamışsa<br>kullanılamaz. Yalnızca EAP-TLS seçildiği<br>zaman etkindir. |
| CA<br>Certification<br>Setting   | Authenticat<br>e Server | -                                                                                                    | -                 | - | Authenticate<br>Server                                                  | RADIUS sunucusundan gönderilen<br>sertifikanın doğrulanması için CA sertifikasının<br>kullanılıp kullanılmayacağını belirler.                                                                         |
| -                                | EAP retry               | -                                                                                                    | -                 | - | 3                                                                       | IEEE802.1X kimlik doğrulamasının yeniden<br>deneme sayısını belirler.                                                                                                    |
| -                                | EAP timeout             | -                                                                                                    | -                 | - | 40                                                                      | IEE802.1X kimlik doğrulaması süresince<br>sunucu cevabı için beklenecek zaman aşımı<br>değerini belirler.                                                                                             |

# ■ Güvenli Protokol Sunucu Ayarları (Kerberos)

|         |                | Öğe                                                |                   | Varsayılan<br>Fabrika | Acıklama |                                                                 |
|---------|----------------|----------------------------------------------------|-------------------|-----------------------|----------|-----------------------------------------------------------------|
| Mah     | TELNET         | Yapılandırma<br>Aracı/<br>Ağ Ayarları<br>Eklentisi | Ağ Kartı Kurulumu |                       |          |                                                                 |
| sayfası |                |                                                    | (Windows)         | (Mac OS X)            | Ayarları |                                                                 |
| Domain  | Domain<br>Name | -                                                  | -                 | -                     | (SIFIR)  | Kerberos kimlik doğrulaması için yetki alanı<br>adını belirler. |

# ■ LDAP Sunucusu Ayarları

|              |                     | Öğe                                                |            |                   |          |                                                                                                    |
|--------------|---------------------|----------------------------------------------------|------------|-------------------|----------|----------------------------------------------------------------------------------------------------|
| Mah          |                     | Yapılandırma<br>Aracı/<br>Ağ Ayarları<br>Eklentisi | Ağ Kartı I | Ağ Kartı Kurulumu |          | Acıklama                                                                                                    |
| sayfası      | TELNET              |                                                    | (Windows)  | (Mac OS X)        | Ayarları |                                                                                                    |
| LDAP Server  | LDAP Server         | -                                                  | -          | -                 | (SIFIR)  | LDAP sunucu adını belirler. Alan adını veya IP<br>adresini görüntüleyin. Eğer bir alan adı<br>girerseniz DNS ayarlarını yapılandırdığınızdan<br>emin olun. |
| Port Number  | LDAP Port<br>Number | -                                                  | -          | -                 | 389      | LDAP sunucusunun bağlantı noktası numarasını belirler.                                                                                                    |
| Timeout      | LDAP<br>Timeout     | -                                                  | -          | -                 | 30       | LDAP sunucu yanıtı için beklenecek zaman<br>aşımı değerini belirler.                                                                                       |
| Max. Entries | Max Entry           | -                                                  | -          | -                 | 100      | Maksimum arama sonucu sayısını belirler.                                                                                                    |
| Search Root  | Search Root         | -                                                  | -          | -                 | (SIFIR)  | LDAP aramasında (BaseDN) aramanın<br>nerede yapılacağını belirler.                                                                                         |

|                      |                                 | <b>#</b> ~                                         |           |            |                                   |                                                                |
|----------------------|---------------------------------|----------------------------------------------------|-----------|------------|-----------------------------------|----------------------------------------------------------------|
|                      |                                 | Oge                                                |           |            | Varsayılan<br>Fabrika<br>Ayarları |                                                                |
| )A/o h               |                                 | Yapılandırma<br>Aracı/<br>Ağ Ayarları<br>Eklentisi | Ağ Kartı  | Kurulumu   |                                   | Acıklama                                                       |
| sayfası              | TELNET                          |                                                    | (Windows) | (Mac OS X) |                                   |                                                                |
| User Name<br>1       | User Name<br>1                  | -                                                  | -         | -          | cn                                | Kullanıcı adı olarak aranan özellik adını belirler.            |
| User Name<br>2       | User Name<br>2                  | -                                                  | -         | -          | sn                                |                                                                |
| User Name<br>3       | User Name<br>3                  | -                                                  | -         | -          | givenName                         |                                                                |
| Mail Address         | Mail Address                    | -                                                  | -         | -          | mail                              | Kullanıcı adı olarak aranan özellik adını belirler.            |
| Additional<br>Filter | Additional<br>Filter            | -                                                  | -         | -          | (SIFIR)                           | LDAP araması için ilave filtreleri belirler.                   |
| Method               | Authentication<br>Method        | -                                                  | -         | -          | Anonim                            | LDAP sunucusu için kimlik doğrulama<br>yöntemini belirler.     |
| User ID              | Authentication<br>User ID       | -                                                  | -         | -          | (SIFIR)                           | LDAP sunucusuna erişmek için bir kullanıcı<br>kimliği ayarlar. |
| Password             | Authentication<br>User Password | -                                                  | -         | -          | (SIFIR)                           | LDAP sunucusuna erişmek için bir parola ayarlar.               |
| Encryption           | Encryption<br>Algorithm         | -                                                  | -         | -          | Yok                               | LDAP iletişimini şifreleme yöntemini belirler.                 |

# ■ Posta Sunucusu Ayarları

|                          |                                 | Öğe                      |           |            |                       |                                                                                                    |
|--------------------------|---------------------------------|--------------------------|-----------|------------|-----------------------|----------------------------------------------------------------------------------------------------|
| Web                      |                                 | Yapılandırma             | Ağ Kartı  | Kurulumu   | Varsayılan<br>Fabrika | Açıklama                                                                                                    |
| sayfası                  | TELNET                          | Ağ Ayarları<br>Eklentisi | (Windows) | (Mac OS X) | Ayarları              |                                                                                                    |
| SMTP<br>Server           | SMTP<br>Server<br>Name          | -                        | -         | -          | (SIFIR)               | SMTP sunucu adını belirler. Alan adını veya IP<br>adresini görüntüleyin.<br>Eğer bir alan adı girerseniz DNS ayarlarını<br>yapılandırdığınızdan emin olun. |
| SMTP Port<br>Number      | SMTP Port<br>Number             | -                        | -         | -          | 25                    | STMP bağlantı noktası numarasını belirler.                                                                                                    |
| SMTP<br>Encryption       | SMTP<br>Encryption<br>Algorithm | -                        | -         | -          | Yok                   | SMTP gönderme protokolü için şifreleme<br>yöntemini belirler (E-posta).                                                                                    |
| POP3 Server              | POP Server                      | -                        | -         | -          | (SIFIR)               | POP sunucu adını belirler. Alan adını veya IP<br>adresini görüntüleyin.<br>Eğer bir alan adı girerseniz DNS ayarlarını<br>yapılandırdığınızdan emin olun.  |
| POP3 Port<br>Number      | POP Port<br>Number              | -                        | -         | -          | 110                   | POP sunucusuna erişmek için bağlantı<br>noktası numarasını belirler.                                                                                       |
| POP<br>Encryption        | POP<br>Encryption<br>Algorithm  | -                        | -         | -          | Yok                   | POP iletişimini şifreleme yöntemini belirler.                                                                                                    |
| Authentication<br>Method | SMTP-Auth<br>Method             | -                        | -         | -          | Yok                   | STMP kimlik doğrulamasının gerçekleştirilip gerçekleştirilmeyeceğini belirler.                                                                             |
| SMTP User<br>ID          | SMTP Server<br>User ID          | -                        | -         | -          | (SIFIR)               | SMTP kimlik doğrulaması için bir kullanıcı<br>kimliği ayarlar.                                                                                             |
| SMTP<br>Password         | SMTP<br>Server<br>Password      | -                        | -         | -          | (SIFIR)               | SMTP kimlik doğrulaması için bir parola<br>ayarlar.                                                                                                    |
| POP User ID              | POP Server<br>UserID            | -                        | -         | -          | (SIFIR)               | POP sunucusuna erişmek için bir kullanıcı kimliği ayarlar.                                                                                                 |

Ağ Ayarları

|                 |                        | Öğe                                                |                   | Varsayılan<br>Fabrika | Açıklama  |                                                    |
|-----------------|------------------------|----------------------------------------------------|-------------------|-----------------------|-----------|----------------------------------------------------|
| Web             | TELNET                 | Yapılandırma<br>Aracı/<br>Ağ Ayarları<br>Eklentisi | Ağ Kartı Kurulumu |                       |           |                                                    |
| sayfası         |                        |                                                    | (Windows)         | (Mac OS X)            | Ayarları  |                                                    |
| POP<br>Password | POP Server<br>Password | -                                                  | -                 | -                     | (SIFIR)   | POP sunucusuna erişmek için bir parola<br>ayarlar. |
| APOP<br>Support | Use APOP               | -                                                  | -                 | -                     | Devredışı | APOP'un kullanılıp kullanılmayacağını belirler.    |

# Güvenlik

|                              |                             | Öğe                                             |                             |                         |                       |                                                                                                    |  |
|------------------------------|-----------------------------|-------------------------------------------------|-----------------------------|-------------------------|-----------------------|----------------------------------------------------------------------------------------------------|--|
| M/o b                        |                             | Yapılandırma                                    | Ağ Kartı I                  | Kurulumu                | Varsayılan<br>Fabrika | Acıklama                                                                                                    |  |
| sayfası                      | TELNET                      | Aracı/<br>Ağ Ayarları<br>Eklentisi              | (Windows)                   | (Mac OS X)              | Ayarları              |                                                                                                    |  |
| -                            | TCP/IP                      | -                                               | -                           | -                       | Etkin                 | TCP/IP'nin kullanılıp kullanılmayacağını<br>belirler.                                                                                                    |  |
| NetBEUI                      | NetBEUI                     | -                                               | -                           | -                       | Devredışı             | NetBEUI'nin kullanılıp kullanılmayacağını<br>belirler.                                                                                                   |  |
| NetBIOS<br>over TCP          | NetBIOS<br>over TCP         | -                                               | -                           | -                       | Etkin                 | TCP üzerinde NetBIOS'un kullanılıp kullanılmayacağını ayarlar.                                                                                           |  |
| NetWare                      | NetWare                     | -                                               | -                           | -                       | Devredışı             | NetWare'in kullanılıp kullanılmayacağını<br>belirler.                                                                                                    |  |
| EtherTalk                    | EtherTalk                   | -                                               | -                           | -                       | Devredışı             | EtherTalk'un kullanılıp kullanılmayacağını<br>belirler (Yalnızca MB451/MB451w/MB471/<br>MB471w/MB491/MB491+/MB491+LP/ES4191<br>MFP/MPS4200mb/MPS4700mb). |  |
| Web (Port<br>Number:<br>80)  | WEB<br>(Default<br>Port 80) | Aygıt<br>Ayarlarını<br>(Web) -<br>Etkinleştirme | Yazıcı<br>Ayarları<br>(Web) | Web Sayfası<br>Ayarları | Etkin                 | Makineye erişmek için web sayfasının<br>kullanılıp kullanılmayacağını belirler.                                                                          |  |
| Web                          | Web (IPP)                   | -                                               | -                           | -                       | 80                    | Makinenin web sayfasına erişmek için bağlantı<br>noktası numarasını belirler.                                                                            |  |
| IPP (Port<br>Number:<br>631) | IPP (Default<br>Port 631)   | -                                               | -                           | -                       | Devredışı             | IPP'nin kullanılıp kullanılmayacağını belirler.                                                                                                    |  |
| Telnet                       | Telnet                      | -                                               | -                           | -                       | Devredışı             | Makineye erişmek için TELNET'in kullanılıp kullanılmayacağını belirler.                                                                                  |  |
| FTP                          | FTP                         | -                                               | -                           | -                       | Devredışı             | Makineye erişmek için FTP'nin kullanılıp<br>kullanılmayacağını belirler.                                                                                 |  |
| SNMP                         | SNMP                        | -                                               | -                           | -                       | Etkin                 | Makineye erişmek için SNMP'nin kullanılıp<br>kullanılmayacağını belirler.                                                                                |  |
| POP                          | POP3<br>(E-Mail)            | -                                               | -                           | -                       | Devredışı             | POP3'ün kullanılıp kullanılmayacağını belirler.                                                                                                    |  |
| POP                          | POP                         | -                                               | -                           | -                       | 110                   | POP3 için bağlantı noktası numarasını belirler.                                                                                                    |  |
| SNTP                         | SNTP                        | -                                               | -                           | -                       | Devredışı             | SNTP'nin kullanılıp kullanılmayacağını belirler.                                                                                                    |  |
| Local Ports                  | Local Ports                 | -                                               | -                           | -                       | Etkin                 | Benzersiz bir protokolün kullanılıp<br>kullanılmayacağını belirler.                                                                                      |  |
| -                            | SMTP<br>(E-Mail)            | -                                               | -                           | -                       | Etkin                 | SMTP gönderisinin kullanılıp<br>kullanılmayacağını belirler.                                                                                             |  |
| SMTP Send                    | SMTP Send                   | -                                               | -                           | -                       | 25                    | STMP gönderimi için bağlantı noktası numarasını belirler.                                                                                                |  |
| SMTP<br>Receive              | SMTP<br>Receive             | -                                               | -                           | -                       | 25                    | STMP alımı için bağlantı noktası numarasını belirler.                                                                                                    |  |

|                               |          | Öğe                                                |                      | Varsayılan<br>Fabrika  | Acıklama                           |                                                                                                    |
|-------------------------------|----------|----------------------------------------------------|----------------------|------------------------|------------------------------------|----------------------------------------------------------------------------------------------------|
| Web<br>sayfası                | TELNET   | Yapılandırma<br>Aracı/<br>Ağ Ayarları<br>Eklentisi | Ağ Kartı Kurulumu    |                        |                                    |                                                                                                    |
|                               |          |                                                    | (Windows)            | (Mac OS X)             | Ayarları                           |                                                                                                    |
| Change<br>Network<br>Password | Password | Parola<br>Değiştirme                               | Parola<br>Değiştirme | Parolayı<br>Değiştirme | (MAC adresinin<br>son altı hanesi) | En fazla 15 karakter olmak üzere yeni bir<br>yönetici parolası ayarlar. Parola büyük küçük<br>harfe duyarlıdır. Bu parola yalnızca yardımcı<br>programlardan ayarları değiştirdiğinizde<br>kullanılır. Makinede ayarlanan yönetici<br>parolası bu öğeden değiştirilemez. |

# ■ IP Filtreleme

|                                          |                                               | Öğe                      | Managantan |            |                       |                                                                                                    |
|------------------------------------------|-----------------------------------------------|--------------------------|------------|------------|-----------------------|----------------------------------------------------------------------------------------------------|
| Wob                                      |                                               | Yapılandırma             | Ağ Kartı I | Kurulumu   | Varsayılan<br>Fabrika | Açıklama                                                                                                    |
| sayfası                                  | TELNET                                        | Ağ Ayarları<br>Eklentisi | (Windows)  | (Mac OS X) | Ayarları              |                                                                                                    |
| IP Filtering                             | IP Filtering                                  | -                        | -          | -          | Devredışı             | IP filtrelemenin kullanılıp<br>kullanılmayacağını belirler. IP filtrelemesini<br>etkinleştirdiğinizde aşağıdaki ayarları<br>yapılandırdığınızdan emin olun. Aksi<br>halde, TCP/IP vasıtasıyla makineye<br>erişemezsiniz. |
| Start Address<br>1-10                    | Start<br>Address<br>#1-10                     | -                        | -          | -          | 0.0.0.0               | Makineye erişme izni olan IP adreslerini<br>belirler. Münferit bir adres veya bir adres<br>aralığı belirleyebilirsiniz.                                                                                                  |
| End Address<br>1-10                      | End Address<br>#1-10                          | -                        | -          | -          | 0.0.0.0               |                                                                                                    |
| Printing<br>1-10                         | IP Address<br>Range<br>#1-10 Print            | -                        | -          | -          | Devredışı             | Belirlenen IP adreslerinden yazdırma<br>işlerine izin verilip verilmeyeceğini belirler.                                                                                                    |
| Configuration 1-<br>10                   | IP Address<br>Range<br>#1-10<br>Configuration | -                        | -          | -          | Devredışı             | Belirlenen IP adreslerinden ayarların<br>değiştirilmesine izin verilip verilmeyeceğini<br>belirler.                                                                                                    |
| Administrator's<br>IP Address<br>setting | Admin IP<br>Address                           | -                        | -          | -          | 0.0.0.0               | Yönetici IP adresini otomatik olarak belirler.<br>Yalnızca bu adres makineye erişebilir.<br>Yönetici vekil bir sunucu vasıtasıyla<br>makineye eriştiği zaman, vekil sunucusu<br>vasıtasıyla tüm erişimlere izin verilir. |

# MAC Adresi Filtreleme

|                                                         |                             | Öğe                      |                   |            |                       |                                                                                                    |
|---------------------------------------------------------|-----------------------------|--------------------------|-------------------|------------|-----------------------|----------------------------------------------------------------------------------------------------|
| Web<br>sayfası                                          | TELNET                      | Yapılandırma             | Ağ Kartı Kurulumu |            | Varsayılan<br>Fabrika | Acıklama                                                                                                    |
|                                                         |                             | Ağ Ayarları<br>Eklentisi | (Windows)         | (Mac OS X) | Ayarları              |                                                                                                    |
| MAC Address<br>Filtering                                | MAC<br>Address<br>Filtering | -                        | -                 | -          | Devredışı             | MAC adresi filtrelemenin kullanılıp<br>kullanılmayacağını belirler. Bu işlev MAC<br>adreslerinden erişimi kontrol etmek için<br>kullanılır. MAC adres filtrelemesini<br>etkinleştirdiğinizde aşağıdaki ayarları<br>yapılandırdığınızdan emin olun. Aksi halde,<br>bir ağ vasıtasıyla makineye erişemezsiniz. |
| Communication<br>from the<br>following MAC<br>Addresses | MAC<br>Address<br>Access    | -                        | -                 | -          | Accept                | Belirlenen MAC adreslerinden erişimin<br>kabul edilip edilmeyeceğini veya engellenip<br>engellenmeyeceğini belirler.                                                                                                    |

| Öğe                                       |                         |                          |                   |            |                       |                                                                                                    |
|-------------------------------------------|-------------------------|--------------------------|-------------------|------------|-----------------------|----------------------------------------------------------------------------------------------------|
| Wah                                       |                         | Yapılandırma             | Ağ Kartı Kurulumu |            | Varsayılan<br>Fabrika | Acıklama                                                                                                    |
| sayfası                                   | TELNET                  | Ağ Ayarları<br>Eklentisi | (Windows)         | (Mac OS X) | Ayarları              | ,<br>,                                                                                                    |
| MAC Address<br>1-50                       | MAC<br>Address<br>#1-50 | -                        | -                 | -          | 00:00:00:00:00:<br>00 | Filtrelemenin uygulanacağı MAC adreslerini<br>belirler.                                                                                                    |
| Administrator's<br>MAC Address<br>setting | Admin MAC<br>Address    | -                        | -                 | -          | 00:00:00:00:00:<br>00 | Yönetici MAC adresini otomatik olarak<br>belirler. Yalnızca bu adres makineye erişebilir.<br>Yönetici vekil bir sunucu vasıtasıyla<br>makineye eriştiği zaman, vekil sunucusu<br>vasıtasıyla tüm erişimlere izin verilir. |

# ■ Şifreleme (SSL/TLS)

|                                       |                                       | Öğe                                |            |            |                                            |                                                                                                    |
|---------------------------------------|---------------------------------------|------------------------------------|------------|------------|--------------------------------------------|----------------------------------------------------------------------------------------------------|
| Mah                                   |                                       | Yapılandırma                       | Ağ Kartı I | Kurulumu   | Varsayılan<br>Fabrika                      | Acıklama                                                                                                    |
| sayfası                               | TELNET                                | Aracı/<br>Ağ Ayarları<br>Eklentisi | (Windows)  | (Mac OS X) | Ayarları                                   | - <b>y</b>                                                                                                    |
| HTTP/IPP                              | HTTP/IPP                              | -                                  | -          | -          | KPLI                                       | HTTP/IPP iletişiminin şifrelenip<br>şifrelenmeyeceğini belirler.                                                                                                    |
| HTTP/IPP<br>Cipher<br>Strength        | HTTP/IPP<br>Cipher<br>Strength        | -                                  | -          | -          | Standart                                   | HTTP/IPP iletişiminin şifrelenip<br>şifrelenmeyeceğini belirler.                                                                                                    |
| FTP Receive                           | FTP Receive                           | -                                  | -          | -          | KPLI                                       | FTP vasıtasıyla alımın şifrelenip<br>şifrelenmeyeceğini belirler.                                                                                                    |
| FTP Receive<br>Cipher<br>Strength     | FTP Receive<br>Cipher<br>Strength     | -                                  | -          | -          | Standart                                   | FTP vasıtasıyla şifrelemenin gücünü belirler.                                                                                                    |
| SMTP<br>Receive                       | SMTP<br>Receive                       | -                                  | -          | -          | KPLI                                       | SMTP vasıtasıyla alımın şifrelenip<br>şifrelenmeyeceğini belirler.                                                                                                    |
| SMTP<br>Receive<br>Cipher<br>Strength | SMTP<br>Receive<br>Cipher<br>Strength | -                                  | -          | -          | Standart                                   | SMTP vasıtasıyla şifrelemenin gücünü belirler.                                                                                                    |
| Select<br>Certificate<br>Type         | -                                     | -                                  | -          | -          | Kendinden<br>İmzalı Sertifika<br>Kullanımı | Kendinden imzalı bir sertifika oluşturur. Ayrıca,<br>bir sertifika yetkisi göndermek için bir CSR<br>oluşturur ve bir sertifika yetkisiyle düzenlenen<br>bir sertifika kurar. |
| Common<br>Name                        | -                                     | -                                  | -          | -          | (Makinenin IP<br>Adresi)                   | Kendinden imzalı bir sertifika<br>oluşturduğunuzda makinenin IP adresi<br>belirtilir.                                                                                         |
| Organization                          | -                                     | -                                  | -          | -          | (SIFIR)                                    | En fazla 64 karakter olmak üzere ait<br>olduğunuz organizasyonun resmi adını<br>belirler.                                                                                     |
| Organizational<br>Unit                | -                                     | -                                  | -          | -          | (SIFIR)                                    | En fazla 64 karakter olmak üzere alt grubun<br>(örn. şube) adını belirler.                                                                                                    |
| Locality                              | -                                     | -                                  | -          | -          | (SIFIR)                                    | En fazla 128 karakter olmak üzere yerleşimin adını belirler.                                                                                                    |
| State/<br>Province                    | -                                     | -                                  | -          | -          | (SIFIR)                                    | En fazla 128 karakter olmak üzere devlet veya<br>ilin adını belirler.                                                                                                    |
| Country/<br>Region                    | -                                     | -                                  | -          | -          | (SIFIR)                                    | 2 karakterden oluşan ülke kodunu veya bölge kodunu belirler.                                                                                                    |
| Key<br>Exchange<br>Method             | -                                     | -                                  | -          | -          | RSA                                        | Şifreli iletişim için anahtar yöntemi belirler.                                                                                                    |
| Key Size                              | -                                     | -                                  | -          | -          | 1024 bit                                   | Şifreli iletişim için anathar boyutunu belirler.                                                                                                    |

# ■ IPSec

| Öğe                                    |        |                                    |           |            |                       |                                                                                               |
|----------------------------------------|--------|------------------------------------|-----------|------------|-----------------------|-----------------------------------------------------------------------------------------------|
|                                        |        | Yapılandırma                       | Ağ Kartı  | Kurulumu   | Varsayılan<br>Fabrika | Acıklama                                                                                      |
| web<br>sayfası                         | TELNET | Aracı/<br>Ağ Ayarları<br>Eklentisi | (Windows) | (Mac OS X) | Ayarları              |                                                                                               |
| IPSec                                  | IPSec  | -                                  | -         | -          | Devredışı             | IPSec'in kullanılıp kullanılmayacağını belirler.                                              |
| IP Address<br>1-50                     | -      | -                                  | -         | -          | 0.0.0.0               | IPSec ile iletişim kurmasına izin verilen ana<br>bilgisayarı belirler.                        |
| IKE<br>Encryption<br>Algorithm         | -      | -                                  | -         | -          | 3DES-CBC              | IKE şifreleme yöntemini belirler.                                                             |
| IKE Hash<br>Algorithm                  | -      | -                                  | -         | -          | SHA-1                 | IKE sağlama yöntemini belirler.                                                               |
| Diffie-<br>Hellman<br>Group            | -      | -                                  | -         | -          | Group2                | "Phase 1 Proposal" öğesi için kullanılacak<br>Diffie-Hellman grubunu belirler.                |
| LifeTime                               | -      | -                                  | -         | -          | 28800 (saniye)        | "ISAKMP SA" öğesinin ömrünü belirler.                                                         |
| Pre-shared<br>Key                      | -      | -                                  | -         | -          | (SIFIR)               | Önceden paylaşılmış anahtarı belirler.                                                        |
| Key PFS                                | -      | -                                  | -         | -          | NOPFS                 | Anahtar PFS'sinin (Mükemmel Yönlendirme<br>Gizliliği) kullanılıp kullanılmayacağını belirler. |
| Key PFS<br>Diffie-<br>Hellman<br>Group | -      | -                                  | -         | -          | Yok                   | Anahtar PFS tarafından kullanılan Diffie-<br>Hellman grubunu belirler.                        |
| ESP                                    | -      | -                                  | -         | -          | Etkin                 | ESP'nin (Özetleme Güvenliği Yükü) kullanılıp kullanılın kullanılmayacağını belirler.          |
| ESP<br>Encryption<br>Algorithm         | -      | -                                  | -         | -          | 3DES-CBC              | ESP için şifreleme algoritmasını belirler.                                                    |
| ESP<br>Authentication<br>Algorithm     | -      | -                                  | -         | -          | SHA-1                 | ESP için kimlik doğrulama algoritmasını<br>belirler.                                          |
| AH                                     | -      | -                                  | -         | -          | Etkin                 | AH'nin (Kimlik Doğrulama Başlığı) kullanılıp<br>kullanılmayacağını belirler.                  |
| AH<br>Authentication<br>Algorithm      | -      | -                                  | -         | -          | SHA-1                 | AH için kimlik doğrulama algoritmasını belirler.                                              |
| LifeTime                               | -      | -                                  | -         | -          | 3600 (saniye)         | "IPSec SA" öğesinin ömrünü belirler.                                                          |

# Bakım

| Öğe                                                  |                                                     |                          |                   |            |                       |                                                                             |
|------------------------------------------------------|-----------------------------------------------------|--------------------------|-------------------|------------|-----------------------|-----------------------------------------------------------------------------|
| Mah                                                  |                                                     | Yapılandırma             | Ağ Kartı Kurulumu |            | Varsayılan<br>Fabrika | Acıklama                                                                    |
| sayfası                                              | TELNET                                              | Ağ Ayarları<br>Eklentisi | (Windows)         | (Mac OS X) | Ayarları              |                                                                             |
| Reset<br>Network<br>Card                             | Reset<br>Network<br>Card                            | -                        | -                 | -          | Devredışı             | Ağ Kartını yeniden başlatmak için kullanın                                  |
| Restore<br>Network<br>Card to<br>Factory<br>Defaults | Restore<br>Network<br>Card to<br>Factory<br>Default | -                        | -                 | -          | Devredışı             | Ağ ayarlarını varsayılan fabrika ayarlarına geri<br>yüklemek için kullanın. |

- 151 -

Ağ Ayarları

| Öğe                     |                      |                                    |                   |            |                       |                                                                                                    |
|-------------------------|----------------------|------------------------------------|-------------------|------------|-----------------------|----------------------------------------------------------------------------------------------------|
|                         |                      | Yapılandırma                       | Ağ Kartı Kurulumu |            | Varsayılan<br>Fabrika | Acıklama                                                                                                    |
| sayfası                 | TELNET               | Aracı/<br>Ağ Ayarları<br>Eklentisi | (Windows)         | (Mac OS X) | Ayarları              |                                                                                                    |
| Network<br>Scale        | LAN Scale<br>Setting | -                                  | -                 | -          | Normal                | Varsayılan fabrika değerini kullanın. Yalnızca<br>birkaç bilgisayarın bağlı olduğu küçük bir<br>LAN'ı kullandığınız zaman [ <b>SMALL</b> ] seçeneği<br>tavsiye edilir. |
| Network PS-<br>Protocol | -                    | -                                  | -                 | -          | RAW                   | Ağ vasıtasıyla PostScript verilerinin iletişimi<br>için protokolü belirler.                                                                                            |
| HEX Dump                | HEX Dump<br>Mode     | -                                  | -                 | -          | HAYIR                 | Alınan verilerin 16 onaltılı gösterim ile<br>gösterilip gösterilmeyeceğini belirler.<br>Makineyi yeniden başlatmak bu modu devre<br>dışı bırakır.                      |
| HUB Link<br>Setting     | HUB Link<br>Setting  | -                                  | -                 | -          | Otomatik<br>anlaşma   | Hub ile makine arasındaki iletişim hızını ve<br>yöntemini belirler.                                                                                                    |
| TCP ACK                 | -                    | -                                  | -                 | -          | Туре1                 | Yazdırma çok fazla vakit alırsa ayarları<br>değiştirin.                                                                                                    |

# ■ Süre Ayarları (SNTP Ayarları)

| Öğe                        |                      |                          |                   |            |                       |                                                                                |
|----------------------------|----------------------|--------------------------|-------------------|------------|-----------------------|--------------------------------------------------------------------------------|
|                            |                      | Yapılandırma             | Ağ Kartı Kurulumu |            | Varsayılan<br>Fabrika | Acıklama                                                                       |
| sayfası                    | TELNET               | Ağ Ayarları<br>Eklentisi | (Windows)         | (Mac OS X) | Ayarları              |                                                                                |
| Time Setup                 | -                    | -                        | -                 | -          | Elle                  | Tarih ve saati ayarlama yöntemini belirler (örn, el ile veya otomatik olarak). |
| SNTP Server<br>(Primary)   | NTP Server<br>(Pri.) | -                        | -                 | -          | (SIFIR)               | Geçerli saati almak için birincil STNP<br>sunucusunun IP adresini belirler.    |
| SNTP Server<br>(Secondary) | NTP Server<br>(Sec.) | -                        | -                 | -          | (SIFIR)               | Geçerli saati almak için ikincil STNP<br>sunucusunun IP adresini belirler.     |
| Time Zone                  | Local Time<br>Zone   | -                        | -                 | -          | -12:00                | GMT ile yerel saat arasındaki süre farkını<br>belirler.                        |

# ■ Doğrudan Yazdırma

| Öğe                |        |                                    |                   |            |                       |                                                                                           |
|--------------------|--------|------------------------------------|-------------------|------------|-----------------------|-------------------------------------------------------------------------------------------|
|                    |        | Yapılandırma                       | Ağ Kartı Kurulumu |            | Varsayılan<br>Fabrika | Acıklama                                                                                  |
| sayfası            | TELNET | Aracı/<br>Ağ Ayarları<br>Eklentisi | (Windows)         | (Mac OS X) | Ayarları<br>X)        |                                                                                           |
| Paper Tray         | -      | -                                  | -                 | -          | Tepsi 1               | Yazdırma işleri için kullanılacak tepsiyi belirler.                                       |
| Copies             | -      | -                                  | -                 | -          | 1                     | Kopya sayısını belirler.                                                                  |
| Collate            | -      | -                                  | -                 | -          | Etkin                 | Çıktının sıralanıp sıralanmayacağını belirler.                                            |
| Fit to page        | -      | -                                  | -                 | -          | Etkin                 | Belgenin kağıt boyutuna sığdırılıp<br>sığdırılmayacağını belirler.                        |
| Duplex<br>printing | -      | -                                  | -                 | -          | (SIFIR)               | Dupleks bir işin ciltlenip ciltlenmeyeceğini ve<br>nasıl ciltleneceğini belirler.         |
| Page Select        | -      | -                                  | -                 | -          | Devredışı             | Yazdırılacak sayfaları belirler.                                                          |
| PDF<br>Password    | -      | -                                  | -                 | -          | Devredışı             | Şifreli bir PDF dosyası yazdıracağınız zaman<br>bu öğeyi seçin ve gerekli parolayı girin. |

# Kablosuz LAN'ı Web Sayfasından Yapılandırma (yalnızca MB451w/MB471w)

Bu bölümde, makinenin web sayfasından kablosuz LAN ayarlarının nasıl yapılacağı ve ağ ayarlarının nasıl değiştirileceği açıklanmaktadır.

Makinenin web sayfasına ulaşmak için, bilgisayarınızın aşağıdaki koşulları karşılaması gerekir:

- TCP/IP protokolü etkinleştirilir.
- Microsoft Internet Explorer 6.0 veya üstü, Safari 3.0 veya üstü, ya da Firefox 3.0 veya üstü kurulur.

#### 🖉 Kısa Not

- Web tarayıcının güvenlik ayarlarının orta düzeye ayarlanmasını veya çerezlere izin verilmesini sağlayın.
- [Yönetici Kurulumu] menüsüne girmek için yönetici olarak giriş yapmak gereklidir. Fabrika varsayılan yönetici parolası "aaaaaa" şeklindedir.

#### Referans

• Aşağıdaki ayarlardan bazıları diğer yardımcı programlardan yapılabilir. Detaylar için, "Ağ Ayarları Öğeleri" P. 135 sayfasına bakın.

Web'den yapılandırma için, kablolu veya kablosuz ağ bağlantısı ayarlarının tamamlanmış olması gerekir.

# ! Not

Güvenlik yöntemi olarak WPA-EAP ya da WPA2-EAP ayarlanmışsa, [IEEE802.1x] menüsündeki ayarların önceden yapılması gerekir.

# IEEE802.1X ayarları

 Makinenin web sayfasına ulaşın ve yönetici olarak giriş yapın.

Kullanıcı adı "root" ve varsayılan parola "aaaaaa" şeklindedir.

- 2 [IEEE802.1X] sekmesini tıklatın. EAP-TLS'yi Kullanma:
  - a) [IEEE802.1X] için [Devre Dışı] seçeneğini belirleyin.
  - b) [EAP Türü] için [EAP-TLS] seçeneğini belirleyin.
  - c) [EAP Kullanıcısı] alanına bir kullanıcı adı girin.
  - d) [EAP kimlik doğrulaması için SSL/TLS Sertifikası kullanma] seçeneğini belirleyip [AI] öğesini tıklatın.
  - e) Sertifikanın dosya adını girin. Yalnızca bir PKCS#12 dosyası alınabilir.
  - f) Sertifikanın parolasını girin ve ardından [**Tamam**] öğesini tıklatın.
  - g) [Sunucuya Kimlik Doğrulaması Yap] seçeneğini belirleyin, ardından da [Al] öğesini tıklatın.
  - h) CA sertifikasının dosya adını girin ve [**Tamam**] öğesini tıklatın.
  - RADIUS sunucusunun sertifikayı aldığı sertifika yetkisiyle düzenlenen sertifikayı belirtin. A PEM, DER, and PKCS#7 dosyası içe aktarılabilir.
  - j) [Gönder] öğesine tıklayın.

 k) Ana birim çevrimiçi olduğunda, "Kablosuz LAN ayarları" bölümüne ilerleyin.

#### ! Not

• Güvenlik yöntemi için [WPA-EAP] veya [WPA2-EAP] ayarlandığında ve [EAP Type] olarak [EAP-TLS] seçildiğinde, [Not authenticate Server] seçilemez.

#### PEAP'yi Kullanma:

- a) [IEEE802.1X] için [Devre Dışı] seçeneğini belirleyin.
- b) [EAP Türü] için [PEAP] seçeneğini belirleyin.
- c) [EAP Kullanıcısı] alanına bir kullanıcı adı girin.
- d) [EAP Parolası] alanına parolayı girin.
- e) [Sunucuya Kimlik Doğrulaması Yap] seçeneğini belirleyin, ardından da [AI] öğesini tıklatın.
- f) CA sertifikasının dosya adını girin ve [Tamam] öğesini tıklatın.
- g) RADIUS sunucusunun sertifikayı aldığı sertifika yetkisiyle düzenlenen sertifikayı belirtin. A PEM, DER, and PKCS#7 dosyası içe aktarılabilir.
- h) [Gönder] öğesine tıklayın.
- i) Ana birim çevrimiçi olduğunda, "Kablosuz LAN ayarları" bölümüne ilerleyin.

# Kablosuz LAN ayarları

- **1** Yönetici olarak giriş yapın.
- 2 [Network Manager] sekmesini tıklatın.
- 3 [Wireless LAN Settings] menüsünü tıklatın.
- 4 [Basic Settings] altında [Network Connection] alanında [Wireless] seçeneğini belirleyin.

| Wired 💌           |                              |
|-------------------|------------------------------|
| Wired<br>Wireless | (1-32 characters             |
|                   | Wired V<br>Wired<br>Wireless |

🖉 Kısa Not

- Varsayılan olarak "Disabled" seçilidir.
- 5 [SSID] alanında bağlanmak istediğiniz kablosuz AP'nin SSID adını girin.

| Wireless 💌 |                    |
|------------|--------------------|
|            | (: ·32 characters) |
|            | Wireless 💌         |

```
🖉 Kısa Not
```

• Varsayılan olarak "varsayılan" ayarlıdır.

6 [Security method] alanında, bağlanmak istediğiniz kablosuz AP ile aynı güvenlik ayarını secin.

Seçilen güvenlik yöntemine bağlı olarak aşağıdaki (1) ila (3) arası ayarlardan birini yapılandırın.

[**Disable**] seçildiğinde, Web ekranının sol alt kısmındaki [**Send**] düğmesine basın. (Güvenlik nedenleriyle önerilmez.)

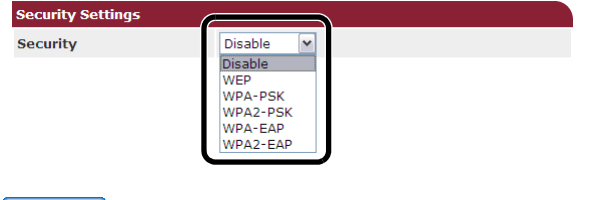

🖉 Kısa Not

Varsayılan olarak "Disable" seçilidir.

- (1) WEP seçildiğinde:
- a) [WEP] seçildiğinde [WEP KEY] görüntülenir.
   Bağlanmak istediğiniz kablosuz AP için ayarlanan WEP ANAHTARI ile aynı ANAHTARI girin.

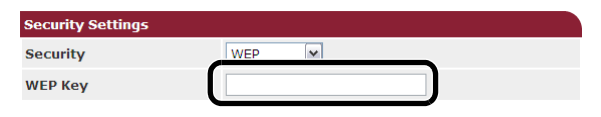

#### (! Not

• WEP ANAHTARI dizini için ayar yoktur. WEP ANAHTARI dizini kablosuz AP ile 1 olarak iletişim kurar.

#### 🖉 Kısa Not

- ANAHTAR girildikten sonra, güvenlik nedenleriyle anahtar "\*" sembolleri olarak görüntülenir.
- (2) WPA-PSK veya WPA2-PSK seçildiğinde:
- a) [WPA-PSK] veya [WPA2-PSK] seçildiğinde, [Encryption type] ve [Pre Shared Key] görüntülenir.
- b) [Encryption type] alanında, bağlanmak istediğiniz kablosuz AP'de ayarlanan şifreleme türünü (TKIP veya AES) seçin.

| Security Settings   |         |
|---------------------|---------|
| Security            | WPA-PSK |
| WPA Encryption Type | AES V   |
| WPA Pre-shared Key  |         |
|                     |         |

#### 🖉 Kısa Not

- Varsayılan olarak "TKIP" seçilidir. Kablosuz AP modeline bağlı olarak karma TKIP/AES desteklenebilir. Bu durumda, AES kullanılmasını öneririz.
- c) [Pre Shared Key] alanında, bağlanmak istediğiniz kablosuz AP için ayarlanan Önceden Paylaşılmış ANAHTAR ile aynı ANAHTARI girin.

| Security Settings   |         |
|---------------------|---------|
| Security            | WPA-PSK |
| WPA Encryption Type | TKIP    |
| WPA Pre-shared Key  |         |
|                     |         |

#### 🖉 Kısa Not

 ANAHTAR girildikten sonra, güvenlik nedenleriyle anahtar "\*" sembolleri olarak görüntülenir.

- (3) WPA-EAP veya WPA2-EAP seçildiğinde:
- a) [WPA-EAP] veya [WPA2-EAP] seçildiğinde, [Encryption type] görüntülenir.
- b) [Encryption type] alanında, bağlanmak istediğiniz kablosuz AP'de ayarlanan şifreleme türünü (TKIP veya AES) seçin.

| Security Settings   |             |
|---------------------|-------------|
| Security            | WPA-EAP     |
| WPA Encryption Type | TKIP        |
|                     | TKIP<br>AES |

7 Temel ayarlara ve güvenlik ayarlarına ilişkin tüm ayarlar tamamlandığında, Web ekranının sol alt kısmındaki [Send] düğmesine basın. Ayarlar yansıtılacaktır. Kablosuz AP ile bağlantı kurmak bir dakikaya kadar vakit alabilir. Bağlantı kurulamazsa, işletim panelinden kablosuz ayarlarını yeniden yapılandırın ya da işletim panelinden kablolu LAN'a geçerek kablosuz ayarlarını Web'den yeniden yapılandırın.

# Web Sayfasından Ağ Ayarlarını Değiştirme

Bu bölüm makinenin web sayfasından ağ ayarlarının nasıl değiştirileceğini açıklar.

Makinenin web sayfasına ulaşmak için, bilgisayarınızın aşağıdaki koşulları karşılaması gerekir:

- TCP/IP protokolü etkinleştirilir.
- Microsoft Internet Explorer 6.0 veya üstü, Safari 3.0 veya üstü, ya da Firefox 3.0 veya üstü kurulur.

#### 🖉 Kısa Not

- Web tarayıcının güvenlik ayarlarının orta düzeye ayarlanmasını veya çerezlere izin verilmesini sağlayın.
- [Yönetici Kurulum] menüsüne girmek için, yönetici olarak giriş yapmak gerekir. Varsayılan yönetici parolası "aaaaaa"dır.

#### Referans

• Aşağıdaki ayarlardan bazıları diğer yardımcı programlardan yapılabilir. Detaylar için, "Ağ Ayarları Öğeleri" P. 135 sayfasına bakın.

# SSL/TLS ile İletişimi Şifreleme

Bilgisayarınız ile makine arasındaki iletişimi şifreleyebilirsiniz. Aşağıdaki durumlarda iletişim SSL/ TLS tarafından şifrelenir:

- Web sayfasından makine ayarlarının değiştirilmesi
- IPP yazdırma
- Doğrudan yazdırma
- LDAP arama
- SMTP veya FTP vasıtasıyla verileri gönderin
- SMTP veya FTP vasıtasıyla alınan verileri yazdırın

# Bir Sertifika Oluşturma

Web sayfasında bir sertifika oluşturabilirsiniz. Aşağıdaki iki sertifika kullanılabilir:

- Kendinden imzalı bir sertifika.
- Sertifika yetkisiyle oluşturulan bir sertifika.

#### ! Not

- Bir sertifika oluşturduktan sonra makinenin IP adresini değiştirirseniz, sertifika geçersiz olur. Bir sertifika oluşturduktan sonra makinenin IP adresini değiştirmediğinizden emin olun.
- **1** Makinenin web sayfasına ulaşın ve yönetici olarak giriş yapın.
- 2 [Yönetici Kurulum] öğesini seçin.
- 3 [Network Manager] > [Security] > [Encryption (SSL/TLS)] öğesini seçin.
- **4** Detaylı ayarları belirlemek için ekrandaki talimatları uygulayın.

#### 🖉 Kısa Not

• Makinenin IP adresi [Common Name] seçeneğine ayarlıdır.

- 5 [Send] öğesine tıklayın.
- 6 Ayarları değiştirin ve [OK] öğesine tıklayın.

- Fğer kendinden imzalı bir sertifika oluşturuyorsanız, ekrandaki talimatları izleyin ve web sayfasını kapatın. Ardından
   "Şifrelemeyi Etkinleştirme" öğesine gidin. Bir sertifika yetkisiyle düzenlenmiş bir sertifika alıyorsanız, adım 8'e gidin.
- **8** Bir sertifika yetkisine bir CSR göndermek için ekrandaki talimatları izleyin.
- 9 [OK] öğesine tıklayın.
- **10** Sertifika yetkisinden bir sertifika kurmak için ekrandaki talimatları izleyin.
- 11 [Send] öğesine tıklayın.
- 12 "Şifrelemeyi Etkinleştirme" öğesine gidin.

# Şifrelemeyi Etkinleştirme

Bir sertifika oluşturduktan sonra, şifrelemeyi etkinleştirmek için aşağıdaki işlemi gerçekleştirin.

Şifrelemeyi etkinleştirmek için web sayfasından ayarları değiştirdiğinizde, değişiklik yapıldıktan hemen sonra iletişim şifrelenir.

- Şifreleme ekranına giriş yapmak için "Bir Sertifika Oluşturma" adımı 1 ila 3 arasını izleyin.
- 2 Şifrelemenin uygulanmasını istediğiniz protokol için [**Etkin**] öğesini seçin.
- 3 [Encryption Strength Settings] öğesine tıklayın.
- 4 Şifreleme gücünü seçin ve [**OK**] öğesine tıklayın.
- 5 [Send] öğesine tıklayın.

# Web Sayfasını Açma

#### 🖉 Kısa Not

- "Şifrelemeyi Etkinleştirme" P. 156 sekmesinde şifrelemenin uygulandığı protokolü etkinleştirin.
- **1** Bir web tarayıcısına giriş yapın.
- 2 URL adres çubuğuna "https://makinenizin IP adresi" şeklinde giriş yapın ve < Enter> tuşuna basın.

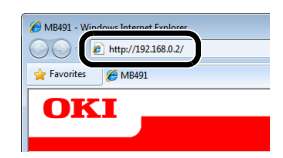

# **IPP Yazdırma**

IPP yazdırma yazdırma işi verilerinizi internet vasıtasıyla bilgisayarınızdan makineye aktarmanızı sağlar.

#### ■ IPP Yazdırmayı Etkinleştirme

IPP yazdırma varsayılan fabrika ayarlarında devre dışıdır. IPP yazdırma gerçekleştirmek için, ilk olarak IPP'yi etkinleştirin.

- **1** Makinenin web sayfasına ulaşın ve yönetici olarak giriş yapın.
- 2 [Yönetici Kurulum] öğesini seçin.
- 3 [Network Manager]>[IPP] öğesini seçin.
- 4 [Etkin] öğesini seçin.
- 5 [Send] öğesine tıklayın.
- Makinenizi bir IPP Yazıcısı Olarak Ayarlama (Yalnızca Windows için)

Makinenizi bilgisayarınıza bir IPP yazıcısı olarak ekleyin.

- 1 [Başlat] öğesine tıklayın ve [Aygıtlar ve Yazıcılar] > [Yazıcı ekle] seçeneğini seçin.
- 2 [Yazıcı Ekle] sihirbazında [Ağyazıcısı, kablosuz yazıcı veya Bluetooth yazıcı ekle] öğesini seçin.
- 3 Kullanılabilir yazıcılar listesinde, [İstediğim yazıcı listelenmiyor] öğesini seçin.
- 4 [Paylaşılan yazıcıyı adıyla seç] öğesini seçin.
- 5 "http://makinenizin IP adresi/ipp" veya
   "http://makinenizin IP addesi/ipp/lp" şeklinde giriş yapın ve [leri] öğesine tıklayın.
- 6 [Disketi Var] öğesine tıklayın.

- 7 Yazılım DVD-ROM'unu bilgisayarınıza takın.
- 8 [Copy from] sekmesine aşağıdaki değeri girin, ve [Use] öğesine tıklayın.
  - PCL sürücüsü için, "D:\Drivers\EN\PCL".
  - PS sürücüsü için, "D:\Drivers\EN\PCL".
  - PCL XPS sürücüsü için, "D:\Drivers\EN\PCL".

#### 🖉 Kısa Not

- Yukarıdaki örneklerde, D sürücüsü DVD-ROM sürücüsü olarak ayarlanmıştır.
- **9** NFL dosyasını seçin ve [**Open**] öğesine tıklayın.
- 10 [OK] öğesine tıklayın.
- 11 Bir model seçin ve [OK] öğesine tıklayın.
- 12 [Next] öğesine tıklayın.
- 13 [Finish] öğesine tıklayın.
- **14** Kurulum tamamlandıktan sonra test sayfasını yazdırın.

#### Makinenizi bir IPP Yazıcısı Olarak Ayarlama (Yalnızca Mac OS X için)

Makinenizi bilgisayarınıza bir IPP yazıcısı olarak ekleyin.

 Yazılım DVD-ROM'unu bilgisayarınıza takın ve sürücüyü kurun.

Referans

- "Temel Kullanım Kılavuzu"
- 2 Apple menüsünden "Sistem Tercihleri" öğesini seçin.
- 3 [Yazdırma ve Tarama] öğesine tıklayın.
- 4 [+] öğesine tıklayın.
- 5 [IP] sekmesine tıklayın.
- 6 [Protokol] sekmesinden, [Internet Üzerinden Yazdırma Protokolü - IPP] öğesini seçin.
- 7 [Adres] sekmesine makinenin IP adresini girin.
- 8 [Kuyruk] sekmesinde yer alan "ipp/lp" öğesine girin.
- 9 [Ekle] öğesine tıklayın.
- 10 [Sürdür-] öğesine tıklayın.
- **11** Makinenin [**Yazdırma ve Tarama**] sekmesinde kayıtlı olduğunu onaylayın.

# ■ IPP Yazdırması Yapma

#### 🖉 Kısa Not

- Aşağıdaki adımlar NotePad örnek olarak kullanılarak açıklanır. Adımlar ve menüler, kullandığınız uygulamaya göre farklılık gösterebilir.
- 1 Yazdırmak istediğiniz dosyayı açın.
- 2 [Dosya] menüsünden, [Yazdır] seçeneğini seçin.
- 3 [Select Printer] sekmesinden oluşturduğunuz IPP yazıcısını seçin ve [Yazdır] öğesine tıklayın.

# IPSec ile İletişimi Şifreleme

Bilgisayarınız ile makine arasındaki iletişimi şifreleyebilirsiniz.

İletişim IPSec ile şifrelenir. IPSec etkinleştirildiğinde, şifreleme IP protokollerini kullanan tüm uygulamalar için uygulanır.

IP adresleriyle en fazla 50 ana bilgisayar belirtebilirsiniz. Kayıtlı olmayan bir ana bilgisayar makineye erişmeye çalıştığında, reddedilir. Kayıtlı olmayan bir ana bilgisayara erişmeye çalıştığınızda, girişim geçersizdir.

Bilgisayarınızı yapılandırmadan önce makineyi yapılandırdığınızdan emin olun.

#### 🖉 Kısa Not

• Önceden hazırlanmış bir önceden paylaştırılmış bir anahtarınızın olması gerekir.

# Makinenizi Yapılandırma

IPSec'i etkinleştirmek için, makineniz ilk olarak web sayfasından yapılandırılmalıdır.

#### ! Not

• IPSec'i etkinleştirdiğinizde, bu prosedürle belirlenmeyen bir ana bilgisayarla olan iletişim reddedilir.

#### 🖉 Kısa Not

- Bu adımlarda girdiğiniz değerleri not almayı unutmayın. Bilgisayarınızda IPSec ayarlarını yapılandırırken gereklidir.
- Makinenin web sayfasına ulaşın ve yönetici olarak giriş yapın.
- 2 [Yönetici Kurulum] öğesini seçin.
- 3 [Network Manager] > [Security] > [IPSec] öğesini seçin.
- **4** Detaylı ayarları belirlemek için ekrandaki talimatları uygulayın.

#### 🖉 Kısa Not

• [ESP] veya [AH] öğesi "Aşama2 Teklif" için yapılandırmada etkinleştirilmelidir.

## 5 [Gönder] öğesine tıklayın.

Yeni ayarların etkinleştirilmesi için ağ kartı yeniden başlatılır.

#### (! Not

 Belirtilen parametreler arasındaki bir tutarsızlıktan dolayı IPSec'i kuramadıysanız, web sayfasına erişemezsiniz. Bu durumda, ya makinenin denetim panelinden IPSec'i devre dışı bırakın ya da ağ ayarlarını başlatın.

# Bilgisayarınızı Yapılandırma

#### 🖉 Kısa Not

- Bilgisayarınızı yapılandırmadan önce makineyi yapılandırdığınızdan emin olun.
- [Başlat] öğesine tıklayın ve [Denetim Masası]>
   [Sistem ve Güvenlik]> [Yönetimsel Araçlar] öğesini seçin.
- 2 [Yerel Güvenlik İlkesi] öğesine çift tıklatın.
- 3 [Yerel Güvenlik İlkesi] penceresinde [Yerel Bilgisayar Üzerinde Güvenlik İlkeleri] öğesine tıklayın.
- 4 [Eylem] menüsünden, [IP Güvenlik İlkesi Oluştur] seçeneğini seçin.
- 5 [IP Güvenlik İlkesi Sihirbazı] sekmesinde [leri] öğesine tıklayın.
- 6 Bir [Ad] ve bir [Aç klama] girin, ardından [leri] öğesine tıklayın.
- 7 [Varsayılan yanıt kuralını etkinleştir (yalnızca önceki Windows sürümleri).] onay kutusunu seçin ardından [leri] öğesine tıklayın.
- 8 [Özellikleri Düzenle] öğesini seçin ve ardından [Son] öğesine tıklayın.
- **9** IP güvenlik politikası özellikleri penceresinde, [**Genel**] sekmesini seçin.
- 10 [Ayarlar] öğesine tıklayın.
- [Anahtar Değişim Ayarları] penceresinde,
   [dakikada bir kimlik doğrulaması yap ve yeni bir anahtar üret] için bir değer (dakika) girin.

#### ! Not

- "Makinenizi Yapılandırma" öğesinde "Phase 1 Proposal" için konfigürasyon için belirtilen [Lifetime] ile aynı değeri belirtin. [Lifetime] saniye cinsinden belirtilmemesine rağmen, bu adımda dakika cinsinden bir değer girin.
- 12 [Yöntemler] öğesine tıklayın.
- **13** [Anahtar Değişimi Güvenlik Yöntemleri] penceresinde [Ekle] öğesine tıklayın.

#### 14 [Bütünlük algoritması], [Şifreleme algoritması], ve [Diffie-Hellman Grubu] öğelerini belirtin.

#### ! Not

- "Makinenizi Yapılandırma" P. 158 sekmesinde "Phase 1 Proposal" için yapılandırma sırasında [IKE Encryption Algorithm], [IKE Hush Algorithm], ve [Diffie-Hellman Group] öğelerinde belirtilen değerin aynısını seçin.
- 15 [Tamam] öğesine tıklayın.
- **16** [Anahtar Değişimi Güvenlik Yöntemleri] penceresinde [Tamam] öğesine tıklayın.
- **17** [Anahtar Değişim Ayarları] penceresinde [Tamam] öğesine tıklayın.
- **18** IP güvenlik politikası özellikleri penceresinde, [Kurallar] sekmesini seçin.
- 19 [Ekle] öğesine tıklayın.
- **20** [Güvenlik Kuralı Sihirbazı] sekmesinde [leri] öğesine tıklayın.
- 21 [Tünel Uç Noktası] ekranında,
   [Bu kural bir tüneli belirlemez] öğesini seçin ve ardından [leri] öğesine tıklayın.
- 22 [Ağ Türü] ekranında, [Tüm ağ bağlantıları] öğesini seçin ve ardından [leri] öğesine tıklayın.
- 23 [IP Filtresi Listesi] ekranında [Ekle] öğesine tıklayın.
- 24 [IP Filtresi Listesi] penceresinde [Ekle] öğesine tıklayın.
- 25 [IP Filtresi Sihirbazı] sekmesinde [leri] öğesine tıklayın.
- 26 [IP Filtresi Açıklaması ve Yansıtmalı özelliği] ekranında [leri] öğesine tıklayın.
- 27 [IP Trafiği Kaynağı] ekranında [leri] öğesine tıklayın.
- 28 [IP Trafiği Hedefi] ekranında [leri] öğesine tıklayın.
- 29 [IP Protokolü Türü] ekranında [leri] öğesine tıklayın.
- 30 [Son] öğesine tıklayın.
- **31** [**IP Filtresi Listesi**] penceresinde [**Tamam**] öğesine tıklayın.
- **32** [**Güvenlik Kuralı Sihirbazı**] sekmesinde listeden yeni IP filtresini seçin ve ardından [**leri**] öğesine tıklayın.

- **33** [Filtreleme Eylemi] ekranında [Ekle] öğesine tıklayın.
- **34** [Filtreleme Eylemi Sihirbazı] sekmesinde [leri] öğesine tıklayın.
- **35** [Filtreleme Eylemi Adı] ekranında, bir [Ad] ve bir [Aç klama] girin ve ardından [leri] öğesine tıklayın.
- **36** [Filtreleme Eyleminin Genel Seçenekleri] ekranında, [Güvenlikte anlaş] öğesini seçin ve ardından [leri] öğesine tıklayın.
- 37 [IPSecidesteklemeyenbilgisayarlarlailetişimk urma'] ekranında,
   [Güvenli olmayan iletişime izin verme]
   öğesini seçin ve ardından [leri] öğesine tıklayın.
- 38 [IP Trafiği Güvenliği] ekranında, [Özel] öğesini seçin ve ardından [Ayarlar] öğesine tıklayın.
- **39** [Özel Güvenlik Yöntemi Ayarları] penceresinde ayarları yapılandırın ve [Tamam] öğesine tıklayın.

#### ! Not

- "Makinenizi Yapılandırma" P. 158 sekmesinde "Phase 2 Proposal" öğesi için yapılandırılan ayarların aynısını AH ve ESP ayarları için yapılandırın.
- **40** [**IP Trafiği Güvenliği**] ekranında [**Ieri**] öğesine tıklayın.
- **41** [Özellikleri Düzenle] öğesini seçin ve ardından [Son] öğesine tıklayın.
- 42 Anahtar PFS'sini etkinleştirmek istiyorsanız filtre eylemi özellikleri penceresinde [Oturum anahtarn kusursuz iletme gizliliği (PFS) kullan] öğesini seçin.
- **43** IPv6 küresel adresiyle IPSec iletişimi gerçekleştiriyorsanız, [**Güvenli olmayan iletişimi kabul et ancak her zaman IPsec kullanarak yanıt ver**] öğesini seçin.
- 44 [Tamam] öğesine tıklayın.
- **45** Yeni filtre eylemini seçin ve ardından [**leri**] öğesine tıklayın.
- **46** [Kimlik Doğrulama Yöntemi] ekranında, seçmek istediğiniz kimlik doğrulama yöntemini seçin ve ardından [**leri**] öğesine tıklayın.
- 47 [Son] öğesine tıklayın.
- **48** IP güvenlik politikası özellikleri penceresinde, [**Tamam**] öğesine tıklayın.

- **49** [Yerel Güvenlik İlkesi] penceresinde, yeni IP güvenlik politikasını seçin.
- 50 [Eylem] menüsünden, [Ata] seçeneğini seçin.
- **51** Yeni IP güvenlik politikası için, [**İlişkili İlke**] öğesi [**Evet**] şeklinde görüntülenir.
- 52 [Yerel Güvenlik İlkesi] ekranında [X] öğesine tıklayın.

# IP Adresini Kullanarak Erişimi Kontrol Etme (IP Filtreleme)

IP adresini kullanarak makineye erişimi kontrol edebilirsiniz. Belirtilen IP adreslerinden yapılandırma veya yazdırmaya izin verilip verilmeyeceğini ayarlayabilirsiniz. Varsayılan fabrika ayarı olarak, IP filtreleme devre dışıdır.

## ! Not

- Doğru IP adresini belirttiğinizden emin olun. Eğer yanlış bir IP adresi belirtirseniz, IP protokolünü kullanarak makineye erişemezsiniz.
- IP filtrelemeyi etkinleştirdiğinizde, bu adımlarda belirtilmeyen bir ana bilgsayara erişim veya bu ana bilgisayardan erişim reddedilir.

#### 🖉 Kısa Not

- IP filtreleme için yalnızca IPv4'ü kullanabilirsiniz.
- **1** Makinenin web sayfasına ulaşın ve yönetici olarak giriş yapın.
- 2 [Yönetici Kurulum] öğesini seçin.
- 3 [Network Manager] > [Security] > [IP Filtering] öğesini seçin.
- **4** Detaylı ayarları belirlemek için ekrandaki talimatları uygulayın.

# ! Not

- [Administrator's IP Address to Register] öğesinde hiçbir şey kayıtlı değilse, belirtilen IP adresi aralığına bağlı olarak makineye erişemeyebilirsiniz.
- Eğer bir vekil sunucu kullanıyorsanız, [Your Current Local Host/Proxy IP Address] ve ana bilgisayarınızın IP adresi eşleşmeyebilir.

#### 5 [Send] öğesine tıklayın.

Yeni ayarların etkinleştirilmesi için ağ kartı yeniden başlatılır.

# MAC Adresini Kullanarak Erişimi Kontrol Etme (MAC Adresi Filtreleme)

MAC adresini kullanarak makineye erişimi kontrol edebilirsiniz. Belirtilen MAC adreslerinden erişime izin verebilir veya reddebilirsiniz.

#### ! Not

• Doğru MAC adresini belirttiğinizden emin olun. Eğer yanlış MAC adresi belirtirseniz, bir ağ vasıtasıyla makineye erişemezsiniz.

#### 🖉 Kısa Not

- Her bir adresi ayrı ayrı kabul etmeyi veya reddetmeyi belirtemezsiniz.
- Makinenin web sayfasına ulaşın ve yönetici olarak giriş yapın.
- 2 [Yönetici Kurulum] öğesini seçin.
- 3 [Network Manager] > [Security] > [MAC Address Filtering] öğesini seçin.
- **4** Detaylı ayarları belirlemek için ekrandaki talimatları uygulayın.

#### ! Not

- [Administrator's MAC Address to Register] öğesinde hiçbir şey kayıtlı değilse, belirtilen MAC adresi aralığına bağlı olarak makineye erişemeyebilirsiniz.
- Eğer bir vekil sunucu kullanıyorsanız, [Your Current Local Host/Proxy MAC Address] ve ana bilgisayarınızın MAC adresi eşleşmeyebilir.

# 5 [Send] öğesine tıklayın.

Yeni ayarların etkinleştirilmesi için ağ kartı yeniden başlatılır.

# E-posta ile Hata Bildirimi (E-posta Uyarısı)

Makineyi bir hata oluşması halinde bir hata bildirimi epostası göndermeye ayarlayabilirsiniz. Ne zaman bildirim gönderileceğini ayarlayabilirsiniz:

- Düzenli olarak
- Yalnızca hata meydana geldiğinde

## Makinenizi Yapılandırma

Web sayfasını kullanarak e-posta uyarısı için ayarları yapılandırabilirsiniz.

#### 🖉 Kısa Not

- "Temel Kullanım Kılavuzunda" açıklanan Postaya Tara / İnternet Faksa Tara ayarlarını yapılandırdıysanız, sunucu yapılandırma tamamlanır.
- [SMTP Sunucu] sekmesinde bir alan adı belirttiğinizde, [TCP/IP] ayarlarından DNS sunucusunu yapılandırın.
- Makinenin bir e-posta göndermesine izin vermek için posta sunucusunu ayarlamanız gerekir. Posta sunucusu ayarları hakkında bilgi için, ağ yöneticinize danışın.
- Internet Explorer 7 kullanıyorsanız, bir test postası göndermeden önce ayarları yapılandırdığınızdan emin olun. Tarayıcıda, [Tools] > [Internet Options] öğesini seçin, ardından [Security] sekmesinde [Custom Level] öğesine tıklayın. Ardından [Allow websites to prompt for information using scripted windows] sekmesinde [Etkin] öğesini seçin.
- Makinenin web sayfasına ulaşın ve yönetici olarak giriş yapın.
- 2 [Yönetici Kurulum] öğesini seçin.
- 3 [Network Manager] > [Eposta] > [Send Settings] öğesini seçin.
- **4** Detaylı ayarları belirlemek için ekrandaki talimatları uygulayın.
- 5 [Set detail of the SMTP Protocol] öğesini seçin.
- 6 Gerekiyorsa, [Security Settings], [Configure attached information] ve [Others] öğesini yapılandırabilirsiniz.
- 7 [Send] öğesine tıklayın. Yeni ayarların etkinleştirilmesi için ağ kartı yeniden başlatılır.

#### Düzenli Uyarı

- **1** Makinenin web sayfasına ulaşın ve yönetici olarak giriş yapın.
- 2 [Yönetici Kurulum] öğesini seçin.

- 3 [Network Manager] > [Eposta] > [Alert Settings] öğesini seçin.
- 4 Uyarıları almak için bir e-posta adresi girin.
- 5 Belirtilen adres için [Ayarlar] öğesine tıklayın. Uyarı koşullarını başka bir adrese uygulamak istediğinizde [Kopya] yararlıdır.
- **6** Detaylı ayarları belirlemek için ekrandaki talimatları uygulayın.
- 7 [OK] öğesine tıklayın.
- 8 Mevcut ayarları kontrol etmek için [View a summary of current configuration] öğesine tıklayın ve ardından pencereyi kapatmak için [X] öğesine tıklayın.

Ana pencerede en fazla iki adrese kadar mevcut ayarları kontrol edebilirsiniz. Liste kutusundan kontrol etmek için istediğiniz adresleri seçin.

#### 9 [Send] öğesine tıklayın.

Yeni ayarların etkinleştirilmesi için ağ kartı yeniden başlatılır.

#### 🖉 Kısa Not

• Belirtilen bir hata yoksa, uyarı e-postası gönderilmez.

# Hata Oluşma Anında Uyarı

**1** "Düzenli Uyarı" bölümünde 1 ila 6 arasında belirtilen adımları uygulayın.

Bildirim gerektiren bir hata veya uyarı seçildiğinde, hata oluşumu ile alarm gönderme arasındaki süreyi belirtmek için bir pencere görüntülenecektir.

2 Bir hata uyarısı gönderme süresi belirtin ve [**OK**] öğesine tıklayın.

Daha uzun bir süre belirtirseniz, yalnızca devam eden hatalar konusunda bilgilendirilirsiniz.

- 3 [OK] öğesine tıklayın.
- 4 Mevcut ayarları kontrol etmek için [View a summary of current configuration] öğesine tıklayın ve ardından pencereyi kapatmak için [X] öğesine tıklayın.

Ana pencerede en fazla iki adrese kadar mevcut ayarları kontrol edebilirsiniz. Liste kutusundan kontrol etmek için istediğiniz adresleri seçin.

#### 5 [Send] öğesine tıklayın.

Yeni ayarların etkinleştirilmesi için ağ kartı yeniden başlatılır.

Ağ Ayarları

# SNMPv3'ü Kullanma

SNMPv3'ü destekleyen SNMP yöneticisini kullandığınızda, makinenin yönetimi SNMP tarafından şifrelenir.

- **1** Makinenin web sayfasına ulaşın ve yönetici olarak giriş yapın.
- 2 [Yönetici Kurulum] öğesini seçin.
- 3 [Network Manager] > [SNMP] > [Ayarlar] öğesini seçin.
- **4** Detaylı ayarları belirlemek için ekrandaki talimatları uygulayın.
- 5 [Send] öğesine tıklayın. Yeni ayarların etkinleştirilmesi için ağ kartı yeniden başlatılır.

#### 🖉 Kısa Not

 Makineniz bir SNMP vekiline sahiptir. Ticari olarak kullanılabilir bir SNMP vekili ile makine ayarlarını onaylayabilir ve değiştirebilirsiniz. Makinenin MIB'si için, yazılım DVD-ROM'una bakın ve [Misc] > [MIB] klasöründeki "BENİ OKU" dosyasını kontrol edin.

# IPv6'yı Kullanma

Makineniz IPv6'yı destekler. Makine IPv6 adresini otomatik olarak alır. IPv6 adresini el ile ayarlayamazsınız.

Makine aşağıdaki protokolleri destekler:

- Yazdırma İçin:
  - LPR
  - IPP
  - RAW (Port9100)
  - FTP
- Yapılandırma İÇin:
  - HTTP
  - SNMPv1/v3
  - Telnet

İşlem aşağıdaki uygulamalar için belli koşullar altında onaylanır.

| Protokol | İşletim<br>Sistemi                                                       | Uygulama                 | Koşul       |
|----------|--------------------------------------------------------------------------|--------------------------|-------------|
| LPD      | <ul> <li>Windows 7</li> <li>Windows Vista</li> <li>Windows XP</li> </ul> | LPR (Komut İstemi)       | *1, 2, 3    |
| Port9100 | <ul><li>Windows 7</li><li>Windows Vista</li></ul>                        | LPRng                    | *1, 2, 3    |
| FTP      | <ul> <li>Windows 7</li> <li>Windows Vista</li> <li>Windows XP</li> </ul> | FTP (Komut İstemi)       | *1, 2, 3    |
|          | <ul> <li>Mac OS X</li> </ul>                                             | FTP (Terminal)           | *1, 2, 3    |
| HTTP     | <ul> <li>Windows XP</li> </ul>                                           | Internet Explorer 6.0    | *1, 2, 3    |
|          | <ul> <li>Mac OS X</li> </ul>                                             | Safari (2.0-v412.2)      | *1, 2, 3, 4 |
| Telnet   | <ul> <li>Windows 7</li> <li>Windows Vista</li> <li>Windows XP</li> </ul> | Telnet (Komut<br>İstemi) | *1, 2, 3    |
|          | • Mac OS X                                                               | Telnet (Terminal)        | *1, 2, 3    |

- \*1) Bir ana bilgisayar adı belirtmek için, ana bilgisayarın dosyasını düzenleyin veya DNS sunucusu vasıtasıyla ulaşın.
- \*2) Telnet'de, yalnızca IPv6 etkinleştirildiğinde DNS sunucusuyla bir ana bilgisayar adı belirtemezsiniz.
- \*3) Erişmek için bir link yerel adresi kullanıyorsanız bir ana bilgisayar adı belirtemezsiniz.
- \*4) Köşeli parantezlerle kapatılmış bir IPv6 adresi girin.

#### ! Not

• Windows XP'de IPv6'yı kullanmak için, IPv6'yı kurun.

# IPv6'yi Etkinleştirme

- Makinenin web sayfasına ulaşın ve yönetici olarak giriş yapın.
- 2 [Yönetici Kurulum] öğesini seçin.
- 3 [Ağ]>[TCP/IP] öğesini seçin.
- 4 [IPv6] için [Etkin] öğesini seçin.
- **5** [Submit] öğesine tıklayın.

Yeni ayarların etkinleştirilmesi için ağ kartı yeniden başlatılır.

# IPv6 Adresini Kontrol Etme

OPv6 adresi otomatik olarak tayin edilir.

- 1 [View Info] öğesini seçin.
- 2 [Ağ]>[TCP/IP] öğesini seçin.

#### 🖉 Kısa Not

 Küresel adres yalnızca sıfır olarak görüntülendiğinde, kullanılan modeme bağlı bir hata olabilir.

#### Referans

 <SETTING (AYARLAR)> tuşuna basarak ve ardından [Report Print] > [View Info] > [Ağ Bilgisi] öğesini seçerek ağ raporundaki IPv6 adresini de kontrol edebilirsiniz. Rapora ilişkin bilgiler ve nasıl yazdıracağınız konusunda bilgi için, bkz "Yazdırma Raporları" P. 74.

# IEEE802.1X'i Kullanma

Makineniz IEEE802.1X kimlik doğrulamasını destekler.

Aşağıdaki adımları gerçekleştirmeden önce makinenizi ve bilgisayarınızı yapılandırdığınızdan emin olun.

#### Referans

 İlk kurulum ve IP adresi konusunda bilgi için, Temel Kullanım Kılavuzuna bakın.

# IEEE802.1X için Makinenizi Yapılandırma

#### PEAP'yi Kullanma

- **1** Makinenin web sayfasına ulaşın ve yönetici olarak giriş yapın.
- 2 [Yönetici Kurulum] öğesini seçin.
- 3 [Network Manager]>[IEEE802.1X] öğesini seçin.
- 4 [IEEE802.1X] için [Etkin] öğesini seçin.
- 5 [EAP Type] için [PEAP] öğesini seçin.
- 6 [EAP User] sekmesine bir kullanıcı adı girin.
- 7 [EAP Password] sekmesine bir parola girin.
- 8 [Authenticate Server] öğesini seçin ve ardından [Import] öğesine tıklayın.
- **9** CA belgesinin dosya adını girin ve [**OK**] öğesine tıklayın.

RADIUS sunucusunun sertifikayı aldığı sertifika yetkisiyle düzenlenen sertikayı belirtin. A PEM, DER, and PKCS#7 dosyası içe aktarılabilir.

10 [Send] öğesine tıklayın.

Yeni ayarların etkinleştirilmesi için ağ kartı yeniden başlatılır.

- 11 Makinede bekleme ekranı görüntülendiğinde, gücü kapatmak için güce birkaç saniye basılı tutun.
- **12** "Makinenizi Kimlik Doğrulama Düğmesine Bağlama" P. 164 öğesine gidin.

## ■ EAP-TLS'yi Kullanma

- **1** Makinenin web sayfasına ulaşın ve yönetici olarak giriş yapın.
- 2 [Yönetici Kurulum] öğesini seçin.
- 3 [Network Manager]>[IEEE802.1X] öğesini seçin.
- 4 [IEEE802.1X] için [Etkin] öğesini seçin.
- 5 [EAP Type] için [EAP-TLS] öğesini seçin.
- 6 [EAP User] sekmesine bir kullanıcı adı girin.
- 7 [Do not use SSL/TLS Certificate for EAP authentication] öğesini seçin ve ardından [Import] öğesine tıklayın.
- 8 Sertifikanın dosya adını girin.
   Yalnızca bir PKCS#12 dosyası içe aktarılabilir.
- **9** Sertifikanın parolasını girin ve ardından [**OK**] öğesine tıklayın.
- **10** [Authenticate Server] öğesini seçin ve ardından [Import] öğesine tıklayın.
- **11** CA belgesinin dosya adını girin ve [**OK**] öğesine tıklayın.

RADIUS sunucusunun sertifikayı aldığı sertifika yetkisiyle düzenlenen sertikayı belirtin. A PEM, DER, and PKCS#7 dosyası içe aktarılabilir.

#### 12 [Send] öğesine tıklayın. Yeni avarların etkinlestirilmesi icin ağ kar

Yeni ayarların etkinleştirilmesi için ağ kartı yeniden başlatılır.

- 13 Makinede bekleme ekranı görüntülendiğinde, gücü kapatmak için güce birkaç saniye basılı tutun.
- **14** "Makinenizi Kimlik Doğrulama Düğmesine Bağlama" P. 164 öğesine gidin.

# Makinenizi Kimlik Doğrulama Düğmesine Bağlama

- **1** Makinenin kapatıldığından emin olun.
- 2 Ağ ara birimi bağlantı noktasına bir Eternet kablosu bağlayın.
- Eternet kablosunu kimlik doğrulama düğmesinin kimlik doğrulama bağlantı noktasına bağlayın.
- **4** Gücü açmak için güç anahtarına birkaç saniye basılı tutun.
- 5 Makineyi kurun.

#### Referans

 İlk ayarlar hakkında daha detaylı bilgi için, Temel Kullanım Kılavuzuna bakın.

# LDAP Sunucusunu Yapılandırma

#### Referans

- LDAP sunucusu ve şifreleme ayarları hakkında bilgi için, ağ yöneticinize danışın.
- **1** Makinenin web sayfasına ulaşın ve yönetici olarak giriş yapın.
- 2 [Yönetici Kurulum] öğesini seçin.
- 3 [Network Manager]>[LDAP Sunucu Ayarla] öğesini seçin.
- 4 LDAP sunucusunun alan adını veya IP adresini [LDAP Sunucu] sekmesine girin.
- 5 LDAP sunucusunun bağlantı noktası numarasını [Port Number] sekmesine girin.
- 6 [Zamanaşımı] sekmesine arama sonuçlarını beklemek için bir zaman aşımı değeri girin.
- 7 [Maks.Giriş] sekmesinde arama sonuçlarında maksimum giriş sayısı için bir değer belirtin.
- 8 [DN Name] sekmesinde LDAP sunucusuna erişmek için bir BaseDN belirtin.
- [Kullanıcı Adı] sekmesine kullanıcı adı olarak aranacak özellik adlarını girin.
   [Name 1] öğesi için bir değer belirttiğinize emin olun.
- **10** [Mail Address] sekmesine aranacak bir eposta adresi girin.
- **11** Gerekiyorsa, [**Ek Filtre**] sekmesinde bir arama koşulu belirtin.

**12** [Yöntem] sekmesine istediğiniz kimlik doğrulama yöntemini girin.

#### ! Not

 [Anonim] veya [Basit] seçeneğini seçtiğinizde, LDAP'yi kullanan kullanıcı kimlik doğrulaması başarısız olur. Eğer kullanıcı kimlik doğrulaması için LDAP sunucusunu yapılandırıyorsanız [Digest-MD5] veya [Secure Protocol] öğesini seçmeniz gerekir.

#### 🖉 Kısa Not

- [Digest-MD5] öğesini seçtiğinizde, DNS sunucu ayarlarını yapılandırmanız gerekir.
- [Secure Protocol] öğesini seçtiğinizde, DNS sunucu ayarlarını veya güvenli protokol sunucu ayarlarını yapılandırmanız gerekir.
- 13 Adım 12'de [Anonim] öğesini seçmezseniz, LDAP sunucusuna girmek için kullanıcı kimliği ve parolasını belirtin.
- **14** [**Şifreleme**] sekmesinde şifreleme yöntemini ayarlayın.
- 15 [Send] öğesine tıklayın.

Yeni ayarların etkinleştirilmesi için ağ kartı yeniden başlatılır.

# Güvenli Protokolleri Yapılandırma

Kerberos sunucusunu kullanan kimlik doğrulaması LDAP sunucusuna eriştiğinizde kullanılabilir. Güvenli protokolü kullanmak için, STNP ve DNS sunucusu ayarlarını tamamladığınıza emin olun.

- **1** Makinenin web sayfasına ulaşın ve yönetici olarak giriş yapın.
- 2 [Yönetici Kurulum] öğesini seçin.
- 3 [Network Manager]> [GüvenliYazcSuncAyarl] öğesini seçin.
- 4 [Domain Name] sekmesine bir alan adı girin.
- 5 [Send] öğesine tıklayın. Yeni ayarların etkinleştirilmesi için ağ kartı yeniden başlatılır.

# Yazıcı Sürücüsü Olmadan Yazdırma (Doğrudan Yazdırma)

## PDF Dosyalarını Yazdırma

Yazıcı sürücüsünü kurmadan PDF dosyalarını yazdırabilirsiniz. Web sayfasında yazdırmak istediğiniz dosyayı belirtin ve makineye gönderin.

#### 🖉 Kısa Not

- PDF dosyasına bağlı olarak ilave RAM belleği gerekebilir.
- PDF dosyasına bağlı olarak yazdırma doğru olmayabilir. Yazdırma doğru olmadığında, dosyayı Adobe Reader ile açın ve yazdırın.
- **1** Makine web sayfasına girin.
- 2 [Direct Print] öğesine tıklayın.
- 3 [Web Printing] öğesini seçin.
- **4** Detaylı ayarları belirlemek için ekrandaki talimatları uygulayın.
- **5** Ayarları kontrol edin ve [**OK**] öğesine tıklayın. Veriler makineye gönderilir ve yazdırma başlatılır.

## E-postalara Ekli Dosyaları Yazdırmak İçin Sunucuyu Yapılandırma

Makinenin bir e-postaya ek olarak aldığı bir dosyayı yazdırabilirsiniz.

#### 🖉 Kısa Not

- En fazla 10 dosya kaydedilebilir. Her dosya için en fazla boyut 8 MB'dir.
- PDF, JPEG ve TIFF dosyaları yazdırabilir.
- PDF dosyasına bağlı olarak ilave RAM belleği gerekebilir.
- PDF dosyasına bağlı olarak yazdırma doğru olmayabilir. Yazdırma doğru olmadığında, dosyayı Adobe Reader ile açın ve yazdırın.

#### ■ POP için Yapılandırma

- **1** Makinenin web sayfasına ulaşın ve yönetici olarak giriş yapın.
- 2 [Yönetici Kurulum] öğesini seçin.
- 3 [Network Manager] > [Eposta] > [Alım Ayarı] öğesini seçin.
- 4 [POP3] öğesini seçin ve ardından [To STEP2] öğesine tıklayın.

**5** Detaylı ayarları belirlemek için ekrandaki talimatları uygulayın.

#### 🖉 Kısa Not

- Posta sunucunuz için doğru ayarları belirttiğinizden emin olun. Posta sunucunuz APOP protokülünü desteklemiyorsa, epostalar doğru bir şekilde alınamayabilir.
- Posta sunucusu için bir alan adı belirttiğinizde, [TCP/IP] ayarlarından DNS sunucusunu yapılandırın.

#### 6 [Send] öğesine tıklayın.

#### 🖉 Kısa Not

 POP sunucusu SSL şifrelemesini desteklemiyorsa, e-postalar doğru şekilde alınamayabilir.

#### SMTP için Yapılandırma

- Makinenin web sayfasına ulaşın ve yönetici olarak giriş yapın.
- 2 [Yönetici Kurulum] öğesini seçin.
- 3 [Network Manager] > [Eposta] > [Alım Ayarı] öğesini seçin.
- 4 [SMTP] öğesini seçin ve ardından [To STEP2] öğesine tıklayın.
- **5** Detaylı ayarları belirlemek için ekrandaki talimatları uygulayın.
- 6 [Send] öğesine tıklayın.

# EtherTalk'da Ayarları Değiştirme (yalnızca Mac OS için) (Yalnızca MB451/MB451w/MB471/MB471w/MB491/MB491+/ MB491+LP/ES4191 MFP/MPS4200mb/MPS4700mb)

#### ! Not

• EtherTalk Mac OS X 10.6 veya üstü ile kullanılamaz.

# EtherTalk Makine Adını Değiştirme

- **1** Makinenin web sayfasına ulaşın ve yönetici olarak giriş yapın.
- 2 [Yönetici Kurulum] öğesini seçin.
- 3 [Ağ]>[EtherTalk] öğesini seçin.
- 4 [Printer Name] sekmesine yeni bir ad girin.
- 5 [Submit] öğesine tıklayın.

# EtherTalk Alanını Değiştirme

- **1** Makinenin web sayfasına ulaşın ve yönetici olarak giriş yapın.
- 2 [Yönetici Kurulum] öğesini seçin.
- 3 [Ağ]>[EtherTalk] öğesini seçin.
- 4 [Zone Name] sekmesine yeni bir alan adı girin.
- 5 [Submit] öğesine tıklayın.

#### ! Not

• Aynı segment ile bir alan belirttiğinizden emin olun.

# Diğer İşlemler

Bu bölüm DHCP'yi kullanmak için ağ ayarlarının nasıl başlatılacağını ve makine ve bilgisayarın nasıl ayarlanacağını açıklar.

# Ağ Ayarlarını Başlatma

#### ! Not

- Bu işlem tüm ağ ayarlarını başlatır.
- 1 **SETTING** (AYARLAR)> tuşuna basın.
- 2 [Yönetici Kurulum] seçeneğini seçmek için ▼ tuşuna ardından ⊛ tuşuna basın.
- 3 Yönetici parolasını girin.
- 5 [Ağ Menüsü] seçeneğini seçmek için ▼ tuşuna ardından <sup>®</sup> tuşuna basın.
- 6 [Ağ Kurulumu] seçili olduğundan emin olun ve ardından 🐵 tuşuna basın.
- 7 [Fabrika Varsayılanları] seçeneğini seçmek için ▼ tuşuna ardından ≪ tuşuna basın.
- 8 [Işletmek] seçili olduğundan emin olun ve ardından 👁 tuşuna basın.
- 9 Onay ekranındayken, [Evet] seçeneğini
   seçmek için ◄ ve ► tuşlarına ardından ∞
   tuşuna basın.

Ayarların başlatılması için ağ kartı yeniden başlatılır.

# DHCP'yi Kullanma

DHCP sunucusundan bir IP adresi alabilirsiniz.

#### ! Not

- Yönetici olarak yetkili olmanız gerekir.
- Yanlış bir IP adresi girmeniz durumunda ağ sistemi çökebilir.

#### 🖉 Kısa Not

• BOOTP sunucusundan bir IP adresi alabilirsiniz.

# DHCP Sunucusunu Yapılandırma

DHCP TCP/IP ağındaki her bir ana bilgisayara bir IP adresi tahsis eder.

#### ! Not

 Ağ vasıtasıyla yazdırmak istiyorsanız makinenin statik bir IP adresinin olması gerekir. Bir statik IP adresini nasıl atayacağınız konusunda bilgi için, lütfen DHCP sunucunuzun kılavuzuna bakın.

#### 🖉 Kısa Not

- Aşağıdaki İşletim Sistemleri desteklenmektedir:
  - Windows Server 2008 R2, Windows Server 2008, ve Windows Server 2003
- Aşağıdaki adımlar Windows Server 2008 örnek olarak kullanılarak açıklanır. Adımlar ve menüler, kullandığınız işletim sistemine göre farklılık gösterebilir.
- [Başlat] öğesine tıklayın ve [Yönetimsel Araçlar] > [Sunucu Yöneticisi] seçeneğini seçin.

[**Yönetimsel Araçlar**] sekmesinde halihazırda [**DHCP**] gösteriliyorsa, adım 8'e geçin.

- 2 [Rol Özeti] alanında [Add Roles] öğesini seçin.
- **3** [**Rol Ekleme Sihirbazı**] sekmesinde [**leri**] öğesine tıklayın.
- 4 [DHCP Sunucusu] öğesini seçin ve ardından [leri] öğesine tıklayın.
- **5** Ekrandaki talimatları izleyin ve gerekli ayarları yapılandırın.
- 6 [Yükleme Seçimlerini Onaylama] ekranında, ayarları kontrol edin ve [Yükle] öğesine tıklayın.
- 7 Kurulum bittiğinde, [Kapat] öğesine tıklayın.
- 8 [Başlat] öğesine tıklayın ve [DHCP] sihirbazını çalıştırmak için [Yönetimsel Araçlar]>[DHCP] öğesini seçin.
- 9 DHCP listesinde, kullanılacak sunucuyu seçin.
- **10** [Eylem] menüsünden, [Yeni Kapsam] seçeneğini seçin.

Ağ Ayarları

**11** [Yeni Kapsam Sihirbazı] sekmesinde, ekrandaki talimatları izleyin ve gerekli ayarları yapılandırın.

#### 🖉 Kısa Not

- Varsayılan ağ geçidi ayarlarını yapılandırdığınızdan emin olun.
- [Kapsamı Etkinleştir] ekranında [Yes, I want to activate the scope now] öğesini seçin.
- 12 [Son] öğesine tıklayın.
- **13** DHCP listesinden yeni kapsamı seçin ve ardından [**Ayırmalar**] öğesini seçin.
- **14** [Eylem] menüsünden, [Yeni Ayırma] seçeneğini seçin.
- 15 Ayarları yapılandırın.
- 16 [Ekle] öğesine tıklayın.
- 17 [Kapat] öğesine tıklayın.
- **18** [**Dosya**] menüsünden, [**Çıkış**] seçeneğini seçin.

## Makinenizi Yapılandırma

Aşağıda DHCP/BOOTP'yi kullanmak için makinenizi nasıl yapılandıracağınız açıklanmaktadır.

DHCP/BOOTP protokolü varsayılan ayar olarak etkinleştirildiği için, bu işlemi gerçekleştirmeniz gerekmez.

#### 🖉 Kısa Not

- Aşağıdaki adımlar Ağ Kartı Kurulumu örnek olarak kullanılarak açıklanır. Adımlar ve menüler, kullandığınız yazılıma göre farklılık gösterebilir.
- 1 Gücü açmak için güç anahtarına birkaç saniye basılı tutun.
- **2** Bilgisayarı açın, ve yazılım DVD-ROM'unu takın.
- 3 [Run setup.exe] öğesine tıklayın. Eğer [User Account Control] diyalog kutusu görüntülenirse, [Evet] öğesine tıklayın.
- **4** Bir model seçin ve ardından [**Next**] öğesine tıklayın.
- 5 Kullanıcı lisans anlaşmasını okuyun ve aşağıdaki öğeye tıklayın [**I Agree**].
- 6 [Device Configuration]>[Network Card Setup] öğesini seçin.
- 7 Listeden makinenizi seçin.

- 8 [Ayarlar] menüsünden, [Yazıcı Ayarı] seçeneğini seçin.
- 9 IP adresini girin ve [OK] öğesine tıklayın.
- **10** [Sifreyi Girin] sekmesinde parolayı girin ve ardından [OK] öğesine tıklayın.
  - Varsayılan parola MAC adresinin son altı hanesidir.
  - Parola büyük küçük harfe duyarlıdır.
- **11** Doğrulama penceresinde [**OK**] seçeneğine tıklayın.

Yeni ayarların etkinleştirilmesi için makine yeniden başlatılır. Yeniden başlatma sırasında, makine durum ikonu kırmızı olarak değiştirilir. Makine yeniden başlatılıp yeni ayarlar etkinleştirildiğinde durum ikonu yeşile döner.

12 Ağ Kartı Kurulumunu kapatmak için [Dosya] menüsünden [Exit] öğesini seçin.

# 9. Otomatik Teslim ve Gönderim Verilerini Kaydetme İşlevlerine Yönelik Ayarlar (yalnızca MB491/MB491+LP/ES4191 MFP/ MPS4200mb/MPS4700mb için)

Bu bölüm otomatik teslim ve aktarım verilerini kaydetme işlevleri için ayarların nasıl yapılandırılacağını açıklar.

Bu makine otomatik teslim ve gönderim verilerini kaydetme işlevlerine sahiptir. Bu işlevler fakslar, internet faksları ve epostalar için kullanılabilir. Makine için web tarayıcısı yardımcı programını kullanarak bu işlevler için ayarları yapılandırabilirsiniz.

#### ! Not

• Kablosuz LAN kullanılarak bağlanıldığında da görüntülenen MAC adresi kablolu LAN'ın MAC adresi olur.

#### 🖉 Kısa Not

- Makinenin varsayılan yönetici parolası "aaaaaa"dır.
- Burada örnek olarak Internet Explorer 8 kullanılmaktadır. Detaylar kullandığınız tarayıcıya bağlı olarak farklılık gösterebilir.

#### Referans

• Web tarayıcısı yardımcı programına ilişkin detaylar için bkz "Web sayfası" P. 109.

# Alınan Verileri Dijital Veriler Olarak Yönlendirme (Otomatik Teslim)

Bu bölüm otomatik teslim fonksiyonunu ve bunun için ayarların nasıl yapılandırılacağını açıklar.

Otomatik teslim işlevi alınan verileri otomatik olarak belirlenen hedeflere yönlendirir. Hedef olarak en fazla beş e-posta adresi ve bir ağ klasörü belirleyebilirsiniz.

Alınan fakslar, internet faksları ve e-postalara ekli dosyalar için bu işlevi kullanabilirsiniz. Veriler alınan verilerin dosya biçimine bağlı olarak PDF veya TIFF dosyası olarak yönlendirilir.

Otomatik teslim işlevi için en fazla 100 yönlendirme hedefi dizisine kadar kaydedebilirsiniz.

#### 🖉 Kısa Not

- Faks alma modu [Forward Mode] öğesine ayarlandığında, veriler bu işlev ile otomatik olarak teslim edilmez.
- Alınan faks bir PDF dosyası olarak teslim edilir.
- E-postaya ekli alınan dosya PDF, JPED veya TIFF dosyasından farklıysa, yönlendirilmez.
- Alınan e-postaların gövde metni yönlendirilemez.
- Bu işlevin ele alabileceği verilerin boyutu sınırlıdır.
- SD hafiza kartının kapasitesi alınan internet faksı veya e-postaya ekli dosyanın kaydedilmesi için yetersizse, otomatik teslim gerçekleştirilmez.

# Otomatik Teslim İşlevi için Yapılandırma

#### Referans

- Sunucu ayarlarını önceden yapılandırabilirsiniz. Ağ ayarlarını nasıl yapılandıracağınıza ilişkin bilgiler için, Temel Kullanım Kılavuzuna bakın.
- Bir ağ klasörü belirtiliyorsa, önceden bir profil kaydedin. Hedefin nasıl belirleneceğine ilişkin bilgiler için, Temel Kullanım Kılavuzuna bakın.
- **1** Web tarayıcınıza giriş yapın.

2 Adres çubuğuna "http://makinenin IP adresi" yazın ve <**Enter**> tuşuna basın.

#### 🕮 Referans

 Makinenin IP adresi için, lütfen Temel Kullanım Kılavuzuna bakın.

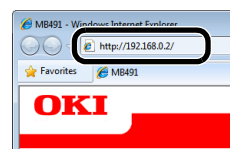

3 [Administrator Login (Administrator Login)] öğesine tıklayın.

| View Info   Direct Print   Links |                     |                   |
|----------------------------------|---------------------|-------------------|
| View Information                 | Information         |                   |
| Status                           | Device News         | 0// 100404 000507 |
| Counter                          | Device Name         | 0KI-MB491-028097  |
| © Supplies Life                  | IP Address          | 192.168.0.2       |
| C Mathematic                     | MAC Address         | 00:80:87:02:86:97 |
| @ Network                        | Location            |                   |
| 🖸 System                         | Serial Number       |                   |
|                                  | Asset Number        |                   |
|                                  | - Administrator     |                   |
| Administrator Login              |                     |                   |
|                                  | Tray1               | A4                |
|                                  | MP Tray             | A4                |
|                                  | Duplex              | Installed         |
|                                  | SD Memory Card      | Installed         |
|                                  | Memory              | 320 MB            |
|                                  |                     |                   |
|                                  | Version Information |                   |
|                                  | CU                  | S0.36             |

- 4 [Kullanıcı Adı] sekmesinde "admin" öğesine girin ve [Parola] sekmesine makinenin yönetici parolasını girin ve ardından [OK] öğesine tıklayın.
- 5 [SKIP (SKIP)] öğesine tıklayın.

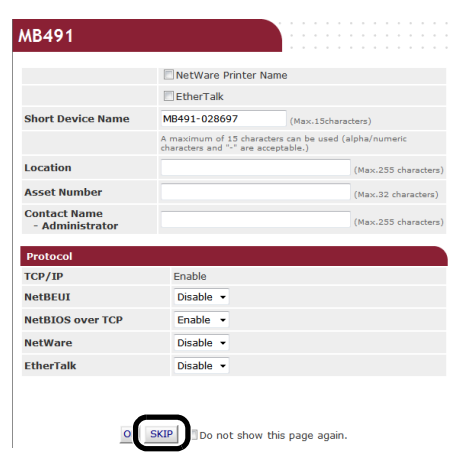

6 [Transmission Settings (Transmission Settings)] öğesini seçin.

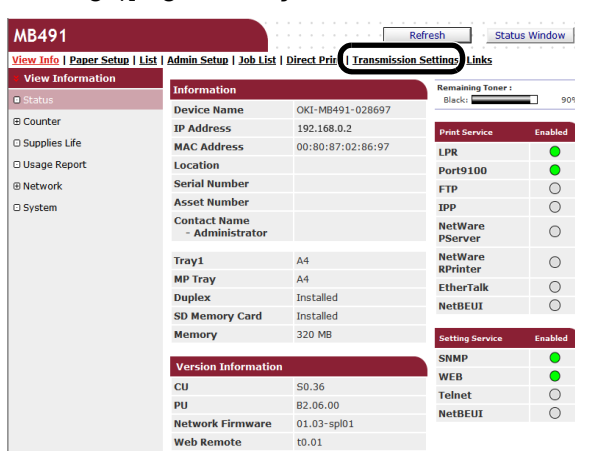

7 [Automated Delivery Setup (Automated Delivery Setup)] sayfasında [New (New)] öğesine tıklayın.

| MD491                                                                                                    |      |                                                                                                    |           |                            |          |         |
|----------------------------------------------------------------------------------------------------|------|----------------------------------------------------------------------------------------------------|-----------|----------------------------|----------|---------|
| View Info   Paper Setup   List<br>Transmission Setup<br>OAutomated Delivery Setup<br>OTransmission Settings | Auto | Setup   Job List   Direct Print   Transm<br>mated Delivery Setup<br>mated Delivery Status () (Stop) | ission Se | <u>ttings</u>   <u>Lin</u> | 1234     | 15 10 > |
|                                                                                                    | No.  | Delivery Settings                                                                                   | Status    |                            | Operatio | n       |
|                                                                                                    | 1    | 1                                                                                                   | OFF       |                            | Edit     | Delete  |
|                                                                                                    | 2    | 2                                                                                                   | OFF       |                            | Edit     | Delete  |
|                                                                                                    | 3    |                                                                                                    | OFF       | New                        |          |         |
|                                                                                                    | 4    |                                                                                                    | OFF       | New                        |          |         |
|                                                                                                    | 5    |                                                                                                    | OFF       | New                        |          |         |
|                                                                                                    | 6    |                                                                                                    | OFF       | New                        |          |         |
|                                                                                                    | 7    |                                                                                                    | OFF       | New                        |          |         |
|                                                                                                    | 8    |                                                                                                    | OFF       | New                        |          |         |
|                                                                                                    | 9    |                                                                                                    | OFF       | New                        |          |         |
|                                                                                                    | 10   |                                                                                                    | OFF       | New                        |          |         |

8 Seçtiğiniz adı [Automated Delivery (Automated Delivery)] sekmesine girin.

|                                                                                                    | ci y occup                                                                                                    |                                 |
|----------------------------------------------------------------------------------------------------|----------------------------------------------------------------------------------------------------|---------------------------------|
| You can configure<br>page without any<br>to other page with<br>"Addressbook/Prof<br>set by "Address in | Automated Delivery in this page. V<br>change, please press "Back" buttor<br>a different way, you will not be able<br>ile/Automated Delivery/Transmission<br>fo lock time-out". | Vhen<br>in th<br>to e<br>n" set |
| Automated<br>Delivery                                                                                  | FX                                                                                                    |                                 |
| Automated<br>Delivery                                                                                  | OFF -                                                                                                    |                                 |
| Search field                                                                                           | Received E-mail(InternetFAX) Received Fax                                                                                                    | Pre<br>Pre                      |
| Deliver To                                                                                             | E-mail -<br>address: _<br>-<br>-<br>Edit                                                                                                    |                                 |
|                                                                                                    | Folder: -                                                                                                    | Ed<br>De                        |
| Print                                                                                                  | OFF •                                                                                                    |                                 |

**9** [Automated Delivery (Automated Delivery)] için [ON (ON)] öğesini seçin.

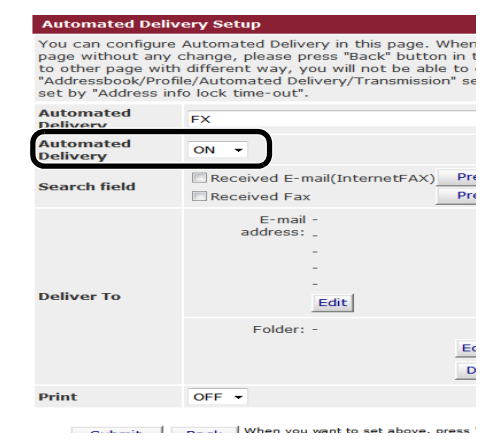

**10** [Search field (Search field)] bölümünde gerekli onay kutusunu seçin.

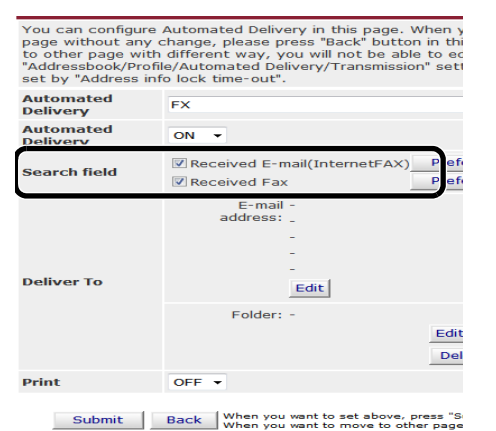

**11** [**Yazdır** (Print)] için [**KAPALI** (OFF)] öğesini seçin.

[ON] öğesini seçerseniz, alınan veriler yazdırılmaz.

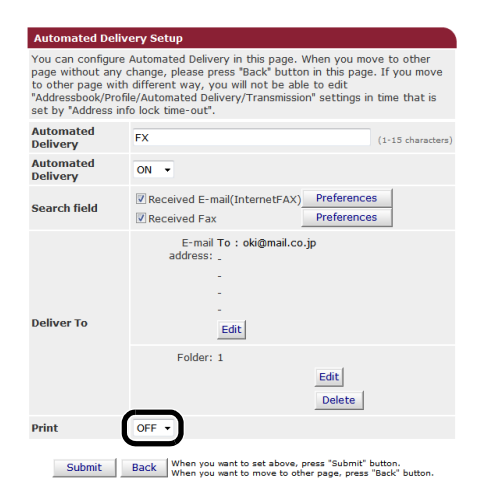

- 12 Bir e-posta hedefi yapılandırın.
  - a) [E-mail address] alanında [Düzenleme (Edit)] öğesine tıklayın.

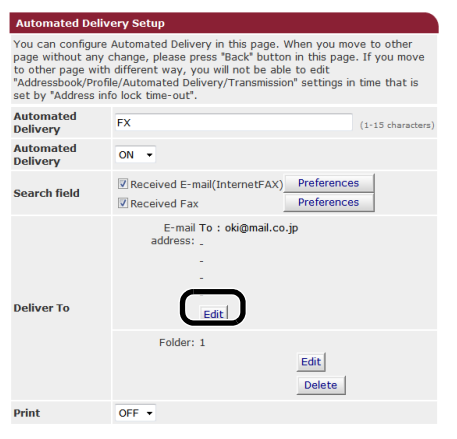

Submit Back When you want to set above, press "Submit" button. When you want to move to other page, press "Back" button

- 171 -

 b) Bir alıcı e-posta adresi girin ve [Ekle (Add)] öğesine tıklayın.

| Edit           | To 🚽 oki@mail.co.jp                | A |
|----------------|------------------------------------|---|
| E-mail address | Address Book Group                 |   |
| Address List   |                                    |   |
|                | Delete selected address Delete all |   |
| ОК             | Back                               |   |

 c) Girilen adresin [Adres Listesi (Address List)] alanında listelenip listelenmediğini kontrol edin ve ardından [OK (OK)] öğesine tıklayın.

| Edit           |                                         |                      |            |  |  |
|----------------|-----------------------------------------|----------------------|------------|--|--|
| E-mail address | To vi@mail.co.jp<br>(Max.80 characters) |                      |            |  |  |
| (              | To : oki                                | @mail.co.ip          |            |  |  |
| Address List   |                                         | 2                    |            |  |  |
|                | Del                                     | ete selected address | Delete all |  |  |
| ОКВ            | ack                                     |                      |            |  |  |

- 13 Bir ağ klasörü hedefi yapılandırın.
  - a) [**Klasör**] sekmesinde [**Düzenleme** (Edit)] öğesine tıklayın.

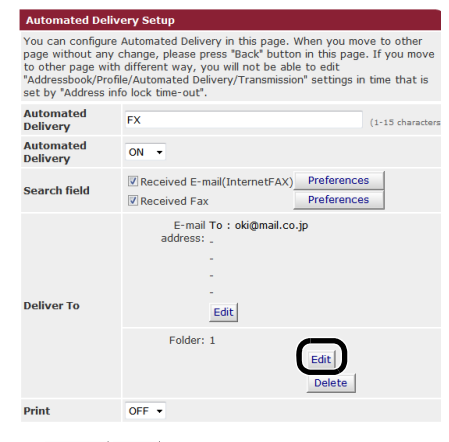

Submit Back When you want to set above, press "Submit" button. When you want to move to other page, press "Back" button.

b) [Profil Listesi (Profile List)] sekmesinden bir hedef seçin ve [OK (OK)] öğesine tıklayın.

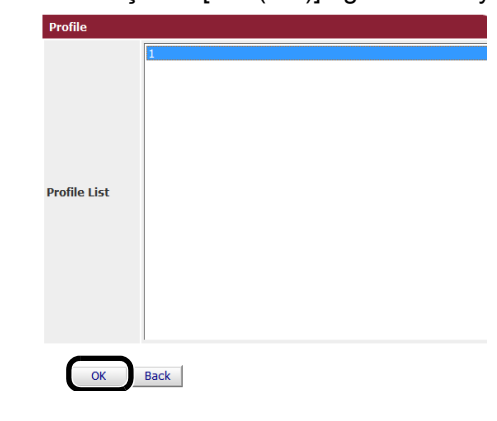

# 14 [Submit (Submit)] öğesine tıklayın.

| Automated Delivery Setup                                                                                    |                                                                                                    |  |  |  |  |
|----------------------------------------------------------------------------------------------------|----------------------------------------------------------------------------------------------------|--|--|--|--|
| You can configure<br>page without any o<br>to other page with<br>"Addressbook/Profil<br>set by "Address inf | Automated Delivery in this page. When you move to other<br>hange, please press "Back" button in this page. If you move<br>different way, you will not be able to edit<br>e/Automated Delivery/Transmission" settings in time that is<br>o lock time-out". |  |  |  |  |
| Automated<br>Delivery                                                                                       | FX (1-15 characters)                                                                                                    |  |  |  |  |
| Automated<br>Delivery                                                                                       | ON -                                                                                                    |  |  |  |  |
| Search field                                                                                                | Received E-mail(InternetFAX)     Preferences     Received Fax     Preferences                                                                                                    |  |  |  |  |
| Deliver To                                                                                                  | E-mail To : oki@mail.co.jp<br>address: _<br>                                                                                                    |  |  |  |  |
| Print                                                                                                    | OFF •                                                                                                    |  |  |  |  |
| Submit                                                                                                    | Back When you want to set above, press "Submit" button.<br>When you want to move to other page, press "Back" button.                                                                                                    |  |  |  |  |

# Gönderim ve Alım Verilerini Kaydetme (Gönderim Verilerini Kaydetme)

Bu bölüm gönderim verilerini kaydetme fonksiyonunu ve bunun için ayarların nasıl yapılandırılacağını açıklar.

Gönderim verilerini kaydetme işlevi gönderilen ve alınan verileri belirlenen bir ağ klasörüne otomatik olarak kaydeder. Yalnızca bir ağ klasörü belirleyebilirsiniz.

Aktarılan fakslar, internet faksları, faks sunucusu, e-postalara ekli dosyalar ve alınan fakslar, internet faksları, epostalara ekli dosyalar için bu işlevi kullanabilirsiniz. Veriler alınan orijinal dosya biçimine bağlı olarak PDF veya TIFF dosyası olarak yönlendirilir.

## ! Not

- Aşağıdaki işlemleri gerçekleştirirken, gönderim verilerini kaydetme işlevi gerçekleştirilemez:
  - Gerçek zamanlı gönderim
  - Fcode bülten tablosu iletişimini kullanarak yoklama gönderimi
  - Fcode gizli iletişimi kullanarak alma

#### 🖉 Kısa Not

- Alınan faks bir PDF dosyası olarak teslim edilir.
- E-postaya ekli alınan dosya PDF, JPED veya TIFF dosyasından farklıysa, kaydedilmez.
- Alınan e-postaların gövde metni kaydedilemez.
- Bu işlevin ele alabileceği verilerin boyutu sınırlıdır.
- SD hafıza kartının kapasitesi gönderilen internet faksı veya e-postaya ekli dosyanın kaydedilmesi için yetersizse, gönderim verileri kaydedilmez.

# Gönderim Verilerini Kaydetme İşlevi için Yapılandırma

#### Referans

- Sunucu ayarlarını önceden yapılandırabilirsiniz. Ağ ayarlarını nasıl yapılandıracağınıza ilişkin bilgiler için, Temel Kullanım Kılavuzuna bakın.
- Önceden bir profil kaydedin. Hedefin nasıl kaydedileceğine ilişkin bilgiler için, Temel Kullanım Kılavuzuna bakın.
- 1 Web tarayıcınıza giriş yapın.
- 2 Adres çubuğuna "http://makinenin IP adresi" yazın ve <**Enter**> tuşuna basın.

#### Referans

 Makinenin IP adresi için, lütfen Temel Kullanım Kılavuzuna bakın.

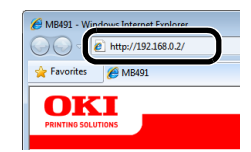

3 [Administrator Login (Administrator Login)] öğesine tıklayın.

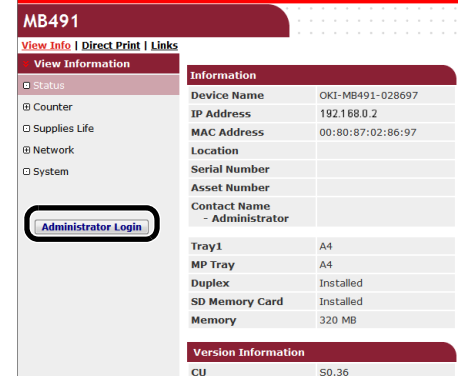

4 [Kullanıcı Adı] sekmesinde "yönetici" öğesine girin ve [Parola] sekmesine makinenin yönetici parolasını girin ve ardından [OK] öğesine tıklayın.

**5** [**SKIP** (SKIP)] öğesine tıklayın.

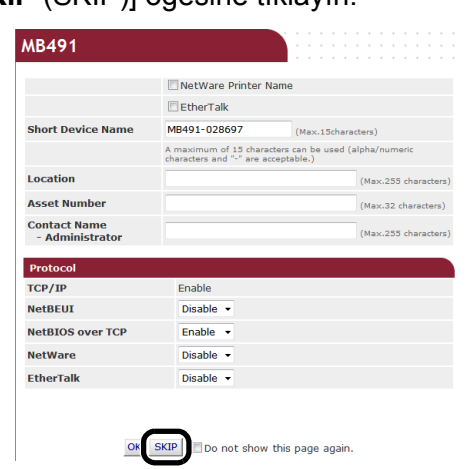

6 [Transmission Settings (Transmission Settings)] öğesini seçin.

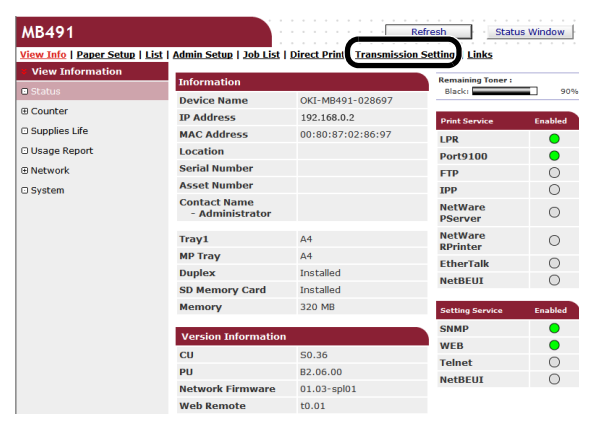

7 [Transmission Settings (Transmission Settings)] öğesini seçin.

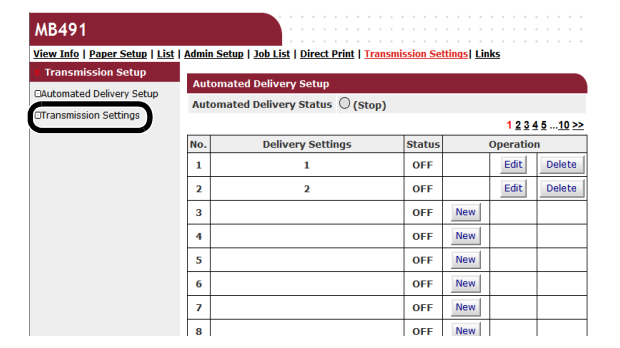

8 İstediğiniz öğe için [**Düzenleme** (Edit)] öğesine tıklayın.

| ransmission Settings                      |        |      |  |  |
|-------------------------------------------|--------|------|--|--|
| Category                                  | Status |      |  |  |
| Sent E-mail<br>(Internet Fax , FaxServer) | OFF    | Edit |  |  |
| Received E-mail<br>(Internet Fax)         | OFF    | Edit |  |  |
| Transmitted Fax                           | OFF    | Edit |  |  |
| Received Fax                              | OFF    | Edit |  |  |

9 [ON (ON)] öğesini seçin

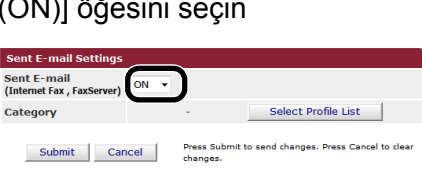

**10** [Select Profile List (Select Profile List)] öğesine tıklayın.

| and Concell             |       |   |
|-------------------------|-------|---|
| Internet Fax , FaxServe | r) ON | • |
| Category                |       |   |

11 [Profil Listesi (Profile List)] sekmesinden bir hedef seçin ve ardından [OK (OK)] öğesine tıklayın.

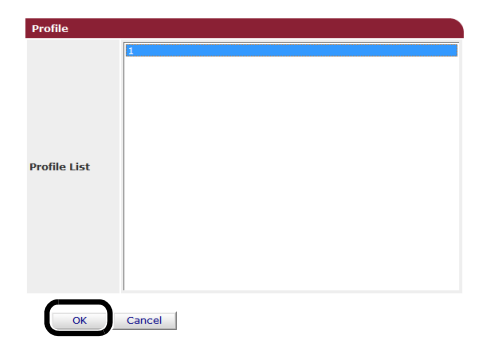

12 [Submit (Submit)] öğesine tıklayın.

| Sent E-mail Settings                      |      |                          |                                          |
|-------------------------------------------|------|--------------------------|------------------------------------------|
| Sent E-mail<br>(Internet Fax , FaxServer) | ON 🔻 |                          |                                          |
| Category                                  |      | 1                        | Select Profile List                      |
| Submit Can                                | cel  | Press Submit<br>changes. | t to send changes. Press Cancel to clear |

# 10. Hata Giderme

Bu bölüm uyku modundayken sürücülerin başlatılması, silinmesi ve güncellenmesine ilişkin limitleri açıklar.

# Başlatma

Bu bölüm bir SD hafıza kartının ve flash belleğin nasıl başlatılacağını ve donanım ayarlarının varsayılan ayarlara nasıl geri döndürüleceğini açıklar.

Ayarları satın alım zamanındaki ayarlara geri döndürmek için makinede kayıtlı verileri veya ayarları silebilirsiniz.

#### ! Not

 Varsayılan ayarlarda, [Başlangıç Kilidi] öğesi [Etkin] öğesine ayarlı olduğundan [Başlat] öğesi seçilemez. [Başlangıç Kilidi] öğesini [Yedekleme Bakım Kurulum] sekmesinden [Devredışı] öğesine ayarlayın. Başlangıç kilidi hakkında bilgiler için, "Yönetim" P. 102 öğesine bakın.

#### 🖉 Kısa Not

• [Yönetici Kurulum] menüsüne erişmek için yönetici parolası gereklidir. Varsayılan parola "aaaaaa"dır.

# Bir SD hafıza kartını başlatma (Yalnızca MB491/MB491+LP/ES4191 MFP/MPS4200mb/MPS4700mb için)

Başka bir donanımda kullanılan bir kartı takarken veya kart düzgün bir şekilde tanınmadığında bir SD kart başlatılması gerçekleştirin.

Sektörleri kopyalarken, güvenli yazdırma / şifreli yazdırma verilerini, form verilerini ve makroları kaydederken kuyruğa atmak için bir SD hafıza kartı depolama birimi olarak kullanılır. Başlatma kaydedilmiş verileri siler.

Bir SD hafıza kartının üç bölümü vardır. Bunlar PS, Common ve PCL'dir. Başlatıldığında, tekrar üç bölüme bölünür. Özel bölümlerde biçimlendirebilirsiniz.

# Tüm Alanı Biçimlendirme

Makineye takılı SD hafıza kartının tüm alanını biçimlendirebilirsiniz.

#### ! Not

- Bir SD hafıza kartının tüm alanlarını başlattığınızda, aşağıdaki veriler silinir:
  - [Şifreli Baskı], [Şifreli Güvenli Yazdırma] veya [Store to SD Card] öğesine konu kaydeilen veriler.
  - Özel demo verileri
  - Font verileri
- 1 <SETTING (AYARLAR)> tuşuna basın
- **2** [Yönetici Kurulum] öğesini seçmek için ▼ tuşuna ardından <sup>(</sup>) tuşuna basın.
- 3 Yönetici parolasını girin.
- **4** [Enter] öğesini seçin ve ardından <sup>⊛</sup> tuşuna basın.

- 5 [Yönetim] öğesini seçmek için ▼ tuşuna ardından ⊛ tuşuna basın.
- 7 [Başlat] seçili olduğundan emin olun ve ardından 💌 tuşuna basın.
- 8 [Işletmek] seçili olduğundan emin olun ve ardından ⊛ tuşuna basın.

Devam etmenin sistemi otomatik olarak yeniden başlatacağını belirten bir mesaj görüntülenir. Devam etmek için [**Evet**] öğesini seçin.

# Özel bir bölümü biçimlendirme

SD hafıza kartının 3 bölümü içerisindeki özel bir bölümü başlatabilirsiniz (PS, Common ve PCL).

#### ! Not

- Bir bölümü başlattığınızda, aşağıdaki veriler silinir:
  - PS: PS alanındaki font verileri
  - Common: [Şifreli Baskı], [Şifreli Güvenli Yazdırma] veya [Store to SD Card] öğesi ile kaydedilen iş verileri ve demo verileri.
  - PCL: PCL alanındaki font verileri
- 1 <SETTING (AYARLAR)> tuşuna basın.
- [Yönetici Kurulum] öğesini seçmek için ▼ tuşuna ardından <sup>(</sup>) tuşuna basın.
- 3 Yönetici parolasını girin.
- **4** [**Enter**] öğesini seçin ve ardından ⊛ tuşuna basın.
- 5 [Yönetim] öğesini seçmek için ▼ tuşuna ardından ≪ tuşuna basın.

- 6 [SD Bellek Kart Kurulum] öğesini seçmek için
   ▼ tuşuna ardından <sup>™</sup> tuşuna basın.
- 7 [Biçim Partisyon] öğesini seçmek için ▼ tuşuna ardından <sup>™</sup> tuşuna basın.
- 8 Başlatmak istediğiniz bölümü seçmek için ▼ tuşuna basın, ardından Devam etmenin sistemi otomatik olarak yeniden başlatacağını belirten bir mesaj görüntülenir. Devam etmek için [Evet] öğesini seçin.

# Flash Belleği Başlatma

Flash bellek üzerinde saklanan kaydedilmiş posta şablonlarına sahiptir.

Başlatmak için aşağıdaki adımları kullanın.

# ! Not

- Flash belleği başlattığınızda, aşağıdaki veriler silinir:
  - Özel demo verileri
  - Font verileri
- **1 SETTING** (AYARLAR)> tuşuna basın
- **2** [Yönetici Kurulum] öğesini seçmek için ▼ tuşuna ardından <sup>∞</sup> tuşuna basın.
- 3 Yönetici parolasını girin.
- 4 [Enter] öğesini seçin ve ardından 🐵 tuşuna basın.
- **5** [**Yönetim**] öğesini seçmek için ▼ tuşuna ardından ≪ tuşuna basın.
- 7 [Başlat] seçili olduğundan emin olun ve ardından 🐵 tuşuna basın.
- 8 [Işletmek] seçili olduğundan emin olun ve ardından 🐨 tuşuna basın.

Devam etmenin sistemi otomatik olarak yeniden başlatacağını belirten bir mesaj görüntülenir. Devam etmek için [**Evet**] öğesini seçin.

# Makine Ayarlarını Sıfırlama

# Yapılandırılmış ayarları varsayılan ayarlara geri döndürebilirsiniz.

#### ! Not

- Donanım ayarlarını başlattığınızda, aşağıdaki veriler silinir:
  - Fcode bülten tablosundaki kayıtlı belgeler
  - Gönderilmeyen faks işleri
  - Fcode üst kutuda alınan faks işleri.
  - Kayıtlı iş makroları
  - Kayıtları arama
  - E-posta kayıtları
- 1 <SETTING (AYARLAR)> tuşuna basın.
- 2 [Yönetici Kurulum] öğesini seçmek için ▼ tuşuna ardından ≪ tuşuna basın.
- 3 Yönetici parolasını girin.
- 4 [Enter] öğesini seçin ve ardından 💌 tuşuna basın.
- **5** [**Yönetim**] öğesini seçmek için ▼ tuşuna ardından ≪ tuşuna basın.
- 6 [Ayarları Sıfırla] öğesini seçmek için ▼ tuşuna ardından ⊛ tuşuna basın.
- 7 [Işletmek] seçili olduğundan emin olun ve ardından ⊛ tuşuna basın.

Devam etmenin sistemi otomatik olarak yeniden başlatacağını belirten bir mesaj görüntülenir. Devam etmek için [**Evet**] öğesini seçin.

# Sürücüleri Silme veya Güncelleme

Bu bölüm kullandığınız sürücülerin nasıl silineceğini veya güncelleneceğini açıklar.

# ! Not

• Prosedür ve görünüm kullandığınız sürücüye ve Windows veya Mac OS X sürümüne göre farklılık gösterebilir.

# Bir Yazıcı veya Faks Sürücüsünü Silme

Yazıcı ve faks sürücülerini kaldırabilirsiniz.

# Windows İçin

# ! Not

- Bu işlemi gerçekleştirmek için yönetici olarak giriş yapmanız gerekir.
- Bir sürücüyü kaldırmaya başlamadan önce bilgisayarı yeniden başlatın.
- 1 [Başlat] öğesine tıklayın ve ardından [Aygıtlar ve Yazıcılar] öğesini seçin.
- 2 OKI MB491 ikonuna sağ tıklayın ve [Aygıtı kaldır] öğesini seçin.

Birden fazla sürücü belirttiyseniz, [**Aygıtı kaldır**]>[**OKI MB491(\*)**] öğesini seçin. \*Kaldırmak istediğiniz sürücü türünü seçin.

**3** Bir onay mesajı görüntülenirse, [**Evet**] öğesine tıklayın.

#### ! Not

- Aygıtın kullanımda olduğunu belirten bir mesaj görüntülenirse, bilgisayarı yeniden başlatın ve adım 1 ve 2'den tekrar deneyin.
- 4 [Yazıcı ve Fakslar] öğesinde seçilen ikonlardan biriyle üst çubuktaki [Printer server properties] öğesine tıklayın.
- 5 [Drivers] sekmesini seçin.
- 6 [Change Driver Settings] öğesi görüntüleniyorsa, bu öğeye tıklayın.
- 7 Kaldırmak istediğiniz sürücüyü seçin ve [Kaldır] öğesine tıklayın.
- 8 Sisteminizden yalnızca sürücüyü mü yoksa sürücü ve sürücü paketini mi kaldırmak istediğinizi soran bir mesaj görüntülenirse. Sürücü ve sürücü paketini kaldırmayı seçin ve [OK] öğesine tıklayın.
- **9** Bir onay mesajı görüntülenirse, [**Evet**] öğesine tıklayın.

10 Eğer [Remove Driver Package] diyalog kutusu görüntülenirse, [Sil]>[OK] öğesine tıklayın.

#### ! Not

- Silme işlemi reddelirse, bilgisayarı yeniden başlatın ve 4-10 arasındaki işlemleri gerçekleştirin.
- **11** [**Printer Server Properties**] diyalog kutusunda [**Kapat**] öğesine tıklayın.
- 12 Bilgisayarı yeniden başlatın.

# Mac OS X için

# ■ Mac OS X 10.5 - 10.8 için

- 1 Apple menüsünden, [Sistem Tercihleri] öğesini seçin.
- **2** [Yazdırma ve Tarama] öğesini seçin. (Mac OS X 10.7 - 10.8 için)
   [Yazdırma ve Tarama] öğesini seçin. (Mac OS X 10.5 ve 10,6 için)
- **3** Kaldırmak istediğiniz aygıtı seçin ve [-] öğesine tıklayın.

Bir onay mesajı görüntülenirse, [**Yazıcıyı Sil**] öğesine tıklayın (Mac OS X 10.5 için, bu [**OK**] olacaktır).

- **4** [Yazdırma ve Tarama] diyalog kutusunu kapatın. (Mac OS X 10.7 10.8 için)
   [Yazdırma ve Tarama] diyalog kutusunu kapatın. (Mac OS X 10.5 ve 10,6 için)
- **5** Yazılım DVD-ROM'unu bilgisayarınıza takın.
- 6 [OKI]>[Drivers]>[PS] or [PCL]>[UnInstaller] öğesine çift tıklatın.
- 7 Kaldırılacak model adını işaretleyin ve [**OK**] öğesine tıklayın.
- 8 Yönetici parolasını girin ve [**OK**] öğesine tıklayın.
- **9** Yazılım DVD-ROM'unu bilgisayarınızdan çıkarın.

Hata Giderme

# ■ Mac OS X 10.4.0 - 10.4.11 için

- 1 [Move] menüsünden [İzlenceler] seçeneğini seçin.
- 2 [Printer Setup Utility] sekmesine tıklayın.
- **3** Kaldırmak istediğiniz aygıtı seçin ve [**Sil**] öğesine tıklayın.
- 4 [Printer List] diyalog kutusunu kapatın.
- Yükleme özelliğini kullanarak sürücüyü kaldırın.

#### Referans

 "Mac OS X 10.5 - 10.8 için" P. 177 için 5-9 kısmında açıklanan işlemi gerçekleştirin.

# Bir Yazıcı veya Faks Sürücüsünü Güncelleme

Yazıcı ve faks sürücülerini güncelleyebilirsiniz.

# Windows İçin

#### ! Not

- Bu işlemi gerçekleştirmek için yönetici olarak giriş yapmanız gerekir.
- Bir sürücüyü kaldırmaya başlamadan önce bilgisayarı yeniden başlatın.
- 1 [Başlat] öğesine tıklayın ve ardından [Aygıtlar ve Yazıcılar] öğesini seçin.
- 2 OKI MB491 ikonuna sağ tıklayın ve [Yazdırma terciheri] öğesini seçin.

Birden fazla sürücü kurduysanız, [Yazıcı özellikeri]>[OKI MB491(\*)] öğesini seçin.

\*Kaldırmak istediğiniz sürücü türünü seçin.

3 [Ayarlar] sekmesinden [Hakkında] öğesine tıklayın.

PS sürücüsü için [**Yazdırma Seçenekleri**] sekmesini seçin ve [**Hakkında**] öğesine tıklayın.

- 4 Sürüm bilgilerini kontrol edin ve [OK] öğesine tıklayın.
- 5 Güncellemek istediğiniz sürücüyü silin.

#### ! Not

 Güncellemeyi sağlamak için aynı türdeki tüm sürücüleri silin (PCL, PS, PCL XPS ve FAKS sürücüleri).

#### Referans

• "Bir Yazıcı veya Faks Sürücüsünü Silme" P. 177

6 Yeni bir sürücü kurun.

#### Referans

 Sürücünün nasıl yükleneceğine ilişkin bilgiler için, Temel Kullanım Kılavuzuna bakın.

### Mac OS X için

1 Bir sürücüyü silin.

Referans

- "Bir Yazıcı veya Faks Sürücüsünü Silme" P. 177
- 2 Yeni bir sürücü kurun.

Referans

 Sürücünün nasıl yükleneceğine ilişkin bilgiler için, Temel Kullanım Kılavuzuna bakın.

# Bir Tarayıcı Sürücüsünü Silme

Tarayıcı sürücülerini silebilirsiniz.

#### (! Not

Bu işlemi gerçekleştirmek için yönetici olarak giriş yapmanız gerekir.

## Windows İçin

- 1 [Başlat] öğesine tıklayın ve ardından [Denetim Masası]>[Program kaldır] öğesini seçin.
- 2 [OKI MB4x1/ES41x1/MPS42x Scanner] (için MB441, MB451, MB451w, MB461, MB471, MB471w, MB491, MB491+, ES4161 MFP, ES4191 MFP, MPS4200mb) veya [OKI MB4x1+LP/MPS47x Scanner] (için MB461+LP, MB491+LP, MPS4700mb) öğesini seçin ve [Uninstall] öğesine tıklayın.

Eğer [**User Account Control**] diyalog kutusu görüntülenirse, [**Evet**] öğesine tıklayın.

- **3** Bir onay mesajı görüntülenirse, [**Evet**] öğesine tıklayın.
- 4 [Uninstallation Complete] ekranında [Finish] öğesine tıklayın.

#### Mac OS X için (MB441, MB451, MB451w, MB461, MB471, MB471w, MB491, MB491+, ES4161 MFP, ES4191 MFP, MPS4200mb)

- Sabit diskten, [Kitaplık]>[Image Capture]>[TWAIN Data Sources] öğesini seçin.
- 2 Makinenin bağlantı yöntemine bağlı olarak, aşağıdaki dosyalar silinecektir.

- Ağ bağlantısı: OKI MB4x1\_ES41x1\_MPS42x Network Driver.ds
- USB bağlantısı: OKI MB4x1\_ES41x1\_MPS42x USB Driver.ds
- 3 [TWAIN Data Sources] diyalog kutusunu kapatin.
- 4 Sabit diskten, [Kitaplık]>[Image Capture]>[Devices] öğesini seçin.
- 5 [OKI Scanner] öğesini silin.
- 6 [Devices] diyalog kutusunu kapatın.
- 7 Sabit diskten, [Uygulamalar]>[Okidata]> [Scanner] öğesini seçin.
- 8 Ağ tarayıcısı kurulum aracını silin.
- **9** Bilgisayarı yeniden başlatın.

# Mac OS X için (MB461+LP, MB491+LP, MPS4700mb)

- Sabit diskten, [Kitaplık]>[Image Capture]>[TWAIN Data Sources] öğesini seçin.
- 2 Makinenin bağlantı yöntemine bağlı olarak, aşağıdaki dosyalar silinecektir.
  - Ağ bağlantısı: OKI MB4x1+LP\_MPS47x Network Driver.ds
  - USB bağlantısı: OKI MB4x1+LP\_MPS47x USB Driver.ds
- **3** [**TWAIN Data Sources**] diyalog kutusunu kapatın.
- 4 Sabit diskten, [Kitaplık]>[Image Capture]>[Devices] öğesini seçin.
- 5 [OKI Scanner] öğesini silin.
- 6 [Devices] diyalog kutusunu kapatın.
- 7 Sabit diskten, [Uygulamalar]>[Okidata]> [Scanner] öğesini seçin.
- 8 Ağ tarayıcısı kurulum aracını silin.
- 9 Bilgisayarı yeniden başlatın.

# Bir Tarayıcı Sürücüsünü Güncelleme

Tarayıcı sürücülerini güncelleyebilirsiniz.

#### ! Not

 Bu işlemi gerçekleştirmek için yönetici olarak giriş yapmanız gerekir.

# Windows İçin

- 1 [Başlat] öğesine tıklayın [Bilgisayar] öğesine sağ tıklayın. [Özellikler] öğesini seçin.
- 2 [Aygıt Yöneticisi] öğesine tıklayın. Eğer [User Account Control] diyalog kutusu görüntülenirse, [Evet] öğesine tıklayın.
- 3 [Imaging Device] sekmesinde [MB4x1/ ES41x1/MPS42x] (için MB441, MB451, MB451w, MB461, MB471, MB471w, MB491, MB491+, ES4161 MFP, ES4191 MFP, MPS4200mb) veya [MB4x1+LP/MPS47x] (için MB461+LP, MB491+LP, MPS4700mb) öğesine sağ tıklayın ve [Özellikler] öğesine tıklayın.
- 4 [Drivers] sekmesinde tarayıcı sürücüsünün sürümünü kontrol edin.
- 5 Tarayıcı sürücüsünü silin.

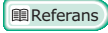

- "Bir Tarayıcı Sürücüsünü Silme" P. 178
- 6 Yeni bir tarayıcı sürücüsü kurun.

#### Referans

• Sürücünün nasıl yükleneceğine ilişkin bilgiler için, Temel Kullanım Kılavuzuna bakın.

# Mac OS X için

**1** Tarayıcı sürücüsünü silin.

#### Referans

- "Bir Tarayıcı Sürücüsünü Silme" P. 178
- 2 Yeni bir tarayıcı sürücüsü kurun.

#### Referans

• Sürücünün nasıl yükleneceğine ilişkin bilgiler için, Temel Kullanım Kılavuzuna bakın.

# 11. Ek

Bu bölüm yazdırma işi hesaplamasını açıklar.

# Yazdırma İşi Hesaplamayı Kullanma Hakkında

Yazdırma işi hesaplamayı kullanırken, bu makine için kullanılan kaydı alabilirsiniz.

#### 🖉 Kısa Not

• Aşağıdaki açıklama yazdırma işi hesaplamanın farklı sürümleri için farklılık gösterir.

#### ! Not

• Yazdırma işi hesaplaması makinede yer alıyorsa, "İşHesaplaması:AÇIK" konumda iken yapılandırma raporunu: yazdıracaktır.

# Kullanılanabilecek İş Hesabı Kimliklerinin ve kayıtlarının sayısı.

Varsayılan durumda kaydedilebilecek iş hesabı sayısı ve kaydedilebilecek kayıt sayısı aşağıdaki tabloda gösterilmektedir:

 MB441/MB451/MB451w/MB461/MB461+LP/MB471/ MB471w/MB491+/ES4161 MFP

| İş Hesabı<br>Kimliği | Kayıt     |
|----------------------|-----------|
| 100                  | 200 kadar |

 MB491/MB491+LP/ES4191 MFP/MPS4200mb/ MPS4700mb

| İş Hesabı<br>Kimliği | Kayıt      |
|----------------------|------------|
| 100                  | 5000 kadar |

🖉 Kısa Not

• Bu değer kayıtların içeriklerine bağlı olarak farkılık gösterebilir.
# Dizin

# A

| ActKey 43                  |
|----------------------------|
| Adres Defteri78            |
| Adrese Yanıt Verme 33      |
| Adresten 33                |
| Ağ Ayarları 119, 135       |
| Ağ Ayarlarını Başlatma 167 |
| Ağ Genişletme 129          |
| Ağ Kartı Kurulumu 125, 132 |
| Ağ Menüsü99                |
| Ağ Tarama Hedefi 82        |
| Ağ Taraması 118            |
| Ağ Tarayıcısı Kurulum      |
| Aracı 133                  |
| Ağ TWAIN 47                |
| Ağ Yapılandırması 44       |
| Alınan Büyük Görüntüler 27 |
| Alt Adres 22               |
| Aygıt Bilgileri 135        |

# В

| Bakım 151                    |
|------------------------------|
| Basit Mod 39                 |
| Başlık72                     |
| Belge Tipi 35                |
| Bellek Gönderimi 18          |
| Bellek Kapasitesi 82         |
| Bilgi Görüntüle 82           |
| Bilgisayar Fontları 68       |
| Bir Bilgisayardan Faks       |
| Gönderme29                   |
| Bir Faks İşini İptal Etme 31 |
| Bir Parola İle Yazdırma 63   |
| Bir SD Hafıza Kartını        |
| Başlatma 175                 |
| Bülten Kutusu 23             |
| -                            |

# С

| Cevap Zaman Aşımı | 28 |
|-------------------|----|
| CSV Dosyası       | 31 |

# Ç

| Çevirme Onay          | 26 |
|-----------------------|----|
| Çok Amaçlı (MP) Tepsi | 49 |
| Çoklu Hedef           | 19 |

# D

| Devamlı Tara       | 15   |
|--------------------|------|
| DHCP               | .167 |
| Doğrudan Yazdırma  | .165 |
| Doküman Ayarlarını |      |
| Kaydetme           | 82   |
| Dosya Adı          | 35   |
| Dosya Biçimi       | 36   |
| Dosyaya Yazdırma   | 69   |
| DSN                | 46   |
| Dupleks Tarama     | 15   |
| Dupleks Yazdırma   | 55   |
|                    |      |

# Е

| EAP-TLS153, 16              | 3 |
|-----------------------------|---|
| Ekli E-postayı Yazdırma6    | 9 |
| El İle Gönderim1            | 9 |
| El İle Yazdırma4            | 9 |
| Emülasyon Modu7             | 0 |
| E-posta Adresi11            | 4 |
| E-posta Alma Ayarları14     | 0 |
| E-posta Gönderme Ayarları13 | 8 |
| E-posta Uyarısı16           | 1 |
| E-postaya tarama3           | 3 |
| EtherTalk137, 16            | 5 |
| Etiketler5                  | 2 |
|                             |   |

# F

| Faks Ayarları87                                           |
|-----------------------------------------------------------|
| Faks Gönderme15<br>Alıcı Grup Listeleri20<br>Bilgisayar29 |
| Faks Sunucusuna Tarama32                                  |
| Faks Sürücüsünü<br>Güncelleme178                          |
| Faks Sürücüsünü Silme177                                  |
| F-Code Bülten Tablosu<br>İletişim21                       |
| F-Code Gizli İletişimi21                                  |
| Fcode Gönderimi21                                         |
| F-Code Kutusu21                                           |
| Fcode Polling22                                           |
| Filigran65                                                |
| Flash Belleği Başlatma176                                 |
| Formlar65                                                 |

FTP ...... 148, 162

# G

| Gelişmiş Mod              | 40  |
|---------------------------|-----|
| Gerçek Zamanlı Gönderim   | 18  |
| Gizli Belgeler            | 64  |
| Gönderenin Adresi         | 33  |
| Gönderici Adı             | 16  |
| Gönderim Verilerini       |     |
| Kaydetme                  | 173 |
| Gövde Metni               | 34  |
| Gri tonlama               | 38  |
| Grup                      | 30  |
| Güç Tasarruf Modu         | 103 |
| Güvenli Protokol          | 164 |
| Güvenli Protokol Sunucusu |     |
| Ayarları                  | 146 |
| Güvenli Tarama Modu       | 47  |
| Güvenli Yazdırma          | 63  |
| Güvenlik                  | 148 |
|                           |     |

# Н

| Hızlı Arama11        | 5 |
|----------------------|---|
| Hızlı Arama Listesi7 | 6 |
| Hata Bildirimi16     | 1 |

### I

| IEEE802.1X146, 153, 163                        |
|------------------------------------------------|
| IP Adresini Kullanarak Erişimi<br>Kontrol Etme |
| IP Filtreleme149, 160                          |
| IPP145                                         |
| IPP Yazdırma157                                |
| IPSec151, 158                                  |
| IPv6162                                        |
| i                                              |

| İnce Çizgileri Vurgulama          | . 60 |
|-----------------------------------|------|
| Internet Faks                     | . 35 |
| Internet Faks Kurulumu            | . 90 |
| İş Hesabı Kimliği                 | 122  |
| İş Makrosu                        | .71  |
| İşletme Paneli Dilini<br>Ayarlama | 124  |

Dizin

#### J

JOB MACRO Tuşu ......71

#### Κ

| Kablosuz Ayar 85                       |
|----------------------------------------|
| Kablosuz LAN 153                       |
| Kağıt Ayarı 76                         |
| Kağıt Boyutu 53, 56                    |
| Kağıt Boyutunu Koruma 61               |
| Kapak Sayfası 30                       |
| Kapak Yazdırma 59                      |
| Karışık Boyut 14                       |
| Kenar Boşluğu 12                       |
| Kenar Silme 12                         |
| Kerberos 146, 164                      |
| Kimlik Kartı Kopyalama 12              |
| Kimlik Kontrolü Gönderimi 25           |
| Kitapçık Yazdırma 58                   |
| Kolay Kurulum 73, 84                   |
| Konu 33                                |
| Kopya Ayarları 86                      |
| Kopyalama 10                           |
| Kopyaları Sıralama (Sıraya<br>Koyma)10 |
| Kullanıcı Kurulumu 105                 |
| Küçültme Kenar Boşluğu 27              |
| Küçültme Oranı                         |
|                                        |

#### L

| LDAP Sunucusu          | 164 |
|------------------------|-----|
| LDAP Sunucusu Ayarları | 146 |
| LPD                    | 162 |

# Μ

| MAC Adresi Filtreleme 149, 160              |
|---------------------------------------------|
| MAC Adresini Kullanan Kontrol<br>Erişimi160 |
| Makine Ayarları 75, 176                     |
| Makineyi Ayarlarını<br>Sıfırlama176         |
| MDN 46                                      |

#### Ν

| NBT/NetBEUI | 138 |
|-------------|-----|
| NetWare     | 136 |
| N-In-1      | 10  |

#### 0

| OKI LPR Yardımcı            |
|-----------------------------|
| Programı69, 129             |
| Otomatik Tekrar Arama18     |
| Otomatik Tepsi Değiştirme61 |
| Otomatik Tepsi Seçimi60     |
| Otomatik Teslim169          |
|                             |

# Ö

| Önekler            | 17 |
|--------------------|----|
| Özel Boyutlu Kağıt | 53 |

# Ρ

| Panel Dil Ayarları131                        |
|----------------------------------------------|
| PaperPort                                    |
| PC Tarama Modu47                             |
| PDF Doğrudan Yazdırma122                     |
| PEAP153, 163                                 |
| PİN116                                       |
| Posta Sunucusu Ayarları 147                  |
| PrintSuperVision107                          |
| Profil80, 115                                |
| PS (Postscript) Dosyası69                    |
| PS Gama Ayarlayıcısı Yardımcı<br>Programı111 |
| PS Hatası70                                  |

### R

Raporlar.....74, 75

# S

| Sıkıştırma Düzeyi   | 38        |
|---------------------|-----------|
| Sırala              | 10        |
| Sayfa Bölme         | 27        |
| Sayfa Sırası        | 58        |
| Sayfaları Sıralama  | 57        |
| Sayfalara Ölçekleme | 56        |
| SNMP                | 143       |
| SNMP Yakalama       | 144       |
| SNMPv3              | 162       |
| SNTP Ayarları       | 152       |
| SSID                | .100, 154 |
| SSL/TLS             | .150, 156 |
| Süre Ayarları (SNTP |           |
| Ayarları)           | 152       |
| Sürekli Yazdırma    | 66        |
|                     |           |

### Ş

| Şablon Yazdırma6                                                      | 5           |
|-----------------------------------------------------------------------|-------------|
| Şifreleme (SSL/TLS) 15                                                | 0           |
| Şifreli Güvenli Yazdırma6                                             | 4           |
| Şifreli PDF 3                                                         | 6           |
| Şifreleme (SSL/TLS) 15<br>Şifreli Güvenli Yazdırma 6<br>Şifreli PDF 3 | 0<br>4<br>6 |

# Т

| Tarama33                                                |
|---------------------------------------------------------|
| Tarama Boyutu35                                         |
| Tarayıcı Ayarları91                                     |
| Tarayıcı Sürücülerini<br>Güncelleme179                  |
| Tarayıcı Sürücülerini Silme 178                         |
| Tarayıcı Sürücüsünün Adı44                              |
| Tarih ve Saatin Otomatik Olarak<br>Ayarlanması 105, 110 |
| TCP/IP135                                               |
| Tekrarla11                                              |
| Tel. Öncelik Modu 89                                    |
| Telefon Defteri                                         |
| TELNET 130                                              |
| Toneri Koruma63                                         |
| TWAIN Sürücüsü 39                                       |
| Tx Süresini Ayarlama20                                  |
|                                                         |

# U

| USB Bellekten Yazdırma |      |
|------------------------|------|
| Kurulum                | . 93 |
| Uyarı Bilgileri        | 119  |
| Uyku modu              | 103  |
| Uzak PC'ye tarama      | .47  |
| Uzaktan Alma Numarası  | . 89 |
|                        |      |

#### V

Varsayılan Parola......37

#### W

| Web Sayfası109, 156            |
|--------------------------------|
| Web Sürücüsü Yükleyici 107     |
| WEP100, 154                    |
| WEP Anahtarı 100               |
| WIA41                          |
| Windows Rally 145              |
| WPA Ön Paylaşımlı Anahtar. 100 |
| WPA Şifreleme Türü 100         |
| WPA2-EAP155                    |
|                                |

| WPA-EAP | 155 |
|---------|-----|
| WPA-PSK | 154 |

# Y

| Yapılandırma Aracı 113        |
|-------------------------------|
| Yardımcı programlar 106       |
| Yayın 19, 25                  |
| Yazıcı Ayarı 93               |
| Yazıcı Fontları 68            |
| Yazıcı Sürücülerini           |
| Güncelleme 178                |
| Yazıcı Sürücülerini Silme 177 |
| Yazdırma 49                   |
| Yazdırma İşi                  |
| Hesaplama 122, 131, 180       |
| Yazdırma Kalitesi 59          |
| Yazdırma Verilerini           |
| Kaydetme 66                   |
| Yerel PC'ye tarama 44         |
| Yoğunluk35                    |
| Yönetici Kurulumu 73, 86      |
| Yönetici Şifresi 104          |
| Yönetim 102                   |
| Yönlendirme28                 |
|                               |

# Ζ

| Zarflar    | 51 |
|------------|----|
| Zil Sayısı | 28 |

|                                  | * | * | • | • | * | * | • | * | * | * | * | * | • | * | * | • | * | ٠ | • | ٠ | * | • | • | • |
|----------------------------------|---|---|---|---|---|---|---|---|---|---|---|---|---|---|---|---|---|---|---|---|---|---|---|---|
|                                  | ٠ | • | • | • | ٠ | ٠ | • | • | • | • | ٠ | • | • | ٠ | • | • | ٠ | • | • | • | ٠ | • | • | • |
|                                  | • | ٠ | ٠ | • | ٠ | ٠ | ٠ | ٠ |   | ٠ | ٠ |   | • | • | • | • | ٠ | ٠ | ٠ | ٠ | ٠ | ٠ | ٠ | • |
|                                  | • | ٠ | ٠ | • | ٠ | ٠ | ٠ | ٠ | ٠ | ٠ | • | ٠ | • | ٠ | • | • | • | ٠ | ٠ | • | ٠ | ٠ | ٠ | • |
| Oki Data Corneration             | ٠ | • | ٠ | ٠ | ٠ | ٠ | • | • | • | • | • | • | • | ٠ | • | • | • | ٠ | ٠ | • | * | • | • | • |
| 4-11-22 Shibaura Minato-ku Tokyo | • | ٠ | ٠ | • | ٠ | ٠ | ٠ | ٠ | ٠ | • | • | ٠ | • | ٠ | ٠ | • | • | ٠ | ٠ | ٠ | ٠ | ٠ | ٠ | ٠ |
| 108-8551, Japan                  | • | ٠ | ٠ | • | ٠ | ٠ | ٠ | ٠ | ٠ | ٠ | • | ٠ | • | ٠ | • | • | • | ٠ | ٠ | • | ٠ | ٠ | ٠ | • |
|                                  | ٠ | ٠ | ٠ | ٠ | ٠ | ٠ | ۰ | ٠ | ٠ | ٠ | ٠ | ٠ | ٠ | ٠ | ٠ | ٠ | ٠ | ۰ | ٠ | ٠ | ٠ | ۰ | ٠ | ٠ |
|                                  | ٠ | ٠ | ٠ | • | ٠ | ٠ | ٠ | ٠ | • | * | ٠ | • | • | ٠ | ٠ | • | ٠ | ۰ | ٠ | ٠ | ٠ | ٠ | ٠ | ٠ |
| www.okiprintingsolutions.com     | ٠ | ٠ | ٠ | • | ٠ | ٠ | ٠ | * | * | * | ٠ | * | • | ٠ | ٠ | • | ٠ | ٠ | ٠ | ٠ | ٠ | ٠ | ٠ | ٠ |
|                                  | ٠ | ٠ | ٠ | ٠ | ٠ | * | ٠ | • | • | • | ٠ | • | • | ٠ | ٠ | • | ٠ | ٠ | ٠ | ٠ | ٠ | ٠ | ٠ | ٠ |
|                                  | • | ٠ | ٠ | • | ٠ | ٠ | ٠ | ٠ | ٠ | • | • | ٠ | • | ٠ | ٠ | • | • | ٠ | ٠ | ٠ | ٠ | ٠ | ٠ | ٠ |
|                                  |   |   |   |   |   |   |   |   |   |   |   |   |   |   |   |   |   |   |   |   |   |   |   |   |